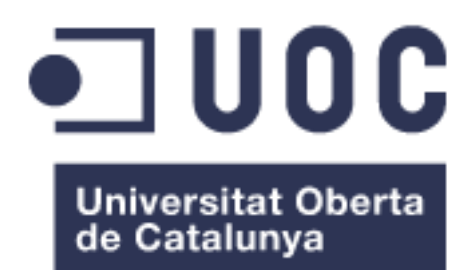

# Comparativa Entornos de Trabajo para Despliegue de Actualizaciones Windows.

#### Nombre: Javier Villacián Leciñena Grado de Ingeniería Informática

#### **Consultor: Manel Mendoza Flores**

7 de enero de 2018

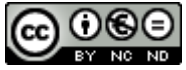

Esta obra está sujeta a una licencia de Reconocimiento-NoComercial-SinObraDerivada <u>3.0 España de Creative</u> <u>Commons</u>

#### FICHA DEL TRABAJO FINAL

| Título del trabajo:                                                                                                    | Comparativa Entornos de Trabajo para despliegue de Actualizaciones Windows                                                                                                    |
|----------------------------------------------------------------------------------------------------|----------------------------------------------------------------------------------------------------|
| Nombre del autor:                                                                                                    | Javier Villacián Leciñena                                                                                                    |
| Nombre del consultor:                                                                                                    | Manel Mendoza Flores                                                                                                    |
| Fecha de entrega (mm/aaaa):                                                                                                    | 01/2018                                                                                                    |
| Área del Trabajo Final:                                                                                                    | Despliegue actualizaciones Windows                                                                                                    |
| Titulación:                                                                                                    | Grado de Ingeniería Informática                                                                                                    |
| Resumen del Trabajo (máximo                                                                                                    | 250 palabras):                                                                                                    |
| Tener los sistemas operativos de<br>totalmente actualizados ayuda s<br>ataques de virus informáticos,<br>Ransonware, y debe ser objeti<br>Disponer de una herramienta cen<br>de las actualizaciones necesarias<br>esencial para conseguir este obj<br>mediante la instalación, configura<br>dos herramientas de Microsoft, u<br>Con los datos obtenidos durar<br>comparativa exhaustiva que perr<br>solución adecuada para una empl | los equipos informáticos de una organización<br>sobremanera a garantizar la seguridad ante<br>con especial atención a los denominados<br>vo principal de cualquier departamento TI.<br>atralizada que permita llevar un control exacto<br>s y poder realizar despliegues automáticos es<br>etivo. En este proyecto se pretende evaluar,<br>ación y despliegue en un entorno empresarial,<br>una orientada OnPremise y otra en la Nube.<br>ate la puesta en marcha se realizará una<br>nitirá decidir, con datos objetivos, cuál es la<br>resa concreta. |
| Palabras clave (entre 4 y 8):                                                                                                    |                                                                                                    |

Actualizaciones automáticas, OMS, WSUS, comparativa

## Índice

| 1.1 Contexto y justificación del Trabajo6                                   |
|-----------------------------------------------------------------------------|
| 1.2 Objetivos del Trabajo7                                                  |
| 1.3 Enfoque y método seguido8                                               |
| 1.4 Planificación del Trabajo9                                              |
| 1.5 Breve sumario de productos obtenidos9                                   |
| 1.6 Breve descripción de los otros capítulos de la memoria9                 |
| 2. Requisitos y Riesgos 10                                                  |
| 2.1 Requisitos para la instalación de un servidor WSUS 10                   |
| 2.2 Características del servidor que se utiliza para el proyecto de WSUS 12 |
| 2.3 Riesgos en la implementación de WSUS                                    |
| 2.4 Requisitos para la configuración de Operations Manager Suite (OMS) 13   |
| 2.5 Riesgos en la implementación de OMS14                                   |
| 3. Configuración del entorno                                                |
| 3.1 Instalacion y configuracion entorno WSUS                                |
| 3.2 Instalacion y configuracion OMS                                         |
| 3.3 Pruebas entorno WSUS                                                    |
| 3.4 Pruebas entorno OMS                                                     |
| 4. Despilegue actualizaciones                                               |
| 4.1 Aprobación actualizaciones a instalar desde VVSUS                       |
| 4.2 Aprobación actualizaciones a instalar entorno OMS                       |
| 4.5 Despliegue actualizaciones aprobadas en WSOS                            |
| 4.4 Despilegue actualizaciones aprobadas en ONIS                            |
| 4.6 Recopilación datos despliegue OMS                                       |
| 5 Comparativa                                                               |
| 6 Conclusiones 74                                                           |
| 7 Bibliografía                                                              |
| 8. Anexos                                                                   |
| 8.1 Anexo I. Planificación del trabaio 77                                   |
| 8.2 Anexo II. Problemas implementación OMS en equipos con Windows 7.81      |
| 8.3 Anexo III. Informes despliegue WSUS                                     |
| 8.4 Anexo IV. Información despliegue OMS                                    |

### Lista de figuras

| ) |
|---|
| ) |
| ; |
| ; |
| , |
| , |
| 3 |
| ) |
| ) |
| ) |
| ) |
|   |
|   |
| ) |
| ) |
| 3 |
| ŀ |
| ŀ |
| ) |
| ; |
| 5 |
| 5 |
| , |
| , |
| 3 |
| 3 |
| ) |
| ) |
| ) |
|   |
|   |
| ) |
| ) |
| ŀ |
| ŀ |
| ) |
| ; |
| ; |
| 5 |
| , |
| , |
| , |
|   |

| Figura 44. Listado actualiza  | aciones instaladas en Lenovo043          | 8      |
|-------------------------------|------------------------------------------|--------|
| Figura 45. Instalación Ager   | te Monitorización. Conexión OMS          | 9      |
| Figura 46. Instalación Ager   | te Monitorización. Claves OMS4           | 0      |
| Figura 47. Instalación Ager   | te Monitorización. Configuración Proxy4  | 0      |
| Figura 48. Instalación Ager   | te Monitorización. Conexión con OMS4     | 1      |
| Figura 49. Portal OMS         |                                          | 1      |
| Figura 50. Portal OMS. Adı    | ninistración de Actualizaciones4         | 2      |
| Figura 51. Portal OMS. Act    | ualizaciones Windows4                    | 2      |
| Figura 52. Administración I   | mplementaciones de actualizaciones       | 3      |
| Figura 53. Tarea creada er    | h İmplementación de actualizaciones      | 3      |
| Figura 54. Tarea completad    | da en Implementación de actualizaciones4 | 3      |
| Figura 55. Resultado imple    | mentación de actualización4              | 4      |
| Figura 56. Historial actualiz | aciones en el equipo Lenovo044           | 4      |
| Figura 57. Actualizaciones    | por aplicar en Lenovo04                  | 4      |
| Figura 58. Tipo de actualiza  | aciones WSUS                             | 6      |
| Figura 59. Resumen actual     | izaciones WSUS                           | 7      |
| Figura 60 Listado actualiza   | aciones necesarias WSUS                  | 7      |
| Figura 61 Actualización pa    | ra Windows 7                             | 8      |
| Figura 62 Actualización pa    | ra Windows XP 4                          | 8      |
| Figura 63 Aprobación actu     | alización WSUS                           | a      |
| Figura 64 Configuración re    | alización webe                           | a      |
| Figura 65. Configuración re   | ala Anrohaciones automáticas             | 0      |
| Figura 66. Configuración si   | neronización periódica                   | 1      |
| Figure 67 Unided organize     | tiva Equipos Pruobas                     | י<br>2 |
| Figura 68 Equipos on la co    | and MSUS                                 | ວ<br>ວ |
| Figura 60, Concolo WSUS       | Informac                                 | 3<br>⊿ |
| Figura 70 Informa actada t    | abular aquinaa                           | 45     |
| Figura 70. Informe estado i   |                                          | с<br>С |
| Figure 72. Console WOUS       | Listado aguineo                          | 0      |
| Figura 72. Consola WSUS.      |                                          | 1      |
| Figura 73. Informe de actua   |                                          | ð      |
| Figura 74. Información erro   | ۲۰۰۰۰۰۰۰۰۰۰۰۰۰۰۰۰۰۰۰۰۰۰۰۰۰۰۰۰۰۰۰۰۰۰۰۰    | 8      |
| Figura 75. Equipos en Olvis   | 5                                        | 9      |
| Figura 76. Update Manage      |                                          | 0      |
| Figura 77. Configuracion in   | plementacion OMS 1                       | 1      |
| Figura 78. Configuración in   | plementacion OMS 2                       | 1      |
| Figura 79. Configuracion fil  | nal implementacion OMS                   | 2      |
| Figura 80. Resumen implei     | nentación OMS                            | 3      |
| Figura 81. Resumen implei     | mentación OMS de un equipo6              | 3      |
| Figura 82. Diagrama de Ga     | Int                                      | 0      |
| Figura 83. Soporte técnico    | Microsoft                                | 1      |
| Figura 84. Implementación     | OMS                                      | 2      |
| Figura 85. Error implement    | ación OMS 82                             | 2      |
| Figura 86. Registros impler   | nentación OMS8                           | 3      |
| Figura 87. Detalle error imp  | olementación OMS8                        | 3      |
| Figura 88. Foro Comunidad     | d Microsoft 8 <sup>,</sup>               | 4      |
| Figura 89. Informe, opción    | clasificación8                           | 5      |
| Figura 90. Ejecución inform   | ne de estado del equipo8                 | 5      |
| Figura 91. Informe estado o   | del equipo. Inicio implementación8       | 6      |
| Figura 92. Informe estado o   | del equipo. Día 1 80                     | 6      |
| Figura 93. Informe estado o   | del equipo. Día 2 80                     | 6      |

| Figura 94. Informe estado del equipo. Día 5                                | 87   |
|----------------------------------------------------------------------------|------|
| Figura 95. Informe estado del equipo. Día 6                                | 87   |
| Figura 96. Informe estado del equipo. Día 7                                | . 87 |
| Figura 97. Informe estado del equipo. Día 8                                | 88   |
| Figura 98. Informe estado del equipo. Día 9                                | 88   |
| Figura 99. Informe, opción clasificación                                   | 89   |
| Figura 100. Ejecución informe de estado de actualizaciones                 | 89   |
| Figura 101. Informe inicial WSUS, página 1                                 | 90   |
| Figura 102. Informe inicial WSUS, página 2                                 | 90   |
| Figura 103. Informe inicial WSUS, página 3                                 | 91   |
| Figura 104. Informe inicial WSUS, página 4                                 | 91   |
| Figura 105. Informe inicial WSUS, página 5                                 | 92   |
| Figura 106. Informe inicial WSUS, página 6                                 | 92   |
| Figura 107. Informe inicial WSUS, página 7                                 | 93   |
| Figura 108. Informe inicial WSUS, página 8                                 | 93   |
| Figura 109. Informe inicial WSUS, página 9                                 | 94   |
| Figura 110. Informe inicial WSUS, página 10                                | 94   |
| Figura 111. Informe día 1 WSUS, página 1                                   | 95   |
| Figura 112. Informe día 1 WSUS, página 2                                   | 95   |
| Figura 113. Informe día 1 WSUS, página 3                                   | 96   |
| Figura 114. Informe día 1 WSUS, página 4                                   | 96   |
| Figura 115. Informe día 1 WSUS, página 5                                   | 97   |
| Figura 116. Informe día 1 WSUS, página 6                                   | 97   |
| Figura 117. Informe día 1 WSUS, página 7                                   | 98   |
| Figura 118. Informe día 2 WSUS, página 1                                   | 98   |
| Figura 119. Informe día 2 WSUS, página 2                                   | 99   |
| Figura 120. Informe día 2 WSUS, página 3                                   | 99   |
| Figura 121. Informe día 2 WSUS, página 41                                  | 100  |
| Figura 122. Informe día 2 WSUS, página 51                                  | 100  |
| Figura 123. Informe día 6 WSUS 1                                           | 101  |
| Figura 124. Informe día 7 WSUS 1                                           | 101  |
| Figura 125. Informe día 8 WSUS 1                                           | 102  |
| Figura 126. Información inicial despliegue OMS 1                           | 103  |
| Figura 127. Información día 1 despliegue OMS. Actualizaciones necesarias 1 | 103  |
| Figura 128. Información día 1 OMS. Actualizaciones que faltan 1            | 104  |
| Figura 129. Información día 1 OMS. Implementación realizada 1              | 104  |
| Figura 130. Información día 1 OMS. Resumen implementación 1                | 104  |
| Figura 131. Información día 2 despliegue OMS. Actualizaciones necesarias 1 | 104  |
| Figura 132. Información día 2 OMS. Actualizaciones que faltan 1            | 104  |
| Figura 133. Información día 2 OMS. Implementación realizada 1              | 104  |
| Figura 134. Información día 2 OMS. Resumen implementación 1                | 104  |
| Figura 135. Información día 3 despliegue OMS. Actualizaciones necesarias 1 | 104  |
| Figura 136. Información día 3 OMS. Actualizaciones que faltan 1            | 104  |
| Figura 137. Información día 3 OMS. Implementación realizada 1              | 104  |
| Figura 138. Información día 3 OMS. Resumen implementación 1                | 104  |
| Figura 139. Información día 4 despliegue OMS. Actualizaciones necesarias 1 | 104  |
| Figura 140. Información día 4 OMS. Actualizaciones que faltan 1            | 104  |
| Figura 141. Información día 4 OMS. Implementación realizada 1              | 104  |
| Figura 142. Información día 4 OMS. Resumen implementación 1                | 104  |
| Figura 143. Información día 5 despliegue OMS. Actualizaciones necesarias 1 | 104  |

| Figura | 144. | Información | día 5 OMS | 6. Actualizaciones que faltan |  |
|--------|------|-------------|-----------|-------------------------------|--|
| Figura | 145. | Información | día 5 OMS | 6. Implementación realizada   |  |
| Figura | 146. | Información | día 5 OMS | S. Resumen implementación     |  |

#### Lista de tablas

| abla 1. Tabla comparativa |
|---------------------------|
|---------------------------|

## 1. Introducción

#### 1.1 Contexto y justificación del Trabajo

Hoy en día es fundamental que las empresas adquieran conciencia de la necesidad de mantener actualizados los sistemas operativos de sus ordenadores como primera medida de seguridad para proteger sus datos, además de mejorar su funcionalidad.

Históricamente se ha percibido como un riesgo menor no disponer de las últimas actualizaciones y eso ha provocado una dejadez a la hora de tratar este problema en los departamentos TI de las empresas.

Actualmente esta apreciación ha cambiado considerablemente y todo el mundo es consciente de lo vulnerable que puede ser una empresa si no está actualizada.

El otro gran motivo de cualquier departamento TI ha sido el no disponer de una herramienta centralizada que ayude a desplegar las actualizaciones a todos los ordenadores, esto conlleva a despliegues muy lentos y costosos, provocando que ese tiempo se dedique a otro tema que se considere más importante o rentable.

Este proyecto pretende evaluar y comparar dos soluciones que permiten disponer de una herramienta centralizada con la cual desplegar las actualizaciones que necesitamos de una forma ágil y rápida para el caso concreto de una empresa real.

La empresa en cuestión dispone de un volumen de unos 600 equipos, ubicados en más de 60 centros situados por toda la geografía española. Los sistemas operativos que utilizan los equipos pueden ser Windows XP Pro, Windows 7 Pro o Windows 10 Pro.

La mayoría de los equipos disponen de los últimos Service Pack correspondientes, pero se desconoce que actualizaciones o parches no están instalados y son necesarios para proteger de las vulnerabilidades de sus sistemas operativos.

Existe una GPO aplicada a todos los equipos que desactiva las actualizaciones automáticas, esto es debido a dos razones: verificar primero que las actualizaciones puedan ser instaladas sin que ocasionen problemas, y no saturar el ancho de banda que se dispone de navegación ya que es compartido por todos los centros.

Existe un verdadero problema de seguridad por este motivo, que debe ser resuelto lo antes posible. Con mayor motivo en estos momentos que han aparecido distintos malware, como por ejemplo los de tipo Ransomware<sup>1</sup>, que atacan las vulnerabilidades de los sistemas operativos, y su rápida propagación por todos los equipos conectados a la misma red puede ser causa de grandes problemas, como por ejemplo encriptación de archivos que no puedan ser recuperados. Es urgente que todos los equipos estén correctamente actualizados.

Hasta ahora las actualizaciones se han estado realizando manualmente, aunque sin ningún criterio ni planificación, y centrándose en los Service Pack. Esta forma de actuar es poco eficiente, con un despliegue muy lento y ocasiona problemas a los usuarios por tener "secuestrado" su equipo durante el tiempo que tarda en actualizarse.

Disponer de una herramienta que desde un entorno centralizado se puedan verificar y aprobar las actualizaciones que son necesarias o críticas, realizar un despliegue rápido y siguiendo un criterio establecido, y que se ejecuten en segundo plano sin que afecte al usuario permite tener un control total sobre la seguridad de los sistemas operativos instalados en todos los equipos de una empresa.

Las funciones de las dos herramientas analizadas en este proyecto cumplen todos estos requisitos y cualquiera de ellas resuelve el problema planteado.

1.2 Objetivos del Trabajo

El objetivo principal del proyecto es la búsqueda de una solución para desplegar actualizaciones de sistemas operativos, que sea la más adecuada para la empresa anteriormente definida, en términos de coste, recursos necesarios, facilidad de gestión, tiempo de implantación, renovación tecnológica, etc, y una vez seleccionada pueda ser implantada.

Para llegar a este objetivo han de lograse los siguientes objetivos parciales:

- Instalación y configuración operativa del servidor WSUS<sup>2</sup> y entorno de trabajo para Operations Manager Suite<sup>3</sup>.
- Conexión satisfactoria entre los entornos de trabajo y los equipos cliente en donde se quieren desplegar las actualizaciones.

<sup>&</sup>lt;sup>1</sup> **Wikipedia** (2017, 30 de noviembre). "Ransomware". [Fecha de consulta: 30 de septiembre de 2017].

<sup>&</sup>lt; https://es.wikipedia.org/wiki/Ransomware>

<sup>&</sup>lt;sup>2</sup> **Microsoft**. "Introducción a Windows Server Update Services". [Fecha de consulta: 25 de septiembre de 2017].

<sup>&</sup>lt; https://technet.microsoft.com/es-es/library/hh852345(v=ws.11).aspx>

<sup>&</sup>lt;sup>3</sup> **Microsoft Azure** "¿Qué es Operations Manager Suite (OMS)?". [Fecha de consulta: 25 de septiembre de 2017].

<sup>&</sup>lt; https://docs.microsoft.com/es-es/azure/operations-management-suite/>

- Despliegue efectivo de las actualizaciones mediante los dos métodos.
- Comprobación en los equipos cliente de las actualizaciones instaladas mediante el despliegue.
- Obtención de datos útiles y suficientes durante la instalación, configuración y despliegue para que puedan ser analizados posteriormente.
- Realizar un informe exhaustivo, a modo de comparativa, con los datos obtenidos de ambos entornos.
- Con los resultados obtenidos poder discernir qué solución es la más adecuada para la implantación en la empresa.
- 1.3 Enfoque y método seguido

Para conseguir el objetivo principal de este proyecto se pueden seguir dos caminos. Por un lado, se pueden analizar las necesidades concretas que debe tener la herramienta y diseñarla desde cero, por otro lado, existe la posibilidad de usar un software ya existente.

En este caso se ha optado por utilizar software externo, pero para encontrar el más adecuado se realiza una comparativa práctica entre dos de las herramientas más utilizadas:

- Operations Manager Suite (OMS)
- Windows Server Update Services (WSUS)

Este análisis deberá ayudar a determinar cuál de las dos herramientas es la más adecuada para implementarla en la empresa.

Los motivos de usar software ya existente son, en primer lugar, disponibilidad inmediata del software requerido para implementarlo lo antes posible. Y en segundo lugar el menor coste que desarrollar software propio, dando por hecho que las funcionalidades predeterminadas del software externo serán más que suficientes para las necesidades de la empresa.

Y el motivo de realizar una comparativa práctica es poder conocer de una manera exhaustiva todas las funcionalidades de dos de las herramientas más utilizadas, sus ventajas e inconvenientes, y de esta forma poder discernir cual es la más apropiada para la empresa.

#### 1.4 Planificación del Trabajo

La planificación del trabajo se detalla en el Anexo I.

1.5 Breve sumario de productos obtenidos

Comparativa de las dos herramientas elegidas. Guía de instalación, configuración y despliegue de ambas herramientas. Memoria del proyecto

1.6 Breve descripción de los otros capítulos de la memoria

En el capítulo 2 se analizarán los requisitos y posibles riesgos que puedan surgir.

En el capítulo 3 se describirá la configuración de los entornos de trabajo y las pruebas realizadas para su validación.

En el capítulo 4 se describirán los métodos utilizados para el despliegue de las actualizaciones en los equipos seleccionados, el desarrollo de dicho despliegue y las métricas que se van obteniendo.

En el capítulo 5 se expondrá el informe final mediante una comparativa de las dos herramientas utilizadas, del cual saldrá la herramienta más adecuada para que sea implantada en la empresa.

En el capítulo 6 se expondrá la elección tomada y los motivos que han llevado a ella.

En el capítulo 8 se encuentran varios anexos con información adicional del proyecto.

# 2. Requisitos y Riesgos

A continuación, se analizan los requisitos necesarios para poder realizar el proyecto, así como los riesgos detallados que pueden surgir, las distintas soluciones disponibles y las decisiones tomadas.

2.1 Requisitos para la instalación de un servidor WSUS

- Requisitos Mínimos de Hardware:
  - Procesador: Procesador x64 de 1,4 GHz (se recomienda de 2 GHz o más9
  - Memoria: Se requiere 2 GB adicionales de RAM más de lo que necesita el servidor.
  - Espacio en Disco: 10 GB (se recomiendan 40 GB o más).
  - Adaptador de Red: 100 Mbps o superior.
- Sistemas Operativos que soportan el rol de WSUS:
  - Windows Server 2016
  - Windows Server 2012 R2
  - Windows Server 2012
  - Windows Server 2008 R2
  - Windows Server 2008 Service Pack 1 (SP1)
- Requisitos Software básicos de funcionamiento:
  - Servicio de Internet Information Server (IIS) 6.0 o superior
  - Microsoft .NET Framework 4.0 o superior
  - Microsoft Management Console (MMC) 3.0
  - Microsoft System CLR Types para SQL Server
  - Microsoft Report Viewer Redistributable 2008 o superior
- Requisitos de base de datos:
  - Windows Internal Database (WID)
  - Microsoft SQL Server 2014
  - Microsoft SQL Server 2012
  - Microsoft SQL Server 2008 R2
  - Son compatibles las versiones Enterprise, Standard y Express

- Consideraciones para la instalación:
  - Para que el complemento de administración WSUS se muestre correctamente, la cuenta NT Authority o de servicio de red debe tener permisos de control total para las siguientes carpetas:
    - %windir%\Microsoft.NET\Framework\v4.0.30319\Tempo rary ASP.NET Files
    - %windir%\Temp
  - La cuenta para instalar WSUS debe ser miembro del grupo local Administradores.
  - Servicios que usa WSUS:
    - o Servicio de actualización
    - Servicio web de informes
    - Servicio web de cliente
    - Servicio web de autenticación simple
    - Servicio de sincronización de servidores
    - o Servicio web de autenticación DSS
  - Durante el proceso de instalación se instala de manera predeterminada:
    - API de .NET y cmdlets de Windows PowerShell
    - Windows Internal Database (WID), que usa WSUS
- Implementación básica4:

La implementación de WSUS más básica consiste en un servidor dentro de un firewall corporativo que sirve a equipos cliente en una intranet privada, como se muestra en la figura 1.

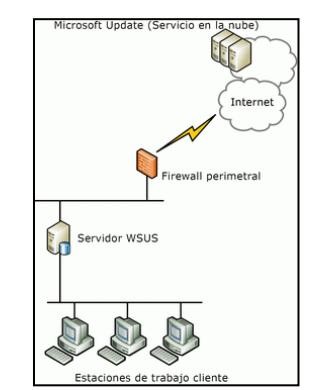

Figura 1. Implementación básica WSUS

<sup>&</sup>lt;sup>4</sup> **Microsoft**. "Implementación de Windows Server Update Services en la organización". [Fecha de consulta: 30 de septiembre de 2017].

<sup>&</sup>lt; https://technet.microsoft.com/es-es/library/hh852340(v=ws.11).aspx>

De manera predeterminada, el servidor WSUS usa el puerto 80 para el protocolo HTTP y el puerto 443 para el protocolo HTTPS, a fin de obtener actualizaciones de Microsoft. Si hay un firewall corporativo entre su red e Internet, se deben abrir estos puertos en el servidor que se comunica directamente con Microsoft Update

2.2 Características del servidor que se utiliza para el proyecto de WSUS

Las características del servidor utilizado para la implementación de WSUS han sido las siguientes:

| Procesador:         | Intel Core i5-3470 @ 3,20 GHz 3,20 GHz             |
|---------------------|----------------------------------------------------|
| Memoria RAM:        | 8 GB                                               |
| Sistema Operativo:  | Windows Server 2016 Datacenter Evaluation 64 bits. |
| Tamaño Disco Duro:  | 40 GB                                              |
| Adaptador Ethernet: | 100 Mbps                                           |

El servidor se encuentra en el mismo dominio que los equipos cliente.

2.3 Riesgos en la implementación de WSUS

Durante la instalación y configuración pueden aparecer diversos problemas que deben ser solucionados, por ejemplo:

- Problemas de conexión del servidor WSUS a Microsoft Update, las soluciones son:
  - Revisar el firewall corporativo y comprobar que los puertos 80 y 443 están abiertos y que no existe ninguna regla que deniegue el acceso a Microsoft Update, permitiendo el acceso a las siguientes URL:
    - http://windowsupdate.microsoft.com
    - http://\*.windowsupdate.microsoft.com
    - https://\*.windowsupdate.microsoft.com
    - http://\*.update.microsoft.com
    - https://\*.update.microsoft.com
    - http://\*.windowsupdate.com
    - http://download.windowsupdate.com
    - http://download.microsoft.com
    - o http://download.microsoft.com
    - http://\*.download.windowsupdate.com
    - http://wustat.windows.com
    - http://ntservicepack.microsoft.com
    - http://go.microsoft.com
  - En caso de que WSUS necesite un servidor proxy para tener acceso a Internet, configurar los parámetros correspondientes en el servidor WSUS.

- Problemas de conexión entre los equipos clientes y el servidor WSUS, las soluciones son:
  - Revisar las políticas de grupo (GPO) creadas para WSUS y comprobar que están bien configuradas y se aplicarán en los equipos cliente.
  - Comprobar que en los equipos cliente se aplican las GPO creadas para WSUS.
- Problemas de rendimiento en el despliegue de las actualizaciones debidos al consumo de ancho de banda, las soluciones son:
  - Configurar las redes de WSUS en una topología de concentrador y radio.
  - Utilizar la descarga diferida, que consiste en descargar la actualización solo después de haber sido aprobada.
  - Usar el límite del Servicio de transferencia inteligente en segundo plano (BITS).
  - Utilizar los grupos de equipos para controlar el lanzamiento secuencialmente en varios grupos.
- 2.4 Requisitos para la configuración de Operations Manager Suite (OMS)
  - Cuenta en Azure
    - Disponer de una cuenta en Azure<sup>5</sup>.
  - Cuenta de Automatización
    - Crear una cuenta de Automatización en Azure
  - Crear un espacio de trabajo Log Analytics en OMS
    - Configurar un espacio de trabajo en Azure
  - Añadir la solución de Administración de Actualizaciones
  - Descargar los agentes de monitorización para instalar en los equipos cliente
  - Instalar y configurar los agentes de monitorización en los equipos cliente para que se conecten a OMS
  - Windows Update debe estar configurado para que se puedan instalar actualizaciones automáticamente.

<sup>&</sup>lt;sup>5</sup> **Microsoft Azure**. "Microsoft Azure". [Fecha de consulta: 22 de septiembre de 2017]. <https://azure.microsoft.com/es-es>

2.5 Riesgos en la implementación de OMS

Durante la instalación y configuración pueden aparecer diversos problemas que deben ser solucionados, por ejemplo:

- Problemas con la configuración del entorno en Azure, las soluciones son:
  - Comprobar que la cuenta de Azure permite implementar la solución de OMS.
  - Comprobar la documentación<sup>6</sup> disponible en Azure para su configuración.
- Problemas con la instalación del agente de monitorización, las soluciones son:
  - Comprobar que la versión del agente, de 32 o 64 bits es compatible con el sistema operativo del equipo cliente.
  - Comprobar que el usuario desde el cual se instala el agente tiene permisos de administrador en el equipo cliente.
- Problemas de conexión entre los equipos clientes y OMS, las soluciones son:
  - Comprobar que el equipo cliente tiene conexión a Internet.
  - Comprobar que el Firewall del equipo cliente no está bloqueando la conexión.
  - Comprobar que el agente de monitorización está bien configurado para conectarse al área correspondiente de OMS.
- Problemas de conexión entre los equipos clientes y Windows Update, las soluciones son:
  - Comprobar que el equipo cliente tiene conexión a Internet.
  - Comprobar que el Firewall del equipo cliente no está bloqueando la conexión.

<https://docs.microsoft.com/es-es/azure/index>

<sup>&</sup>lt;sup>6</sup> **Microsoft Azure**. "Documentación de Microsoft Azure". [Fecha de consulta: 22 de septiembre de 2017].

## 3. Configuración del entorno

A continuación, se detallan los pasos que se han dado para configurar ambos entornos.

- 3.1 Instalación y configuración entorno WSUS
  - Agregar Rol de WSUS<sup>7</sup>:

El primer paso es la instalación del rol de WSUS en el servidor. Para ello se va al administrador del servidor y se selecciona la opción **Agregar** roles y características (figura 2).

| ador del servidor • Panel                                                 |                                                                                                    |                                                                                                    |                                                       | • 🕲   🏲 Administrar Hemaniantas                                                                                                    |
|---------------------------------------------------------------------------|----------------------------------------------------------------------------------------------------|----------------------------------------------------------------------------------------------------|-------------------------------------------------------|----------------------------------------------------------------------------------------------------|
| ADMINISTRADOR DEL SERVIDOR                                                |                                                                                                    |                                                                                                    |                                                       |                                                                                                    |
| 1 Config                                                                  | gurar este servidor local                                                                                                    |                                                                                                    |                                                       |                                                                                                    |
| 2 Agr                                                                     | egar roles y características                                                                                                    |                                                                                                    |                                                       |                                                                                                    |
| 3 Agr                                                                     | egar otros servidores para admin                                                                                                    | istrar                                                                                                    |                                                       |                                                                                                    |
| NOVEDADES 4 Crew                                                          | ar un grupo de servidores                                                                                                    |                                                                                                    |                                                       |                                                                                                    |
| 5 Cor                                                                     | ectar este servidor a servicios de                                                                                                    | nube                                                                                                    |                                                       |                                                                                                    |
| ORTENER MÁS                                                               |                                                                                                    |                                                                                                    |                                                       |                                                                                                    |
| GRUPOS DE SERVIDORES Y ROLES<br>Rates 1   Grupos de servidores 1   Servid | ores en total. 1                                                                                                    |                                                                                                    |                                                       |                                                                                                    |
| Servicios de archivos y 1<br>de almacenamiento                            | Servidor local 1                                                                                                    | Todos los servidores 1                                                                                                    |                                                       |                                                                                                    |
| Estado                                                                    | Estado                                                                                                    | Estado                                                                                                    |                                                       |                                                                                                    |
| Eventos                                                                   | 1 Eventos                                                                                                    | 1 Eventos                                                                                                    |                                                       |                                                                                                    |
| Rendimiento                                                               | 2 Servicios                                                                                                    | 2 Servicios                                                                                                    |                                                       |                                                                                                    |
| Pesunaulus de SPA                                                         | Resultados de BPA                                                                                                    | Resultados de BPA                                                                                                    |                                                       |                                                                                                    |
|                                                                           | 01/11/2017 19:33                                                                                                    | 01/11/2017 19:33                                                                                                    |                                                       |                                                                                                    |
|                                                                           |                                                                                                    |                                                                                                    |                                                       |                                                                                                    |
|                                                                           |                                                                                                    |                                                                                                    |                                                       |                                                                                                    |
|                                                                           |                                                                                                    |                                                                                                    |                                                       |                                                                                                    |
|                                                                           | Addred Servidor - Panel<br>Administrador del SERvidor<br>Recordence<br>Percordence<br>Perco | ador del servidor • Panel ADMINISTRADOR DEL SERVIDOR  ADMINISTRADOR DEL SERVIDOR  CONTRADA DEL SERVIDOR  CONTRADA DEL SERVIDOR  CONTRADA DEL SERVIDOR  CONTRADA DEL SERVIDOR  CONTRADA DEL SERVIDOR SERVIDOR SERVI | ador del servidor + Panel  ADMINISTRADOR DEL SERVIDOR | ador del servidor • Panel  Administrazion del servidor • Panel  Administrazion del servidor • Panel  Configurar este servidor local  Configurar este servidor local  Configurar este servidor sen administrar  Confermante este servidor a servidore para administrar  Confermante este servidor a servidore de rube  Confermante este servidor a servidore de rube  Confermante este servidor a servidore este este este este este este este es |

Figura 2. Agregar Rol y Características

En las primeras ventanas se hace click en **Siguiente** (Bienvenida, tipo de instalación y selección del servidor) y se llega a la ventana de Roles de servidor (figura 3).

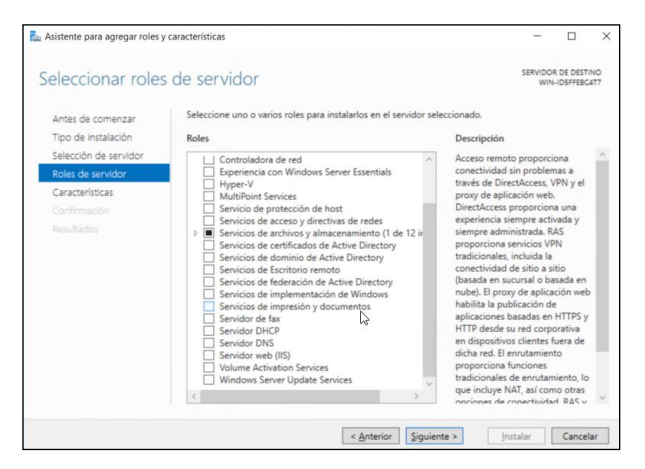

Figura 3. Selección Rol

<sup>&</sup>lt;sup>7</sup> **Microsoft**. "Paso 2: instalar rol de servidor de WSUS". [Fecha de consulta: 22 de septiembre de 2017].

<sup>&</sup>lt; https://technet.microsoft.com/es-es/library/hh852338(v=ws.11).aspx>

Se activa la casilla **Windows Server Update Services** y en la ventana que aparece se hace click en **Agregar características**. El rol aparece ya seleccionado y se hace click en **Siguiente** (figura 4).

| eleccionar roles                         | de servidor                                                                                                    |                                                                   |             | SERVIDOR DE DESTINI<br>WIN-IDSFFEBC4T |
|------------------------------------------|----------------------------------------------------------------------------------------------------|-------------------------------------------------------------------|-------------|---------------------------------------|
| Antes de comenzar<br>Tipo de instalación | Seleccione uno o var<br>Roles                                                                                                    | ios roles para instalarlos en el se                               | rvidor sele | ccionado.<br>Descripción              |
| Selección de servidor                    | Controlador                                                                                                    | a de red                                                          | ~           | Windows Server Update Services        |
| Roles de servidor                        | Hyper-V                                                                                                    | on Windows Server Essentials                                      |             | especificar las actualizaciones de    |
| Características                          | MultiPoint S                                                                                                    | ervices                                                           |             | Microsoft que deben instalarse,       |
| WSUS                                     | Servicios de p                                                                                                    | acceso y directivas de redes                                      |             | para diferentes conjuntos de          |
| Servicios de rol                         | Servicios de Consision de Consision de Consision de Constante de Constante de Co | archivos y almacenamiento (1 de                                   | e 12 ir     | actualizaciones y obtener informes    |
| Contenido                                | Servicios de                                                                                                    | dominio de Active Directory                                       |             | los equipos y las actualizaciones qu  |
|                                          | Servicios de                                                                                                    | Escritorio remoto                                                 |             | deben instalarse.                     |
|                                          | Servicios de                                                                                                    | federación de Active Directory<br>implementación de Windows       |             |                                       |
|                                          | Servicios de                                                                                                    | impresión y documentos                                            |             |                                       |
|                                          | Servidor de<br>Servidor DH<br>Servidor DN<br>Servidor NN<br>Volume Actin                                                                                                    | ax<br>CP<br>S<br>(IIS)<br>vation Services<br>rver Update Services |             |                                       |
|                                          | 4                                                                                                    |                                                                   | 2           |                                       |

Figura 4. Rol WSUS

Como no se agrega ninguna característica se hace click en **Siguiente** en la ventana **Características**.

Aparece un descripción del rol WSUS, se hace click en Siguiente.

Se dejan marcados los servicios de rol por defecto y se hace click en **Siguiente** (figura 5).

| Asistente para agregar roles y                                                            | características                                                        | - 🗆 ×                                              |
|-------------------------------------------------------------------------------------------|------------------------------------------------------------------------|----------------------------------------------------|
| Seleccionar servi                                                                         | cios de rol                                                            | SERVIDOR DE DESTINO<br>WIN-IDSFFEBC4T7             |
| Antes de comenzar<br>Tipo de instalación                                                  | Seleccione los servicios de rol que desea instalar<br>Servicios de rol | para Windows Server Update Services<br>Descripción |
| Selección de servidor<br>Roles de servidor<br>Características<br>WSUS<br>Servicios de rol | WID Connectivity     WSUS Services     SQL Server Connectivity         | instala en WID la base de datos que<br>WSUS usa.   |
| Contenido<br>Rol de servidor web (IIS)<br>Servicios de rol<br>Confirmación                |                                                                        |                                                    |
|                                                                                           |                                                                        |                                                    |
|                                                                                           |                                                                        |                                                    |
|                                                                                           | < <u>A</u> nterio                                                      | or Siguiente > Instalar Cancelar                   |

Figura 5. Selección servicios Rol

A continuación se debe indicar la ruta donde se almacenarán las actualizaciones que posteriormente se distribuiran sobre los equipos clientes. En este caso se van a almacenar en la carpeta **C:\WSUS**. Se hace click en **Siguiente** (figura6).

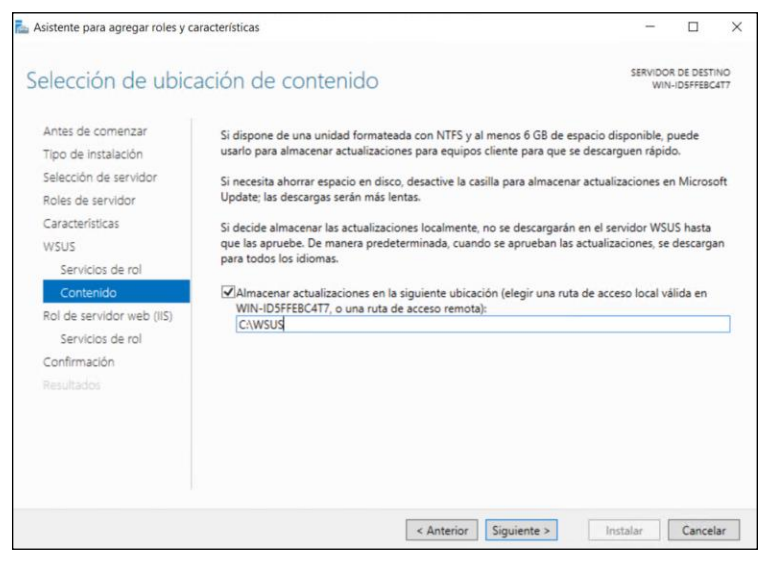

Figura 6. Carpeta almacenamiento actualizaciones

Si en el servidor no está instalado el rol de servidor web (IIS) se tiene que instalar, ya que es necesario, tal como se indica. Se hace click en **Siguiente**.

En la ventana de **Servicios de rol** aparecen las opciones de Servidor web ya habilitadas, se hace click en **Siguiente**.

Por último aparece un resumen de las opciones que se van a instalar, se habilita la casilla **Reiniciar automáticamente** y se hace click en **Instalar** (figura 7).

| Confirmar selecc                         | iones de instalación                                                                                                    | SERVIDO                                | R DE DESTI<br>I-IDSFFEBC | INO<br>(417 |
|------------------------------------------|----------------------------------------------------------------------------------------------------|----------------------------------------|--------------------------|-------------|
| Antes de comenzar<br>Tipo de instalación | Para instalar los siguientes roles, servicios de rol o características en el ser<br>en Instalar.                                                                                                  | vidor seleccionad                      | lo, haga d               | lic         |
| Salacción da sarvidor                    | Reiniciar automáticamente el servidor de destino en caso necesario                                                                                                    |                                        |                          |             |
| Roles de servidor<br>Características     | En esta página se pueden mostrar características opcionales (como herrar<br>porque se seleccionaron automáticamente. Si no desea instalar estas cara<br>en Anterior para desactivar las casillas. | nientas de admin<br>cterísticas opcior | iistración)<br>ies, haga | )<br>clic   |
| WSUS<br>Servicios de rol                 | Características de .NET Framework 4.6<br>ASP.NET 4.6                                                                                                    |                                        |                          | ^           |
| Contenido                                | Servicios WCF                                                                                                    |                                        |                          | -           |
| Koi de servidor web (ils)                | Activation HTTP                                                                                                    |                                        |                          |             |
| Confirmación                             | Herramientas de administración remota del servidor<br>Herramientas de administración de roles                                                                                                    |                                        |                          |             |
| Resultados                               | Herramientas de Windows Server Update Services<br>API y cmdlets de PowerShell<br>Interfaz de usuario de la Consola de administración                                                              |                                        |                          | ~           |
|                                          | Exportar opciones de configuración<br>Especifique una ruta de acceso de origen alternativa                                                                                                    |                                        |                          |             |

Figura 7. Instalación Rol WSUS

Una vez se ha instalado se hace click en **Cerrar** y ya está instalado el Rol de WSUS.

Para comprobar que está bien instalado se ejecuta la consola de administración de **Windows Server Update Services** desde **Herramientas Administrativas**.

- Configuración consola de administración de WSUS<sup>8</sup>:

Nada más ejecutarlo, indica que falta completar la instalación, se hace click en **Ejecutar**.

Una vez finalizado se hace click en Cerrar.

Seguidamente aparece el asistente para la configuración de Windows Server Update Services, en las dos primetas ventanas se hace click en **Siguiente**.

En la siguiente ventana se selección desde donde se sincronizan las actualizaciones, en este caso desde Windows Update, se hace click en **Siguiente** (figura 8).

| asistente para la configuració                                         | n de Windows Server Update Services:WIN-ID5FFEBC4T7                                                                                                    | > |
|------------------------------------------------------------------------|----------------------------------------------------------------------------------------------------|---|
| Elegir servidor que pre<br>Permite indicar el                          | cede en la cadena<br>servidor que precede en la cadena desde el que desea sincronizar el contenido                                                                                                    |   |
| Antes de comenzar<br>Programa de mejora de<br>Microsoft Update         | Puede elegir el servidor que precede en la cadena desde el que su servidor sincroniza las<br>actualizaciones.                                                                                                    |   |
| Elegir servidor que precede<br>en la cadena                            | Sincronigar desde Microsoft Update                                                                                                    |   |
| Especificar servidor proxy<br>Elegir idiomas<br>Elegir productos       | Sincronizar desde otro servidor de Windows Server Update Services     Nombre de servidor.                                                                                                    |   |
| clegir clasificaciones<br>Configurar programación<br>de sincronización | Número de puerto: 8530<br>Usar SSL al sincronizar la información de actualización                                                                                                    |   |
| Finalizado<br>Siguiente paso                                           | Si usa SSL, asegúrese de que el servidor WSUS también está configurado para<br>admitir SSL.                                                                                                    |   |
|                                                                        | Esto es una réplica del servidor que precede en la cadena                                                                                                    |   |
|                                                                        | Un servidor de réplica refleja las aprobaciones, valores de configuración, equipos y<br>grupos de actualización de su elemento primario. Las actualizaciones se pueden<br>aprobar solo en el servidor que precede en la cadena. |   |
|                                                                        |                                                                                                    |   |
|                                                                        | < Atrás Siguiente > Einalizar Cancelar                                                                                                    | 1 |

Figura 8. Sincronización con Windows Update

Si existe un proxy se configura, en este caso no existe proxy, se hace click en **Siguiente** (figura 9).

<sup>&</sup>lt;sup>8</sup> Microsoft. "Paso 3: configurar WSUS". [Fecha de consulta: 22 de septiembre de 2017].

<sup>&</sup>lt; https://technet.microsoft.com/es-es/library/hh852346(v=ws.11).aspx>

| Permite proporcionar                                           | la configuración de servidor proxy pa                                | ra sincronizar las actualizaciones con Microsoft Update                                           |  |
|----------------------------------------------------------------|----------------------------------------------------------------------|---------------------------------------------------------------------------------------------------|--|
| Antes de comenzar<br>Programa de mejora de<br>Microsoft Update | Si este servidor necesita un serv<br>cadena, puede establecer aquí l | idor proxy para tener acceso al servidor que precede en la<br>a configuración del servidor proxy. |  |
| Elegir servidor que precede<br>en la cadena                    | Usar un servidor proxy al sin                                        | cronizar                                                                                          |  |
| Especificar servidor proxy                                     | Nombre de servidor proxy:                                            |                                                                                                   |  |
| Elegir idiomas                                                 | Número de puerto:                                                    | 80                                                                                                |  |
| Elegir productos                                               |                                                                      |                                                                                                   |  |
| Elegir clasificaciones                                         | Usar credenciales de usi                                             | ano para conectarse al servidor progy                                                             |  |
| Configurar programación<br>de sincronización                   | Nombre de usuano:                                                    |                                                                                                   |  |
| Finalizado                                                     | Dominia:                                                             |                                                                                                   |  |
| Siguiente paso                                                 | Contraseña:                                                          |                                                                                                   |  |
|                                                                | ermitir autenticaci                                                  | ón básica (la contraseña se envía en texto no cifrado)                                            |  |
|                                                                |                                                                      |                                                                                                   |  |

Figura 9. Selección servidor proxy

En la siguiente ventana se pide conectarse a Windows Update, se hace click en **Iniciar conexión**, este proceso puede tardar bastante tiempo dependiendo del tipo de conexión.

Una vez acabado se pulsa en Siguiente.

Se seleccionan los idiomas en los que se descargarán las actualizaciones, en este caso **Ingles** y **Español**, y se hace click en **Siguiente** (figura 10).

| Asistente para la configuración d                                                                                                    | e Windows Server Update Services:Wi                                                                                                    | N-ID5FFEBC4T7                                                                                                    |                                                                                                    | × |
|----------------------------------------------------------------------------------------------------|----------------------------------------------------------------------------------------------------|----------------------------------------------------------------------------------------------------|----------------------------------------------------------------------------------------------------|---|
| Elegir idiomas<br>Permite seleccionar le                                                                                                    | os idiomas para los que este servidor o                                                                                                    | lescargará actualizacion                                                                                                    | ies                                                                                                    |   |
| Antes de comenzar<br>Programa de mejora de<br>Microsoft Update<br>Elegir servidor que precede<br>en la cadena<br>Especificar servidor proxy<br>Elegir indicator | Si almacena los archivos de act<br>descargadas en el servidor por<br>qué equipos se pueden actualis<br>cadena.<br>Descargar actualizaciones er<br>Descargar actualizaciones so | ualización localmente, j<br>idioma. La elección de<br>tar en este servidor y er<br>n todos los idiomas, inco<br>olo en estos idiomas:               | puede filtrar las actualizaciones<br>idiomas individuales afectará a<br>n cualquier servidor que siga en la<br>uidos los nuevos                              |   |
| Elegi rolacitos<br>Elegir clasificaciones<br>Configurar programación<br>de sincronización<br>Finalizado<br>Siguiente paso                                       | Alemán<br>Arabe<br>Búlgaro<br>Checo<br>Chino (Hong Kong, RA<br>Chino (simplificado)<br>Chino (tradicional)<br>Coreano<br>Croata<br>Danés<br>Eslovaco<br><                      | Esloveno<br>Español<br>Estonio<br>Estonio<br>Finés<br>Finés<br>Francés<br>Griego<br>Hebreo<br>Hindi<br>Húngaro<br>Inglés<br>Italiano<br>Siguiente > | Japonés<br>  Japonés (NEC)<br>  Letón<br>  Lituano<br>  Neerlandés<br>  Polaco<br>  Polaco<br>  Portugués<br>  Portugués (Brasil)<br>  Rumano<br>  Ruso<br>> |   |

Figura 10. Selección idiomas

Se seleccionan los productos de Microsoft de los cuales se quiere obtener las actualizaciones, en este caso se seleccionan las actualizaciones referentes a **Windows XP**, **Windows 7** y **Windows 10** y se hace click en **Siguiente** (figura 11).

| Permite select                                                                                                    | ionar los productos de Microsoft que se van a actualizar                                                                                                    |                                         |
|----------------------------------------------------------------------------------------------------|----------------------------------------------------------------------------------------------------|-----------------------------------------|
| Antes de comenzar<br>Programa de mejora de<br>Microsoft Update                                                                                                    | Puede especificar los productos para los que desea obtener actualizacion                                                                                                    | es.                                     |
| Elegi servidor que precede<br>en la cadena<br>Específicar servidor proxy<br>Elegir idiomas<br>Elegir productos<br>Elegir clasificaciones<br>Configurar programación<br>de sincronización<br>Finalizado<br>Siguiente paso | Windows Small Business Server 2003     Windows Small Business Server 2008 Migration Preparation     Windows Small Business Server 2008 Migration Preparation     Windows Small Business Server 2011 Standard     Windows Small Business Server 2011 Standard     Windows     Windows C Windows Server: Windows Server Update     Windows Internet Explorer 7     Instalador dinámico de Windows Internet Explorer 8     Instalador dinámico del Administrador del servidor de Window     OOBE ZDP     Windows 10 and later drivers     Windows 10 and later upgrade & servicing drivers     Windows 10 Anniversary Update and Later Servicing Drivers | Tool<br>Services (WSL<br>fows Server 20 |
|                                                                                                    | Windows Server 2008                                                                                                    |                                         |

Figura 11. Selección productos Microsoft

Se seleccionan el tipo de actualizaciones a descargar y se hce click en **Siguiente** (figura 12).

| Elegir clasificaciones Permite seleccionar                                                                                                    | e Windows Server Update Services:WIN-IDSFFEBC417<br>as clasificaciones de actualización que desea descargar                                                                                                    | ×     |
|----------------------------------------------------------------------------------------------------|----------------------------------------------------------------------------------------------------|-------|
| Antes de comenzar<br>Programa de mejora de<br>Microsoft Update<br>Elegir servidor que precede<br>en la cadena<br>Especificar servidor proxy<br>Elegir idiomas<br>Elegir productos<br>Elegir clasificaciones<br>Configurar programación<br>de sincronización<br>Finalizado<br>Siguiente paso | Puede especificar qué clasificación de actualizaciones desea sincronizar.  Clasificaciones:  Actualizaciones de definiciones  Actualizaciones de seguridad  Actualizaciones de seguridad  Actualizaciones  Controladores  Distribuciones de actualizaciones  Herramientas Paquetes de funciones  Service Pack Upgrades |       |
|                                                                                                    | Todas las clasificaciones, incluidas las que se agreguen en el futuro.                                                                                                    | celar |

Figura 12. Selección tipo actualizaciones

Se indica el tipo de sincronización que se desea, en este caso se selecciona **Manualmente** y se hace click en **Siguiente** (figura 13).

| Antes de comenzar<br>Programa de mejora de                               | ۲ | Puede sincronizar las actualiza<br>sincronicen automáticamente                          | ciones manualment<br>a diario.                               | te o definir una programa                               | ción para que se            |
|--------------------------------------------------------------------------|---|-----------------------------------------------------------------------------------------|--------------------------------------------------------------|---------------------------------------------------------|-----------------------------|
| legir servidor que precede<br>n la cadena<br>specificar servidor proxy   |   | <ul> <li>Sincronizar manualmente</li> <li>Sincronizar automáticamer</li> </ul>          | te                                                           |                                                         |                             |
| legir idiomas<br>legir productos<br>legir clasificaciones                |   | Primera sincronización:                                                                 | 4:19:30                                                      | \$                                                      |                             |
| onfigurar programación<br>e sincronización<br>inalizado<br>iguiente paso |   | Tenga en cuenta que, al pr<br>hora de inicio de la sincror<br>minutos después de la hor | ogramar una sincro<br>ización tendrá un d<br>a especificada. | nización diaria en Microso<br>esplazamiento aleatorio d | ft Update, la<br>e hasta 30 |
|                                                                          |   |                                                                                         |                                                              |                                                         |                             |
|                                                                          |   |                                                                                         |                                                              |                                                         |                             |

Figura 13. Selección sincronización

Se selecciona **Iniciar sincronización inicial** para que una vez finalizado el asistente se descarguen las actualizaciones y se hace click en **Siguiente** (figura 14).

| Configuración inici                                                                                                    | al del servidor finalizada                                                                                                    |
|----------------------------------------------------------------------------------------------------|----------------------------------------------------------------------------------------------------|
| Antes de comenzar<br>Programa de mejora de<br>Microsoft Update                                                             | Ha terminado de configurar el servidor WSUS. Puede iniciar la consola de administración de<br>WSUS o comenzar la sincronización inicial.                                                                                                    |
| Elegir servidor que precede<br>en la cadena                                                                                | Iniciar la consola de administración de Windows Server Update Services                                                                                                    |
| Especificar servidor proxy<br>Elegir idiomas                                                                               | Empiece a administrar su organización iniciando la consola de administración de<br>Windows Server Update Services.                                                                                                    |
| Elegir productos<br>Elegir clasificaciones<br>Configurar programación<br>de sincronización<br>Finalizado<br>Siguiente paso | Igiciar sincronización inicial<br>La sincronización inicial con Microsoft Update o con el servidor que precede en la<br>cadena puede tardar varios minutos. La duración del proceso depende del número de<br>productos, clasificaciones de actualización e idiomas seleccionados, así como de la<br>velocidad de la conexión a Internet. |
|                                                                                                    |                                                                                                    |

Figura 14. Sincronización Inicial

Aparecen los siguientes pasos necasarios para usar WSUS. Se ha click en **Finalizar** y se sale del asistente.

Seguidamente, aparece la consola de administración de WSUS (figura 15).

Como al iniciar se sincronizan las actualizaciones definidas tiene que pasar un tiempo hasta que dicha sincronización acabe.

| Tupdate Services                                                                                                    |                                                                       |                                            |                                                                           |
|----------------------------------------------------------------------------------------------------|-----------------------------------------------------------------------|--------------------------------------------|---------------------------------------------------------------------------|
| Archivo Acción Ver Ventana Ayuda                                                                                                    |                                                                       |                                            |                                                                           |
|                                                                                                    |                                                                       |                                            |                                                                           |
| WIN-IDSFFEBC4T7     WIN-IDSFFEBC4T7     Use este complemento para implementar las últimas actualizaciones                                                   | s en sus equipos de forma r                                           | ápida y confiable.                         | ŕ                                                                         |
| Tareas pendientes                                                                                                    |                                                                       |                                            |                                                                           |
| 2275 actualizaciones de seguridad están esperando a ser aprobadas.                                                                                          |                                                                       |                                            |                                                                           |
| 244 actualizaciones críticas están esperando a ser aprobadas.                                                                                               |                                                                       |                                            |                                                                           |
| ▲ El servidor WSUS indica actualmente que no hay equipos registrados<br>④ Se han agregado 297 productos nuevos y 11 clasificaciones nuevas r                | para recibir actualizaciones<br>en los últimos 30 días. <u>Ver p</u>  | productos y clasific                       | aciones                                                                   |
| Información general                                                                                                    |                                                                       |                                            |                                                                           |
| Estado del equipo<br>Equipos con errores:<br>Equipos que necesitan actualizaciones:<br>Equipos instalados/no aplicables:<br>0                               | Estado de la sincror<br>Estado:<br>Última sincroni<br>Resultado de la | iización<br>zación:<br>última sincronizaci | Inactiva<br>Sincronizar ahora<br>02/11/2017 19:51<br>ión: <u>Correcta</u> |
| Estado de la actualización<br>Actualizaciones con errores: 0<br>Actualizaciones que los equipos necesitan: 0<br>Actualizaciones instaladas/no aplicables: 0 | Estado de la descar<br>Actualizaciones                                | ga<br>: que necesitan arcl                 | iivos: 0                                                                  |
| Estadísticas del servidor<br>Actualizaciones no aprobadas: 7196<br>Actualizaciones aprobadas: 5                                                             | Conexión<br>Tipo:<br>Puerto:                                          | Local/SSL<br>8530                          |                                                                           |

Figura 15. Consola administración WSUS

- Creación de grupos de equipos:

Se deben asignar los equipos, para ello dentro de la consola, en el menú de la izquierda, se hace click en **Opciones** se selecciona **Equipos** (figura 16).

| Update Services                                                                                                    | a Apyda                                                                                                    | 3                                                                                        | - 0 X |
|----------------------------------------------------------------------------------------------------|----------------------------------------------------------------------------------------------------|------------------------------------------------------------------------------------------|-------|
| 💠 🔿 🙍 📅 🖬 🛅                                                                                                    |                                                                                                    |                                                                                          |       |
| a Agrow action ye regard<br>we have a service of the service of the | Image: Project           Opcinion:           Image: Project and the opcinion of the service of the service of t | Actiones  Copcianes  Descre Ver Near-Vertrand desde aquí  Actualisar  Actualisar  Aquala |       |
| ¢ >                                                                                                    | Trade naze que monoro server uparte aneces umo natinalaciones de corres decisitorio o nuneas actualizaciones a informa de estado.     Prode varior al programa de mojora de Microsoft.     Prode varior al programa de mojora de Microsoft.     Prode varior al programa de mojora de Microsoft.     Prode degra como a muestano los datos del pagote acrumdativo del servicor que sigue en la cadera, que dementos se muestano en la losta de     treses esterimientos comos mententenios nos moses de validación.                                                                                                    |                                                                                          |       |

Figura 16. Opciones consola WSUS

Se selecciona la opción Usar directiva de grupo o configuración de Registro de los equipos y se hace click en Aceptar (figura 17).

| Equipos                                                                                   | × |
|-------------------------------------------------------------------------------------------|---|
| General                                                                                   |   |
| Puede especificar la forma en que los equipos se asignan a los grupos.                    |   |
| Usar la consola de Update Services                                                        |   |
| Nota: los equipos nuevos se incluirán automáticamente en el grupo<br>Equipos sin asignar. |   |
| O Usar directiva de grupo o configuración de Registro de los equipos.                     |   |
|                                                                                           |   |
|                                                                                           |   |
|                                                                                           |   |
|                                                                                           |   |
|                                                                                           |   |
|                                                                                           |   |
|                                                                                           |   |
| Aceptar Cancelar Aplicar                                                                  |   |

Figura 17. Uso directiva de grupo

En el menu de la izquierda se hace click derecho en **Todos los equipos** y se selecciona la opción **Agregar grupo de equipos**.

Se da nombre al nuevo grupo de equipos, en este caso **EquiposPruebas**, y se hace click en **Aceptar**.

- Crear políticas de grupo para WSUS en el dominio<sup>9</sup>:

Es necesario que el servidor esté en el mismo dominio que los equipos cliente donde se instalarán las actualizaciones.

Siguiendo con la nomenclatura que se da a los servidores de prueba, este equipo se mete en el dominio de la empresa con el nombre de P011.

Se accede a la consola de Administración de directivas de grupo.

Se ha creado una unidad organizativa (OU) llamada **EquiposPruebas** donde se incluirán los equipos para realizar las pruebas. Se hace click derecho sobre dicha OU y se selecciona **Crear un GPO en este dominio y vincularlo aquí**, y se ha llamado **WSUS** (figura 18).

<sup>&</sup>lt;sup>9</sup> **Microsoft**. "Paso 5: Configurar opciones de directiva de grupo para actualizaciones automáticas". [Fecha de consulta: 22 de septiembre de 2017].

<sup>&</sup>lt; https://technet.microsoft.com/es-es/library/dn595129(v=ws.11).aspx>

| Administración de directivas de grupo         | Equipor  | Pruebas                          |                                            |  |
|-----------------------------------------------|----------|----------------------------------|--------------------------------------------|--|
| A Bosque: spmaz.local                         | Objetos  | de directiva de grupo vinculados | Herencia de directivas de grupo Delegación |  |
| V 🚮 Dominios                                  |          | ^                                |                                            |  |
| ✓ jii spmaz.local                             |          | Orden de vínculos                | GPO                                        |  |
| Default Domain Policy                         | 2        | 1                                | WSUS                                       |  |
| > 2 Deshabilitados logonhours off             |          |                                  |                                            |  |
| > 🗾 Domain Controllers                        |          |                                  |                                            |  |
| > 🗐 Ibermatica                                | $\nabla$ |                                  |                                            |  |
| > iii Microsoft Exchange Security Groups      |          |                                  |                                            |  |
| > 👸 NO_GPO                                    | ~        |                                  |                                            |  |
| V 🧝 SPMAZ                                     |          |                                  |                                            |  |
| > 🗐 Member Servers                            |          |                                  |                                            |  |
| 🗸 🧝 Sedes                                     |          |                                  |                                            |  |
| > Aplicaciones                                |          |                                  |                                            |  |
| > AutoPraxy                                   |          |                                  |                                            |  |
| > 📓 Buzones Genericos                         |          |                                  |                                            |  |
| > Computers                                   |          |                                  |                                            |  |
| Computers Deshabilitados                      |          |                                  |                                            |  |
| Deshabilitados logonhours off con redireccion |          |                                  |                                            |  |
| > 🗐 EquiposPruebas                            |          |                                  |                                            |  |
| > Grupos                                      |          |                                  |                                            |  |
| > Servers                                     |          |                                  |                                            |  |
| > 🗊 Usuarips                                  |          |                                  |                                            |  |
| Usuarios Externos                             |          |                                  |                                            |  |
| > II Usuarios                                 |          |                                  |                                            |  |
| > 👼 W10                                       |          |                                  |                                            |  |
| Dietos de directiva de grupo                  |          |                                  |                                            |  |
| > Eitros WMI                                  |          |                                  |                                            |  |
| GPO de inicio                                 |          |                                  |                                            |  |
| Stips                                         |          |                                  |                                            |  |
| Modelado de directivas de oruno               |          |                                  |                                            |  |
| Resultadas de directivas de grupo             |          |                                  |                                            |  |

Figura 18. Unidad Organizativa

Se hace click derecho sobre la nueva política creada y se selecciona **Editar**.

En el editor, se entra en **Configuración del equipo**, **Directivas**, **Plantillas administrativas**, **Componentes de Windows** y por último en **Windows Update**.

Dentro de Windows Update se deben configurar al menos tres políticas, haciendo doble click sobre ellas:

• Configurar actualizaciones automáticas:

Se activa la casilla Habilitada.

En Configurar actualización automática se elige la opción 4. En Hora de instalación programada se indica la hora a la que se querrá implementar las actualizaciones en los equipos. En este caso se ha optado por las 10:00.

| Se hace click en <b>Aplicar</b> y <b>Aceptar</b> (fi | gura 19). |
|------------------------------------------------------|-----------|
|------------------------------------------------------|-----------|

| 💶 Configurar Actua                                | lizaciones automátic                      | as                   |                                                                     |                                                                                      |                                            |                                     |                                                |                                |                                        | ×       |
|---------------------------------------------------|-------------------------------------------|----------------------|---------------------------------------------------------------------|--------------------------------------------------------------------------------------|--------------------------------------------|-------------------------------------|------------------------------------------------|--------------------------------|----------------------------------------|---------|
| gurur Hectus                                      |                                           |                      |                                                                     |                                                                                      |                                            |                                     |                                                |                                | _                                      |         |
| Configurar Actua                                  | lizaciones automátic                      | as                   |                                                                     | Valor anteri                                                                         | or                                         | Valor                               | siguient                                       | e                              |                                        |         |
| 🔿 No configurada                                  | Comentario:                               |                      |                                                                     |                                                                                      |                                            |                                     |                                                |                                |                                        | ^       |
| <ul> <li>Habilitada</li> </ul>                    |                                           |                      |                                                                     |                                                                                      |                                            |                                     |                                                |                                |                                        |         |
| 🔘 Deshabilitada                                   |                                           |                      |                                                                     |                                                                                      |                                            |                                     |                                                |                                |                                        | $\vee$  |
|                                                   | Compatible con:                           | Windows XP<br>Pack 3 | Professional S                                                      | Service Pack 1                                                                       | o, al me                                   | nos, V                              | Vindows                                        | 2000                           | Service                                | Ŷ       |
| Opciones:                                         |                                           |                      | Ayuda:                                                              |                                                                                      |                                            |                                     |                                                |                                |                                        |         |
| Configurar actualizaci                            | ón automática:                            |                      | Especifica s                                                        | i este equipo r                                                                      | ecibirá a                                  | ictuali                             | zaciones                                       | de si                          | eguridad<br>ctualizaci                 | / ^     |
| 4 - Descargar automá                              | ticamente y progran                       | nar la instalaci     | automática                                                          | de Windows.                                                                          |                                            | res ac                              | , servicio                                     | uc u                           | ccounzaci                              |         |
| Las siguientes opcion<br>aplicables si se selecci | es de configuración :<br>ona la opción 4. | son necesarias       | Nota: esta o                                                        | lirectiva no se                                                                      | aplica a                                   | Wind                                | ows RT.                                        |                                |                                        |         |
| Instalar durante ma                               | ntenimiento automá                        | itico                | Este valor p<br>están habili                                        | ermite especifi<br>tadas en el equ                                                   | icar si la<br>Jipo. Si e                   | s actu<br>el serv                   | alizacion<br>icio está                         | es au<br>habil                 | itomática<br>litado, del               | s<br>be |
| Día de instalación pro                            | gramado:                                  |                      | seleccionar<br>directiva de                                         | una de las cua<br>grupo:                                                             | tro opci                                   | iones                               | en la con                                      | figur                          | ación de                               |         |
| 0 - Todos los días                                | ~                                         |                      | 2 = No                                                              | tificar antes de                                                                     | descarg                                    | gare i                              | nstalar cu                                     | upleu                          | iier                                   |         |
| nora de instalación pl                            | ogramada: 10:00                           | Ť                    | Cuand<br>equipo, los<br>actualizacio<br>Update, los<br>actualizació | o Windows en<br>usuarios recibi<br>nes listas para<br>usuarios pued<br>n disponible. | cuentra<br>en una r<br>descarg<br>len desc | actua<br>notific<br>jarse.<br>argar | lizacione<br>ación de<br>Después<br>e instalar | s apli<br>que<br>de ir<br>cual | icables al<br>hay<br>a Windov<br>quier | vs      |
| <                                                 |                                           | >                    | 3 = (Va                                                             | lor predetermi                                                                       | nado) D                                    | escar                               | gar las ac                                     | tuali:                         | zaciones                               | ~       |
|                                                   |                                           |                      |                                                                     |                                                                                      | Acepta                                     | ır                                  | Cance                                          | lar                            | Apli                                   | car     |

Figura 19. Configuración política de grupo

• Especificar la ubicación del servicio Windows Update en la intranet:

Se activa la casilla Habilitada.

En los campos Establecer el servicio de actualización de la intranet para detectar actualizaciones se indica el servidor que se utiliza, en este caso <u>http://p011.spmaz.local:8530</u>

Se hace click en Aplicar y Aceptar (figura 20).

| _                                                |                               |                               |                                                                                                    |                                                                                                    |                                                                                                    |                                                             |             |
|--------------------------------------------------|-------------------------------|-------------------------------|----------------------------------------------------------------------------------------------------|----------------------------------------------------------------------------------------------------|----------------------------------------------------------------------------------------------------|-------------------------------------------------------------|-------------|
| Especificar la ubio                              | ación del servicio W          | indows Update                 | e en la intranet                                                                                                 |                                                                                                    |                                                                                                    |                                                             | ×           |
| Especificar la ubio                              | cación del servicio W         | findows Update                | e en la intranet                                                                                                 | <u>V</u> alor anterior                                                                                                    | Valor siguie <u>n</u> te                                                                                     |                                                             |             |
| ○ No con <u>fig</u> urada                        | Comentario:                   |                               |                                                                                                    |                                                                                                    |                                                                                                    |                                                             | ^           |
| ● <u>H</u> abilitada                             |                               |                               |                                                                                                    |                                                                                                    |                                                                                                    |                                                             |             |
| O <u>D</u> eshabilitada                          |                               |                               |                                                                                                    |                                                                                                    |                                                                                                    |                                                             | $\sim$      |
|                                                  | Compatible con:               | Al menos Wi<br>Pack 3, exclui | ndows XP Profess<br>do Windows RT                                                                                | ional Service Pack 1 o                                                                                                    | Windows 2000 Se                                                                                              | ervice                                                      | $\hat{}$    |
| Opciones:                                        |                               |                               | Ayuda:                                                                                                    |                                                                                                    |                                                                                                    |                                                             |             |
| Establecer el servicio<br>detectar actualizacion | de actualización de l<br>nes: | a intranet para               | Indica a un serv<br>de Microsoft Up<br>para actualizar a                                                         | idor de la intranet qu<br>odate. Puede usar est<br>automáticamente eq                                                                        | e hospede actuali<br>e servicio de actua<br>uipos de la red.                                                 | zaciones<br>alización                                       | ^           |
| http://p011.spmaz.lo                             | cal:8530                      |                               | Esta ancián norm                                                                                                 |                                                                                                    |                                                                                                    |                                                             |             |
| Establecer el servidor                           | de estadísticas de la         | intranet:                     | funcione como                                                                                                    | un servicio de actual                                                                                                    | lización interno. El                                                                                         | l cliente                                                   |             |
| http://p011.spmaz.lo                             | cal:8530                      |                               | actualizaciones                                                                                                  | que sean aplicables a                                                                                                    | a los equipos de su                                                                                          | u red.                                                      |             |
| (por ejemplo, http://l                           | ntranetUpd01)                 |                               | Para usar esta o<br>nombre de serv<br>Actualizaciones<br>actualizaciones<br>actualizadas can<br>valores en el mi | pción, tiene que esta<br>idor: el servidor desd<br>automáticas detecta<br>y el servidor en el qu<br>gan las estadísticas. l<br>smo servidor. | blecer dos valores<br>le donde el cliente<br>i y descarga las<br>e las estaciones de<br>Puede establecer a   | e trabajo<br>ambos                                          |             |
|                                                  |                               |                               | Si el estado se e<br>automáticas se<br>intranet especif<br>y descargar acto<br>finales de su or                  | stablece en Habilitad<br>conecta al servicio N<br>icado, en lugar de Wi<br>ualizaciones. Al habili<br>zanización no tendrá                   | o, el cliente Actua<br>licrosoft Update d<br>indows Update, pa<br>itar esta opción, lo<br>n que usar un firm | alizacione<br>le la<br>ara busca<br>os usuario<br>wall para | ;<br>r<br>s |
| <u> </u>                                         |                               | >                             | marcs de su or                                                                                                   | Aceptar                                                                                                    | Cancelar                                                                                                    | Aplie                                                       | ar V        |

Figura 20. Configuración política de grupo

• Habilitar destinatarios del lado del cliente:

Se activa la casilla Habilitada.

En el campo Nombre de grupo de destino para este equipo se indica el nombre del grupo de equipos que se ha creado anteriormente, en este caso **EquiposPruebas**.

Se hace click en Aplicar y Aceptar (figura 21).

| Habilitar destinata                  | arios del lado cliente |                              |                                                                            |                                                                                                    |                                                                                        | -                                             |                                                     | ×               |
|--------------------------------------|------------------------|------------------------------|----------------------------------------------------------------------------|----------------------------------------------------------------------------------------------------|----------------------------------------------------------------------------------------|-----------------------------------------------|-----------------------------------------------------|-----------------|
| 🔚 Habilitar destinat                 | arios del lado cliente |                              |                                                                            | <u>V</u> alor anterior                                                                                     | Valor sigu                                                                             | ie <u>n</u> te                                |                                                     |                 |
| ○ No con <u>fig</u> urada            | Comentario:            |                              |                                                                            |                                                                                                    |                                                                                        |                                               |                                                     | ^               |
| ● <u>H</u> abilitada                 |                        |                              |                                                                            |                                                                                                    |                                                                                        |                                               |                                                     |                 |
| ○ <u>D</u> eshabilitada              | Connectible const      |                              |                                                                            |                                                                                                    |                                                                                        |                                               |                                                     | ~               |
|                                      | Compatible con:        | Al menos Wi<br>Pack 3, exclu | indows XP Pro<br>iido Windows                                              | ofessional Service  <br>RT                                                                                 | Pack 1 o Windo                                                                         | ws 2000                                       | Service                                             | 0               |
| Opciones:                            |                        |                              | Ayuda:                                                                     |                                                                                                    |                                                                                        |                                               |                                                     |                 |
| Nombre de grupo de<br>EquiposPruebas | destino para este eq   | uipo                         | Especifica e<br>utilizarse pi<br>Microsoft U<br>Si el estado<br>de destino | el nombre o nomb<br>ara recibir actualiz<br>Jpdate de la intrar<br>se establece en H<br>especificado se er | ores de grupos o<br>aciones proced<br>iet.<br>labilitado, la inf<br>ivía al servicio N | de destin<br>entes de<br>ormació<br>dicrosoft | o que deb<br>un servici<br>n del grup<br>t Update d | en ^<br>o<br>le |
|                                      |                        |                              | Si el servici<br>grupos de<br>nombres d                                    | que la usa para de<br>lementar en este e<br>destino, esta direc<br>e grupo separados<br>nay que especifica | equipo.<br>e de la intranet<br>tiva puede espe<br>s por puntos y c<br>r un solo grupo  | admite<br>cificar vi<br>comas. Ei             | varios<br>arios<br>n caso                           |                 |
|                                      |                        |                              | Si el estado<br>se enviará i<br>Update de                                  | se establece en D<br>nformación del gi<br>la intranet.                                                     | eshabilitado o l<br>upo de destino                                                     | No confi<br>al servic                         | gurado, n<br>io Micros                              | oft             |
|                                      |                        |                              | Nota: esta<br>Update en<br>para admit                                      | directiva solo se aj<br>la intranet al que s<br>ir destinatarios del                                       | olica cuando el<br>se dirige este eq<br>I lado cliente. Si                             | servicio<br>uipo se o<br>la direct            | de Micros<br>configura<br>iva                       | oft             |
|                                      |                        |                              |                                                                            | A                                                                                                    | ceptar Ca                                                                              | ancelar                                       | Apli                                                | car             |

Figura 21. Configuración política de grupo

Esta es la configuración básica. Existen más opciones si se quiere realizar una configuración más detallada. En el capítulo 4.3 Despliegue actualizaciones aprobadas en WSUS se detallan más opciones.

- Instalación de Microsoft System CLR Types para SQL Server 2014:

La descarga del instalador SQLSysClrTypes.msi se realiza desde https://www.microsoft.com/es-es/download/details.aspx?id=42295

Se ejecuta el archivo de instalación y se hace click en **Siguiente**. Se aceptan los términos de la licencia, se hace click en **Siguiente**, después en **Instalar** (figura 22).

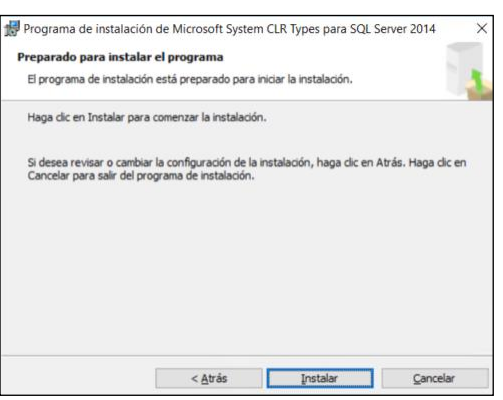

Figura 22. Instalación Microsoft System CLR Types

Una vez instalado se hace click en Finalizar.

- Instalación Microsoft Report Viewer Redistributable 2015:

La descarga del instalador ReportViewer.msi se realiza desde https://www.microsoft.com/es-es/download/details.aspx?id=45496

Se ejecuta el archivo de instalación y se hace click en **Siguiente**. Se aceptan los términos de la licencia, se hace click en **Siguiente**, después en **Instalar** (figura 23).

| Finalización de la instalación de Microsol<br>Viewer 2015 Runtime                                              | t Report              |
|----------------------------------------------------------------------------------------------------|-----------------------|
| El programa de instalación ha instalado Microsoft Repr<br>Runtime correctamente. Haga dic en Finalizar para sa | rt Viewer 2015<br>ir. |
| F                                                                                                    |                       |
| e tuis                                                                                                    | Camboline             |

Figura 23. Instalación Microsoft Report Viewer Redistributable

Una vez instalado se hace click en Finalizar.

- 3.2 Instalación y configuración OMS
  - Creación de una cuenta en Azure:

El primer paso será crear una cuenta en Azure. Para este proyecto se ha creado una cuenta gratuita (figura 24).

| Mic<br>Por q   | vola miskon v katovi kolani politik. Konani P<br>politika solatos Dacumentación Precios Formación Mediotárice Petreen Blog Recursos Soportectionico                                                                                                    |
|----------------|----------------------------------------------------------------------------------------------------|
|                | Ahora puede conseguir 12 meses de acceso gratuito a     productos populares.                                                                                                    |
| Cr<br>[<br>c   | <ul> <li>rece su cuenta gratuita de Azure hoy mismo</li> <li>Comience con un crédito de 170<br/>Les que due ou trédite de 170 pars aute en les productes<br/>aute un crédite de 170 pars aute en les productes<br/>aute un crédite de 170 pars aute en les productes yet<br/>auternes productes gratuitat<br/>comience productes gratuitat<br/>comience p</li></ul> |
| E              | impiece gratis                                                                                                    |
| O Pre<br>■ Err | reportes nas hexuentes ><br>méroros un menzaje Valance al personal de ventas <u>502-502755</u>                                                                                                    |

Figura 24. Web Azure

El uso de esta cuenta gratuita durante un periodo de tiempo de 12 meses permite implementar la solución de Operations Management Suite (OMS).

- Crear cuenta de automatización:

Una vez se tenga la cuenta habilitada e iniciamos sesión en Azure, se debe crear una cuenta de automatización.

En el panel de Azure se hace click en **Nuevo**, después se hace click en **Monitoring and Management**, y por último se hace click en **Automatización** (figura 25).

| Microsoft Azure New        |                          |                                             | ſ       |
|----------------------------|--------------------------|---------------------------------------------|---------|
|                            |                          |                                             | •×      |
| + Nuevo                    | P Search the Marketplace |                                             |         |
| Panel                      | Azura Marketolare See al | Featured                                    | See all |
| Todos los recursos         | Paulo managnata          | Analization Insights                        |         |
| 🚱 Grupos de recursos       | Get started<br>Proceso   | V Learn more                                |         |
| App Services               | Redes                    | Log Analytics                               |         |
| Instancias de Function App | Storage                  | Learn more                                  |         |
| 🗧 SQL Database             | Web y móvil              | Automatización                              |         |
| 2 Azure Cosmos DB          | Databases                |                                             |         |
| Máquinas virtuales         | Data + Analytics         | Backup and Site Recovery (OMS<br>Learn more | )       |
| 🔶 Equilibradores de carga  | Al + Cognitive Services  | Intune                                      |         |
| 🧮 Cuentas de almacenamie   | Internet de las cosas    | Learn more                                  |         |
| 👄 Redes virtuales          | Seguridad e identidad    | Programador                                 |         |
| Azure Active Directory     | Developer tools          | Learn more                                  |         |
| Supervisar                 | Monitoring + Management  | New Relic APM (preview)                     |         |
| Asesor                     | Add-ons<br>Blockchain    | PROJECT DE LA CONTRACTA                     |         |
| Security Center            |                          |                                             |         |
| O Administración de costos |                          |                                             |         |
| Ayuda y soporte técnico    |                          |                                             |         |
| Más servicios 🗲            |                          |                                             |         |
|                            |                          |                                             |         |
|                            |                          |                                             |         |
| https://portal.azure.com/  |                          |                                             |         |

Figura 25. Panel Azure

Se introducen los siguientes datos que se solicitan y se hace click en **Crear** (figura 26):

| Nombre de la cuenta:      | TFG-UOC                             |
|---------------------------|-------------------------------------|
| Tipo de suscripción:      | En este caso es Evaluación gratuita |
| Grupo de recusos:         | Se puede crear uno o seleccionar el |
|                           | que ya viene predetermindo con el   |
|                           | nombre mms-suk                      |
| Ubicación:                | En este caso Sur de reino Unido     |
| Crear cuenta de ejecuciór | n en Azure: SI                      |

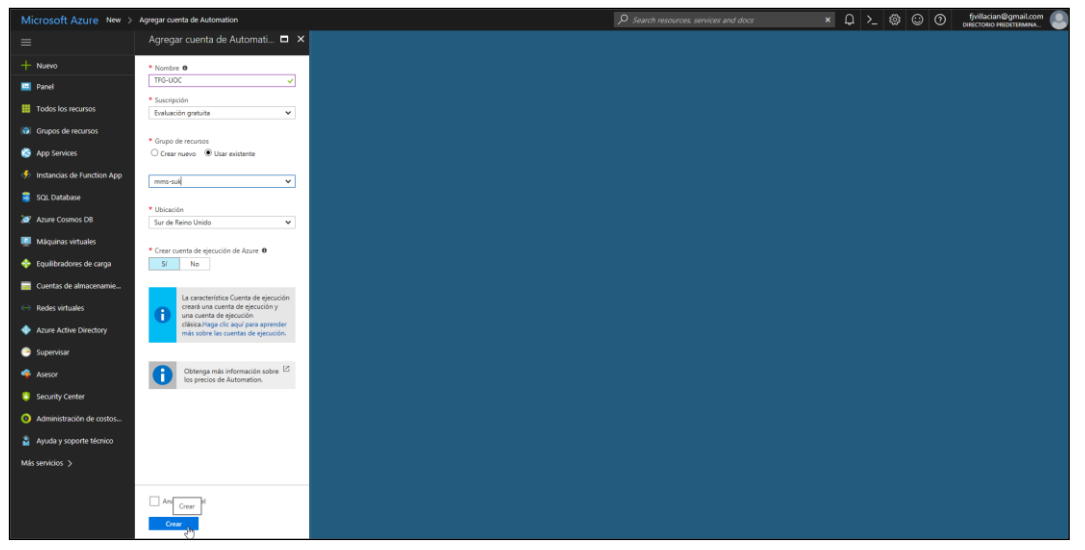

Figura 26. Creación cuenta de Automatización

Una vez creada aparecen las notificaciones indicando que la implementación se ha realizado con éxito.

Se hace click en **Pin to Dashboard** para anclar la cuenta de automatización creada al Panel, quedando así. (figura 27)

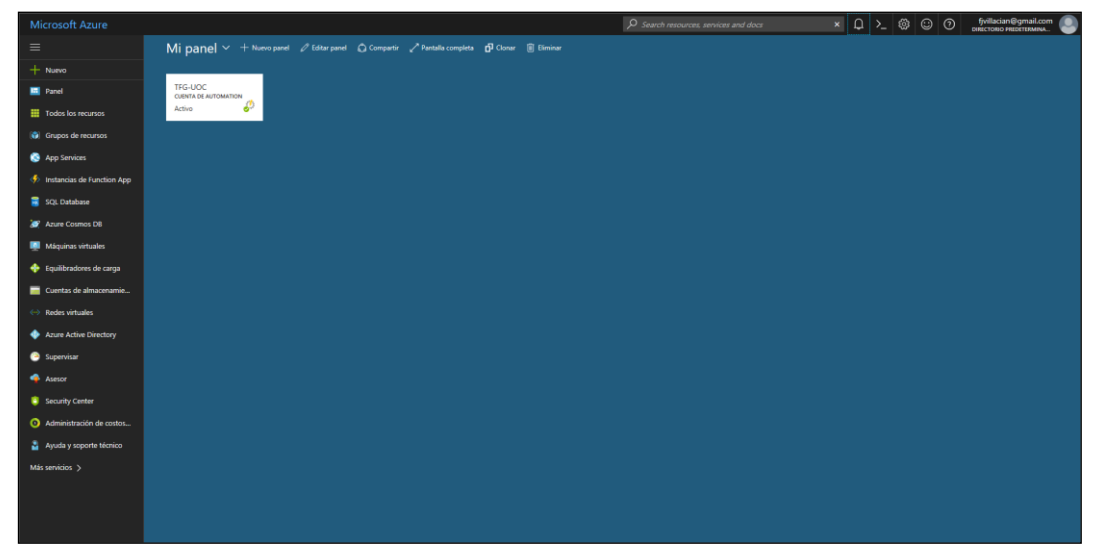

Figura 27. Panel TFG-UOC

- Crear un espacio de trabajo Log Analytics en OMS:

Es necesario disponer de este espacio de trabajo, en cual se volcarán todos los datos de los equipos en los que se instalará el agente de monitorización.

En el panel de Azure se hace click en **Nuevo**, después se hace click en **Monitoring and Management**, y por último se hace click en **Log Analytics**.

Se introducen los datos que se solicitan y se hace click en **Aceptar** (figura 28).

| Área de trabajo de OMS:   | TFG-UOC                             |
|---------------------------|-------------------------------------|
| Tipo de suscripción:      | En este caso es Evaluación gratuita |
| Grupo de recusos:         | Se puede crear uno o seleccionar el |
|                           | que ya viene predetermindo con el   |
|                           | nombre mms-suk                      |
| Ubicación:                | En este caso Sur de reino Unido     |
| Crear cuenta de ejecuciór | n en Azure: SI                      |
| Seleccionar Anclar al par | nel                                 |
|                           |                                     |

| Microsoft Azure New >                          | Área de trabajo de OMS                                                      |   | ₽ Search resources, services and docs | × Д >_ 🛞 😳 🕐 fyvillacian@gmail.co |
|------------------------------------------------|-----------------------------------------------------------------------------|---|---------------------------------------|-----------------------------------|
|                                                | Área de trabajo de OMS<br>Cree una nueva o vincule la que ya existe en el P | × |                                       |                                   |
| + Nuevo                                        | Crear nuevo     O Vincular existente                                        |   |                                       |                                   |
| Panel                                          | Área de trabajo de OMS                                                      |   |                                       |                                   |
| Todos los recursos                             | • Fuedalda                                                                  |   |                                       |                                   |
| Grupos de recursos                             | Evaluación gratuita                                                         |   |                                       |                                   |
| App Services                                   | • Grupo de recursos 0                                                       |   |                                       |                                   |
| 🚯 Instancias da Eurostian Ann                  | Crear nuevo O Usar existente                                                |   |                                       |                                   |
| <ul> <li>Instancias de Function App</li> </ul> | - Illine sta                                                                |   |                                       |                                   |
| SQL Database                                   | Sur de Reino Unido                                                          |   |                                       |                                   |
| 🧟 Azure Cosmos DB                              |                                                                             |   |                                       |                                   |
| 🌉 Māquinas virtuales                           | * Plan de tarifa > Gratis                                                   |   |                                       |                                   |
| 🔶 Equilibradores de carga                      |                                                                             |   |                                       |                                   |
| 🧮 Cuentas de almacenamie                       |                                                                             |   |                                       |                                   |
| ↔ Redes virtuales                              |                                                                             |   |                                       |                                   |
| Azure Active Directory                         |                                                                             |   |                                       |                                   |
| 🕒 Supervisar                                   |                                                                             |   |                                       |                                   |
| 🐴 Asesor                                       |                                                                             |   |                                       |                                   |
| Security Center                                |                                                                             |   |                                       |                                   |
| 6 Administración de costos                     |                                                                             |   |                                       |                                   |
| Ayuda y soporte técnico                        |                                                                             |   |                                       |                                   |
| Mis servicios                                  |                                                                             |   |                                       |                                   |
|                                                |                                                                             |   |                                       |                                   |
|                                                | Anciar al panel                                                             |   |                                       |                                   |
|                                                | Aceptar                                                                     |   |                                       |                                   |
|                                                |                                                                             |   |                                       |                                   |

Figura 28. Configuración espacio de trabajo

- Añadir la solución de Administración de Actualizaciones

Después de tener la cuenta de automatización y el espacio de trabajo de Log Analytics se necesita implementar la solución Administración de actualizaciones<sup>10</sup>.

<sup>&</sup>lt;sup>10</sup> **Microsoft Azure**. "Solución Administración de actualizaciones de OMS". [Fecha de consulta: 29 de septiembre de 2017].

<sup>&</sup>lt;https://docs.microsoft.com/es-es/azure/operations-management-suite/oms-solution-updatemanagement>

En el panel de Azure se hace click en **Nuevo**, después se hace click en **Monitoring and Management**, para ver todas las soluciones se hace click arriba a la derecha en **See all** y por último se hace click en **Administracion de actualizaciones**.

|                                     | Marketplace > Monitoring + Management > Administración de actualizaciones                                                                                                    | 🛛 🗴 🖓 >_ 🛞 😳 🕐 fyviliacian@gmail.com 🥥 |
|-------------------------------------|----------------------------------------------------------------------------------------------------|----------------------------------------|
|                                     | Administración de actualizaciones 💉 🗖 🗙                                                                                                    |                                        |
| + Nuevo                             | Identifique y organice la instalación de actualizaciones del sistema que falten                                                                                                    |                                        |
| Panel                               | Administración de actualizaciones identifica actualizaciones del sistema que faltan y organiza la<br>instalación de esas actualizaciones en servidores Windows y Linux, tanto en su centro de datos como<br>na ambiento en de noll-line esa eservidores.                                                                                                    |                                        |
| Todos los recursos                  | en cualquier nube publica.                                                                                                    |                                        |
| 🚯 Grupos de recursos                | Los storemas que no temper las cumas acuantaciones de seguritada portem ser objetivo de<br>intrusiones en sur ed y en los datos. Con secilitos pareles las fastos para usas, puede evaluar<br>rápidamente qué servidores necesitan atención inmediata. Con nuestra funcionalidad de                                                                                                    |                                        |
| App Services                        | organización de actualizaciones, puede administrar la instalación de actualizaciones en grupos de<br>equipos.                                                                                                    |                                        |
| Instancias de Function App          | Esta solución requiere Automation y Log Analytics.                                                                                                    |                                        |
| 🧧 SQL Database                      | 💌 E in 🕺 🚱 📾                                                                                                    |                                        |
| 🢓 Azure Cosmos DB                   |                                                                                                    |                                        |
| Máquinas virtuales                  | Mcroselt Operations Management Salte Overview > Updates                                                                                                    |                                        |
| 🔶 Equilibradores de carga           | Cranitine service strate()     Service     Windows Critic(Security Updates attiter from 20 d.     Enco Computers     Windows Critic(Security Updates attiter from 20 d.     Enco Computers                                                                                                    |                                        |
| Cuentas de almacenamie              |                                                                                                    |                                        |
| <ul> <li>Redes virtuales</li> </ul> | 0      10      10      10      10      10      10      10      10      10      10      10      10      10      10      10      10      10      10      10      10      10      10      10      10      10      10      10      10      10      10      10      10      10      10      10      10      10      10      10      10      10      10      10      10      10      10      10      10      10      10      10      10      10      10      10      10      10      10      10      10      10      10      10      10      10      10      10      10      10      10      10      10      10      10      10      10      10      10      10      10      10      10      10      10      10      10      10      10      10      10      10      10      10      10      10      10      10      10      10      10      10      10      10      10      10      10      10      10      10      10      10      10      10      10      10      10      10      10      10      10      10      10      10      10      10      10      10      10      10      10      10      10      10      10      10      10      10      10      10      10      10      10      10      10      10      10      10      10      10      10      10      10      10      10      10      10      10      10      10      10      10      10      10      10      10      10      10      10      10      10      10      10      10      10      10      10      10      10      10      10      10      10      10      10      10      10      10      10      10      10      10      10      10      10      10      10      10      10      10      10      10      10      10      10      10      10      10      10      10      10      10      10      10      10      10      10      10      10      10      10      10      10      10      10      10      10      10      10      10      10      10      10      10      10      10      10      10      10      10      10      10      10      10      10      10      10      10      10      10      10      10      10      10      10      10 |                                        |
| Azure Active Directory              | Higg-Dadase         1         1         8         Weigs-pp         0           Higg-Dadase         4         -0         2         Weigs-pp         0           Higg-Dadase         4         -0         2         Weigs-pp         0                                                                                                    |                                        |
| 🕑 Supervisar                        | Bartille (N)         I         P         I         P barup         0           Bartille (Augustion)         1         2         1         Barup         0                                                                                                    |                                        |
| 🔹 Asesor                            | Birtenige 0<br>Beast 0                                                                                                    |                                        |
| Security Center                     |                                                                                                    |                                        |
| O Administración de costos          |                                                                                                    |                                        |
| 🎍 Ayuda y soporte técnico           | PUBLICADOR Microsoft                                                                                                    |                                        |
| Más servicios 🗲                     | Administración de actualizaciones<br>véxculos úmes Azure Automation                                                                                                    |                                        |
|                                     | Log Analytics<br>Detailes de precios                                                                                                    |                                        |
|                                     | Crew                                                                                                    |                                        |

Se hace click en Crear (figura (29).

Figura 29. Creación Solución Administración de Actualizaciones

Se hace click en **Configuración del área de trabajo** para verificar que está seleccionado el adecuado, así como el grupo de recursos y la cuneta de automatización previamente creadas.

Selecciona Anclar al panel en ambas, Aceptar y Crear (figura 30).

| Microsoft Azure « Mo       | nitoring + Management > Administración de actualia | zaciones > Administración de actualizaciones > Á                          | irea de trabajo de OMS 🖉 🔎 Searci | resources, services and docs | ⊈ ♪_ © © ⊘ | fivillacian@gmail.com |
|----------------------------|----------------------------------------------------|---------------------------------------------------------------------------|-----------------------------------|------------------------------|------------|-----------------------|
|                            | Administración de actualizaciones ×                | Área de trabajo de OMS  Cree una nueva o vincule la que ya existe en el P |                                   |                              |            |                       |
| + Nuevo                    | <ul> <li>Ássa da technia da OME</li> </ul>         | <ul> <li>form do technico do OMF.</li> </ul>                              |                                   |                              |            |                       |
| 🧧 Panel                    | TFG-UOC                                            | TFG-UOC                                                                   |                                   |                              |            |                       |
| Todos los recursos         | Configuración del área de trabajo > TFG-UOC        | Suscripción     Evolución                                                 |                                   |                              |            |                       |
| Grupos de recursos         |                                                    | Course de accuración de                                                   |                                   |                              |            |                       |
| App Services               |                                                    | Usar existente                                                            |                                   |                              |            |                       |
| Instancias de Function App |                                                    |                                                                           |                                   |                              |            |                       |
| 🧧 SQL Database             |                                                    | * Ubicación<br>Sur de Reino Unido V                                       |                                   |                              |            |                       |
| 🢓 Azure Cosmos DB          |                                                    | * Plan de tarifa                                                          |                                   |                              |            |                       |
| 🜉 Māguinas virtuales       |                                                    | Gratis                                                                    |                                   |                              |            |                       |
| 💠 Equilibradores de carga  |                                                    | Cuenta de Automation > TFG-UDC                                            |                                   |                              |            |                       |
| 📊 Cuentas de almacenamie   |                                                    |                                                                           |                                   |                              |            |                       |
| ↔ Redes virtuales          |                                                    |                                                                           |                                   |                              |            |                       |
| Azure Active Directory     |                                                    |                                                                           |                                   |                              |            |                       |
| Supervisar                 |                                                    |                                                                           |                                   |                              |            |                       |
| 🔷 Asesor                   |                                                    |                                                                           |                                   |                              |            |                       |
| Security Center            |                                                    |                                                                           |                                   |                              |            |                       |
| Administración de costos   |                                                    |                                                                           |                                   |                              |            |                       |
| Ayuda y soporte técnico    |                                                    |                                                                           |                                   |                              |            |                       |
| Más servicios 🗲            |                                                    |                                                                           |                                   |                              |            |                       |
|                            |                                                    |                                                                           |                                   |                              |            |                       |
|                            | Anclar al panel                                    |                                                                           |                                   |                              |            |                       |
|                            | Crear Opciones de automatización                   |                                                                           |                                   |                              |            |                       |

Figura 30. Configuración área de trabajo

En este punto se han creado todos los espacios necesarios en Microsoft Azure para poder gestionar las actualizaciones de los equipos cliente.

Se hace click en **Panel** para ver los espacios creados (figura 31).

| Microsoft Azure            |                                 |   |  |        | P Search res | sources, services and docs | × | <b>₽</b> >_ ⊚ | © 0 | fjvillacian<br>Directorio Pre |
|----------------------------|---------------------------------|---|--|--------|--------------|----------------------------|---|---------------|-----|-------------------------------|
|                            | Mi panel $ \smallsetminus  + $  |   |  | Clonar |              |                            |   |               |     |                               |
| + Nuevo                    | _                               | _ |  |        |              |                            |   |               |     |                               |
| Panel                      | TFG-UOC<br>CUENTA DE AUTOMATION |   |  |        |              |                            |   |               |     |                               |
| Todos los recursos         | Activo 👌                        | • |  |        |              |                            |   |               |     |                               |
| 🞲 Grupos de recursos       | tfg-uoc<br>wreestart            |   |  |        |              |                            |   |               |     |                               |
| App Services               | 6                               | P |  |        |              |                            |   |               |     |                               |
| Instancias de Function App | Updates(TFG-UOC)                |   |  |        |              |                            |   |               |     |                               |
| 🧧 SQL Database             | SOLUTION                        |   |  |        |              |                            |   |               |     |                               |
| 🧭 Azure Cosmos DB          |                                 |   |  |        |              |                            |   |               |     |                               |
| Máquinas virtuales         | •                               |   |  |        |              |                            |   |               |     |                               |
| 🔶 Equilibradores de carga  |                                 |   |  |        |              |                            |   |               |     |                               |
| Cuentas de almacenamie     |                                 |   |  |        |              |                            |   |               |     |                               |
| Redes virtuales            |                                 |   |  |        |              |                            |   |               |     |                               |
| Azure Active Directory     |                                 |   |  |        |              |                            |   |               |     |                               |
| 🕒 Supervisar               |                                 |   |  |        |              |                            |   |               |     |                               |
| 🔷 Asesor                   |                                 |   |  |        |              |                            |   |               |     |                               |
| Security Center            |                                 |   |  |        |              |                            |   |               |     |                               |
| O Administración de costos |                                 |   |  |        |              |                            |   |               |     |                               |
| Ayuda y soporte técnico    |                                 |   |  |        |              |                            |   |               |     |                               |
| Más servicios 🗲            |                                 |   |  |        |              |                            |   |               |     |                               |
|                            |                                 |   |  |        |              |                            |   |               |     |                               |
|                            |                                 |   |  |        |              |                            |   |               |     |                               |
|                            |                                 |   |  |        |              |                            |   |               |     |                               |

Figura 31. Panel TFG-UOC

| Microsoft Azure Updates    | (TFG-UOC)                             | P Search resour                                                                                                    | ces, services and docs | ¢ 🗘                                             | >_ \$ | )<br>0 | fyvillacian@gmail.com |     |  |  |  |  |
|----------------------------|---------------------------------------|----------------------------------------------------------------------------------------------------|------------------------|-------------------------------------------------|-------|--------|-----------------------|-----|--|--|--|--|
| ≡                          | Updates(TFG-UOC)                      | Portal de OMS                                                                                                    |                        |                                                 |       |        |                       | * × |  |  |  |  |
| + Nuevo                    | , Buscar (Ctrl+/)                     | Portal de OMS                                                                                                    |                        |                                                 |       |        |                       |     |  |  |  |  |
| I Panel                    | III Información canoral               | información esencial                                                                                               |                        |                                                 |       |        |                       |     |  |  |  |  |
| Todos los recursos         | Registro de actividad                 | Grupo de recursos<br>mms-suk                                                                                       | 5                      | iolución<br>Jpdates(TFG-UOC)                    |       |        |                       |     |  |  |  |  |
| Grupos de recursos         | Control de acceso (IAM)               | Istado<br>Activo                                                                                                   |                        | loo<br>Microsoft.OperationsManagement/solutions |       |        |                       |     |  |  |  |  |
| 😒 App Services             | X Diagnosticar y solucionar proble    | Ubicación<br>UK South                                                                                              |                        | iombre del área de trabajo<br>IFG-UOC           |       |        |                       |     |  |  |  |  |
| Instancias de Function App | CONFIGURACIÓN                         | Evaluación gratuita<br>Id. de suscripción                                                                          |                        | Registros de operaciones                        |       |        |                       |     |  |  |  |  |
| 🗃 SQL Database             | Bioqueos                              | b5edd5ca-4522-4292-a63f-37750cf97198                                                                               |                        |                                                 |       |        |                       |     |  |  |  |  |
| 🦉 Azure Cosmos DB          | Script de automatización              | Resumen                                                                                                    |                        |                                                 |       |        |                       |     |  |  |  |  |
| Máquinas virtuales         | GENERAL                               | System Update Assessment                                                                                           | Recursos de solución   |                                                 |       |        |                       |     |  |  |  |  |
| 🔶 Equilibradores de carga  | 🥔 Área de trabajo de OMS              | Realizando evaluación<br>Microsoft Operations Management Suite se conecta a sus                                    | 1 🧬                    |                                                 |       |        |                       |     |  |  |  |  |
| Cuentas de almacenamie     | III Propiedades                       | datos del servidor para realizar una evaluación de<br>actualización por primera vez. Esta operación tardará varias | Updates(TFG-UOC)       |                                                 |       |        |                       |     |  |  |  |  |
| ↔ Redes virtuales          | * Büsquedas guardadas                 | horas. Se recomienda dejarla ejecutándose durante la noche.                                                        |                        |                                                 |       |        |                       |     |  |  |  |  |
| Azure Active Directory     | ORÍGENES DE DATOS DEL ÁREA DE TRABAJO |                                                                                                    |                        |                                                 |       |        |                       |     |  |  |  |  |
| Supervisar                 | Máquinas virtuales                    |                                                                                                    |                        |                                                 |       |        |                       |     |  |  |  |  |
| 🔷 Asesor                   | Registros de la cuentas de alma       |                                                                                                    |                        |                                                 |       |        |                       |     |  |  |  |  |
| Security Center            | Registro de actividad de Azure        |                                                                                                    |                        |                                                 |       |        |                       |     |  |  |  |  |
| 6 Administración de costos | Selección de destino de solució       |                                                                                                    |                        |                                                 |       |        |                       |     |  |  |  |  |
| 🎍 Ayuda y soporte técnico  | SOPORTE Y SOLUCIÓN DE PROBLEMAS       |                                                                                                    |                        |                                                 |       |        |                       |     |  |  |  |  |
| Más servicios 🗲            | Estado de los recursos                |                                                                                                    |                        |                                                 |       |        |                       |     |  |  |  |  |
|                            | Nueva solicitud de soporte técni      |                                                                                                    |                        |                                                 |       |        |                       |     |  |  |  |  |
|                            |                                       |                                                                                                    |                        |                                                 |       |        |                       |     |  |  |  |  |
|                            |                                       |                                                                                                    |                        |                                                 |       |        |                       |     |  |  |  |  |

Figura 32. Resumen Solución

En el Panel, si se hace click en **Updates(TFG-UOC)** aparece un resumen de la solución (figura 32).

Si se hace click en **Portal de OMS** se abrira el portal de Microsoft Operations Management Suite (figura 33). Como se ve en la siguiente imagen se deben esperar unas horas hasta que esté opertivo.

|     |                                                                                              |                                                                                                    | Datos basados en último 1 día | 0 | <b>9</b> 8 | 0 | Plan de datos: Gratis | TFG-UO |
|-----|----------------------------------------------------------------------------------------------|----------------------------------------------------------------------------------------------------|-------------------------------|---|------------|---|-----------------------|--------|
| ŵ   |                                                                                              |                                                                                                    |                               |   |            |   |                       |        |
|     | Filtrar por nombre                                                                           |                                                                                                    |                               |   |            |   |                       |        |
| ø   | Azure Automation                                                                             | System Update Assessment                                                                                                    |                               |   |            |   |                       |        |
| ۵   |                                                                                              | Realizando evaluación                                                                                                    |                               |   |            |   |                       |        |
| .lı |                                                                                              | Microsoft Operations Management Suite se conecta a sus<br>datos del servidor para realizar una evaluación de                |                               |   |            |   |                       |        |
|     | Habilitado. Permite la creación de Hybrid Runbook<br>Workers para sus cuentas de Automation. | actualización por primera vez. Esta operación tardará varias<br>horas. Se recomienda dejaría ejecutándose durante la noche. |                               |   |            |   |                       |        |
|     |                                                                                              |                                                                                                    |                               |   |            |   |                       |        |
|     |                                                                                              |                                                                                                    |                               |   |            |   |                       |        |
|     |                                                                                              |                                                                                                    |                               |   |            |   |                       |        |
|     |                                                                                              |                                                                                                    |                               |   |            |   |                       |        |
|     |                                                                                              |                                                                                                    |                               |   |            |   |                       |        |
|     |                                                                                              |                                                                                                    |                               |   |            |   |                       |        |
|     |                                                                                              |                                                                                                    |                               |   |            |   |                       |        |
|     |                                                                                              |                                                                                                    |                               |   |            |   |                       |        |
|     |                                                                                              |                                                                                                    |                               |   |            |   |                       |        |
|     |                                                                                              |                                                                                                    |                               |   |            |   |                       |        |
|     |                                                                                              |                                                                                                    |                               |   |            |   |                       |        |
|     |                                                                                              |                                                                                                    |                               |   |            |   |                       |        |
|     |                                                                                              |                                                                                                    |                               |   |            |   |                       |        |
|     |                                                                                              |                                                                                                    |                               |   |            |   |                       |        |
|     |                                                                                              |                                                                                                    |                               |   |            |   |                       |        |
|     |                                                                                              |                                                                                                    |                               |   |            |   |                       |        |
|     |                                                                                              |                                                                                                    |                               |   |            |   |                       |        |
|     |                                                                                              |                                                                                                    |                               |   |            |   |                       |        |
|     |                                                                                              |                                                                                                    |                               |   |            |   |                       |        |

Figura 33. Portal OMS

Como se ve todavía no hay datos ya que no se ha instalado el agente de minitorización en ningún equipo.

- Descargar los agentes de monitorización para instalar en los equipos cliente:

La descarga del agente de monitorización se realiza desde el Portal de OMS.

Se hace click en **Configuración** 

Se hace click en **Connected Sources**, seguidamente en **Windows Servers** (figura 34).

|              | Microsoft Operations Management Suite 😰 😨 🕲 🗇 Pandardana Gene 🕅 1900                                                                              |                                                                            |                      |             |                                                                                                    |  |  |  |  |  |  |  |
|--------------|----------------------------------------------------------------------------------------------------|----------------------------------------------------------------------------|----------------------|-------------|----------------------------------------------------------------------------------------------------|--|--|--|--|--|--|--|
| ۵            | Información General 🕨 Config                                                                                                    | guraciór                                                                   | ı                    |             |                                                                                                    |  |  |  |  |  |  |  |
| +            | 💉 Ahora puede ver y editar la configuració                                                                                                    | A hors puede very editar la configuración en Azure Portal. Más información |                      |             |                                                                                                    |  |  |  |  |  |  |  |
| - 0<br>0<br> | Arong puese very exitual is computed     Solutions     Connected Sources     Data     Computer Groups     Accounts     Arcts     Preview Features | > > > > > > > > > > > > > > > > > > >                                      | Portik Mainformación | ><br>><br>> | Sondorn Da Vindours<br>Constructurger dans a sondor Windows.<br>D ECUIDS CON WINDOWS CONCECTADOS<br>Descriger Agente para Vindows (64 bint) Descriger Agente para Windows (32 bint)<br>Necessitas el le de end es habajo y Necessitar à la cleve y el la de área de trabajo para instalar el agente.<br>I de sera esta de sera de trabajo y Necessitar à la cleve y el la de área de trabajo para instalar el agente.<br>I de sera esta de seña de bela-distanciadas<br>Cantel Macanta<br>Particadas esta de seña de bela-distanciadas<br>I de señas esta de seña de bela-distanciadas<br>I de señas esta de señas de bela-distanciadas<br>Particadas de endos de CMS<br>S Heren Radjunas in concetividad a Internet para OMS, descargue la puerta de enlace de CMS para que actúe como proxy. Más información.<br>Descarger puerta de enlace de CMS |  |  |  |  |  |  |  |

Figura 34. Configuración portal OMS

En la parte derecha de la pantalla, la primera vez que se entra indica que hay cero equipos conectados.
En esa misma parte aparecen las descargas del agente para las versiones de 32 bits (MMASetup-i386.exe) y 64 bits (MMASetup-AMD64.exe).

Un dato muy importante que aparece aquí es el **ID del área de trabajo**, así como la **Clave principal** y la **Clave secundaria**. Estos datos serán requeridos durante la instalación del agente en los equipos.

El siguiente paso sería la instalación de los agentes de monitorización en los equipos clientes. Dicha instalación se explica en el apartado **4.2 Pruebas entorno OMS**.

3.3 Pruebas entorno WSUS

Para realizar una prueba en un equipo se necesita que dicho equipo esté incluido en la OU creada previamente, llamada EquiposPruebas, para que se aplique sobre él la política WSUS.

Para la prueba se han incluido los equipos Lenovo04 con Windows 7 y n2953 con Windows XP. En la figura 35 se muestran dichos equipos en la OU correspondiente.

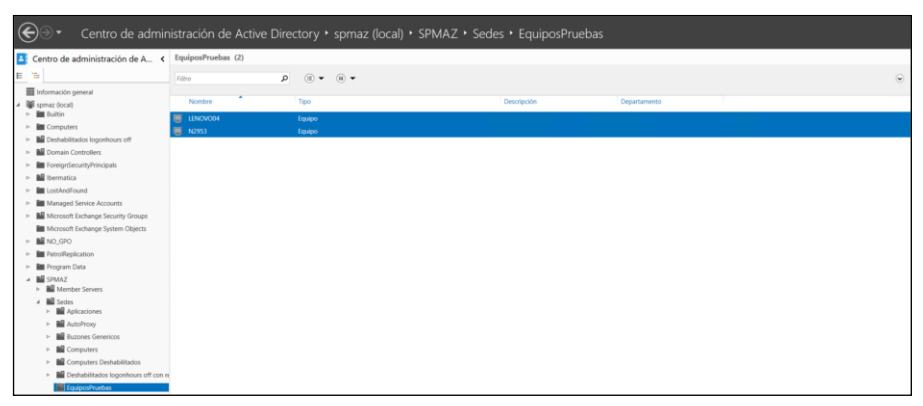

Figura 35. Unidad Organizativa en Active Directory

Para comprobar que se ha aplicado la política, en el equipo cliente se hace click en Ejecutar, se ejecuta **cmd** para abrir la consola y mediante el comando **gpresult /r** se comprueba si se ha aplicado la política.

En el caso del equipo Lenovo04 se ha aplicado correctamente como se ve en **Objetos de directiva de grupo aplicados** (figura 36).

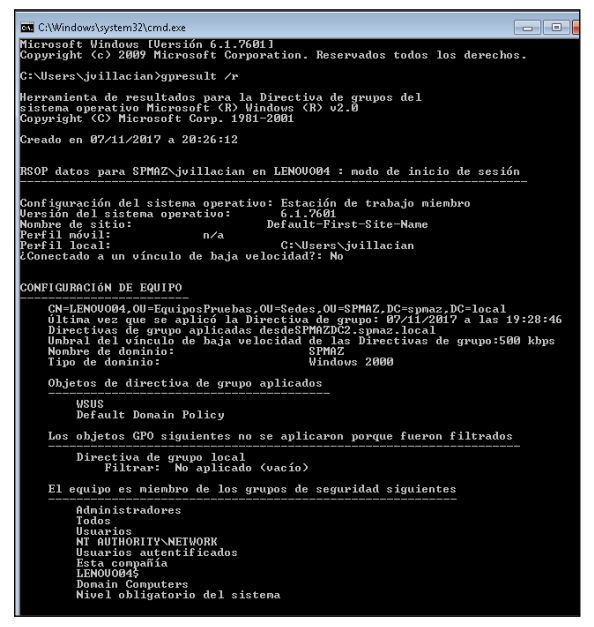

Figura 36. Comprobación comando gpresult /r

Se puede inicializar en ese momento Windows Update mediante el comando **wuauclt.exe /reportnow /detectnow**.

En este momento el equipo cliente ya está preparado para recibir las actualizaciones desde el servidor WSUS.

También se puede comprobar desde la consola de WSUS que los equipos ya están listos.

Por último, las actualizaciones descargadas en el servidor WSUS deben ser aprobadas previamente e indicar que se apliquen sobre los equipos. Para ello, se abre de nuevo la consola de administración de WSUS y se hace click en **Actualizaciones** para ver las actualizaciones disponibles.

A modo de ejemplo se elige alguna de las disponibles, se hace click derecho sobre ella y se selecciona **Aprobar** (figura 37).

| Update Services                                                                                    |                                                                                                    |                                                                                        |                                                                    |                                                                                                    |  |  |  |
|----------------------------------------------------------------------------------------------------|----------------------------------------------------------------------------------------------------|----------------------------------------------------------------------------------------|--------------------------------------------------------------------|----------------------------------------------------------------------------------------------------|--|--|--|
| Archivo Acción Ver Ventana Ayuda                                                                   |                                                                                                    |                                                                                        |                                                                    |                                                                                                    |  |  |  |
| The lindete Services                                                                               | Actualizaciones de seguridad - /921 ac                                                                                                    | rtualmarianae da 0673 montradar 97                                                     | 1510 en totali                                                     |                                                                                                    |  |  |  |
| Update Services                                                                                    | Actualizaciones de seguridada (551 al                                                                                                    |                                                                                        | oleo en roten                                                      |                                                                                                    |  |  |  |
| ✓ ▲ Actualizaciones                                                                                | Theopacions Constitueira escabato . 1                                                                                                    | Estance considerata . CR v                                                             | ccusion                                                            |                                                                                                    |  |  |  |
| Actualizaciones criticas                                                                           | (a) Titule                                                                                                    |                                                                                        |                                                                    |                                                                                                    |  |  |  |
| Actualizaciones de seguridad                                                                       | Titulo: 2017 (05): Actualización de l                                                                                                    | calidad solo referente a la seguridar                                                  | I para Windows Embedded Star                                       | ndard 7 para sistemas basados en x64 (K84019263) (1 elementos)                                                                                                    |  |  |  |
| <ul> <li>Actualizaciones de WSUS</li> <li>S Equipos</li> </ul>                                     | 2017 (05): Actualización de calidar <sup>a</sup> -                                                                                                    | Aprobar                                                                                | Yows Embedded Standard 7 par                                       | a sistemas basados en x64 (KB4019263)                                                                                                    |  |  |  |
| <ul> <li>Servidores que siguen en la cadena</li> <li>Sincronizaciones</li> <li>Informes</li> </ul> | E Titulo: 2017 (05): Actualización e                                                                                                    | Rechazar                                                                               | para Windows Embedded Star                                         | ndard 7 para sistemas barados en x86 (484019263) (1 elementos)                                                                                                    |  |  |  |
|                                                                                                    | 2017 (05): Actualización de calida                                                                                                    | Agrupar por                                                                            | ows Embedded Standard 7 par                                        | a sistemas basados en x86 (K84019263)                                                                                                    |  |  |  |
| 1 Opciones                                                                                         | Titulo 2017 (Dil: Actualización e                                                                                                    | Historial de revisiones                                                                | oara Windows 7 para sistemas                                       | bajados en x64 0/04022722) (1 elementoj)                                                                                                    |  |  |  |
|                                                                                                    | 2017 (06): Actualización de calida                                                                                                    | Información de archivo                                                                 | ows 7 para sistemas basados en x64 (KB4022722)                     |                                                                                                    |  |  |  |
|                                                                                                    |                                                                                                    | Informe de estado                                                                      | Colore contractor                                                  |                                                                                                    |  |  |  |
|                                                                                                    | Trans 2017 (de): Actualization a                                                                                                    | Ayuda                                                                                  | para wordowe / para internal                                       | Daradou en los (no+ozzraz) (i exementos)                                                                                                    |  |  |  |
|                                                                                                    | 2017 (July: Actualización de Calidad S                                                                                                    | cio iniminite a la segundad para sin                                                   | lubws 7 para sistemas basados e                                    | n 800 (KB+6122722)                                                                                                    |  |  |  |
|                                                                                                    | Tokics (2017 (20) Pagente sconsibility de schalationistica de collidar messaral de appointant para Nordense Embedded Standard 7 para interna Instantion and de GBAD(SSHI) (1) elementes)     2017 (27) Pagente sconsibility de schalationiste de collidar messaral de appointant para Nordense Embedded Standard 7 para interna Instantion and de (BBAD(SSHI)) (1) elementes) |                                                                                        |                                                                    |                                                                                                    |  |  |  |
|                                                                                                    | Titulo: 2017 (07): Actualización de civilada solo referente a la seguridad para Windows 7 para sistemas basiados en x64 (0840253)27) (1 elementos)                                                                                                    |                                                                                        |                                                                    |                                                                                                    |  |  |  |
|                                                                                                    | 2017 (07): Actualización de calidad se                                                                                                    | olo referente a la seguridad para Wir                                                  | idows 7 para sistemas basados e                                    | n x64 (KB4025337)                                                                                                    |  |  |  |
|                                                                                                    | Titulo: 2017 (07): Actualización de o                                                                                                    | calidad colo referente a la seguridad                                                  | f para Windows 7 para sistemas                                     | basados en x86 (KB4025337) (1 elementos)                                                                                                    |  |  |  |
|                                                                                                    | 2017 (07): Actualización de calidad se                                                                                                    | olo referente a la seguridad para Wir                                                  | idows 7 pera sistemas basados e                                    | n x86 (K84025337)                                                                                                    |  |  |  |
|                                                                                                    | Titulo: 2017 (07): Actualización de o                                                                                                    | calided solo referente a la reguridar                                                  | f pata Windows Embedded Star                                       | ndard 7 para sistemas basados en x64 (X84025337) (1 elementos)                                                                                                    |  |  |  |
|                                                                                                    | 2017 (07): Actualización de calidad se                                                                                                    | olo referente a la seguridad para Wir                                                  | dows Embedded Standard 7 par                                       | a sistemas basados en x64 (XB4025337)                                                                                                    |  |  |  |
|                                                                                                    | 2017 (05): Actualización de calidad solo referente a la seguridad para Windows Embedded Standard 7 para sistemas basados en x64 (084019263)                                                                                                    |                                                                                        |                                                                    |                                                                                                    |  |  |  |
|                                                                                                    | Esta actualización reemplaza a otra                                                                                                    | Antes de rechazar una actualización                                                    | n reemplazada, se recomienda co                                    | omprobar si ya no la necesita ningún equipo. Para ello, apruebe primero la actualización que                                                                                                    |  |  |  |
|                                                                                                    | Estado:<br>Equipos con errores:<br>Equipos que necesitan<br>Equipos instalados/no a<br>Equipos instalados/no a                                                                                                    | Gravedad<br>0 Número I<br>esto actualización: 0 Fecha de<br>aplicables: 2 Números<br>0 | MSRC:<br>MSRC:<br>lanzamiento:<br>de artículo de Knowledge Base:   | Critica<br>Minguno<br>martes, 9 de mayo de 2017.<br>4019283                                                                                                    |  |  |  |
|                                                                                                    | Descripción                                                                                                    |                                                                                        |                                                                    |                                                                                                    |  |  |  |
|                                                                                                    | Se ha detectado un problema de segu<br>completa de los problemas incluidos e                                                                                                    | ridad en un producto de software de<br>en esta actualización, consulte el arti         | Microsoft que podría affectar a<br>iculo de Microsoft Knowledge Ba | su equipo. Puede contribuir a mejorar la protección del sistema con esta actualización de M<br>se asociado. Después de instalar esta actualización, es posible que tenga que reiniciar el siste |  |  |  |
|                                                                                                    | Detalles adicionales                                                                                                    |                                                                                        |                                                                    |                                                                                                    |  |  |  |
|                                                                                                    | Más información:<br>Se puede quita:<br>Comportamiento de reinicio:                                                                                                    | http://support.mic<br>Si<br>Se puede solicitar r                                       | rosoft.com/help/4019263<br>einicio                                 |                                                                                                    |  |  |  |

Figura 37. Actualizaciones WSUS

En el asistente se selecciona el grupo el grupo de equipos creado y se selecciona **Aprobada para su instalación** y se hace click en **Aceptar** (figura 38).

| Aprobar actualizaciones                                |                           | >                                                    | ĸ |
|--------------------------------------------------------|---------------------------|------------------------------------------------------|---|
| Para aprobar una actualizaci<br>el tipo de aprobación. | ón, seleccione el grupo d | e la lista de grupos, haga clic en la flecha y elija |   |
| Grupo de equipos                                       | Aprobación                | Fecha límite                                         | 1 |
| 🚫 🖤 Todos los equipos                                  | Sin aprobar               | N/D                                                  | 1 |
| ST Equipos sin asignar                                 | Sin aprobar (heredado)    | N/D (heredado)                                       |   |
| S T EquiposPruebas                                     | Sin aprobar (heredado)    | N/D (heredado)                                       |   |
| Aprobada para su ins                                   | talación Ctrl+l           |                                                      |   |
| Aprobada para su eli                                   | minación Ctrl+R           |                                                      |   |
| Sin aprobar                                            | Ctrl+N                    |                                                      |   |
| Fecha límite                                           | >                         |                                                      |   |
| Igual que primario                                     | Ctrl+P                    |                                                      |   |
| Aplicar a secundarios                                  | s Ctrl+C                  |                                                      |   |
|                                                        |                           | Aceptar Cancelar                                     | ĺ |

Figura 38. Aprobación actualización WSUS

Cuando termina se hace click en Cerrar.

En este caso, como los equipos de la empresa utilizan Windows XP, Windows 7 y Windows 10, se han aprobado todas las actualizaciones para estos dos sistemas operativos.

Una vez aprobadas todas, WSUS descarga las actualizaciones aprobadas desde Windows Update y recopila la información de los equipos para determinar que actualizaciones son las que les faltan.

En la consola, si se accede a EquiposPruebas, aparecen los equipos con las actualizaciones disponibles para ellos, cmo se puede ver en la figura 39.

| Dry Hardata familian                                 |                                                                                                    |                                                                                          |                                                                                   |                         |                                                         | - 0                      |
|------------------------------------------------------|----------------------------------------------------------------------------------------------------|------------------------------------------------------------------------------------------|-----------------------------------------------------------------------------------|-------------------------|---------------------------------------------------------|--------------------------|
| Archivo Acción Ver Ventene Avude                     |                                                                                                    |                                                                                          |                                                                                   |                         |                                                         |                          |
| ★ ⇒ ≤ 10 B 11                                        |                                                                                                    |                                                                                          |                                                                                   |                         |                                                         |                          |
| E Update Services                                    | EquiposPruebas (2 equipos de 2 mostrados, 2 en total)                                                                                                    |                                                                                          |                                                                                   |                         |                                                         | Acciones                 |
| ~ lap P011                                           | Estados Cuelmiera · O Actualizar                                                                                                    |                                                                                          |                                                                                   |                         |                                                         | EquiposPruebas           |
| <ul> <li>Actualizaciones</li> <li>Environ</li> </ul> | 2 Nombre                                                                                                    |                                                                                          | Dirección IP                                                                      | Sistema operation       | Precentais instalado/no aolica Informe de último estado | D Buscer                 |
| 👻 💕 Todos los equipos                                | A lenovol4 someclocal                                                                                                    |                                                                                          | 10.200.1.95                                                                       | Windows 7 Professional  | 99% 07/11/20/7 12-52                                    | Agreger grupo de equipos |
| Equipos sin asignar                                  | n2953.spmat.local                                                                                                    |                                                                                          | 10.200.1.83                                                                       | Windows XP Professional | 100% 07/11/2017 13:16                                   | Ver                      |
| Servidores que siguen en la cadena                   |                                                                                                    |                                                                                          |                                                                                   |                         |                                                         | Nueva ventana desde aquí |
| Sincronizaciones                                     |                                                                                                    |                                                                                          |                                                                                   |                         |                                                         | X Elminar                |
| Informes                                             |                                                                                                    |                                                                                          |                                                                                   |                         |                                                         | Actualizar               |
| E Opcones                                            |                                                                                                    |                                                                                          |                                                                                   |                         |                                                         | Ayude                    |
|                                                      |                                                                                                    |                                                                                          |                                                                                   |                         |                                                         | Incine                   |
|                                                      |                                                                                                    |                                                                                          |                                                                                   |                         |                                                         | Cambiar notenancia       |
|                                                      |                                                                                                    |                                                                                          |                                                                                   |                         |                                                         | S Eleminar               |
|                                                      |                                                                                                    |                                                                                          |                                                                                   |                         |                                                         | The Advicer por          |
|                                                      |                                                                                                    |                                                                                          |                                                                                   |                         |                                                         | Informe de estado        |
|                                                      |                                                                                                    |                                                                                          |                                                                                   |                         |                                                         | 2 kouta                  |
|                                                      |                                                                                                    |                                                                                          |                                                                                   |                         |                                                         |                          |
|                                                      | lenovo04.spmaz.local                                                                                                    |                                                                                          |                                                                                   |                         |                                                         |                          |
|                                                      | Ende<br>Actualizacione sceniereses<br>Actualizacione instaldarline apticalies<br>Actualizacione instaldarline apticalies<br>Actualizacione instaldarline apticalies<br>Musea de respipe<br>Descrencide<br>Moreio de respipe<br>Descrencide<br>Moreio de respipe<br>Descrencide<br>Moreio de respipe<br>Descrencide<br>Moreio de respipe<br>Descrencide<br>Moreio de respipe<br>Descrencide<br>Moreio de respipe<br>Descrencide<br>Moreio de respipe<br>Descrencide<br>Moreio de respipe<br>Descrencide<br>Moreio de respine<br>Descrencide<br>Moreio de respine<br>Descrencide<br>Moreio de respine<br>Descrencide<br>Moreio de respine<br>Descrencide<br>Moreio de respine<br>Descrencide<br>Moreio de respine<br>Descrencide<br>Moreio de respine<br>Descrencide<br>Descrencide | Peterencia a grupo<br>0 SO:<br>6 Idema del SO:<br>778355 Sancia Pacto<br>0 Dirección IP: | Todos kos eguipos/hustbas<br>Wilndows / Professional<br>en-15<br>1<br>10.2001.196 |                         |                                                         |                          |

Figura 39. Consola WSUS. Equipos

En este caso se ve como aparecen los dos equipos donde se aplica la política WSUS.

Para comprobar las actualizaciones necesarias en cada equipo se hace click sobre cada uno de ellos.

Si se hace click sobre el equipo **n2935**, indica que no necesita ninguna actualización (figura 40).

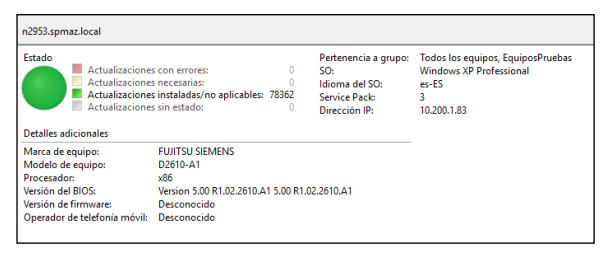

Figura 40. Actualizaciones equipo n2935

Si se hace click sobre el equipo **Lenovo04**, indica que se necesita alguna actualización (figura 41).

| stado<br>Actualizaciones con errores:<br>Actualizaciones necesarias:<br>Actualizaciones instaladad/no aplicables: 78356<br>Actualizaciones sin estado:<br>0 |                                                                   | Pertenencia a grupo:<br>SO:<br>Idioma del SO:<br>Service Pack:<br>Dirección IP: | Todos los equipos, EquiposPruebas<br>Windows 7 Professional<br>es-ES<br>1<br>10.200.1.96 |
|----------------------------------------------------------------------------------------------------|-------------------------------------------------------------------|---------------------------------------------------------------------------------|------------------------------------------------------------------------------------------|
| Detaller adicionaler                                                                                                    |                                                                   |                                                                                 |                                                                                          |
| Decones aurciofídies                                                                                                    |                                                                   |                                                                                 |                                                                                          |
| Marca de equipo:                                                                                                    | Desconocida                                                       |                                                                                 |                                                                                          |
| Marca de equipo:<br>Modelo de equipo:                                                                                                    | Desconocida<br>Desconocido                                        |                                                                                 |                                                                                          |
| Marca de equipo:<br>Modelo de equipo:<br>Procesador:                                                                                                    | Desconocida<br>Desconocido<br>AMD64                               |                                                                                 |                                                                                          |
| Marca de equipo:<br>Modelo de equipo:<br>Procesador:<br>Versión del BIOS:                                                                                   | Desconocida<br>Desconocido<br>AMD64<br>Desconocida                |                                                                                 |                                                                                          |
| Marca de equipo:<br>Modelo de equipo:<br>Procesador:<br>Versión del BIOS:<br>Versión del firmware:                                                          | Desconocida<br>Desconocido<br>AMD64<br>Desconocida<br>Desconocido |                                                                                 |                                                                                          |

Figura 41. Actualizaciones equipo Lenovo04

En este caso, para ver las actualizaciones que son necesarias se hace click en **Actualizaciones necesarias**.

Se abre una ventana donde aparece la información en varias páginas (figura 42).

| areas       Vista de informe       Opciones de informe       Ejecutar informe         in duri a tubulaciones par estas plasficaciones       Cualquier producto       Cualquier producto         in duri a tubulaciones par estas plasficaciones       Necesaria         in du i a c 22 * Millione       Millione       Necesaria         in du e setado del tallado del equipo       Millione       Millione         informe de estado del tallado del equipo       Millione       Millione         informe de estado del tallado del equipo       Millione       Millione         informe de estado del tallado del equipo       Millione       Millione         informe de estado del tallado del equipo       Millione       Millione         informe de estado del tallado del equipo       Millione       Millione         informe de estado del tallado del equipo       Millione       Millione         informe de estado del tallado del equipo       Millione       Millione         informe de estado del tallado del equipo       Millione       Millione         informe de estado del estado del equipo       Millione       Millione         informe de estado del envolo       Millione       Millione       Millione         informe de estado del envolo       Millione       Millione       Millione         informe de es                                                                                                    | reas: Vista de informe Opciones de informe Ejecutar informe<br>Inclui estualizaciones en estas glasificaciones<br>[Jaclui estualizaciones para estas portaginar productos<br>Inglui estualizaciones que tengan un estado de<br>Marcania<br>1 de 27 M M M La La La La La La La La La La La La La                                                                                                    | Infor                                     | rme de equipos para P01                                                                | 1                                                                                                    |                                   | - | × |
|----------------------------------------------------------------------------------------------------|----------------------------------------------------------------------------------------------------|-------------------------------------------|----------------------------------------------------------------------------------------|----------------------------------------------------------------------------------------------------|-----------------------------------|---|---|
| Incluia cubalizaciones en estas glafficaciones:       Fundamier clafficaciones         Incluia cubalizaciones que tengan un estado de los productos:       Cubaliaire randinizaciones         Incluia cubalizaciones que tengan un estado de los productos:       Cubaliaire randinizaciones         Incluia cubalizaciones que tengan un estado de los productos:       Nonescantos         Incluia cubalizaciones que tengan un estado de los productos:       Nonescantos         Incluia de estado detallizado del equipo:       Incluia cubalizaciones que tengan un estado de los productos de los productos de los prod                                                                                                    | Incluia tubilizaciones para esta glafficaciones:       Cualquiar actualizaciones para esta productos:         Ingluia tubilizaciones que tragan un estado de:       Cualquiar actualizaciones para esta productos:         Ingluia tubilizaciones que tragan un estado de:       Necesará         Ingluia tubilizaciones que tragan un estado de:       Necesará         Informe de estado detallado del equipo       Impliate tubilizaciones para estado detallado del equipo         Statema coreativo:       Minowo 7 Profesarioal         Swice Pack:       1         Idome:       e e 55         Decodon (P):       1020.156         Otemos estado de tenovo04.sprmaz.local         Prosumen de estado de tenovo04 sprmaz.local         Implicate Service:       1         Idome:       e e 55         Decodon (P):       1020.156         Otemo estado de tenovo04 sprmaz.local       Implicate Service         Implicationes:       6 Schultaconones on han initiado o on son aplicables         Implicationes:       6 Schultaconones tenen estado descorrocado                                                                                                    | reas                                      | Vista de informe Opci                                                                  | ones de informe Ejecutar informe                                                                                                    |                                   |   |   |
| 1 de 2?      N     1 de 2?     1 de 2?     1 de 2     1 de 2?     1 de 2?     1 de 2?     1 de 2     1 de 2     1     1 de 2     1 de 2     1 de 2     1 de 2     1 de 2     1 de 2     1 de 2     1 de 2     1 de 2     1 de 2     1 de 2     1 de 2     1 de 2     1 de 2     1 de 2     1 de 2     1 de 2     1 de 2     1 de 2     1     1 de 2     1 de 2     1 de 2     1     1 de 2     1 de 2     1 de 2     1        | 1 de 2?      1 de 2?            | inclu<br>i <u>n</u> clu<br>in <u>c</u> lu | uir actualizaciones en est<br>uir actualizaciones para e<br>uir actualizaciones que te | as <u>c</u> lasificaciones: <u>Cualquier clasificación</u><br>istos productos: <u>Cualquier producto</u><br>engan un estado de: <u>Necesaria</u>                                      |                                   |   |   |
| forme de estado detallado del equipo                                                                                                    | forme de estado detallado del equipo                                                                                                    | 4 1                                       | 1 de 2? 🕨 🎽                                                                            | 🛞 🌧 📃 💷 🔍 - 🛛 100%                                                                                                    | •                                 |   |   |
| Series Parts: local Series Parts: local Series Parts: Series Parts: Ser  | Stema operativo Windows 7 Professional Service Pack Undows 7 Professional Service Pack Decodin (P) 10 2020 1.96 Unice estado notificado: 07/11/2017 1252 Resummen de estado de lenovo04.spmaz.local No se puderon intalado 0 actualizaciones 6 Secultázicaciones se han intalado 10 actualizaciones se han intalado 10 actualizaciones han intalado 10 actualizaciones han intalado 10 actualizaciones han intalado 10 actualizaciones han intalado 10 actualizaciones han intalado 10 actualizaciones han intalado 10 actualizaciones han intalado 10 actualizaciones han intalado 10 actualizaciones han intalado 10 actualizaci  | form                                      | e de estado detall                                                                     | ado del equipo                                                                                                    | Windows Server<br>Update Services |   |   |
| Sitem operativo Windows / Professional Sitem operativo Sitem operativo Sitem o | Sitem corentivo Windows 7 Professional Sitem control  Sitem control  Sitem contro | le 🖉                                      | enovo04.spmaz.loca                                                                     | 1                                                                                                    |                                   |   |   |
| Service Pack:         1           Moma:         ex-ES           Direction IP:         10.200.136           Ware estado notificado:         07/11/2017 12:52           Resummen de estado de lenovo04.sprmaz: local           In Se puderon instaño do lo dualizaciones           6 acutalizaciones no te han instalado           0 acutalizaciones no te han instalado           0 acutalizaciones no te han instalado           0 acutalizaciones no te han instalado           0 acutalizaciones no te han instalado                                                                                                    | Service Pack:       1         Idoma:       ex-ES         Direcoldn IP:       10.200.196         Utmo estado notificado:       07/11/2017 12:52         Resumen de estado de lenovo04.spmaz.local         Image: Service Service S                                                                                                    | Sie                                       | stema operativo                                                                        | Windows 7 Professional                                                                                                    |                                   |   |   |
| Idoma:     e e ES       Decodin (P):     10.200.1.96       Utimo estado notificado:     07/11/2017 12.52       Resumen de estado de lencivo04.spmaz.local       No se puderon instalar 0 actualizaciones       S octualizaciones no se han instalado       G octualizaciones han instalado       G octualizaciones han instalado       G octualizaciones han instalado       G octualizaciones no se han instalado                                                                                                    | Idoma:     e+ES       Decodin (F):     10.200.1.56       Utimo estado notificado:     07/11/2017 12.52       Resumen de estado de tenovo04 aprmaz.local       Image: Statution of testing of testing o                                                                                                    | Se                                        | ervice Pack:                                                                           | 1                                                                                                    |                                   |   |   |
| Dirección IP: 10.200.156 Uterro estado notificado: 07/11/2017 12:52  Resumen de estado de lenovo04.sprnaz.local  I do se puderon instaño de lo dualizaciones 6 aculatizaciones no la han instañado 0 aculatizaciones no la han instañado 0 aculatizaciones en la han instañado 0 aculatizaciones en la han instañado 0 aculatizaciones en la han instañado 0 aculatizaciones en la han instañado 0 aculatizaciones en la han instañado 0 aculatizaciones en la han instañado 0 aculatizaciones en la han instañado 0 aculatizaciones                                                                                                    | Dirección IP: 10.200.196<br>Utimo estado notificado: 07/11/2017 12:52<br>Resumen de estado de lenovol04.sprmaz.local<br>I los epuderon instalar o acualizaciones<br>E acualizaciones no se han instalado<br>I dacualizaciones tenen estado desconocido                                                                                                    | ldi                                       | ioma:                                                                                  | es-ES                                                                                                    |                                   |   |   |
| Utimo estado notificado: 07/11/2017 12:52                                                                                                    | Otime estado notificado:         07/11/2017 12:52           Resumen de estado de tenovo04 sprmaz local         • No es puderon intálado 0 entu aluxaciones           • No es puderon intálado o no son aplicables         • O actualizaciones se han instalado           • O actualizaciones tenen estado desconocido         • O actualizaciones tenen estado desconocido                                                                                                    | Di                                        | rección IP:                                                                            | 10.200.1.96                                                                                                    |                                   |   |   |
| Resumen de estado de lenovo04 spmaz.local                                                                                                    | Resumen de estado de lenovo04.spmaz.local<br>B se puderon instaler 0 actualizaciones<br>G octualizaciones no se han instalado<br>O actualizaciones han instalado<br>O actualizaciones tenen estado desconocido                                                                                                    | Úk                                        | timo estado notificado:                                                                | 07/11/2017 12:52                                                                                                    |                                   |   |   |
|                                                                                                    |                                                                                                    | R                                         | No se pr<br>6 actual<br>0 actual<br>0 actual                                           | de TenovoO4.spmaz.local<br>uderon instalar 0 actualizaciones<br>zaciones no se han instalado<br>izaciones se han instalado o no son aplicables<br>izaciones tienen estado desconocido |                                   |   |   |
|                                                                                                    |                                                                                                    |                                           |                                                                                        |                                                                                                    |                                   |   |   |

Figura 42. Informe actualizaciones WSUS. Pag 1

En la página 2 se informa de las actualizaciones. Si está aprobada para instalar y si esta descargada (figura 43).

| Incluir actualizaciones en e                                                                                                    | stas clasificaciones:                              | Cualquier clasificació | 1           |   |  |
|----------------------------------------------------------------------------------------------------|----------------------------------------------------|------------------------|-------------|---|--|
| Incluir actualizaciones para                                                                                                    | estos productos:                                   | Cualquier producto     |             |   |  |
| Incluir actualizaciones que                                                                                                    | tengan un estado de:                               | Necesaria              |             |   |  |
| 4 2 de 3? 🕨 🎽                                                                                                    | I I 🛞 I 🧔 🔲 🛍                                      | 尾 -   100%             | -           |   |  |
| 📓 Informe de estado d                                                                                                    | letallado de actual                                | lización               |             |   |  |
| Título                                                                                                    | Clasificación                                      | Aprobaci               | ón 🗘 Estado | ¢ |  |
| Actualización para Window<br>para sistemas basados en x<br>(KB2592687)                                                                     | rs 7 Actualizaciones<br>x64                        | Instalar               | Descargada  |   |  |
| Actualización para Window<br>para sistemas basados en x<br>(KB2923545)                                                                     | rs 7 Actualizaciones<br>x64                        | Instalar               | Descargada  |   |  |
| Actualización para Window<br>para sistemas basados en x<br>(KB3150513)                                                                     | rs 7 Actualizaciones<br>c64                        | instalar               | Descargada  |   |  |
| Actualización de seguridad<br>Microsoft .NET Framework<br>para Windows 7 y Window<br>Server 2008 R2 SP1 en sis<br>basados en x64 (KB29433) | para Actualizaciones<br>3.5.1<br>8<br>temas<br>57) | de seguridad Instalar  | Descargada  |   |  |
| Actualización de seguridad<br>Windows 7 para x64-based<br>Systems (KB3020388)                                                              | para Actualizaciones<br>I                          | de seguridad Instalar  | Descargada  |   |  |
| Actualización de seguridad<br>Windows 7 para x64-based<br>Systems (KB3075226)                                                              | para Actualizaciones<br>J                          | de seguridad Instalar  | Descargada  |   |  |
|                                                                                                    |                                                    |                        |             |   |  |

Figura 43. Informe actualizaciones WSUS. Pag 2

En este caso aparecen ya aprobadas ya que al configurar se aprobaron todas las actualizaciones para Windows XP, 7 y 10.

Aparecen también como descargadas, ya que una vez aprobadas el servidor WSUS las descarga desde Windows Update.

Por lo tanto, estas actualizaciones se instalarán en el equipo al siguiente día a las 10:00 tal como está configurado.

Se comprueba en el equipo lenovo04 que se han instalado estas actualizaciones. Como se ve en la figura 44, el 8/11/2017 se han actualizado las 6 actualizaciones que WSUS indicaba que faltaban.

| Con Ranel de control » Todos los elementos de Pasel de control » Windows llectate » Ver historial de actualizaciones                                                                                                    | * 64        | Russon en el Doni   | il de control       |
|----------------------------------------------------------------------------------------------------|-------------|---------------------|---------------------|
|                                                                                                    |             |                     |                     |
|                                                                                                    |             |                     |                     |
| Revisar el historial de actualizaciones                                                                                                    |             |                     |                     |
| Community is columns Estudio new warmange de oue as huma installado consectamente todas las actualizaciones innoctantes. Para acitas una actualización como                                                                                                    | ite Arturio | racionar instaladar |                     |
| Comprising in communication pairs assignment on port in region misaneo contexaminina todas na accentaciones importantes. Para quear una accentación, consi<br>Enformances emblemente con la interfación de contractamente                                                                                                    | ALCONT.     | and the second      |                     |
| announe provenes can a instalación de acuantaciónes                                                                                                    |             |                     |                     |
| Nambre                                                                                                    | Estado      | Importancia         | Fecha de instalació |
| Actualización de seguridad para Windows 7 para x64-based Systems (K83075226)                                                                                                    | Correcto    | Importante          | 08/11/2017          |
| Actualización para Windows 7 para sistemas basados en x64 (KB2592687)                                                                                                    | Correcto    | Importante          | 08/11/2017          |
| Actualización para Windows 7 para sistemas basados en x54 (XB2923545)                                                                                                    | Correcto    | Importante          | 08/11/2017          |
| Actualización para Windows 7 para sistemas basados en x64 (X83150513)                                                                                                    | Correcto    | Importante          | 08/11/2017          |
| Actualización de seguridad para Windows 7 para x64-based Systems (K83020388)                                                                                                    | Correcto    | Importante          | 08/11/2017          |
| Actualización de seguridad para Microsoft. NET Framework 3.5.1 para Windows 7 y Windows Server 2008 R2 SP1 en sistemas basados en xi64 (K82943357)                                                                                                    | Correcto    | Importante          | 08/11/2017          |
| Actualización para Windows 7 para sistemas basados en x64 (X83150513)                                                                                                    | Correcto    | Importante          | 18/10/2017          |
| Actualización para Windows 7 para sistemas basados en x64 (K82923545)                                                                                                    | Correcto    | Importante          | 07/10/2017          |
| Paquetes de idioma de Microsoft JNET Framework 4.7 (XB3106499)                                                                                                    | Correcto    | Importante          | 07/10/2017          |
| Actualización de seguridad para Windows 7 para x64-based Systems (KB3075226)                                                                                                    | Correcto    | Importante          | 03/10/2017          |
| 2017-09 Security Only Update for .NET Framework 3.5.1, 4.5.2, 4.6, 4.6.1, 4.6.2, 4.7 on Windows 7 and Server 2000 R2 for xi64 (XB4041090)                                                                                                    | Correcto    | Importante          | 03/10/2017          |
| Actualización de seguridad para Windows 7 para x64-based Systems (KB3020300)                                                                                                    | Correcto    | Importante          | 03/10/2017          |
| 2017-09 Paquete acumulativo de actualizaciones de calidad y seguridad para .NET Framework 3.5.1, 4.5.2, 4.6, 4.6.1, 4.6.2, 4.7 en Windows 7 y Server 2000 R2 para x64 (                                                                                                    | Correcto    | Importante          | 03/10/2017          |
| 2017 (09) Vista previa del paquete acumulativo de actualizaciones de calidad mensual para Windows 7 para sistemas basados en x64 (KB4038003)                                                                                                    | Correcto    | Importante          | 02/10/2017          |
| Actualización para Windows 7 para sistemas basados en x64 (XB3135445)                                                                                                    | Correcto    | Importante          | 01/10/2017          |
| Actualización para Windows 7 para sistemas basados en x64 (X83179573)                                                                                                    | Correcto    | Importante          | 01/10/2017          |
| Actualización para Windows 7 para sistemas basados en x64 (X82732059)                                                                                                    | Correcto    | Importante          | 01/10/2017          |
| Actualización para Windows 7 para sistemas basados en x64 (X83001149)                                                                                                    | Correcto    | Importante          | 01/10/2017          |
| Actualización para Windows 7 para sistemas basados en x64 (K83006137)                                                                                                    | Correcto    | Importante          | 30/09/2017          |
| Actualización para Windows 7 para sistemas basados en x64 (X83147071)                                                                                                    | Correcto    | Importante          | 30/09/2017          |
| Actualización para Windows 7 para sistemas basados en x64 (KB2763523)                                                                                                    | Correcto    | Importante          | 30/09/2017          |
| Actualización para Windows 7 para sistemas basados en x64 (x83068708)                                                                                                    | Correcto    | Importante          | 30/09/2017          |
| A short of the same Materia and A same of the same of a second state of the second state of the second sta | C           | 1                   | 20.000.0007         |

Figura 44. Listado actualizaciones instaladas en Lenovo04

Como se puede ver las pruebas han sido un éxito. Los equipos tienen conexión a WSUS, donde se reflejan todas las actualizaciones pendientes. Y como el servidor WSUS se encarga automáticamente de realizar la implementación de dichas actualizaciones con resultado satisfactorio.

En el capítulo 4 se entra en más detalle sobre estas implementaciones, su configuración, despliegue y como obtener el máximo rendimiento.

- 3.4 Pruebas entorno OMS
  - Instalar y configurar los agentes de monitorización en los equipos cliente para que se conecten a OMS<sup>11</sup>:

Una vez descargado el agente como se ha descrito anteriormente en el equipo cliente se procede a su instalación.

Como ejemplo se instala el agente de 64 bits MMASetup-AMD64:

- Se hace click en **Siguiente**, se aceptan los términos de la licencia y de nuevo se hace click en **Siguiente**.
- Se habilita Conectar el agente a Análisis de registros de Azure (OMS) y se hace click en Siguiente (figura 45).

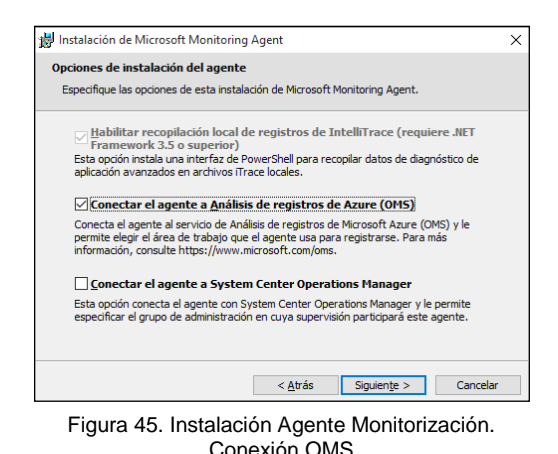

 Se introducen los datos referentes a la Id. del área de trabajo de OMS y su clave de área, datos obtenidos previamente en la configuración de OMS (figura 46), en este caso son:

ID del área de trabajo:

## 66bea4aa-a7fb-4cbb-b9c3-d586a60626d3

Clave del área de trabajo:

## jPijY2bChxecS5rHFot2nkCDgIVfGVUnsTtBiJR6qH+Cfx3qWVq W2MSGj26paB/U7C2zW9FmcLSkDa6LLvMh9g==

<sup>&</sup>lt;sup>11</sup> **Microsoft**. "Conexión de equipos Windows al servicio Log Analytics de Azure". [Fecha de consulta: 29 de septiembre de 2017].

<sup>&</sup>lt; https://docs.microsoft.com/es-es/azure/log-analytics/log-analytics-windows-agents>

| 👹 Instalación de Microsoft Monitoring Agent                                                                                                    | ×  |
|----------------------------------------------------------------------------------------------------|----|
| Análisis de registros de Azure                                                                                                    |    |
| Conecte el agente a un área de trabajo de Análisis de registros de Azure.                                                                                                    |    |
| [d. del área de trab  66bea4aa-a7fb-4cbb-b9c3-d586a60626d3                                                                                                    |    |
| <u>Q</u> ave del área de t                                                                                                    |    |
| Azure Cloud: Azure Commercial ~                                                                                                    |    |
| Your workspace. ID and key are available within the Azure Log Analytics portal. The Log<br>Analytics portal for Azure Commercial is at https://www.microsoft.com/oms/.<br>Haga clic en Avanzado para proporcionar la configuración de proxy HTTP.<br>Ayanzadas |    |
| Al hacer clic en Siguiente, el servicio de Análisis de registros de Azure validará estas<br>propiedades.                                                                                                    |    |
| < <u>A</u> trás Siguien <u>te</u> > Cancel                                                                                                    | ar |
|                                                                                                    |    |

Figura 46. Instalación Agente Monitorización. Claves OMS

- Si el equipo se conecta a internet mediante proxy se hace click Avanzadas para su configuración, si no pasa por un proxy se hace click en Siguiente
- En la configuración del proxy se tiene que introducir la URL y si requiere autenticación (figura 47).

| nálisis de registros de Az                          | ire                          |                   |           |
|-----------------------------------------------------|------------------------------|-------------------|-----------|
| Proporcione una configuració<br>registros de Azure. | i proxy necesaria para conec | ar el agente a An | álisis de |
| URL de proxy:                                       |                              |                   |           |
| I                                                   |                              |                   |           |
| _                                                   |                              |                   |           |
| Mi proxy requiere autentio                          | ación                        |                   |           |
|                                                     |                              |                   |           |
|                                                     |                              |                   |           |
| Contraceña:                                         |                              |                   |           |
| Contraseña:                                         |                              |                   |           |
| Contraseña:                                         |                              |                   |           |
| Contraseña:                                         |                              |                   |           |

Figura 47. Instalación Agente Monitorización. Configuración Proxy

- Se hace click en **Instalar** para que se ejecute la instalación con los parámetros indicados.
- Una vez instalado se hace click en Finalizar
- Para comprobar que el agente de monitorización se conecta a OMS se abre el agente **Microsoft Monitoring Agent** desde el Panel de Control
- Se entra en la pestaña Azure Log Analytics (OMS) para comprobar el Estado de conexión del agente a OMS, en este caso es correcto (figura 48).

|                                                                  |                                  | , and the second second s |                                                                                      |                                          |                                              |
|------------------------------------------------------------------|----------------------------------|----------------------------------------------------------------------------------------------------|--------------------------------------------------------------------------------------|------------------------------------------|----------------------------------------------|
| Operations Manager                                               | Azure                            | Log Analytics (OMS)                                                                                                    | Configuración de proxy                                                               | Propieda                                 | ides                                         |
| Microsoft Monitoring<br>Puede agregar área<br>Obtenga más inform | ) Agent<br>is de tra<br>nación a | puede informar a vari<br>ibajo, editarlas, comp<br>cerca de <u>cómo conect</u>                                                                                                    | as áreas de trabajo de Az<br>robar su estado o quitarla<br>ar equipos directamente a | sure Log A<br>s de esta j<br>a Log Anali | nalytics (OMS).<br>página.<br><u>/tics</u> . |
| Áreas de trabajo:                                                |                                  |                                                                                                    |                                                                                      |                                          |                                              |
| Id. del área de tra                                              | ibajo                            | Estado                                                                                                    |                                                                                      |                                          | Id. de agente                                |
|                                                                  |                                  |                                                                                                    |                                                                                      |                                          |                                              |
| ٢                                                                |                                  |                                                                                                    |                                                                                      |                                          | >                                            |
| ٢                                                                |                                  |                                                                                                    | Agregar                                                                              | Editar                                   | Quitar                                       |
| ¢                                                                |                                  |                                                                                                    | Agregar                                                                              | Editar                                   | Quitar                                       |

Figura 48. Instalación Agente Monitorización. Conexión con OMS

Se comprueba en el Portal de OMS que los datos del equipos ya se ven reflejados (figura 49).

| Micro   | osoft Operations Management Suite                                                            |                                                                                                   | Datos besados en último 1 día 🗘 🤀 🚳 🗇 Plan de datos: Gratis 🛛 176-U |
|---------|----------------------------------------------------------------------------------------------|---------------------------------------------------------------------------------------------------|---------------------------------------------------------------------|
| ଳ<br>+  | Filtrar por nombro                                                                           |                                                                                                   |                                                                     |
| هر      | Azure Automation                                                                             | System Update Assessment                                                                          |                                                                     |
| 0<br>.0 | Habilitado. Permite la creación de Hybrid Runbook<br>Workers para sus cuentas de Automation. | Replinen actualizaciones oficias<br>1<br>1<br>1<br>1<br>1<br>1<br>1<br>1<br>1<br>1<br>1<br>1<br>1 |                                                                     |
|         |                                                                                              |                                                                                                   |                                                                     |
|         |                                                                                              |                                                                                                   |                                                                     |
|         |                                                                                              |                                                                                                   |                                                                     |
|         |                                                                                              |                                                                                                   |                                                                     |
|         |                                                                                              |                                                                                                   |                                                                     |
|         |                                                                                              |                                                                                                   |                                                                     |
|         |                                                                                              |                                                                                                   |                                                                     |

Figura 49. Portal OMS

Si se hace click en System Update Assessment se ve resumida toda la información referente a las actualizaciones necesarias (figura 50).

| Mic         | osoft Operations N     | fanagement Suite                                                                                                    |                               |                                                                                                    |                                                                                   |                                                                                                    |                       | Datos basados en último 1 día 🛛 💭                                                                              | ۲        | 0                      | Plan de datos: Gratis | TFG-UOC   |
|-------------|------------------------|----------------------------------------------------------------------------------------------------|-------------------------------|----------------------------------------------------------------------------------------------------|-----------------------------------------------------------------------------------|----------------------------------------------------------------------------------------------------|-----------------------|----------------------------------------------------------------------------------------------------|----------|------------------------|-----------------------|-----------|
| ۵           | Información Ger        | neral 🕨 Administración (                                                                                                    | De Actualizacione             | s                                                                                                    |                                                                                   |                                                                                                    |                       |                                                                                                    |          |                        |                       |           |
| +           | EQUIPOS EVALUADOS      |                                                                                                    |                               |                                                                                                    | ACTUALIZACIONES QUI                                                               | FALTAN                                                                                                    |                       |                                                                                                    | IMPLE    | MENTACIONES D          | E ACTUALIZACIONES     |           |
| م<br>1<br>1 | Equipos Windows        | REQUIRERN ACTUALIZACIONES C<br>1<br>REQUIRERN ACTUALIZACIONES D<br>0<br>REQUIRERN OTRAS ACTUALIZACI<br>0<br>ACTUALIZADO<br>0 | Equipos Linux<br>O<br>Equipos | HEQUIRALN ACTUALISACIONES C<br>O<br>REQUIRALN ACTUALISACIONES D<br>O<br>REQUIRALN OTRAS ACTUALISACI<br>O<br>ACTUALISADO<br>O | Actualizaciones de                                                                | Windows<br>ACTUALIZACIONES CRITICAS<br>2<br>ACTUALIZACIONES OF SEGURIDAD<br>6<br>OTRAS ACTUALIZACIONES<br>11 | Actualizaciones de    | Linux<br>ACTUALIZACIONES CRITICAS<br>0<br>ACTUALIZACIONES DE SEGURIDAD<br>0<br>0<br>0<br>0<br>0<br>0<br>0<br>0 | AD<br>AC | MINISTRAF<br>TUALIZACI | R IMPLEMENTAG         | CIONES DE |
|             | EQUIPO                 | CRÍTICO SEGURID OTROS                                                                                                    | EQUIPO                        | CRÍTICO SEGURID OTROS                                                                                                    | CLASIFICACIÓN                                                                     | NÚMERO DE ACTUALIZACIO                                                                                       | CLASIFICACIÓN         | NÚMERO DE ACTUALIZACIO                                                                                         |          |                        |                       |           |
|             | miniasus60.cpmaz.local | 2 6 11                                                                                                    | No hay disponibles dat        | ox de evaluación                                                                                                    | Critical Updates<br>Security Updates<br>Definition Updates<br>Drivers<br>Upgrades | 2<br>6<br>1<br>9<br>1                                                                                        | No falta ninguna actu | klazofn                                                                                                    |          |                        |                       |           |
|             |                        |                                                                                                    |                               |                                                                                                    |                                                                                   |                                                                                                    |                       |                                                                                                    |          |                        |                       |           |

Figura 50. Portal OMS. Administración de Actualizaciones

Aparecen los equipos Windows y Linux donde se ha instalado el agente y las actualizaciones que faltan de Windows y de Linux.

Si se hace click en **Actualizaciones de Windows** se detallan cuales son, como se aprecia en la figura 51.

| ٢        | Bús  | qued                 | la De         | Regist      | ros      |                |                 |           |             |                |         |                           |          |                                                                                    |       |                    |      |                        |     |                |        |                                     |
|----------|------|----------------------|---------------|-------------|----------|----------------|-----------------|-----------|-------------|----------------|---------|---------------------------|----------|------------------------------------------------------------------------------------|-------|--------------------|------|------------------------|-----|----------------|--------|-------------------------------------|
| +<br>@   | Espo | l<br>ar P            | a)<br>Down Bi | Q<br>Alerta | Guardar  | ☆<br>Favoritos | ()<br>Historial | E Análsis |             |                |         |                           |          |                                                                                    |       |                    |      |                        |     |                |        |                                     |
| ÷<br>.lu | Date | os basad             | los en int    | tervalo de  | tiempo p | ersonalizad    | ÷               | ¥ ۸       | lostrar cor | nvertidor de l | lengua  | je heredado               |          |                                                                                    |       |                    |      |                        |     |                |        |                                     |
|          |      |                      |               |             |          | 1 bar          | ra = 1h         | Up        | date   wh   | ere OSType     | l="Lin  | ux" and Optional == fal   | lse   si | ummarize hint.strategy=partitioned arg_max(TimeGenerated, *) by Computer,Si        | ource | eComputerid,Upda   | telD | where UpdateState=~"   | Nee | ded" and Appro | oved!= | =false   render table X             |
|          |      |                      |               |             |          |                |                 | 12 F      | lesultado   | os "li Grá"    | fico    | iii Tabla                 |          |                                                                                    |       |                    |      |                        |     |                |        | Análisis avanza<br>00:00:0          |
|          | -    | 100:00<br>lev 6, 201 | 7             |             |          |                |                 | Drag      | a column    | header and     | drop it | t here to group by that o | colum    | 5                                                                                  |       |                    |      |                        |     |                |        |                                     |
|          | •    |                      |               |             |          |                |                 |           | TimeGer     | nerated        | т       | Computer                  | T I      | itle                                                                               | T     | Classification     | т    | PublishedDate          | т   | UpdateState    | т      | Product                             |
|          |      |                      |               |             |          |                |                 |           | 11/6/201    | 17 4:33:08 PN  | 4       | miniasus60.spmaz.local    | I A      | ctualización de definición para Windows Defender – K82267602 (Definición 1.257.13. | - 1   | Definition Updates |      | 11/6/2017 12:00:00 AM  |     | Needed         |        | Windows Defender                    |
|          | TYPE | (1)                  |               |             |          |                |                 |           | 11/6/201    | 17 4:33:08 PN  | 4       | miniasus60.spmaz.local    | I R      | icoh driver update for Ricoh Aficio SP C420DN PCL6                                 |       | Drivers            |      | 12/17/2012 12:00:00 AM |     | Needed         |        | Windows 8.1 and later drivers       |
|          |      | Update               |               |             |          |                | 150             | •         | 11/6/201    | 17 4:33:08 PN  | 4       | miniasus60.spmaz.local    | I A      | dvanced Micro Devices, Inc - System - 8/30/2017 12:00:00 AM - 5.12:0.38            |       | Drivers            |      | 9/12/2017 12:00:00 AM  |     | Needed         |        | Windows 10 Anniversary Update and   |
|          |      |                      |               |             |          |                |                 |           | 11/6/20     | 17 6:28:10 AM  | M       | miniasus60.spmaz.local    | I A      | ctualización de definición para Windows Defender - K82267602 (Definición 1.257.12. | - 1   | Definition Updates |      | 11/6/2017 12:00:00 AM  |     | Needed         |        | Windows Defender                    |
|          | CON  | IPUTER               | (1)           |             |          |                |                 |           | 11/6/201    | 17 4:33:08 PN  | A.      | miniasus60.spmaz.local    | 1 N      | ficrosoft - Printer - 6/21/2006 12:00:00 AM - 10.0.15063.0                         |       | Drivers            |      | 11/2/2017 12:00:00 AM  |     | Needed         |        | Windows 10 Creators Update and Late |
|          |      | miniasus             | 60.spmaz      | local       |          |                | 150             | •         | 11/6/201    | 17 4:33:08 PN  | A.      | miniasus60.spmaz.local    | I A      | ctualización de Adobe Flash Player para Windows 10 Version 1703 sistemas basados.  | - 1   | Updates            |      | 11/1/2017 12:00:00 AM  |     | Needed         |        | Windows 10                          |
|          |      |                      |               |             |          |                |                 |           | 11/6/20     | 17 4:33:08 PN  | M.      | miniasus60.spmaz.local    | i i      | IP - Printers - HP LaserJet 500 color M551 PCL6                                    |       | Drivers            |      | 6/3/2013 12:00:00 AM   |     | Needed         |        | Windows 8.1 and later drivers       |
|          |      |                      |               |             |          |                |                 |           | 11/6/201    | 17 4:33:08 PN  | A.      | miniasus60.spmaz.local    | i N      | ficrosoft - Printer - 6/21/2006 12:00:00 AM - 10.0.15063.0                         |       | Drivers            |      | 11/2/2017 12:00:00 AM  |     | Needed         |        | Windows 10 Creators Update and Late |
|          |      |                      |               |             |          |                |                 | •         | 11/6/201    | 17 4:33:08 PN  | M       | miniasus60.spmaz.local    | I A      | dvanced Micro Devices - Audio Device - AMD High Definition Audio Device            |       | Drivers            |      | 10/31/2016 12:00:00 AM |     | Needed         |        | Windows 10 and later drivers        |
|          |      |                      |               |             |          |                |                 | •         | 11/6/20     | 17 4:33:08 PN  | A.      | miniasus60.spmaz.local    | 2        | 017-10 Actualización de seguridad de Adobe Flash Player para Windows 10 Version    |       | Security Updates   |      | 10/17/2017 12:00:00 AM |     | Needed         |        | Windows 10                          |
|          |      |                      |               |             |          |                | ×               |           | 11/6/201    | 17 4:33:08 PN  | M       | miniasus60.spmaz.local    | I A      | ctualización para Office 2003 (KB907417)                                           | (     | Critical Updates   |      | 4/5/2012 12:00:00 AM   |     | Needed         |        | Office 2003                         |
|          |      |                      |               |             |          |                |                 | •         | 11/6/201    | 17 4:33:08 PN  | A       | miniasus60.spmaz.local    | 1 N      | ficrosoft Office File Validation Add-in                                            | 1     | Critical Updates   |      | 4/5/2012 12:00:00 AM   |     | Needed         |        | Office 2007                         |
|          |      |                      |               |             |          |                | ×               |           |             |                |         |                           |          |                                                                                    |       |                    |      |                        |     |                |        |                                     |
|          | CLA  | SSIFICAT             | 10N (7)       |             |          |                | ×               |           |             |                |         |                           |          |                                                                                    |       |                    |      |                        |     |                |        |                                     |
|          |      | Security             | Updates       |             |          |                | 74              |           |             |                |         |                           |          |                                                                                    |       |                    |      |                        |     |                |        |                                     |
|          |      | Critical U           | lpdates       |             |          |                | 20 _            |           | _           |                |         |                           |          |                                                                                    |       |                    |      |                        |     |                |        |                                     |

Figura 51. Portal OMS. Actualizaciones Windows

Como se ve en la imagen existen varias actualizaciones para el sistema operativo Windows 10, de varios controladores y de Office.

Para administrar las implementaciones de las actualizaciones se debe volver al Panel y hacer click en **Administrar implementaciones de actualizaciones** para programar dichas actualizaciones en los equipos. En la figura 52 se muestra la ventana.

| Micro  | osoft Operations Managemen | t Suite                                                             | Û | <b>@</b> | ٢ | © 0 | Plan de datos: Gratis | TFG-UOC |
|--------|----------------------------|---------------------------------------------------------------------|---|----------|---|-----|-----------------------|---------|
| ŵ      | Información General 🕨 Ad   | ministración De Actualizaciones 🕨 Implementaciones De Actualización |   |          |   |     |                       |         |
| +<br>© | Agregar                    |                                                                     |   |          |   |     |                       |         |
| ٥      |                            |                                                                     |   |          |   |     |                       |         |
| dı     | Programado                 | Actualmente no hay ejecuciones de actualización scheduled.          |   |          |   |     |                       |         |
|        | En cuso                    |                                                                     |   |          |   |     |                       |         |
|        | Completado                 |                                                                     |   |          |   |     |                       |         |
|        |                            |                                                                     |   |          |   |     |                       |         |
|        |                            |                                                                     |   |          |   |     |                       |         |
|        |                            |                                                                     |   |          |   |     |                       |         |

Figura 52. Administración Implementaciones de actualizaciones

Se hace click en Agregar y se rellenan los siguientes campos:

- El nombre que se le quiera dar a la implementación, en este caso PruebaOMS
- Seleccionar los equipos, en este caso miniasus60
- Tipo de programación, una vez o periódica.
- Hora de inicio y su duración.

Se hace click en Guardar.

La tarea aparece reflejada en OMS, tal como se muestra en la figura 53.

|         |                           |                          |                      |                         |                    |          |             |        | Q 6 | 9 | \$ C |  | TFG-UOC |
|---------|---------------------------|--------------------------|----------------------|-------------------------|--------------------|----------|-------------|--------|-----|---|------|--|---------|
| ŝ       | Información General 🕨 Adn | ninistración De Actualiz | aciones 🕨 Implementa | ciones De Actualizaciór | ı                  |          |             |        |     |   |      |  |         |
| +       | +                         |                          |                      |                         |                    |          |             |        |     |   |      |  |         |
| ھر<br>- | Agreger                   |                          |                      |                         |                    |          |             |        |     |   |      |  |         |
| 0       |                           |                          |                      |                         |                    |          |             |        |     |   |      |  |         |
| el0     | Programado                | NOMBRE                   | PROGRAMAR            | HORA DE INICIO          | DURACIÓN (EN MIN.) | SERVIDOR | IES ESTADO  | QUITAR |     |   |      |  |         |
|         | En cuso                   | PruebaOMS                | OneTime              | 11/06/2017 8:12 PM      | 120                | 1        | Sin iniciar | ×      |     |   |      |  |         |
|         | Completado                |                          |                      |                         |                    |          |             |        |     |   |      |  |         |

Figura 53. Tarea creada en Implementación de actualizaciones

Una vez terminada la implantación se ve reflejada en el apartado **Completado** (figura 55).

| Micr | osoft Operations Management | Suite                     |                      |                         |           |           | Q | <b>@</b> | ۲ | © 0 | Plan de datos: Gratis | TFG-UOC |
|------|-----------------------------|---------------------------|----------------------|-------------------------|-----------|-----------|---|----------|---|-----|-----------------------|---------|
| ۵    | Información General 🕨 Adm   | ninistración De Actualiza | aciones 🕨 Implementa | ciones De Actualizaciór | 1         |           |   |          |   |     |                       |         |
| +    | +                           |                           |                      |                         |           |           |   |          |   |     |                       |         |
| Q    | Agregar                     |                           |                      |                         |           |           |   |          |   |     |                       |         |
| Ô    |                             |                           |                      |                         |           |           |   |          |   |     |                       |         |
| da   | Programado                  | NOMBRE                    | HORA DE INICIO       | DURACIÓN (EN MIN.)      | SERVIDORE | SESTADO   |   |          |   |     |                       |         |
|      | En cuso                     | PruebaOMS                 | 11/05/2017 8:12 PM   | 120                     | 1         | Terminado |   |          |   |     |                       |         |
|      | Completado                  |                           |                      |                         |           |           |   |          |   |     |                       |         |

Figura 54. Tarea completada en Implementación de actualizaciones

Si se hace click sobre la implementación se ve el resumen de como ha sido la implementación (figura 55).

|             | osoft Operations Manage                                                                             | ement Suite                         |                                             |                          |                                                |                                                                                                    |                  | Q 🤀                                                                                                    | ۵ 🕫 🗈           | n de datos: Gratis | TFG-UOC |
|-------------|----------------------------------------------------------------------------------------------------|-------------------------------------|---------------------------------------------|--------------------------|------------------------------------------------|----------------------------------------------------------------------------------------------------|------------------|----------------------------------------------------------------------------------------------------|-----------------|--------------------|---------|
| ŵ           | Información General                                                                                 | Administración                      | De Actualizaciones 🕨 R                      | esultado De Imp          | plementación De Actualiza                      | ción                                                                                                    |                  |                                                                                                    |                 |                    |         |
| +<br>0<br>1 | Nombre<br>PIUL(BAOMS<br>HORA PROCRAMADA<br>1106/2017 B:12 PM<br>HORA DE INICIO<br>1106/2017 B:12 PM | VISTA DE EQUIPOS<br>Equipos Windows | вяок<br>0<br>монставо<br>0<br>совяесто<br>1 | Equipos Linux<br>Boursos | BROR<br>0<br>No Alectado<br>0<br>Comercio<br>0 | VISTA DE ACTUALIZACIONES<br>Actualizaciones de Windows<br>10<br>10<br>10<br>10<br>10<br>10<br>10<br>10<br>10<br>10<br>10<br>10<br>10 | 450              | Actualizaciones de Linux<br>estato<br>o<br>actualizaciones de Linux<br>estato<br>o<br>o<br>comercio<br>o | 00              |                    |         |
|             |                                                                                                    | ESTADO                              | NÚMERO DE EQUIPOS                           | ESTADO                   | NÚMERO DE EQUIPOS                              | ACTUALIZAR ERI                                                                                                    | IOR NO INTENTADO | ACTUALIZAR ERI                                                                                           | 3R NO INTENTADO | -                  |         |
|             |                                                                                                    | No afectado                         | 0                                           | No afectado (            | 0                                              | Actualización de Adobe Flash                                                                                                    | 0 0              | No se encontraron datos                                                                                  |                 |                    |         |
|             |                                                                                                    | Correcto                            | 1                                           | Correcto                 | 0                                              | Actualización de definición pa                                                                                                    | 0 0              |                                                                                                    |                 |                    |         |
|             |                                                                                                    |                                     |                                             |                          |                                                | Actualización para Office 2003                                                                                                    | 0 0              |                                                                                                    |                 |                    |         |
|             |                                                                                                    |                                     |                                             |                          |                                                | Advanced Micro Devices - Au                                                                                                    | 0 0              |                                                                                                    |                 |                    |         |
|             |                                                                                                    |                                     |                                             |                          |                                                | Advanced Micro Devices, Inc                                                                                                    | 0 0              |                                                                                                    |                 |                    |         |
|             |                                                                                                    |                                     |                                             |                          |                                                | HP - Printers - HP Laserlet 50                                                                                                    | 0 0              |                                                                                                    |                 |                    |         |
|             |                                                                                                    |                                     |                                             |                          |                                                | Microsoft - Printer - 6/21/200                                                                                                    | 0                |                                                                                                    |                 |                    |         |
|             |                                                                                                    |                                     |                                             |                          |                                                | Ricch driver undets for Ricch                                                                                                    | > 0              |                                                                                                    |                 |                    |         |
|             |                                                                                                    |                                     |                                             |                          |                                                | record armon apadite for historius                                                                                                   | , 0              |                                                                                                    |                 |                    |         |

Figura 55. Resultado implementación de actualización

Si se verifica en el equipo que se han instalado las aplicaciones, se ve efectivamente que se han aplicado. En la figura 56 se muestra las actualizaciones que se han aplicado en el equipo Lenovo04.

| Historial de actualizaciones                                                                                                    |                       |
|----------------------------------------------------------------------------------------------------|-----------------------|
| Desinstalar las actualizaciones                                                                                                   | ¿Tienes una pregunta? |
| Opciones de recuperación                                                                                                    | Obtener ayuda         |
| Historial de actualizaciones                                                                                                    |                       |
| ✓ Actualizaciones de calidad (4)                                                                                                  |                       |
| Actualización de Adobe Flash Player para Windows 10 Version 1703 sistemas basados en x64 (KB4051613)                              |                       |
| Instalada correctamente el 06/11/2017                                                                                             |                       |
| 2017-10 Actualización de seguridad de Adobe Flash Player para Windows 10 Version 1703 para x64 sistemas basados en<br>(KB4049179) |                       |
| Instalada correctamente el 06/11/2017                                                                                             |                       |
| Microsoft Office File Validation Add-in                                                                                           |                       |
| Instalada correctamente el 06/11/2017                                                                                             |                       |
| Actualización para Office 2003 (KB907417)                                                                                         |                       |
| Error al instalar el 06/11/2017                                                                                                   |                       |
| ∽ Actualizaciones de controlador (2)                                                                                              |                       |
| Advanced Micro Devices, Inc - System - 8/30/2017 12:00:00 AM - 5.12.0.38                                                          |                       |
| Instalada correctamente el 06/11/2017                                                                                             |                       |
| Advanced Micro Devices - Audio Device - AMD High Definition Audio Device                                                          |                       |
| Instalada correctamente el 06/11/2017                                                                                             |                       |
|                                                                                                    |                       |

Figura 56. Historial actualizaciones en el equipo Lenovo04

Si se va de nuevo al portal de OMS se indica las actualizaciones que todavía faltan de aplicar, en este caso 8 (figura 57).

| Micr   | osoft Operations       | Management Suite                                                                                              |                               |                                                                                                    |                    |                                                                                                    |                       | Datos basados en último 1 dia  💭 🤅                                                                        | 😌 🌣 😳 Ø                  | Plan de datos: Gratis | TFG-UOC   |
|--------|------------------------|----------------------------------------------------------------------------------------------------|-------------------------------|----------------------------------------------------------------------------------------------------|--------------------|----------------------------------------------------------------------------------------------------|-----------------------|----------------------------------------------------------------------------------------------------|--------------------------|-----------------------|-----------|
| ۵      | Información Ge         | neral 🕨 Administración 🛛                                                                                      | e Actualizacione              | 5                                                                                                    |                    |                                                                                                    |                       |                                                                                                    |                          |                       |           |
| +      | EQUIPOS EVALUADOS      |                                                                                                    |                               |                                                                                                    | ACTUALIZACIONES QL | IE FALTAN                                                                                                    |                       |                                                                                                    | IMPLEMENTACIONES         | DE ACTUALIZACIONES    |           |
| م<br>۵ | Equipos Windows        | REQUEREN ACTUAUZACIONES C<br>1<br>HOUIEREN ACTUAUZACIONES D<br>0<br>ACTUAUZACIONES D<br>0<br>ACTUAUZACIO<br>0 | Equipos Linux<br>O<br>Equipos | REQUEREN ACTUALIZACIONES C<br>O REQUEREN ACTUALIZACIONES D<br>O REQUEREN OTRAS ACTUALIZACIO<br>O ACTUALIZACIO<br>O | Actualizaciones de | E Windows<br>Actualizaciones criticas<br>Actualizaciones de seguedad<br>O<br>O<br>Otras actualizaciones<br>5 | Actualizaciones de    | Linux<br>ACTUALIZACIONES CIETICAS<br>0<br>ACTUALIZACIONES DE SEGURIERO<br>0<br>OTRAS ACTUALIZACIONES<br>0 | ADMINISTRA<br>ACTUALIZAC | R IMPLEMENTA<br>IONES | CIONES DE |
|        | EQUIPO                 | CRÍTICO SEGURID OTROS                                                                                         | EQUIPO                        | CRÍTICO SEGURID OTROS                                                                                              | CLASIFICACIÓN      | NÚMERO DE ACTUALIZACIO                                                                                       | CLASIFICACIÓN         | NÚMERO DE ACTUALIZACIO                                                                                    |                          |                       |           |
|        | miniasus60.spmaz.local | 3 0 5                                                                                                    | No hay disponibles date       | s de evaluación                                                                                                    | Critical Updates   | 3                                                                                                    | No falta ninguna actu | alización                                                                                                 |                          |                       |           |
|        |                        |                                                                                                    |                               |                                                                                                    | Definition Updates | 1                                                                                                    |                       |                                                                                                    |                          |                       |           |
|        |                        |                                                                                                    |                               |                                                                                                    | Drivers            | 4                                                                                                    |                       |                                                                                                    |                          |                       |           |
|        |                        |                                                                                                    |                               |                                                                                                    |                    |                                                                                                    |                       |                                                                                                    |                          |                       |           |

Figura 57. Actualizaciones por aplicar en Lenovo04

Como se puede ver las pruebas han sido un éxito. El equipo tiene conexión a OMS, donde se reflejan todas las actualizaciones pendientes.

Se ha realizado una prueba de implementación de dichas actualizaciones y ha sido satisfactorio.

En el capítulo 4 se entra en más detalle sobre estas implementaciones, su configuración, despliegue y como obtener el máximo rendimiento.

# 4. Despliegue actualizaciones

Una vez realizadas las pruebas en ambos entornos con resultado satisfactorio se debe realizar el despliegue, en el resto de equipos, de las actualizaciones que se crean convenientes.

4.1 Aprobación actualizaciones a instalar desde WSUS<sup>12</sup>

En el entorno WSUS existe la posibilidad de revisar previamente las actualizaciones disponibles y aprobar o no su despliegue.

Las actualizaciones disponibles vienen determinadas por la configuración inicial que se realizó en el capítulo 3.1, Instalación y configuración entorno WSUS, donde se seleccionaron los productos de Microsoft de los cuales se quiere obtener las actualizaciones, en este caso **Windows XP**, **Windows 7** y **Windows 10**.

Si se necesitan añadir nuevos productos o eliminar los existentes se puede realizar desde la consola de administración de WSUS. Se hace click en **Opciones** y luego en **Productos y clasificaciones**.

Aquí se seleccionan los productos y el tipo actualizaciones que se requieren. Para este proyecto, los productos son Windows XP, Windows 7 y Windows 10 y el tipo de actualizaciones que aparecen en la figura 58.

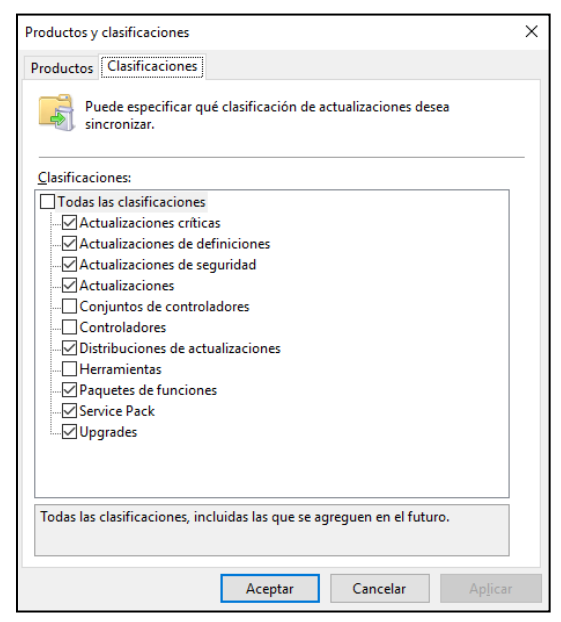

Figura 58. Tipo de actualizaciones WSUS

<sup>&</sup>lt;sup>12</sup> **Microsoft**. "Paso 4. Aprobar e implementar actualizaciones de WSUS". [Fecha de consulta: 8 de octubre de 2017].

<sup>&</sup>lt; https://technet.microsoft.com/es-es/library/hh852348(v=ws.11).aspx>

Con esta configuración, se obtendrán las actualizaciones disponibles para los equipos que previamente se hayan incluido en la OU de nuestro Active Directory **EquiposPruebas**.

Para poder revisarlas, en la consola se hace click en **Actualizaciones** y en el panel derecho se muestra un resumen (figura 59).

| Update Services                                                                                                    | Actualizaciones                                                                                                    |                                                                                                    |
|----------------------------------------------------------------------------------------------------|----------------------------------------------------------------------------------------------------|----------------------------------------------------------------------------------------------------|
| <ul> <li>▼ Molta P011</li> <li>▼ Actualizaciones</li> <li>Actualizaciones criticas</li> <li>Actualizaciones de seguridad</li> <li>Actualizaciones de WSUS</li> </ul>        | Esta vista muestra un resumen del estado de las actualizaciones por vista de actualización.<br>Información general                                                                                             |                                                                                                    |
| <ul> <li>✓ Interpretation</li> <li>✓ Interpretation</li> <li>✓ Interpretation</li> <li>✓ Equipos sin asignar</li> <li>✓ EquiposPruebas</li> <li>✓ EquiposPruebas</li> </ul> | Todas las actualizaciones<br>Actualizaciones con eneree:<br>Actualizaciones que los equipos necesitar:<br>Actualizaciones inistiadad/no spicables:<br>O                                                        | Actualizaciones criticat Actualizaciones con errores Actualizaciones que los equipos necesitar: Actualizaciones instaladar/ne aplicalese: DI Actualizaciones instaladar/ne aplicalese: DI Actualizaciones |
| Sincronizaciones<br>Sincronizaciones<br>Informes<br>El Opciones                                                                                                    | Actualizaciones de seguidad<br>Actualizaciones que los equipos necesitas:<br>Actualizaciones que los equipos necesitas:<br>Actualizaciones instaladar/no spácables:<br>99<br>000000000000000000000000000000000 | Actualizaciones de WBUS<br>Actualizaciones que los equipos necesitar:<br>Actualizaciones ne entratadar/ne aplicables:<br>Actualizaciones in entratadar/ne aplicables:<br>11<br>Actualizaciones in entratadar/ne aplicables:<br>0                                                                                                    |
|                                                                                                    |                                                                                                    |                                                                                                    |

Figura 59. Resumen actualizaciones WSUS

Para ver el listado completo se hace click en el panel derecho sobre **Actualizaciones que los equipos necesitan**.

| Tupdate Services                                                                                                    | Todas las actualizaciones (3 actualizaciones de 90529                                                                                                    |                                                                                                    |                                                                                              |                                                                                    |                                                              |                |
|----------------------------------------------------------------------------------------------------|----------------------------------------------------------------------------------------------------|----------------------------------------------------------------------------------------------------|----------------------------------------------------------------------------------------------|------------------------------------------------------------------------------------|--------------------------------------------------------------|----------------|
| ✓ Im P011                                                                                                    | Aprobación: Cualquiera excepto - Estado: Necesar                                                                                                    | ia • 🔿 Actualizar                                                                                                    |                                                                                              |                                                                                    |                                                              |                |
| Todas las actualizaciones                                                                                                    | Titulo                                                                                                    |                                                                                                    | Clasi                                                                                        | sificación                                                                         | Porcentais instala. Anrobación                               |                |
| Actualizaciones críticas                                                                                                    | Actualización de seguridad para Windows 7 para x64                                                                                                    | based Systems (KB2965788)                                                                                                    | Actua                                                                                        | alizaciones de seguridad                                                           | 50% instalar (1/3)                                           |                |
| Actualizaciones de seguridad                                                                                                    | Actualización de seguridad para Windows 7 para x64                                                                                                    | based Systems (KB2984976)                                                                                                    | Actua                                                                                        | valizaciones de seguridad                                                          | 50% Instalar (1/3)                                           |                |
| Actualizaciones de WSUS                                                                                                    | 1 2017 (09) Vista previa del paquete acumulativo de ac                                                                                                    | ualizaciones de calidad mensual para Windows                                                                                                    | para sistemas basados en x64 (K Actua                                                        | Jalizaciones                                                                       | 50% instalar (1/3)                                           |                |
| Control tes equipore     Control tes equipore     Control tes equipore     Control tes equipore     Control tes     Control tes     Control tes     Control tes     Control tes     Control tes     Control tes     Control tes |                                                                                                    |                                                                                                    |                                                                                              |                                                                                    |                                                              |                |
|                                                                                                    | Actualización de seguridad para Windows 7 para x64-b                                                                                                    | ased Systems (KB2965788)                                                                                                    |                                                                                              |                                                                                    |                                                              |                |
|                                                                                                    | Estado:<br>Equipos con errores:<br>Equipos que necesitan esta actualizació<br>Equipos instalados/no aplicables:<br>Equipos sin estado:                                                                                                    | Gravedad MSRC:<br>Número MSRC:<br>1 Fecha de lanzamiento:<br>1 Números de artículo de Knowledge Ba                                                                                                    | Importante<br>MS14-030<br>martes, 10 de junio de 2014<br>se: 2965788                         |                                                                                    |                                                              |                |
|                                                                                                    | Descripción                                                                                                    |                                                                                                    |                                                                                              |                                                                                    |                                                              |                |
|                                                                                                    | Se ha detectado un problema de seguridad en un prod<br>problemas incluidos en esta actualización, consulte el<br>Detaller adicionaler                                                                                                    | ucto de software de Microsoft que podría affect<br>artículo de Microsoft Knowledge Base asociado.                                                                                                    | ar a su equipo. Puede contribuir a mejorar l<br>Después de instalar esta actualización, es p | r la protección del sistema con esta ac<br>posible que tenga que reiniciar el sist | ctualización de Microsoft. Para obtener una lista c<br>rema. | ompleta de los |
|                                                                                                    | Visiona autoritatio<br>Nel información<br>Se puede quite:<br>Competimiento de enticida<br>Competimiento de enticida<br>Pele intulares eculuivamente:<br>Productos<br>Actualizaciones que esta actualización<br>Actualizaciones que esta actualización reemplaza<br>Islomas admitión<br>Id. de actualización: | http://weport.microsoft.com/tki/2467288<br>SI<br>Si Schede solicitar reinicio<br>Schede solicitar reinicio<br>Ka estuliazción no tiene Términos de licencia<br>Windows 7<br>Ninguna<br>Ninguna<br>Tologi<br>TSTA1546-0706-4016-b287-7272-6364823 | del software de Microsoft.                                                                   |                                                                                    |                                                              |                |
|                                                                                                    |                                                                                                    |                                                                                                    |                                                                                              |                                                                                    | R                                                            |                |

Figura 60. Listado actualizaciones necesarias WSUS

En la figura 60 se muestra el listado incluye todas las actualizaciones que los equipos necesitan, tanto si ya están instaladas, sean necesarias o contengan errores.

Se puede filtrar el listado completo utilizando los desplegables Aprobación y Estado.

Para obtener información sobre una actualización se hace click sobre ella, la información completa aparece en la parte de abajo del panel, su descripción, detalles, fecha de lanzamiento, equipos donde está instalada y donde es necesaria, etc. Por ejemplo, la información sobre la Actualización de seguridad para Windows 7 para x64-based Systems (KB2965788) es la de la figura 61.

| Estado:<br>Equipos con errores:                                                                                                    | Gravedad MSRC:<br>0 Número MSRC:                                                                                                    | Importante<br>MS14-030        |
|----------------------------------------------------------------------------------------------------|----------------------------------------------------------------------------------------------------|-------------------------------|
| Equipos que necesitan esta actualización                                                                                                    | n: 1 Fecha de lanzamiento:                                                                                                    | martes, 10 de junio de 2014   |
| Equipos in estado:                                                                                                    | 0                                                                                                    | 2903788                       |
| Descripción                                                                                                    |                                                                                                    |                               |
| el artículo de Microsoft Knowledge Base asociado. Des<br>Detalles adicionales                                                                                                    | pués de instalar esta actualización, es posible que te                                                                                                    | nga que reiniciar el sistema. |
| el articulo de Microsoft Knowledge Base asociado. Des<br>Detalles adicionales<br>Más información:                                                                                                    | pués de instalar esta actualización, es posible que ter<br>http://support.microsoft.com/kb/2965788                                                                                                    | nga que reiniciar el sistema. |
| el articulo de Microsoft Knowledge base asociado. Des<br>Detalles adicionales<br>Más información:<br>Se puede quitar:                                                                                                    | pués de instalar esta actualización, es posible que te<br>http://support.microsoft.com/kb/2965788<br>Sí                                                                                                    | nga que reiniciar el sistema. |
| el articulo de Microsort Anowledge base asociado. Des<br>Detalles adicionales<br>Más información:<br>Se puede quitar:<br>Comportamiento de reinicio:                                                                                                    | pués de instalar esta actualización, es posible que ter<br>http://support.microsoft.com/kb/2965788<br>Sí<br>Se puede solicitar reinicio                                                                                                    | nga que reiniciar el sistema. |
| el articulo de Microsort Anowledge Base asociado. Des<br>Detalles adicionales<br>Más información:<br>Se puede quitar:<br>Comportamiento de reinicio:<br>Puede solicitar una entrada de usuario:                                                                                                    | pués de instalar esta actualización, es posible que ter<br>http://support.microsoft.com/kb/2965788<br>Sí<br>Se puede solicitar reinicio<br>No                                                                                                    | nga que reiniciar el sistema. |
| el articulo de Microsort Anowledge base asociado. Des<br>Detalles adicionales<br>Más información:<br>Se puede quitar:<br>Comportamiento de reinicio:<br>Puede solicitar una entrada de usuario:<br>Debe instalarse exclusivamente:                                                                                                    | pués de instalar esta actualización, es posible que ter<br>http://support.microsoft.com/kb/2965788<br>Sí<br>Se puede solicitar reinicio<br>No<br>No                                                                                               | nga que reiniciar el sistema. |
| el articulo de Milcrosort Knowledge Base asociado. Des<br>Detalles adicionales<br>Más información:<br>Se puede quitar:<br>Comportamiento de reinicio:<br>Puede solicitar una entrada de usuario:<br>Debe instalarse exclusivamente:<br>Términos de licencia del software de Microsoft:                                                                                                    | pués de instalar esta actualización, es posible que ter<br>http://support.microsoft.com/kb/2965788<br>Sí<br>Se puede solicitar reinicio<br>No<br>Esta actualización no tiene Términos de licencia del                                             | nga que reiniciar el sistema. |
| el arriculo de Microsoft Nowledge Base asociado. Des<br>Detalles adicionales<br>Más información:<br>Se puede quitar:<br>Comportamiento de reinicio:<br>Puede solicitar una entrada de usuario:<br>Debe instalarse exclusivamente:<br>Términos de licencia del software de Microsoft:<br>Productos:                                                                                                    | pués de instalar esta actualización, es posible que ter<br><u>http://support.microsoft.com/kb/2965788</u><br>Sí<br>Se puede solicitar reinicio<br>No<br>No<br>Esta actualización no tiene Términos de licencia del<br>Windows 7                   | nga que reiniciar el sistema. |
| el articulo de Microsort Nowledge Base asociado. Des<br>Detalles adicionales<br>Más información:<br>Se puede quitar:<br>Comportamiento de reinicio:<br>Puede solicitar una entrada de usuario:<br>Debe instalarse exclusivamente:<br>Términos de licencia del software de Microsoft:<br>Productos:<br>Actualizaciones que reemplazan a esta actualización:                                                                             | pués de instalar esta actualización, es posible que ter<br>http://support.microsoft.com/kb/2965788<br>Sí<br>Se puede solicitar reinicio<br>No<br>Esta actualización no tiene Términos de licencia del<br>Windows 7<br>Ninguna                     | nga que reiniciar el sistema. |
| el articulo de Microsoft Knowledge base asociado. Des<br>Detalles adicionales<br>Más información:<br>Se puede quitar:<br>Comportamiento de reinicio:<br>Puede solicitar una entrada de usuario:<br>Debe instalares exclusivamente:<br>Términos de licencia del software de Microsoft:<br>Productos:<br>Actualizaciones que reemplazan a esta actualización:<br>Actualizaciones que esta actualización reemplaza:                       | pués de instalar esta actualización, es posible que ter<br>http://support.microsoft.com/kb/2965788<br>Sí<br>Se puede solicitar reinicio<br>No<br>Esta actualización no tiene Términos de licencia del<br>Winduws 7<br>Ninguna<br>Ninguna          | nga que reiniciar el sistema. |
| el articulo de Microsoft knowledge base asociado. Des<br>Detalles adicionales<br>Más información:<br>Se puede quitar:<br>Comportamiento de reinicio:<br>Puede solicitar una entrada de usuario:<br>Debe instalarse exclusivamente:<br>Términos de licencia del software de Microsoft:<br>Productos:<br>Actualizaciones que reemplazan a esta actualización:<br>Actualizaciones que esta actualización reemplaza:<br>Idiomas admitidos: | pués de instalar esta actualización, es posible que ter<br>http://support.microsoft.com/kb/2965788<br>Sí<br>Se puede solicitar reinicio<br>No<br>Esta actualización no tiene Términos de licencia del<br>Windows 7<br>Ninguna<br>Ninguna<br>Todos | nga que reiniciar el sistema. |

Figura 61. Actualización para Windows 7

Como nota importante, esta información puede indicarnos que la actualización es reemplazada por otra, por lo que no seria necesaria instalarla si se ha aprobado la actualización que la reemplaza, o si no se puede instalar debido a que el idioma no es compatible. Por ejemplo, se tiene el caso de la actualización para Windows XP x64 Edition (KB973687) que muestra la figura 62.

| Actualización para Windows XP x64 Edition (KB973687)                                                                                                    | )                                                                                                    |                                                                                                    |
|----------------------------------------------------------------------------------------------------|----------------------------------------------------------------------------------------------------|----------------------------------------------------------------------------------------------------|
| (i) Esta actualización se reemplaza por otra. Antes de requipo. Para ello, apruebe primero la actualización<br>A Esta actualización no se puede instalar porque su ic<br>la configuración de idioma en la página Opciones.                                                  | rechazar una actualización reemplazada, se recomien<br>que reemplaza.<br>Jioma (o el de una actualización que contiene) no es                                                                           | da comprobar si ya no la necesita ningún<br>compatible con el servidor. Compruebe                            |
| Estado:<br>Equipos con errores:<br>Equipos que necesitan esta actualizació<br>Equipos sin stalados/no aplicables:<br>Equipos sin estado:<br>Descripción<br>Instale esta actualización para evitar que las aplicacion<br>documento (DTD) conocida. Después de instalarla, es | Gravedad MSRC:<br>0 Número MSRC:<br>0 Fecha de lanzamiento:<br>0 Números de artículo de Knowledge Base:<br>0 es envien demasiadas solicitudes HTTP mientras se<br>posible que deba reiniciar el equipo. | Sin especificar<br>Ninguno<br>martes, 24 de noviembre de 2009<br>973687<br>incluye una definición de tipo de |
| Más información:                                                                                                    | http://support.microsoft.com/kb/073687                                                                                                    |                                                                                                    |
| Se nuede quitar:                                                                                                    | No                                                                                                    |                                                                                                    |
| Comportamiento de reinicio:                                                                                                    | Se puede solicitar reinicio                                                                                                    |                                                                                                    |
| Puede solicitar una entrada de usuario:                                                                                                    | No                                                                                                    |                                                                                                    |
| Debe instalarse exclusivamente:                                                                                                    | No                                                                                                    |                                                                                                    |
| Términos de licencia del software de Microsoft:                                                                                                    | Esta actualización no tiene Términos de licencia de                                                                                                    | software de Microsoft.                                                                                       |
| Productos:                                                                                                    | Windows XP x64 Edition                                                                                                    |                                                                                                    |
| Actualizaciones que reemplazan a esta actualización:                                                                                                    | Actualización de seguridad para Windows XP x64 E<br>Actualización de seguridad para Windows XP x64 E<br>Actualización de seguridad para Windows XP x64 E                                                | dition (KB2757638)<br>dition (KB2719985)<br>dition (KB2079403)                                               |
|                                                                                                    |                                                                                                    |                                                                                                    |
| Actualizaciones que esta actualización reemplaza:                                                                                                    | Ninguna                                                                                                    |                                                                                                    |

Figura 62. Actualización para Windows XP

Para aprobar o rechazar una actualización se hace click derecho sobre ella y se elige la opción deseada.

Si se elige **Aprobar**, en la ventana que aparece se debe seleccionar el grupo de equipos donde se van a instalar, en este caso **EquiposPruebas** (figura 63), y seleccionar el tipo de aprobación, para su instalación, eliminación o sin aprobar y **Aceptar**. También se puede especificar si se requiere de una fecha límite para la instalación.

|         | l tipo de aprobación. |                |            |                |  |
|---------|-----------------------|----------------|------------|----------------|--|
| Grupo ( | de equipos            | Aprobación     |            | Fecha límite   |  |
| 0 ~     | Todos los equipos     | Sin aprobar    |            | N/D            |  |
|         | ST Equipos sin asigna | ar Sin aprobar | (heredado) | N/D (heredado) |  |
|         | 🕢 💛 EquiposPruebas    | Instalar       |            | Ninguno        |  |
|         | Aprobada para su i    | nstalación     | Ctrl+I     |                |  |
|         | Aprobada para su e    | liminación     | Ctrl+R     |                |  |
|         | Sin aprobar           |                | Ctrl+N     |                |  |
|         | Fecha límite          |                | >          |                |  |
|         | lgual que primario    |                | Ctrl+P     |                |  |
|         | Aplicar a secundari   | os             | Ctrl+C     |                |  |

Figura 63. Aprobación actualización WSUS

Para este proyecto se han aprobado todas las actualizaciones disponibles para Windows XP, W7 y W10 siempre y cuando no fueran reemplazadas por otra, y se han rechazado las demás. De esta forma se asegura que todos los equipos en donde se aplica, una vez finalizado el despliegue, estarán actualizados correctamente.

También existe la posibilidad de realizar aprobaciones automáticas, configurando una serie de parámetros. Para ello, en la consola se hace click en **Opciones y Aprobaciones automáticas**.

En el cuadro de diálogo se hace click en Nueva regla.

Se configuran todos los parámetros, se especifica un nombre y se hace click en **Aplicar** y depsués en **Ejecutar regla** (figura 64).

| Aprobaciones automática                       | 15                                                                               | × |
|-----------------------------------------------|----------------------------------------------------------------------------------|---|
| Reglas de actualización                       | Opciones avanzadas                                                               |   |
| Puede especific<br>actualizaciones            | ar reglas para aprobar automáticamente las nuevas<br>cuando estén sincronizadas. |   |
| <u>N</u> ueva regla <u>E</u> ditar            | . 🗙 Elimina <u>r</u> Eje <u>c</u> utar regla                                     |   |
| 🗹 Actualizaciones Au                          | tomaticas WSUS                                                                   |   |
|                                               |                                                                                  |   |
|                                               |                                                                                  |   |
|                                               |                                                                                  |   |
| Propiedades de reglas (                       | haga clic en un valor subrayado para editarlo)                                   | _ |
| Cuando una actualizad                         | ión está en <u>Actualizaciones críticas. Actualizaciones</u>                     |   |
| Distribuciones de actu<br>Upgrades            | alizaciones, Paquetes de funciones, Service Pack,                                |   |
| Cuando una actualizad                         | ión está en <u>Windows 10, Windows 7, Windows XP</u>                             |   |
| 64-bit Edition versión<br>Edition, Windows XP | 2003. Windows XP Embedded, Windows XP x64                                        |   |
| Aprobar la actualizació                       | ón para <u>EquiposPruebas</u>                                                    |   |
|                                               |                                                                                  |   |
|                                               | Aceptar Cancelar Aplica                                                          | r |

Figura 64. Configuración regla

Una vez ejecutada la regla se hace click en Cerrar.

Con las aprobaciones automáticas se gana bastante tiempo ya que no es necesario ir equipo por equipo revisando que actualizaciones tienen que ser aprobadas.

Como contrapartidas, al aprobar todas las actualizaciones no se tiene el control sobre cada una de ellas y puede que alguna en concreto no se quiera actualizar por diversos motivos, además, aumenta el número de actualizaciones a instalar ya que incluye incluso aquellas que no son necesarias por esta incluidas en otra posterior, lo que conlleva un mayor tiempo para las actualizaciones y un mayor tráfico de datos.

Dependerá de las necesidades el decidirse por una u otra opción. Para este proyecto se ha configurado mediante aprobaciones automáticas por los siguientes motivos:

- Ahorro considerable de tiempo en la aprobación de todas las actualizaciones necesarias, ahorro que aumenta conforme se añadan más equipos. Para dominios con centenares o miles de equipos sea hace imprescindible.
- El aumento de tiempo por las instalación de actualizaciones que se podrían evitar es muchísmo menor en comparación con el tiempo que se necesitaria para determinar cuales son y no aprobarlas.
- El aumento de tráfico de datos no es un problemas con las redes de datos que tenemos actualmente.

Por lo que la configuración de las aprobaciones automáticas queda de la siguiente forma, (figura 65):

| Agregar regla X                                                                         |
|-----------------------------------------------------------------------------------------|
| Seleccione las actualizaciones que desea aprobar y los grupos para los que se aprueban. |
| Paso 1: Seleccionar las propiedades                                                     |
| Cuando una actualización está en una clasificación específica                           |
| Cuando una actualización está en un producto específico                                 |
| Establecer una fecha límite para la aprobación                                          |
|                                                                                         |
|                                                                                         |
|                                                                                         |
| Paso 2: Editar las propiedades (haga clic en un valor subrayado)                        |
| Cuando una actualización está en <u>Actualizaciones críticas, Actualizaciones de</u>    |
| definiciones, Actualizaciones de seguridad, Actualizaciones, Distribuciones de          |
| actualizaciones, Paquetes de funciones, Service Pack, Upgrades                          |
| Cuando una actualización está en Windows 10, Windows 7, Windows XP 64-bit Edition       |
| versión 2003, Windows XP Embedded, Windows XP x64 Edition, Windows XP                   |
| Aprobar la actualización para EquiposPruebas                                            |
|                                                                                         |
|                                                                                         |
| Paso 3: Especificar un nombre                                                           |
| Actualizaciones Automaticas WSUS                                                        |
| Aceptar Cancelar                                                                        |

Figura 65. Configuración regla Aprobaciones automáticas

También se consigue un ahorro considerable de tiempo configurando la sincronización de la descarga de las actualizaciones desde Windows Update periódicamente. En este proyecto se ha configurado diariamente a las 20:00, (figura 66).

| Programación de sincronización                                                                                                    | × |
|----------------------------------------------------------------------------------------------------|---|
| Programación de sincronización                                                                                                    |   |
| Puede sincronizar las actualizaciones manualmente o definir una<br>programación para que se sincronicen automáticamente a diario.                                                                         |   |
| <ul> <li>Sincronizar manualmente</li> </ul>                                                                                                    | _ |
| Sincronizar automáticamente                                                                                                    |   |
| Primera sincronización: 20:00:00                                                                                                    |   |
| Sincronizaciones por día: 1 V                                                                                                    |   |
| Cuando se programa una sincronización diaria desde Microsoft Update, la<br>hora de inicio de la sincronización tendrá un desplazamiento aleatorio de<br>hasta 30 minutos después de la hora especificada. | I |
| Aceptar Cancelar Aplicar                                                                                                    |   |

Figura 66. Configuración sincronización periódica

4.2 Aprobación actualizaciones a instalar entorno OMS

Dentro del entorno OMS no existe la posibilidad de realizar previamente aprobaciones específicas de las actualizaciones disponibles.

Las actualizaciones disponibles vienen determinadas por los datos recogidos desde los equipos evaluados. En cada equipo están reflejadas sus actualizaciones pendientes, actualizaciones críticas, de seguridad y otras (Drivers, Definition Updates, Feature Packs, etc....).

No existe ninguna funcionalidad que permita decidir cuales, de las actualizaciones pendientes, se deben desplegar o no, y en qué equipos. Si se implementa un despliegue en ese equipo se instalarán todas las actualizaciones pendientes que sean críticas, de seguridad, Definition Updates, pero, y es importante conocerlo, el resto, Drivers, Feature Packs, etc... no se despliegan.

### 4.3 Despliegue actualizaciones aprobadas en WSUS

Para este proyecto se va a realizar el despliegue sobre 10 ordenadores dentro del dominio de la empresa. Este número es adecuado para obtener los datos suficientes sobre este despliegue y así poder comparar esta solución con la de OMS. Estos datos podrán ser extrapolados para un despliegue en el número total de equipos de la empresa.

Los equipos sobre los que se va a realizar el despliegue son los que están contenidos en la OU EquiposPruebas del Active Directory, tal como muestra la figura 67.

| Centro          | de       | administración de Active Directory • s | omaz (local) • SPMAZ • Sedes • Equip | osPruebas   |
|-----------------|----------|----------------------------------------|--------------------------------------|-------------|
| lmin 💦          | Equ      | iposPruebas (10)                       |                                      |             |
| Cor             | ntraer   | ▼ (ii) ▼ (iii)                         |                                      |             |
| neral           |          |                                        |                                      |             |
|                 |          | Nombre                                 | Тіро                                 | Descripción |
|                 | Ţ        | ASUS10                                 | Equipo                               |             |
|                 | <b>—</b> | LENOV004                               | Equipo                               |             |
| los logonhou    | Ţ        | N2953                                  | Equipo                               |             |
| ntrollers       | Ţ        | N3536                                  | Equipo                               |             |
| irityPrincipals | Ţ        | N4158                                  | Equipo                               |             |
|                 | Ţ        | N4161                                  | Equipo                               |             |
| nd              | Ţ        | N4162                                  | Equipo                               |             |
| ervice Accoun   | <b>_</b> | N4176                                  | Equipo                               |             |
| change Secu     | Ţ        | N4183                                  | Equipo                               |             |
| kchange Syste   | ₽        | N4199                                  | Equipo                               |             |

Figura 67. Unidad organizativa EquiposPruebas

Una vez aplicada la política WSUS, dentro de las siguientes 24 horas se comunican con el servidor WSUS y aparecen reflejados en la consola (figura 68).

| <ol> <li>Nombre</li> </ol>   | <ul> <li>Dirección IP</li> </ul> | Sistema operativo       | Porcentaje instalado/no aplicable | Informe de último estado | Último contacto  |
|------------------------------|----------------------------------|-------------------------|-----------------------------------|--------------------------|------------------|
| 🗚 🗛 asus10.spmaz.local       | 10.200.1.208                     | Windows 10 Pro          | 99%                               | 26/11/2017 14:46         | 26/11/2017 14:37 |
| 🛕 🋕 lenovo04.spmaz.local     | 10.200.1.96                      | Windows 7 Professional  | 99%                               | 23/11/2017 18:33         | 24/11/2017 3:51  |
| <li>1 n2953.spmaz.local</li> | 10.200.1.83                      | Windows XP Professional | 100%                              | 13/11/2017 3:54          | 13/11/2017 3:46  |
| 🛕 🕐 n3536.spmaz.local        | 10.200.1.157                     | Windows XP Professional | 0%                                | Aún sin notificar        | 26/11/2017 14:39 |
| n4158.spmaz.local            | 10.200.1.170                     | Windows 10 Pro          | 100%                              | 25/11/2017 9:59          | 26/11/2017 15:57 |
| 🛕 🋕 n4161.spmaz.local        | 10.200.1.66                      | Windows 7 Professional  | 99%                               | 23/11/2017 1:44          | 26/11/2017 14:38 |
| 🛕 🛕 n4162.spmaz.local        | 10.200.1.58                      | Windows 7 Professional  | 99%                               | 25/11/2017 14:34         | 26/11/2017 15:47 |
| 🛕 🋕 n4176.spmaz.local        | 10.200.1.63                      | Windows 7 Professional  | 99%                               | 25/11/2017 15:19         | 26/11/2017 16:01 |
| 🛕 🛕 n4183.spmaz.local        | 10.200.1.247                     | Windows 7 Professional  | 99%                               | 26/11/2017 16:37         | 26/11/2017 16:33 |
| \Lambda 🕐 n4199.spmaz.local  | 10.200.1.80                      | Windows 10 Pro          | 0%                                | Aún sin notificar        | 26/11/2017 14:35 |

| i igula do. Equipos cir la consola wood | Figura 68. | Equipos en | la consola | WSUS |
|-----------------------------------------|------------|------------|------------|------|
|-----------------------------------------|------------|------------|------------|------|

Si se echa un vistazo al panel de la consola y la información sobre las actualizaciones de los equipos se ve toda la variedad de información que se obtiene, tres ejemplos:

El equipo n3536, si bien se ha aplicado la directiva de grupo todavía no ha notificado el último estado. Pasado un tiempo el equipo mandará información al servidor WSUS y se obtendrán las actualizaciones que se necesitan.

El equipo n2953, el que se utilizó para realizar las pruebas está completamente actualizado.

El equipo n4183 no está actualizado y se indican las actualizaciones necesarias.

Hay que tener en cuenta que cada vez que se aplique la GPO WSUS sobre nuevos equipos y estos se comuniquen con el servidor WSUS, puede que dichos equipos necesiten actualizaciones que no hayan sido aprobadas todavía ya que los anteriores equipos no las necesitaban.

Este "inconveniente" está solucionado en este proyecto ya que se tiene configuradas las aprobaciones automáticas.

Como resumen, una vez es detectado el equipo, sus actualizaciones necesarias son aprobadas automáticamente, se obtienen desde Windows Update mediante la sincronización diaria y se realiza el despliegue en dicho equipo a las 10:00 horas según se configuró en la directiva correspondiente.

Para realizar un seguimiento del despliegue y comprobar que las actualizaciones son instaladas en los equipos, o controlar si ha surgido cualquier error que deba ser solucionado se pueden obtener una variedad de informes del estado actual, así como configurar una serie de notificaciones por correo electrónico informando de nuevas actualizaciones o informando del estado.

Para los informes, en la consola se hace click en **Informes**, y en panel central se tienen todos los informes posibles (figura 69).

| Informes                                                                                                    |
|----------------------------------------------------------------------------------------------------|
| Esta visita muestra los informes disponibles.                                                                                                    |
| Informes de actualización                                                                                                    |
| Resumen de estado de actualización<br>Este informe muestra un resumen del estado de actualización, con una página por actualización.                                                                                                    |
| Estado detallado de actualización<br>Este informe muestra un resumen del estado de actualización, con el estado de actualización de todos los equipos correspondiente a cada actualización. Se muestra una actualización por página.                       |
| Estado tabular de actualización<br>Este informe muestra un resumen del estado de actualización en una vista tabular que se puede exportar a una hoja de cálculo.                                                                                           |
| Estado tabular de actualización para actualizaciones aprobadas Ei formato de las actualizaciones aprobadas. El formato de este informe es adecuado para exportarlo a una hoja de cálculo.                                                                  |
| Informes del equipo                                                                                                    |
| 👔 Resumen de estado del equipo<br>Este informe muestra un resumen del estado del equipo, con una página por equipo.                                                                                                    |
| 👔 Estado detallado del equipo<br>Este informe muestra detalles del estado de cada equipo, con el estado de actualización de cada actualización. Se muestra un equipo por página.                                                                           |
| 💕 Estado tabular del equipo<br>Este informe muestra un resumen del estado del equipo en una vista tabular que se puede exportar a una hoja de cálculo.                                                                                                    |
| 💱 Estado tabular del equipo para actualizaciones aprobadas<br>Este informe muestra un resumen del estado del equipo en una vista tabular para las actualizaciones aprobadas. El formato de este informe es adecuado para exportarlo a una hoja de cálculo. |
| Informes de sincronización                                                                                                    |
| Resultados de la sincronización<br>Este informe muestra los resultados de la última sincronización.                                                                                                    |
|                                                                                                    |

Figura 69. Consola WSUS. Informes

Si se quiere obtener informes detallados se deben ejecutar los informes **Estado** detallado de la actualización, donde se detalla el estado de cada actualización y si está o no actualizada en los equipos correspondientes, y **Estado detallado del equipo**, donde se detalla el estado de las actualizaciones por equipo. Si solo se quiere un resumen será suficiente con ejecutar los informes **Resumen del estado de la actualización** y **Resumen del estado del equipo**.

Para informar en este documento de los avances se ha decidido ejecutar los informes **Estado tabular del equipo**, ya que de una manera más resumida y gráfica se obtienen los datos sobre las actualizaciones instaladas, necesarias o con errores.

El primer informe se ejecuta inmediatamente después de que los equipos se conecten al servidor WSUS (figura 70).

| nto  | nforme de estado tabular del equipo                                                                                                    |                                                                                                    |                                                                                                    |                                    |                                                                                                    |                                                                            |                                                 |    |
|------|----------------------------------------------------------------------------------------------------|----------------------------------------------------------------------------------------------------|----------------------------------------------------------------------------------------------------|------------------------------------|----------------------------------------------------------------------------------------------------|----------------------------------------------------------------------------|-------------------------------------------------|----|
|      | Nombre de equipo                                                                                                    | \$                                                                                                    | Necesaria                                                                                                    | ¢                                  | Instalada/n 👙<br>o aplicable                                                                                                    | Con errores 👙                                                              | Sin estado                                      | ¢  |
|      | asus10.spmaz.local                                                                                                    |                                                                                                    |                                                                                                    | 5                                  | 3213                                                                                                    | 0                                                                          |                                                 | 89 |
|      | lenovo04.spmaz.local                                                                                                    |                                                                                                    |                                                                                                    | 17                                 | 3290                                                                                                    | 0                                                                          |                                                 | 0  |
|      | n2953.spmaz.local                                                                                                    |                                                                                                    |                                                                                                    | 0                                  | 3218                                                                                                    | 0                                                                          |                                                 | 89 |
|      | n3536.spmaz.local                                                                                                    |                                                                                                    | 1                                                                                                    | 101                                | 3206                                                                                                    | 0                                                                          |                                                 | 0  |
|      | n4158.spmaz.local                                                                                                    |                                                                                                    |                                                                                                    | 4                                  | 3303                                                                                                    | 0                                                                          |                                                 | 0  |
|      | n4161.spmaz.local                                                                                                    |                                                                                                    | 1                                                                                                    | 127                                | 3091                                                                                                    | 0                                                                          |                                                 | 89 |
|      | n4162.spmaz.local                                                                                                    |                                                                                                    | 1                                                                                                    | 142                                | 3165                                                                                                    | 0                                                                          |                                                 | 0  |
|      | n4176.spmaz.local                                                                                                    |                                                                                                    |                                                                                                    | 31                                 | 3276                                                                                                    | 0                                                                          |                                                 | 0  |
|      | n4183 spmaz local                                                                                                    |                                                                                                    |                                                                                                    | 22                                 | 2104                                                                                                    | 7                                                                          |                                                 | 83 |
|      | ni i roolapinaziloodi                                                                                                    |                                                                                                    |                                                                                                    | 22                                 | 3104                                                                                                    | · · · · · · · · · · · · · · · · · · ·                                      |                                                 |    |
|      | n4199.spmaz.local                                                                                                    |                                                                                                    |                                                                                                    | 1                                  | 3184                                                                                                    | 0                                                                          |                                                 | 89 |
|      | n4199.spmaz.local Opciones de informe Tipo de informe:                                                                                                    | Informe tai                                                                                                    | bular                                                                                                    | 1                                  | 3217                                                                                                    | 0                                                                          |                                                 | 89 |
|      | n4199.spmaz.local Opciones de informe Tipo de informe: Clasificaciones:                                                                                                    | Informe tal<br>Actualizad<br>Actualizad<br>Upgrades                                                                 | bular<br>iones críticas, Ar<br>iones, Distribucio                                                                                       | 1<br>ctua                          | 3217<br>Jizaciones de definici<br>de actualizaciones,                                                                                  | 0<br>ones, Actualizacione<br>Paquetes de funcior                           | s de seguridad,<br>ies, Service Pac             | 89 |
| 1111 | n4199.spmaz.local Opciones de informe Tipo de informe: Clasificaciones: Productos:                                                                                              | Informe tal<br>Actualizad<br>Actualizad<br>Upgrades<br>Windows<br>Embedded                                          | bular<br>iones críticas, Ar<br>iones, Distribucio<br>10, Windows 7, 1<br>d, Windows XP x:                                               | tua<br>ctua<br>ones<br>Winc        | lizaciones de definici<br>de actualizaciones,<br>dows XP 64-bit Editio<br>Edition, Windows XP                                          | ones, Actualizacione<br>Paquetes de funcion<br>n versión 2003, Win         | es de seguridad,<br>les, Service Pac<br>dows XP | 89 |
|      | n4199.spmaz.local Opciones de informe Tipo de informe: Clasificaciones: Productos: Grupos de equipos:                                                                           | Informe tal<br>Actualizad<br>Actualizad<br>Upgrades<br>Windows<br>Embedded<br>EquiposPr                             | bular<br>iones críticas, Ar<br>iones, Distribucio<br>10, Windows 7, 1<br>d, Windows XP x<br>uebas                                       | 1<br>ctua<br>ones<br>Winc          | lizaciones de definici<br>de actualizaciones,<br>dows XP 64-bit Editio<br>idition, Windows XP                                          | ones, Actualizacione<br>Paquetes de funcior<br>n versión 2003, Win         | es de seguridad,<br>les, Service Pac<br>dows XP | 89 |
|      | n4199.spmaz.local Opciones de informe Tipo de informe: Clasificaciones: Productos: Grupos de equipos: Estado:                                                                   | Informe tai<br>Actualizac<br>Actualizac<br>Upgrades<br>Windows<br>Embedder<br>EquiposPr<br>Cualquiera               | bular<br>iones críticas, Ar<br>iones, Distribucio<br>10, Windows 7, 1<br>J, Windows XP x<br>uebas                                       | 1<br>ctua<br>ones<br>Winc<br>64 E  | 3217<br>3217<br>lizaciones de definici<br>de actualizaciones,<br>dows XP 64-bit Editio<br>cidition, Windows XP                         | ones, Actualizacione<br>Paquetes de funcior<br>n versión 2003, Win         | es de seguridad,<br>les, Service Pad<br>dows XP | 89 |
|      | n4199.spmaz.local Opciones de informe Tipo de informe: Clasificaciones: Productos: Grupos de equipos: Estado: Servidores que siguen en la cadena:                               | Informe tal<br>Actualizad<br>Actualizad<br>Upgrades<br>Windows<br>Embedded<br>Equipos Pr<br>Cualquiera<br>Todos los | bular<br>iones críticas, Ar<br>iones, Distribucio<br>10, Windows 7, 1<br>d, Windows XP x<br>uebas<br>a<br>servidores de rép             | 1<br>ctual<br>ones<br>Wind<br>64 E | 3217<br>3217<br>lizaciones de definici<br>de actualizaciones,<br>dows XP 64-bit Editio<br>idition, Windows XP<br>que siguen en la car  | ones, Actualizacione<br>Paquetes de funcior<br>n versión 2003, Win<br>dena | es de seguridad,<br>les, Service Pac<br>dows XP | 89 |
|      | n4199.spmaz.local Opciones de informe Tipo de informe: Clasificaciones: Productos: Grupos de equipos: Estado: Servidores que siguen en la cadena: Datos de informe recopilados: | Informe tal<br>Actualizac<br>Upgrades<br>Windows<br>Embedder<br>EquiposPr<br>Cualquiera<br>Todos los<br>28/11/20    | bular<br>iones críticas, Ar<br>iones, Distribucio<br>10, Windows 7, 1<br>J, Windows XP x<br>uebas<br>a<br>servidores de rép<br>17 22:02 | 1<br>ctua<br>ones<br>Winc<br>64 E  | 3217<br>3217<br>lizaciones de definici<br>de actualizaciones,<br>dows XP 64-bit Editio<br>cidition, Windows XP<br>que siguen en la car | ones, Actualizacione<br>Paquetes de funcior<br>n versión 2003, Win<br>dena | es de seguridad,<br>les, Service Pad<br>dows XP | 89 |

Figura 70. Informe estado tabular equipos

Se determina ejecutar el mismo informe diariamente para ver la evolución del despliegue y poder tomar las métricas disponibles. En el capítulo 4.5 Recopilacion datos despliegue WSUS se detallan los datos obtenidos durante el despliegue.

Para este despliegue se han configurado el envío automático de notificaciones para disponer de información diaría.

- Configuración envío de notificaciones.

Desde la consola se hace click en **Opciones** y después en **Notificaciones por correo electrónico**. En el cuadro de diálogo (figura 71) se configuran los parámetros requeridos, así como el servidor de correo.

| Notificacio | nes por correo e                                                                                        | lectrónico                                                                                                   | × |  |  |  |  |  |
|-------------|----------------------------------------------------------------------------------------------------|----------------------------------------------------------------------------------------------------|---|--|--|--|--|--|
| General     | Servidor de corre                                                                                       | eo electrónico                                                                                               |   |  |  |  |  |  |
| P d         | uede hacer que<br>le correo electró                                                                     | Windows Server Update Services envíe notificaciones<br>nico con nuevas actualizaciones e informes de estado. |   |  |  |  |  |  |
| ⊡ Envia     | Enviar una notificación por correo electrónico cuando las actualizaciones<br>nuevas estén sincronizadas |                                                                                                    |   |  |  |  |  |  |
| Dest        | inatarios:                                                                                              |                                                                                                    |   |  |  |  |  |  |
| Nota        | a: separe las dire<br>las.                                                                              | cciones de correo electrónico de los destinatarios con                                                       |   |  |  |  |  |  |
| 🗹 Envia     | r informes de es                                                                                        | tado                                                                                                    |   |  |  |  |  |  |
| Frec        | uencia:                                                                                                 | Diariamente $\vee$                                                                                           |   |  |  |  |  |  |
| Envi        | ar informes en:                                                                                         | 14:00:00                                                                                                    |   |  |  |  |  |  |
| Dest        | inatarios:                                                                                              |                                                                                                    |   |  |  |  |  |  |
| Nota        | Nota: separe las direcciones de correo electrónico de los destinatarios con<br>comas.                   |                                                                                                    |   |  |  |  |  |  |
| Idioma:     | Español                                                                                                 | ~                                                                                                    |   |  |  |  |  |  |
|             |                                                                                                    |                                                                                                    |   |  |  |  |  |  |
|             |                                                                                                    |                                                                                                    |   |  |  |  |  |  |
|             |                                                                                                    | Aceptar Cancelar Aplicar                                                                                     |   |  |  |  |  |  |

Figura 71. Configuración notificaciones WSUS

Además de todo el seguimiento anteriormente indicado, en la consola, en **Todas las actualizaciones** se puede verificar el estado, y realizar una limpieza de las actualizaciones de las actualizaciones que se han decidido que no se aprueben, como las referentes a controladores, paquetes de idioma, etc.

Para ello se seleccionan dichas actualizaciones, se hace click derecho sobre ellas y a **Rechazar**.

Para obtener un mayor rendimiento y un mejor control del despliegue se pueden configurar distintas opciones de la directiva de Windows Update según las necesidades que se tengan, están todas indicadas en configuración de la directiva de Windows Update<sup>13</sup>.

Las siguientes opciones resultan interesantes para este proyecto y se han habilitado:

- Permitir la instalación inmediata de actualizaciones automáticas

Si se habilita permite que las actualizaciones automáticas se instalen automáticamente una vez que se descarguen y estén listas para instalar.

- Habilitar administración de energía de Windows Update, reactivar automáticamente el equipo para instalar las actualizaciones programadas.

<sup>&</sup>lt;sup>13</sup> **Microsoft**. "Paso5. Configurar opciones de directiva de grupo para actualizaciones automáticas". [Fecha de consulta: 8 de octubre de 2017]

<sup>&</sup>lt; https://msdn.microsoft.com/es-es/library/dn595129(v=ws.11).aspx#BKMK\_ComputerPol>

Si está habilitada Windows Update reactiva el equipo de la hibernación para instalar las actualizaciones si el equipo está conectado a la red eléctrica.

- Volver a preguntar para reiniciar

Si está habilitada se especifica el número de minutos para que se vuelva a solicitar el reinicio del equipo.

- Volver a programar la instalación programada de las actualizaciones

Si está habilitada se especifica el número de minutos tras reiniciar el equipo para que una actualización programada que se ha perdido vuelva a ejecutarse.

Durante el despliegue pueden aparecer errores en la instalación de alguna actualización y deben ser tratados. Para ellos es posible averiguar el código de error y solucionarlo.

Por ejemplo, durante este despliegue han aparecido varios errores como muestra la figura 72.

| EquiposPruebas (10 equipos                                                                                                    | de 10 mostrados, 10 en total)                                                                                         |                                                                                 |                                                                             |                           |                          |                  |
|----------------------------------------------------------------------------------------------------|----------------------------------------------------------------------------------------------------|---------------------------------------------------------------------------------|-----------------------------------------------------------------------------|---------------------------|--------------------------|------------------|
| Estado: Cualquiera                                                                                                    | - 🔾 Actualizar                                                                                                    |                                                                                 |                                                                             |                           |                          |                  |
| 1 1 Nombre                                                                                                    | Dirección IP                                                                                                    | Sistema operativo                                                               | ,                                                                           | Porcentaje instalado/no a | Informe de último estado | Último contacto  |
| ▲ ▲ asus10.spmaz.local                                                                                                    | 10.200.1.208                                                                                                    | Windows 10 Pro                                                                  |                                                                             | 99%                       | 30/11/2017 10:37         | 30/11/2017 10:28 |
| ▲ ▲ lenovo04.spmaz.local                                                                                                    | 10.200.1.96                                                                                                    | Windows 7 Profes                                                                | sional                                                                      | 99%                       | 30/11/2017 3:01          | 30/11/2017 10:08 |
| <li>1 n2953.spmaz.local</li>                                                                                                    | 10.200.1.83                                                                                                    | Windows XP Profe                                                                | ssional                                                                     | 99%                       | 13/11/2017 3:54          | 13/11/2017 3:46  |
| 😵 😵 n3536.spmaz.local                                                                                                    | 10.200.1.157                                                                                                    | Windows XP Profe                                                                | ssional                                                                     | 99%                       | 30/11/2017 12:06         | 30/11/2017 12:04 |
| 😵 😵 n4158.spmaz.local                                                                                                    | 10.200.1.170                                                                                                    | Windows 10 Pro                                                                  |                                                                             | 99%                       | 30/11/2017 8:46          | 30/11/2017 8:37  |
| 🕕 🛦 n4161.spmaz.local                                                                                                    | 10.200.1.66                                                                                                    | Windows 7 Profes                                                                | sional                                                                      | 99%                       | 23/11/2017 1:44          | 30/11/2017 8:15  |
| 🐼 🐼 n4162.spmaz.local                                                                                                    | 10.200.1.58                                                                                                    | Windows 7 Profes                                                                | sional                                                                      | 99%                       | 30/11/2017 1:37          | 30/11/2017 12:33 |
| 🐼 🐼 n4176.spmaz.local                                                                                                    | 10.200.1.63                                                                                                    | Windows 7 Profes                                                                | sional                                                                      | 99%                       | 30/11/2017 18:30         | 30/11/2017 18:21 |
| 🏝 🏝 n4183.spmaz.local                                                                                                    | 10.200.1.247                                                                                                    | Windows 7 Profes                                                                | sional                                                                      | 99%                       | 30/11/2017 19:00         | 30/11/2017 18:28 |
| 🋕 🋕 n4199.spmaz.local                                                                                                    | 10.200.1.80                                                                                                    | Windows 10 Pro                                                                  |                                                                             | 99%                       | 26/11/2017 18:40         | 30/11/2017 10:10 |
| n3536.spmaz.local                                                                                                    |                                                                                                    |                                                                                 |                                                                             |                           |                          |                  |
| Estado<br>Actualizacione<br>Actualizacione<br>Actualizacione                                                                                           | s con errores: 1<br>s necesarias: 7<br>s instaladas/no aplicables: 78781<br>s sin estado: 0                           | Pertenencia a grupo:<br>SO:<br>Idioma del SO:<br>Service Pack:<br>Dirección IP: | Todos los equipos, Eq<br>Windows XP Professio<br>es-ES<br>3<br>10.200.1.157 | uiposPruebas<br>nnal      |                          |                  |
| Detalles adicionales                                                                                                    |                                                                                                    |                                                                                 |                                                                             |                           |                          |                  |
| Marca de equipo:<br>Modelo de equipo:<br>Procesador:<br>Versión del BIOS:<br>Versión del BIOS:<br>Versión de firmware:<br>Operador de telefonía móvil: | Hewlett-Packard<br>HP Compag 6000 Pro SFF PC<br>x86<br>Default System BIOS 786G2 v01.09<br>Desconocido<br>Desconocido |                                                                                 |                                                                             |                           |                          |                  |

Figura 72. Consola WSUS. Listado equipos

En este caso concreto, para averiguar que error ha ocurrido en el equipo n3536 se hace click en **Actualizaciones con errores** y se genera el informe correspondiente. En dicho informe sepuede ver la actualización que ha dado error, y si se hace click sobre **Con errores** se indica el código del error con una breve explicación (figura 73).

| 🛃 In                  | forme de equipos para P011                                                                                               |                                                 |                                                              |             | _  | × |
|-----------------------|----------------------------------------------------------------------------------------------------|-------------------------------------------------|--------------------------------------------------------------|-------------|----|---|
| Tareas                | Vista de informe Opciones                                                                                                | de informe Eje                                  | cutar informe                                                |             |    |   |
| \$}  n<br> ∎<br> ?  n | cluir actualizaciones en estas <u>c</u> l<br>cluir actualizaciones para estos<br><u>c</u> luir actualizaciones que tenga | asificaciones:<br>productos:<br>n un estado de: | Cualquier clasificación<br>Cualquier producto<br>Con errores |             |    |   |
| ₩ 4                   | 2 de 3? 🕨 🎽 🛞                                                                                                    | 🏟 🔲 🖬 📓                                         | <b>↓</b> 100%                                                | -           |    |   |
|                       | Informe de estado detalla                                                                                                | ado de actualiz                                 | ación                                                        |             |    |   |
|                       | Título 🗘                                                                                                    | Clasificación                                   | Aprobación                                                   | Estado      | \$ |   |
|                       | Paquete de idiomas de Microsoft<br>.NET Framework 3.0: x86<br>(KB928416)                                                 | Actualizaciones                                 | Instalar                                                     | Con errores |    |   |

Figura 73. Informe de actualizaciones con errores

Si se hace click en **Con errores** aparece un cuadro de diálogo con la información del error (figura 74). En este caso el códgo de error es 0x80070643. Con esta información se busca la solución y se aplica al equipo.

| Eventos                                                                                              | ×               |
|----------------------------------------------------------------------------------------------------|-----------------|
| Equipo: n3536.spmaz.local<br>Actualización: Paquete de idiomas de Microsoft .NET Frame<br>(KB928416) | work 3.0: x86   |
| Evento anterior     Evento posterior      Evento 2 de 2                                              | 2               |
| Evento notificado en 30/11/2017 10:01:                                                               |                 |
| el error 0x80070643: Paquete de idiomas de Microsoft .NET Fra<br>(KB928416)                          | mework 3.0: x86 |
| Copiar al portapapeles                                                                               | Cerrar          |

Figura 74. Información error

#### 4.4 Despliegue actualizaciones aprobadas en OMS

Como se ha mencionado anteriormente en el apartado 4.2, en el entorno OMS no existe la posibilidad de realizar una aprobación previa de las actualizaciones pendientes, el despliegue de las mismas se realiza en el momento de la implementación. Actualmente se desplieguen todas las actualizaciones excepto las catalogadas como opcionales, aunque en el momento de la realización de este proyecto existe una versión preliminar de Update Management en la que se puede filtrar las actualizaciones que se quieren desplegar excepto las opcionales. Más adelante se detallan las dos posibilidades.

Para este proyecto se va a realizar el despliegue sobre 10 ordenadores dentro del dominio de la empresa. Este número es adecuado para obtener los datos suficientes sobre este despliegue y así poder comparar esta solución con la de WSUS. Estos datos podrán ser extrapolados para un despliegue en el número total de equipos de la empresa.

En un principio, los ordenadores elegidos tenían los sistemas operativos Windows 7 y Windows 10, pero han surgido una serie de problemas durante el despliegue en los equipos con Windows 7. El despliegue de las actualizaciones en dichos equipos siempre acaba con un error de inicialización de la implementación.

El problema se ha elevado a Soporte de Microsoft, su contestación ha sido que no es posible realizarse implementación de actualizaciones en equipos con sistema operativo cliente, como es el caso de Windows 7. En el Anexo II se detallan los procedimientos seguidos, las opciones elegidas y los problemas surgidos.

Por lo tanto, el despliegue definitivo se realiza sobre 5 equipos con Windows 10. En dichos equipos se ha instalado previamente el agente de monitorización, se ha comprobado que la conexión con OMS es correcta y se ha verificado que Windows Update está activado.

En la figura 75 se ven los equipos en el Portal OMS.

| EQUIPOS                   | Z<br>REQUIEREN OTI<br>4<br>ACTUALIZADO<br>1 | RAS ACTUALIZ | ACI   |
|---------------------------|---------------------------------------------|--------------|-------|
| EQUIPO                    | CRÍTICO                                     | SEGURID      | OTROS |
| ACER101.spmaz.local       | 5                                           | 4            | 10    |
| ACER85.spmaz.local        | 3                                           | 2            | 9     |
| ACER103.spmaz.local       | 2                                           | 0            | 9     |
| SurfacePrueba.spmaz.local | 1                                           | 0            | 9     |
| miniasus60.spmaz.local    | 0                                           | 0            | 6     |

Figura 75. Equipos en OMS

Como se puede apreciar, los distintos equipos necesitan algún tipo de actualización.

El despligue de las actualizaciones se va a realizar desde Update Management (Versión preliminar) y no desde donde se realizaron las pruebas por dos motivos: El primero es que los registros que se obtienen del despliegue son más detallados, y el segundo es que las implementaciones pueden tener varias perioricidades que no se tenian anteriormente, por horas, diás, semanas o meses. Desde la Administración de implementaciones solo se tenia perioricidad semanal. El resultado de realizar el despliegue en ambos es el mismo. Su configuración es prácticamente idéntica a la que se ha visto al realizar las pruebas, los pasos son los siguientes:

Una vez que se realiza la validación en Azure, en el Panel Izquierdo se hace click en **Todos los recursos** y se hace click en la cuenta de automatización **TFG-UOC**. Dentro de TFG-UOC se hace Click en **Update Management** (Versión preliminar) y en el panel frontal se reflejan en la pestaña Equipos los ordenadores donde se va a realizar el despliegue (figura 76).

| 🛗 Programar implementación de a 🕇  | Agregar máquina virtual de            | e Azure 🛛 Agregar eq          | uipo que no sea de            |                           |                          |                                                 |            |
|------------------------------------|---------------------------------------|-------------------------------|-------------------------------|---------------------------|--------------------------|-------------------------------------------------|------------|
| Equipos no compatibles 0           | Equipos con actualiz                  | aciones pendientes            | Actualizaciones q             | ue faltan                 | Implementaciones de actu | alizaciones con errores Más información         |            |
| 4 <b>1</b><br>de 5                 | Críticas y de<br>Otros<br>No evaluado | 4 <b>—</b><br>5 <b>—</b><br>0 | Crítico<br>Seguridad<br>Otros | 5 =<br>6 =<br>23          | 17 <b>1</b><br>de 20     | Proporcionar comentarios                        |            |
| Equipos Actualizaciones que faltan | Implementaciones o                    | le actualización Imp          | lementaciones de ac           | ctualizaciones programada | as                       |                                                 |            |
| Filtrar por nombre                 |                                       | Cumplimi                      | ento: Todo                    |                           | ✓ Actualiz               | zaciones que faltan: Todas                      | ~          |
| NOMBRE DE EQUIPO                   |                                       | CUMPLI                        | MIENTO                        | ENTORNO                   | TIPO DE SO               | FALTAN ACTUALIZACIONES CRÍTICAS O D FALTAN OTRA | S ACTUALIZ |
| ACER101.spmaz.local                |                                       | 0 No                          | :ompatible                    | Non-Azure                 | Windows                  | 9                                               | 10         |
| ACER85.spmaz.local                 |                                       | 0 No                          | compatible                    | Non-Azure                 | Windows                  | 5                                               | 9          |
| SurfacePrueba.spmaz.local          |                                       | No                            | compatible                    | Non-Azure                 | Windows                  | 2                                               | 9          |
| ACER103.spmaz.local                |                                       | 0 No                          | :ompatible                    | Non-Azure                 | Windows                  | 1                                               | 9          |
| miniasus60.spmaz.local             |                                       | 🕑 Con                         | npatible                      | Non-Azure                 | Windows                  | 0                                               | 6          |

Figura 76. Update Management

Desde este panel se pueden programas las implementaciones de actualizaciones, cuales están en curso, programadas, las actualizaciones que faltan, etc.

Para realizar el despliegue se hace click en **Programar implementación de actualización**, y se rellenan los siguientes parámetros (figuras 77 y 78):

- El nombre que se le quiera dar a la implementación, en este caso Despliegue W10
- Seleccionar los equipos, en este caso los 5
- Tipo de programación, en este caso diaria, a las 10:00
- Duración, 300 minutos

| Nueva implementación de actua ×             | tua × Seleccionar equipos ×                                                                   |              |                                            | ×                                    |  |
|---------------------------------------------|-----------------------------------------------------------------------------------------------|--------------|--------------------------------------------|--------------------------------------|--|
| * Nombre                                    | čРАс                                                                                          | U Actualizar |                                            |                                      |  |
| Despliegue W10 🗸                            | La lista muestra los equipos que han notificado datos en las últimas 12 horas. Es posible que |              |                                            |                                      |  |
| Tipo de SO                                  |                                                                                               | os ec        | quipos configurados recientemente tarden u | nos minutos en aparecer en la lista. |  |
| Windows Linux                               |                                                                                               |              | NOMBRE                                     | TIPO                                 |  |
| * Equipos para actualizar                   | ~                                                                                             | •            | ACER101.spmaz.local                        | Equipo Windows                       |  |
| 5 equipos seleccionados                     | ~                                                                                             | 0            | ACER103.spmaz.local                        | Equipo Windows                       |  |
| * Clasificaciones de actualizaciones        | ~                                                                                             | 2            | ACER85.spmaz.local                         | Equipo Windows                       |  |
| 8 seleccionados 🗸 🗸                         | ~                                                                                             | 2            | SurfacePrueba.spmaz.local                  | Equipo Windows                       |  |
| Actualizaciones para excluir                | ~                                                                                             | 2            | miniasus60.spmaz.local                     | Equipo Windows                       |  |
| Haga clic para configurar.                  |                                                                                               | 2            | n4109.spmaz.local                          | Equipo Windows                       |  |
| * Configuración de la programación > Diaria |                                                                                               |              |                                            |                                      |  |
| Ventana de mantenimiento (minutos) 0        |                                                                                               |              |                                            |                                      |  |
| 300 🗸                                       |                                                                                               |              |                                            |                                      |  |
|                                             |                                                                                               |              |                                            |                                      |  |
|                                             |                                                                                               |              |                                            |                                      |  |
|                                             |                                                                                               |              |                                            |                                      |  |
|                                             |                                                                                               |              |                                            |                                      |  |
|                                             |                                                                                               |              |                                            |                                      |  |
|                                             |                                                                                               |              |                                            |                                      |  |
|                                             |                                                                                               |              |                                            |                                      |  |
|                                             |                                                                                               |              |                                            |                                      |  |
|                                             |                                                                                               |              |                                            |                                      |  |
|                                             |                                                                                               |              |                                            |                                      |  |
| Crear                                       | A                                                                                             | cepta        | ar                                         |                                      |  |

Figura 77. Configuración implementación OMS 1

| Nueva implementación de actua ×<br>Implementación de actualizaciones | 🕓 Configuración de progra 🖈 🗙                                          |
|----------------------------------------------------------------------|------------------------------------------------------------------------|
| * Nombre ❶<br>Despliegue W10 ✓                                       | * Se inicia el <b>0</b><br>2017-12-15 📰 10:00:07                       |
| Tipo de SO<br>Windows Linux                                          | España - hora de Europa central V<br>Periodicidad<br>Una vez Periódico |
| * Equipos para actualizar ><br>5 equipos seleccionados               | * Repetir cada                                                         |
| * Clasificaciones de actualizaciones<br>8 seleccionados              | Configurar expiración                                                  |
| Actualizaciones para excluir<br>Haga clic para configurar.           | Sí No                                                                  |
| * Configuración de la programación > Diaria                          | Nunca                                                                  |
| Ventana de mantenimiento (minutos) 0<br>300 🗸                        |                                                                        |

Figura 78. Configuración implementación OMS 2

La configuración quedaría así (figura 79), se hace click en Crear y ya se tiene la implementación diaría.

| Nueva implementación de actua<br>Implementación de actualizaciones             | a × |
|--------------------------------------------------------------------------------|-----|
| * Nombre 0                                                                     |     |
| Despliegue W10                                                                 | ~   |
| Tipo de SO<br>Windows Linux                                                    |     |
| <ul> <li>* Equipos para actualizar</li> <li>5 equipos seleccionados</li> </ul> | >   |
| * Clasificaciones de actualizaciones                                           |     |
| 8 seleccionados                                                                | ~   |
| Actualizaciones para excluir<br>Haga clic para configurar.                     | >   |
| * Configuración de la programación<br>Diaria                                   | >   |
| Ventana de mantenimiento (minutos) 0                                           |     |
| 300                                                                            | ~   |
|                                                                                |     |
| Crear                                                                          |     |

Para obtener los primeros datos, el primer despliegue se ha realizado directamente y se ha dejado programado la implementación diaría.

Para obetener la información de cada implementación se hace click sobre ella, en el panel nos aparecerá el resumen de la implementación, los equipos donde ha concluido con éxito, con errores o no se ha inciado, así como un resumen del estado de las actualizaciones, como se ve en la figura 80.

Figura 79. Configuración final implementación OMS

| Despliegue W10<br>Actualizar la ejecución de implementación                                                     |                                                                                                    |                                                                        |                                                                                                    |                                                                     |           |                               |
|----------------------------------------------------------------------------------------------------|----------------------------------------------------------------------------------------------------|------------------------------------------------------------------------|----------------------------------------------------------------------------------------------------|---------------------------------------------------------------------|-----------|-------------------------------|
| Estadogeneral<br>Concentrations<br>Forores<br>S'<br>Hora de inicio<br>15/12/2017 12/0641<br>Todos los registros | Estado de ejecución de la actualización de equipo<br>5 equipos<br>0 conservo<br>2 conservo<br>0 conservo<br>2 conservo<br>0 conservo<br>0 cons | can o IX offinnerich errores<br>Mantenardo IX Sufero o IX semando Pr., | Actualizaciones entre equipos                                                                                   | con frances<br>3<br>No seinetanto o seina, an<br>1<br>0<br>3<br>3   | CLUIDO    |                               |
| Salida 🕞                                                                                                    | Filtrar por nombre                                                                                                    |                                                                        | Filtrar por nombre                                                                                              |                                                                     |           |                               |
|                                                                                                    | NOMBRE DE EQUIPO                                                                                                    | ESTADO                                                                 | NOMBRE DE ACTUALIZACIÓN                                                                                         |                                                                     | CON ERROR | NO SE INTENTÓ O SE HA EXCLUÍD |
| 0.11                                                                                                    | ACER103.spmaz.local ACER85.spmaz.local                                                                                                    | No se pudo iniciar     Con errores                                     | 2017-12 Actualización de seguridad de Adobe Flash Pla<br>Actualización para Windows 10 Version 1607 para sister | yer para Windows 10 Version 1607<br>mas basados en x64 (KB4033631)  | 1/1       | 0/1                           |
|                                                                                                    | SurfacePrueba.spmaz.local miniasus60.spmaz.local                                                                                                    | Correctos     Con errores                                              | Windows Malicious Software Removal Tool para Windo<br>Microsoft .NET Framework 4.7 para Windows 10 Versior      | ws 8, 8.1, 10 y Windows Server 201<br>1 1607 de x64 (KB3186568)     | 1/1       | 0/1                           |
|                                                                                                    | ACER101.spmaz.local                                                                                                    | O Correctos                                                            | 2017-11 Actualización de Windows 10 Version 1607 par                                                            | ra x64 sistemas basados en (KB4049                                  | 0/1       | 0 / 1                         |
|                                                                                                    |                                                                                                    |                                                                        | 2017-12 Actualización acumulativa para Windows 10 Ve<br>Actualización para Windows 10 Version 1607 para sister  | ersion 1607 para sistemas basados<br>mas basados en x64 (KB4049411) | 0/1       | 0 / 1                         |

Figura 80. Resumen implementación OMS

Para ver un resumen de la información de cada equipo, y ver la información de los posibles errores se hace click sobre el propio equipo, figura 81.

| ACER85.spmaz.local<br>Despliegue W10 |                                       |                                                                                                    | ×            |
|--------------------------------------|---------------------------------------|----------------------------------------------------------------------------------------------------|--------------|
| ← Volver a la ejecución de la imple  |                                       |                                                                                                    |              |
| Estado<br>O Con errores              | Hora de inicio<br>15/12/2017 10:00:35 | Hora de finalización<br>15/12/2017 12:0641                                                                                                    |              |
| Resultados de actualización          |                                       |                                                                                                    |              |
| Actualizaciones por estado de in     | mplementación                         | Estado de actualizaciones                                                                                                    |              |
|                                      | CON ERRORES                           | NOMBRE                                                                                                    | ESTADO       |
| 7                                    | NO SE INTENTÓ O SE HA EX              | 2017-12 Actualización de seguridad de Adobe Flash Player para Windows 10 Version 1607 para x64 sistemas basados en (KB4053577)                  | No intentado |
| Actualizac                           | CORRECTOS                             | Actualización para Windows 10 Version 1607 para sistemas basados en x64 (KB4033631)                                                             | No intentado |
|                                      | 3                                     | Microsoft .NET Framework 4.7 para Windows 10 Version 1607 de x64 (K83186568)                                                                    | No intentado |
|                                      |                                       | Windows Malicious Software Removal Tool para Windows 8, 8.1, 10 y Windows Server 2012, 2012 R2, 2016 x64 Edition - diciembre de 2017 (K8890830) | No intentado |
|                                      |                                       | 2017-11 Actualización de Windows 10 Version 1607 para x64 sistemas basados en (K84049065)                                                       | Correctos    |
|                                      |                                       | Ver todo                                                                                                    |              |
| Diagnóstico y registros              |                                       |                                                                                                    |              |
| Todos los registros                  | Salida 🕞                              | Errores O 🗙                                                                                                    |              |

Figura 81. Resumen implementación OMS de un equipo

Si se hace click en **Todos los registros** se obtiene la información detallada de la implementación en dicho equipo. De esta forma se puede saber en que estado concreto está el equipo y si ha habido algún error averiguar cual ha sido para solucionarlo.

Se determina obtener la misma información diariamente para ver la evolución del despliegue y poder tomar las métricas disponibles. En el capítulo 4.6 Recopilacion datos despliegue OMS se detallan los datos obtenidos durante el despliegue.

En este entorno no se pueden programar notificaciones.

## 4.5 Recopilación datos despliegue WSUS

El tiempo que ha durado el despliegue, hasta que el último equipo ha sido actualizado completamente, ha sido de 9 días.

Durante el despliegue de las actualizaciones se han ido recopilando diariamente, mediante la creación de informes desde la consola de WSUS, los siguientes datos:

- Actualizaciones instaladas en cada equipo.
- Actualizaciones necesarias en cada equipo.
- Actualizaciones con errores en cada equipo.
- Actualizaciones sincronizadas con Windows Update
- Tiempo de actualización completa de cada equipo.

La totalidad de estos informes se encuentran en el Anexo III.

Antes de evaluar estos parámetros correctamente se deben tener en cuenta las siguientes consideraciones:

- Los equipos no han tenido que estar todo el tiempo encendidos, son utilizados por usuarios que no siempre los utilizan diariamente. El perido de despliegue incluia un fin de semana donde los usuarios no trabajan.
- Tras una implementación, si ha sido necesario un reinicio del equipo, este se ha podido realizar inmediatamente o pasado un tiempo. Esto es debido que dependía de que el usuario hiciera efectiva la notificación de reinicio necesario del equipo.

Se han recopilado datos sobre los tiempos que se han invertido en la solución de varios errores que han surgido en las implementaciones de las actualizaciones.

Por último, se han recopilado los tiempos necesarios para la configuración, planificación, ejecución y control del despliegue. Una vez obtenidos todos estos datos se pueden parametrizar de la siguiente forma:

- Tiempo de actualización equipos

| Asus10 (W10):  | 9 días                         |
|----------------|--------------------------------|
| Lenovo04 (W7): | 3 días                         |
| N2953 (XP):    | 0 días (estaba ya actualizado) |
| N3536 (XP):    | 6 días                         |
| N4158 (W10)    | 2 días                         |
| N4161 (W7):    | 5 días                         |
| N4162 (W7):    | 3 días                         |
| N4176 (W7):    | 3 días                         |
| N4183 (W7):    | 3 días                         |
| N4199 (W10):   | 6 días                         |
|                |                                |

Para sacar la media y no distorsionar los resultados, se eliminan los dos equipos que se encuentran en los dos extremos, asus10 y n2953.

La media resultante es de 3,81 días.

Si se tienen en cuenta las consideraciones anteriormente expuestas, equipos que pueden o no estar encendidos a la hora en la que se inicia la implementación diaría, el tiempo hasta que se reinicia el equipo tras las actualizaciones o los posibles errores, una media más precisa podría ser uno o dos días menos.

Por lo tanto, le media real para la actualización completa de un equipo mediante WSUS, si este estuviera siempre encendido a la hora de la implementación, sin errores de actualización y con los reinicios a su tiempo, podría ser de entre dos y tres días.

- Actualizaciones instaladas diariamente:

| Día 1: |        | 49  |
|--------|--------|-----|
| Día 2: |        | 233 |
| Día 3, | 4 y 5: | 126 |
| Día 6: |        | 28  |
| Día 7: |        | 17  |
| Día 8: |        | 6   |
| Día 9: |        | 2   |

- Actualizaciones sincronizadas WSUS-Windows Update

| Día 1:    | 1 actualización y 12 expiradas  |
|-----------|---------------------------------|
| Día 2:    | 0 actualización y 7 expiradas   |
| Día 3y 4: | 16 actualización y 22 expiradas |
| Día 5:    | 0 actualización y 10 expiradas  |
| Día 6:    | 0 actualización y 11 expiradas  |
| Día 7:    | 0 actualización y 10 expiradas  |
| Día 8:    | 7 actualización y 13 expiradas  |
| Día 9:    | 0 actualización y 6 expiradas   |

Hay que recordar que durante la configuración de WSUS se realizó una sincronización inicial.

- Errores en el despliegue

| Asus10 (W10):  | 0 error |
|----------------|---------|
| Lenovo04 (W7): | 1 error |
| N2953 (XP):    | 0 error |
| N3536 (XP):    | 1 error |
| N4158 (W10)    | 1 error |
| N4161 (W7):    | 2 error |
| N4162 (W7):    | 5 error |
| N4176 (W7):    | 3 error |

| N4183 (W | /7):  | 7 error |
|----------|-------|---------|
| N4199 (W | /10): | 0 error |

- Tiempo solución errores

El tiempo invertido para solucionar los errores que han surgido durante el despliegue ha sido entre 15 y 30 minutos cada equipo con errores. Este tiempo incluye revisión del error, búsqueda de soluciones, conexión al equipo remotamente, aplicación de la solución y verificación del error corregido.

- Tiempo configuración WSUS

El tiempo invertido en la configuración total del entorno WSUS ha sido de 7 horas.

Este tiempo incluye la configuración del servidor WSUS, configuración de las políticas de grupo y la realización de pruebas para verificar su correcto funcionamiento.

- Tiempo configuración despliegue WSUS

En este caso no se puede habar de tiempo invertido, ya que todo está automatizado. Una vez se incluye un equipo en la OU EquiposPruebas, WSUS lo detecta y se incluye en las actualizaciones automáticas.

- Tiempo control despliegue WSUS

Se han dedicado 5 minutos diarios para revisar el estado del despliegue, tomar nota de los posibles equipos con errores y ejecutar los informes diarios.

### 4.6 Recopilación datos despliegue OMS

El tiempo que ha durado el despliegue, hasta que el último equipo ha sido actualizado completamente, ha sido de días.

Durante el despliegue de las actualizaciones se han ido recopilando diariamente, desde el panel de OMS Update Management (Versión preliminar), los siguientes datos:

- Actualizaciones instaladas en cada equipo.
- Actualizaciones necesarias en cada equipo.
- Actualizaciones con errores en cada equipo.
- Tiempo de actualización completa de cada equipo.

La totalidad de la información se encuentran en el Anexo IV.

Antes de evaluar estos parámetros correctamente se deben tener en cuenta las siguientes consideraciones:

- Los equipos no han tenido que estar todo el tiempo encendidos, son utilizados por usuarios que no siempre los utilizan diariamente. El perido de despliegue incluia un fin de semana donde los usuarios no trabajan.
- Tras una implementación, si ha sido necesario un reinicio del equipo, este se ha podido realizar inmediatamente o pasado un tiempo. Esto es debido que dependía de que el usuario hiciera efectiva la notificación de reinicio necesario del equipo.

Se han recopilado datos sobre los tiempos que se han invertido en la solución de varios errores que han surgido en las implementaciones de las actualizaciones.

Por último, se han recopilado los tiempos necesarios para la configuración, planificación, ejecución y control del despliegue.

Una vez obtenidos todos estos datos se pueden parametrizar de la siguiente forma:

- Tiempo de actualización equipos

| Acer85 (W10):      | 5 días                         |
|--------------------|--------------------------------|
| Acer101 (W10):     | 1 días                         |
| Acer103 (W10):     | 5 días                         |
| Minisus60 (W10):   | 0 días (estaba ya actualizado) |
| SufacePrueba (W10) | 1 días                         |

Para sacar la media y no distorsionar los resultados, se elimina del resultado el equipo que ya estaba actualizado.

La media resultante es de 3 días.

Si se tienen en cuenta las consideraciones anteriormente expuestas, equipos que pueden o no estar encendidos a la hora en la que se inicia la implementación diaría, el tiempo hasta que se reinicia el equipo tras las actualizaciones o los posibles errores, una media más precisa podría ser uno o dos días menos.

Por lo tanto, le media real para la actualización completa de un equipo mediante OMS, si este estuviera siempre encendido a la hora de la implementación, sin errores de actualización y con los reinicios a su tiempo, podría ser de entre uno y dos días.

- Actualizaciones instaladas diariamente:

| Día 1: | 14 |
|--------|----|
| Día 2: | 7  |
| Día 3: | 0  |
| Día 4: | 1  |
| Día 5: | 1  |
|        |    |

- Errores en el despliegue

No ha habido errores debido a las propias instalaciones. Los errores en el despliegue han sido por no poderse iniciar las instalaciones en los equipos, debido a no estar conectados a la red o por no haber sido reiniciados antes tras una actualización que lo requiriera.

- Tiempo configuración OMS

El tiempo invertido en la configuración total del entorno OMS ha sido de 12 horas.

Este tiempo incluye la configuración en Azure del entorno necesario, y la realización de pruebas para verificar su correcto funcionamiento (incluyendo la instalación de un agente de monitorización). Este tiempo es algo superior al entono WSUS ya que una vez instalados los agnetes de monitorización en los equipos puede pasar un determinado tiempo hasta que se vean reflejados en OMS.

- Tiempo configuración despliegue OMS

En este punto, no se va a contabilizar el tiempo invertido en intentar realizar el despliegue en equipos con Windows 7, la búsqueda de soluciones alternativas o intentos de corregir los errores que han surgido ya que falsearian los datos. Para obtener métricas fiables y comparables solo se tiene en cuenta el despligue realizado en equipos con Windows 10, y este ha sido de 30 minutos. Hay que añadir a esta valoración la instalación y configuración del agente de monitorización en cada equipo, unos 15 minutos. El tiempo total estimado ha sido de 1, hora y 45 minutos.
- Tiempo control despliegue OMS

Se han dedicado 5 minutos diarios para revisar el estado del despliegue, tomar nota de los posibles equipos con errores y recopilar la información diaría.

# 5. Comparativa

Un objetivo de esta comparativa es que pueda usarse como referencia en varios ámbitos, por lo que se consideran tres escenarios posibles: despliegue en 50 equipos, despliegue en 500 equipos y despliegue en 5000 equipos.

Una vez realizados ambos despliegues y obtenidos los datos necesarios, para que la comparativa sea completa se deben conocer los costes económicos de implementación de cada solución. El dato para comparar será coste mensual por equipo y son los siguientes:

- Coste económico solución WSUS

El coste económico de la solución WSUS, en los 3 escenarios posibles, se limita al coste inicial de la licencia del servidor, en este caso Windows Server 2016 pero podría ser desde Windows Server 2008 en adelante, donde se ha instalado el Rol de WSUS si este servidor está dedicado exclusivamente a este servicio. Si dicho servidor se estuviese utilizando para otros servicios el coste sería compartido o nulo.

Aunque en este proyecto se ha utilizado una versión de evaluación, se determina que para evaluar el coste máximo la licencia es Windows Server 2016 y que el servidor es exclusivo para WSUS.

El coste de una licencia de Windows Server 2016 según la web de Microsoft<sup>14</sup> es de 707 Euros.

Una vez instalado y configurado no existe ningún coste de mantenimiento.

Si el coste inicial total de la licencia se reparte entre los equipos, el coste máximo por equipo, en cada escenario sería el siguiente:

• Escenario 1. 50 equipos

Coste único de 14,14 Euros por equipo.

• Escenario 2. 500 equipos

Coste único de 1,41 Euros por equipo.

• Escenario 3. 5000 equipos

Coste único de 0,14 Euros por equipo.

<sup>&</sup>lt;sup>14</sup> **Microsoft Store**. "Software para TI y servidores". [Fecha de consulta: 19 de diciembre de 2017].

<sup>&</sup>lt;https://www.microsoft.com/es-es/store/collections/serveranditsoftware/pc?icid=Cat-Software-mosaic\_linknav-ServerIT>

- Coste económico solución OMS

El coste económico de la solución OMS viene determinada por la cuenta en Azure contratada. Como se indica en los requisitos se necesita una cuenta de Automatización y un espacio de trabajo en Log Analytics. El coste de este tiempo de cuenta es pago por uso y si solo se utiliza la cuenta para administrar actualizaciones solo se paga por los datos de registro almacenados en Log Analytics<sup>15</sup>. El pago por el almacenamiento de datos en Log analytics es de 1,94 Euros/Mes por cada GB<sup>16</sup>. Si los datos almacenados no superan los 500 MBytes se podría contratar el plan gratuito y no pagar nada.

Según datos recogidos durante el despliegue los datos almacenados en Log Analytics de cada equipo a lo largo de un día está en torno a los 0,3 Mbytes. Entonces, se determina usar como medida estándar, para poder realizar un cálculo aproximado del coste máximo, que cada equipo almacena 0,3 Mbytes diarios en Log Analytics, o lo que es lo mismo 9 MBytes mensuales.

Por lo tanto, en los tres escenarios posibles el coste mensual sería el siguiente:

• Escenario 1. 50 equipos

450 MBytes de datos almacenados, siendo el coste 1,94 Euros/Mes Coste mensual por equipo = 0,03 Euros

• Escenario 2. 500 equipos

4, 5 GB de datos almacenados, siendo el coste de 9,7 Euros/Mes Coste mensual por equipo = 0,019 Euros

• Escenario 3. 5000 equipos

45 GB de datos almacenados, siendo el coste de 89,24 Euros/Mes Coste mensual por equipo = 0,017 Euros

Para que esta solución fuera viable y no saturara el ancho de banda de conexión a Internet, las líneas de datos (Fibra, ADSL, VPN, etc.) desde donde se conectan los equipos tienen que tener el suficiente ancho de banda para que las actualizaciones no consuman todo el caudal y ralenticen el resto de tráfico. Si fuera necesario incrementar los caudales de las líneas de datos se incurriría en un coste oculto que habría que valorar y añadir al coste global de la implantación de esta solución. Este coste se incrementa conforme se incrementa el número de equipos.

<sup>&</sup>lt;sup>15</sup> **Microsoft Azure**. "Precios de Automation". [Fecha de consulta: 19 de diciembre de 2017]. < https://azure.microsoft.com/es-es/pricing/details/automation/>

<sup>&</sup>lt;sup>16</sup> **Microsoft Azure**. "Precios de Log Analytics". [Fecha de consulta: 19 de diciembre de 2017].

<sup>&</sup>lt; https://azure.microsoft.com/es-es/pricing/details/log-analytics/>

Se estima que, para este proyecto y hacer énfasis en esta necesidad, en el escenario 1 no se necesita mejorar ninguna línea, en el escenario 2 si que necesitaría una pequeña mejora en las líneas, con un coste de 200 Euros/Mes, y, por último, en el escenario 3 si que se necesitaría una gran mejora, con un coste de 1000 Euros/Mes.

Por lo tanto, el coste total de la solución OMS en cada escenario es:

• Escenario 1. 50 equipos

Coste mensual por equipo = 0,03 Euros

o Escenario 2. 500 equipos

Coste mensual por equipo = 0,419 Euros

o Escenario 3. 5000 equipos

Coste mensual por equipo = 0,217 Euros

Una vez se han obtenido todos los datos se realiza la siguiente comparativa:

|                                                                  | 50 equi | ipos  | 500 eq  | uipos  | 5000 e  | quipos  |
|------------------------------------------------------------------|---------|-------|---------|--------|---------|---------|
|                                                                  | WSUS    | OMS   | WSUS    | OMS    | WSUS    | OMS     |
| Tiempo actualización<br>completa equipo (en días)                | 2-3     | 1-2   | 2-3     | 1-2    | 2-3     | 1-2     |
| Número equipos con errores<br>de actualización *                 | 35      | 0     | 350     | -      | 3500    | -       |
| Tiempo en solucionar<br>errores (en horas) **                    | 2-4     | 0     | 20      | -      | 200     | -       |
| Tiempo configuración<br>entorno (en horas)                       | 7       | 12    | 7       | 12     | 7       | 12      |
| Tiempo configuración<br>despliegue actualizaciones<br>(en horas) | 0       | 13    | 0       | 125,5  | 0       | 1250,5  |
| Tiempo control despliegue<br>(en horas/día) ***                  | 0,5     | 0,5   | 1       | 0,5    | 2       | 1       |
| Nivel dificultad instalación y<br>configuración entorno          | Medio   | Fácil | Medio   | Fácil  | Medio   | Fácil   |
| Nivel dificultad despliegue                                      | Fácil   | Fácil | Fácil   | Medio  | Fácil   | Difícil |
| Tipo conexión al entorno                                         | Consola | Web   | Consola | Web    | Consola | Web     |
| Servidores necesarios                                            | 1       | 0     | 1       | 0      | 2       | 0       |
| Coste inicial máximo por<br>equipo (en Euros)                    | 14,14   | 0     | 1,41    | 0      | 0,24    | 0       |
| Coste mensual máximo por<br>equipo (en Euros)                    | 0       | 0,03  | 0       | 0,419  | 0       | 0,217   |
| Coste total 1 año (en Euros)                                     | 707     | 18    | 707     | 2,514  | 1,414   | 13,020  |
| Coste total 5 años (en Euros)                                    | 707     | 90    | 707     | 12,570 | 1,414   | 65,100  |
| Coste total 10 años (en<br>Euros)                                | 707     | 180   | 707     | 25,140 | 1,414   | 130,200 |

Tabla 1. Tabla comparativa

\*\* Se realiza una estimación del tiempo necesario para solucionar errores según datos obtenidos en el despliegue

\*\*\* Se realiza una estimación del tiempo necesario para el despliegue según datos obtenidos en el despliegue

<sup>\*</sup> Se realiza una estimación de los posibles errores según datos obtenidos en el despliegue.

En la comparativa de la tabla 1 los datos expuestos son una proyección exacta según los datos obtenidos durante el despliegue de ambos entornos.

Antes de realizar un análisis de la comparativa, es conveniente comentar una serie de argumentos que sirvan de ayuda para realizar una valoración más real y no ser solo una comparativa numérica. Además, los tiempos y costes pueden variar si se tienen en cuenta una serie de consideraciones, son las siguientes:

- En el entorno OMS, al realizar el despliegue exclusivamente en equipos con Windows 10 las actualizaciones que se tienen que instalar son menos ya que los equipos con Windows 10 son más nuevos y requieren menos actualizaciones que si fueran Windows XP o Windows 7.
- Cuando se trata de actualizaciones en Windows 10, cada actualización que está disponible incluye las anteriores, en cambio, en Windows XP y Windows 7 no era así siempre. Este influye en el número de actualizaciones.
- En WSUS, al tener que instalar más actualizaciones y hacerlo en un número elevado de equipos antiguos es más probable que haya errores, no por el despliegue en sí, si no por los equipos.
- En WSUS los tiempos que los equipos necesitan para actualizarse irán disminuyendo con el paso del tiempo, ya que los equipos ya estarán actualizados y el número de actualizaciones será mucho menor y como consecuencia disminuirá el tiempo de despliegue de dichas actualizaciones.
- El coste inicial de WSUS debido a las licencias de los servidores puede ser menor si se utilizan servidores ya disponibles, con licencias adquiridas.
- El coste en OMS debido al almacenamiento de datos en Log Analytics puede ser menor con el paso del tiempo, ya que los equipos irán estando actualizados y la información que trasmiten a OMS será menor.
- El coste de OMS también puede disminuir drásticamente si ya se dispone de una infraestructura de red adecuada y con anchos de banda de acceso a internet suficientes. La disminución podría ser de hasta el 90% si no se necesitara ninguna mejora.
- En el entorno WSUS, en la consola de administración, siempre se reflejan todos los equipos, aunque lleven días sin estar conectados, por lo que se tiene en cada momento un control exacto de estos equipos. En cambio, en el entorno OMS, si un equipo no está conectado, no se ve reflejado en el panel, por lo que no se dispone de un control tan exacto, y con un volumen elevado de equipos podría llegar a ser un problema.

# 6. Conclusiones

Con ambos entornos se consigue el objetivo de realizar despliegues automáticos de actualizaciones en el parque de ordenadores de una empresa, siguiendo un criterio establecido y consiguiendo que los equipos estén actualizados y sean muchos menos vulnerables ante cualquier virus o ataque.

Con las dos soluciones el tiempo en que cada equipo tarda en actualizarse es similar, se pueden programar cuando y con qué periodicidad se ejecutan las actualizaciones, los mantenimientos son bajos, los tiempos invertidos en llevar un control son similares y los costes anuales por equipo pueden ser muy bajos, nulos en el caso de WSUS si se utilizan servidores ya disponibles y bajos con OMS si no fuera necesario realizar ninguna mejora en las líneas de acceso a Internet.

Por otro lado, existen una serie de diferencias entre ambos entornos que pueden determinar la elección entre una u otra solución, son las siguientes:

- La solución OMS no actualiza equipos con Sistemas Operativos anteriores a Windows 10, WSUS sí.
- En OMS es necesario instalar un agente de monitorización en cada equipo a actualizar, en WSUS no.
- En OMS el acceso puede realizarse desde cualquier lugar ya que es un acceso web, en WSUS no, al ser un acceso a la consola del servidor.
- OMS dispone de aplicación en la App Store (APPLE) y Play Store (ANDROID), WSUS no.

Como conclusión final, la solución elegida para el caso concreto de la empresa indicada al inicio, empresa con un parque de unos 600 equipos, desplegados por distintas sedes a lo largo de toda la geografía española, con distintos sistemas operativos, Windows XP Pro, Windows 7 Pro, Windows 10 Pro, y con acceso a Internet centralizado, ha sido el entorno WSUS, el cual cumple todos los objetivos que se plantearon al inicio del proyecto, los motivos de dicha elección han sido los siguientes:

- El motivo principal es que WSUS permite las actualizaciones en sistemas operativos anteriores a Windows 10, de esta forma, todos los equipos de la empresa se actualizarían con la misma herramienta.
- Otro motivo es la no necesidad de realizar instalaciones de agentes en cada equipo, lo que conllevaría un coste en tiempo y recursos elevado del que no se dispone.
- Al centralizarse las actualizaciones en el servidor WSUS no haría falta mejorar los anchos de banda de acceso a Internet.

• Por último, el coste económico nulo de la implantación, al utilizar como servidor uno ya disponible con la licencia adquirida y amortizada.

# 7. Bibliografía

<u>https://msdn.microsoft.com/es-es/library/hh852340(v=ws.11).aspx</u> – documentación Micrososoft sobre Implementación de Windows Server Update Services en la organización

https://www.solvetic.com/tutoriales/article/3406-como-configurar-wsus-windowsserver-2016/ - Tutorial Cómo configurar WSUS en Windows Server 2016 por Solvetic Systems

https://docs.microsoft.com/es-es/azure/operations-management-suite/ documentación Microsoft sobre Operations Manager Suite (OMS)

<u>https://docs.microsoft.com/es-es/azure/operations-management-suite/oms-</u> <u>solution-update-management</u> - documentación Microsoft sobre Solución Administración de actualizaciones de OMS

<u>https://docs.microsoft.com/es-es/azure/operations-management-</u> <u>suite/operations-management-suite-solutions</u> - documentación Microsoft sobre Uso de soluciones de administración en Operations Manager Suite (OMS)

<u>https://docs.microsoft.com/es-es/azure/log-analytics/log-analytics-overview</u> - documentación Microsoft sobre Log Analytics

<u>https://docs.microsoft.com/es-es/azure/operations-management-</u> <u>suite/operations-management-suite-integration</u> - documentación Microsoft sobre Integración Log Analytics con Operations Manager Suite (OMS)

## 8. Anexos

#### 8.1 Anexo I. Planificación del trabajo

Las distintas tareas a realizar son las siguientes:

- Tarea 1: Plan de trabajo

Se establece una planificación general del proyecto a realizar.

Subtareas:

• Descripción del proyecto.

Se describe el proyecto y los motivos para su realización

• Descripción objetivos.

Se indican los objetivos previstos

• Descripción metodología.

Se describe la metodología utilizada en el proyecto.

• Planificación del trabajo.

Se indica la planificación temporal de las distintas tareas a realizar.

- Tarea 2: Análisis

Estudio de los requisitos necesarios para el desarrollo del proyecto.

Subtareas:

• Análisis de requisitos.

Se realiza un análisis de los requisitos previos para la configuración e instalación de los dos entornos de trabajo.

• Análisis de riesgos.

Identificación de los posibles riesgos que puedan surgir durante la realización del proyecto.

#### - Tarea 3: Configuración entornos de trabajo

Configuración de los entornos de trabajo para que sean operativos.

Subtareas:

• Descarga software.

Descarga del software necesario para la instalación de WSUS y Operations Manager Suite.

• Instalación y configuración entornos

Instalación y configuración del servidor WSUS y Operations manager Suite siguiendo las especificaciones del fabricante.

• Pruebas

Realización de diversas pruebas para comprobar que la instalación se ha realizado correctamente.

- Tarea 4: Despliegue actualizaciones

Se realiza el despliegue de actualizaciones previamente aprobadas en los equipos de la empresa que han sido seleccionados para este proyecto.

Subtareas:

• Aprobación actualizaciones a instalar.

Se aprueban las actualizaciones correspondientes a los sistemas operativos de los equipos donde se va a desplegar.

• Despliegue actualizaciones aprobadas.

Se realiza el despliegue de las actualizaciones en los equipos seleccionados siguiendo una determinada planificación.

• Recopilación datos sobre despliegue.

Captura de todas las métricas posibles durante el despliegue, referentes a tiempos, posibles errores, recursos que consume, etc.

#### - Tarea 5: Realizar comparativa

Se exponen los datos obtenidos mediante una comparativa para su análisis.

Subtareas:

• Exponer datos analizados en comparativa

Los datos recogidos de los dos entornos de trabajo y su despliegue serán expuestos en una comparativa.

• Análisis de la comparativa.

Se realiza un análisis de ambos entornos de trabajo, incidiendo en las ventajas y desventajas de cada uno de ellos. Los resultados de este análisis ayudarán a elegir el software más indicado de los dos para que sea implantado en la empresa.

En el siguiente Diagrama de Gant (figura 82) se refleja esta planificación en el tiempo.

## Diagrama de Gant

| GADTT                                                     | $\sim$         | >          | 2017                  | F                    |                      |                       |                       |                        | -                    | 1                     |                       |                       |                      | F                     | www.pr.col            |                       | 2018                | excounters]         |
|-----------------------------------------------------------|----------------|------------|-----------------------|----------------------|----------------------|-----------------------|-----------------------|------------------------|----------------------|-----------------------|-----------------------|-----------------------|----------------------|-----------------------|-----------------------|-----------------------|---------------------|---------------------|
| project                                                   | $\succ$        |            |                       | E                    | ntrega RECI          |                       |                       |                        |                      | ntrega PEUZ           | 1                     | 1                     | 1                    |                       | htrega PEU3           |                       | -                   | Entregal FG         |
| Nombre                                                    | Fecha de inici | o Fecha de | Semana 09<br>25/00/17 | Semana 40<br>2010/17 | Semara 41<br>9/10/17 | Semara 42<br>16/10/17 | Semana 43<br>23/10/17 | Semana 44.<br>30/10/17 | Semara 45<br>6/11/17 | Semana 48<br>13/11/17 | Semana 47<br>20(1)(17 | Semana 48<br>27(11(17 | Semana 49<br>4(12)17 | Semana 50<br>11/12/17 | Semana 51<br>18(12)17 | Semana 52<br>25(12)17 | Semara 1<br>1/01/18 | Semana 2<br>8/01/18 |
| 🖃 🔍 Plan de Trabajo                                       | 26/09/17       | 5/10/17    | · /                   |                      |                      |                       |                       |                        |                      |                       |                       |                       |                      |                       |                       |                       |                     |                     |
| Descripción del Proyecto                                  | 26/09/17       | 28/09/17   |                       |                      |                      |                       |                       |                        |                      |                       |                       |                       |                      |                       |                       |                       |                     |                     |
| Descripción Objetivos                                     | 29/09/17       | 1/10/17    |                       |                      |                      |                       |                       |                        |                      |                       |                       |                       |                      |                       |                       |                       |                     |                     |
| Descripción Metodologia                                   | 2/10/17        | 3/10/17    |                       |                      |                      |                       |                       |                        |                      |                       |                       |                       |                      |                       |                       |                       |                     |                     |
| Palinificación del trabajo                                | 4/10/17        | 5/10/17    | 8                     |                      |                      |                       |                       |                        |                      |                       |                       |                       |                      |                       |                       |                       |                     |                     |
| Entrega PEC1                                              | 6/10/17        | 6/10/17    |                       | *                    |                      |                       |                       |                        |                      |                       |                       |                       |                      |                       |                       |                       |                     |                     |
| 🗉 🔍 Análisis                                              | 7/10/17        | 10/10/17   | 8                     |                      |                      |                       |                       |                        |                      |                       |                       |                       |                      |                       |                       |                       |                     |                     |
| Análisis de requisitos                                    | 7/10/17        | 9/10/17    |                       |                      |                      |                       |                       |                        |                      |                       |                       |                       |                      |                       |                       |                       |                     |                     |
| Análisis de riesgos                                       | 10/10/17       | 10/10/17   |                       |                      |                      |                       |                       |                        |                      |                       |                       |                       |                      |                       |                       |                       |                     |                     |
| Configuración entornos de trabajo                         | 11/10/17       | 9/11/17    |                       |                      |                      |                       |                       |                        |                      |                       |                       |                       |                      |                       |                       |                       |                     |                     |
| <ul> <li>Descarga Software</li> </ul>                     | 11/10/17       | 12/10/17   |                       |                      |                      |                       |                       |                        |                      |                       |                       |                       |                      |                       |                       |                       |                     |                     |
| Instalación y Configuración entornos                      | 13/10/17       | 31/10/17   |                       |                      | 1                    |                       |                       |                        |                      |                       |                       |                       |                      |                       |                       |                       |                     |                     |
| Pruebas                                                   | 1/11/17        | 9/11/17    |                       |                      |                      |                       |                       |                        |                      |                       |                       |                       |                      |                       |                       |                       |                     |                     |
| Entrega PEC2                                              | 10/11/17       | 10/11/17   |                       |                      |                      |                       |                       |                        | ٠                    |                       |                       |                       |                      |                       |                       |                       |                     |                     |
| <ul> <li>Despliegue actualizaciones</li> </ul>            | 11/11/17       | 14/12/17   |                       |                      |                      |                       |                       |                        |                      |                       |                       |                       |                      |                       |                       |                       |                     |                     |
| Aprobación actualizaciones a instalar                     | 11/11/17       | 14/11/17   |                       |                      |                      |                       |                       |                        |                      |                       |                       |                       |                      |                       |                       |                       |                     |                     |
| <ul> <li>Despliegue actualizaciones aprobadas</li> </ul>  | 15/11/17       | 30/11/17   |                       |                      |                      |                       |                       |                        |                      |                       |                       |                       |                      |                       |                       |                       |                     |                     |
| Recopilación datos sobre despliegue                       | 1/12/17        | 14/12/17   |                       |                      |                      |                       |                       |                        |                      |                       |                       |                       |                      |                       |                       |                       |                     |                     |
| Entrega PEC3                                              | 15/12/17       | 15/12/17   |                       |                      |                      |                       |                       |                        |                      |                       |                       |                       |                      | \$                    |                       |                       |                     |                     |
| 🗉 🍳 Realizar comparativa                                  | 16/12/17       | 6/01/18    |                       |                      |                      |                       |                       |                        |                      |                       |                       |                       |                      |                       |                       |                       |                     | -                   |
| <ul> <li>Exponer datos analizados en comparati</li> </ul> | va16/12/17     | 20/12/17   |                       |                      |                      |                       |                       |                        |                      |                       |                       |                       |                      |                       |                       |                       |                     |                     |
| Analisis de la comparativa                                | 21/12/17       | 24/12/17   |                       |                      |                      |                       |                       |                        |                      |                       |                       |                       |                      |                       |                       |                       |                     |                     |
| Preparación Memoria Y Presentación                        | 25/12/17       | 6/01/18    |                       |                      |                      |                       |                       |                        |                      |                       |                       |                       |                      |                       |                       |                       |                     |                     |
| Entrega TFG                                               | 7/01/18        | 7/01/18    |                       |                      |                      |                       |                       |                        |                      |                       |                       |                       |                      |                       |                       |                       |                     | *                   |

Figura 82. Diagrama de Gant

8.2 Anexo II. Problemas implementación OMS en equipos con Windows 7

La idea inicial del proyecto, en cuanto a las actualizaciones mediante OMS, era que en el despliegue se incluyeran equipos con Windows 7 y Windows 10.

Durante la fase del despliegue han surgido varios problemas con los equipos con Windows 7, problemas que han hecho imposible el despliegue de actualizaciones mediante OMS. A continuación se detallan los pasos que se han dado, los errores surgidos, y la información aportada por Microsoft tras abrir un soporte técnico<sup>17</sup> con ellos, indicando la solución Update Management (OMS) no es compatible con sistemas operativos cliente, como es el caso de Windows 7.

Al inicio del despliegue se instalaron agentes de monitorización en equipos con ambos sistemas operativos y se configuraron correctamente para que se conectaran a OMS.

La información sobres las actualizaciones que los distintos equipos con Windows 7 necesitaban eran recibidas y eran reflejadas en el Panel OMS.

| Información Ge    | eneral 🕨 A                                                                      | dminist                                   | ración [             | De Actualizacione      | S                                                                                                    |                      |                                                                                                    |                        |                                                                                                    |
|-------------------|---------------------------------------------------------------------------------|-------------------------------------------|----------------------|------------------------|----------------------------------------------------------------------------------------------------|----------------------|----------------------------------------------------------------------------------------------------|------------------------|----------------------------------------------------------------------------------------------------|
| EQUIPOS EVALUADOS |                                                                                 |                                           |                      |                        |                                                                                                    | ACTUALIZACIONES QUE  | FALTAN                                                                                                    |                        |                                                                                                    |
| Equipos Windows   | REQUIEREN AC<br>9<br>REQUIEREN AC<br>0<br>REQUIEREN OT<br>0<br>ACTUALIZADO<br>0 | TUALIZACION<br>TUALIZACION<br>RAS ACTUALI | ES C<br>ES D<br>ZACI | Equipos Linux          | REQUEREN ACTUALIZACIONES C<br>0<br>RIQUEREN ACTUALIZACIONES D<br>0<br>REQUEREN OTRAS ACTUALIZACI<br>0<br>ACTUALIZADO<br>0 | Actualizaciones de l | Windows<br>Actualizaciones criticas<br>22<br>Actualizaciones de seguridad<br>181<br>OTRAS ACTUALIZACIONES<br>79 | Actualizaciones de l   | INUX<br>ACTUALIZACIONES CRITICAS<br>O<br>ACTUALIZACIONES DE SEGURIDAD<br>O<br>O TOTAS ACTUALIZACIONES<br>O |
| EQUIPO            | CRÍTICO                                                                         | SEGURID                                   | OTROS                | EQUIPO                 | CRÍTICO SEGURID OTROS                                                                                                    | CLASIFICACIÓN        | NÚMERO DE ACTUALIZACIO                                                                                          | CLASIFICACIÓN          | NÚMERO DE ACTUALIZACIO                                                                                     |
| n4051.spmaz.local | 15                                                                              | 148                                       | 64                   | No hay disponibles dat | os de evaluación                                                                                                    | Critical Updates     | 22                                                                                                    | No falta ninguna actua | lización                                                                                                   |
| N4203.spmaz.local | 13                                                                              | 78                                        | 2                    |                        |                                                                                                    | Security Updates     | 181                                                                                                    |                        |                                                                                                    |
| n4050.spmaz.local | 10                                                                              | 131                                       | 5                    |                        |                                                                                                    | Drivers              | 7                                                                                                    |                        |                                                                                                    |
| N4213.spmaz.local | 8                                                                               | 134                                       | 67                   |                        |                                                                                                    | Feature Packs        | 2                                                                                                    |                        |                                                                                                    |
| N4166.spmaz.local | 8                                                                               | 54                                        | 2                    |                        |                                                                                                    | Service Packs        | 3                                                                                                    |                        |                                                                                                    |
| N4074.spmaz.local | 6                                                                               | 118                                       | 3                    |                        |                                                                                                    | Update Rollups       | 2                                                                                                    |                        |                                                                                                    |
| n4108.spmaz.local | 5                                                                               | 97                                        | 2                    |                        |                                                                                                    | Updates              | 65                                                                                                    |                        |                                                                                                    |
| N4194.spmaz.local | 5                                                                               | 67                                        | 2                    |                        |                                                                                                    |                      |                                                                                                    |                        |                                                                                                    |
| N4175.spmaz.local | 5                                                                               | 54                                        | 2                    |                        |                                                                                                    |                      |                                                                                                    |                        |                                                                                                    |
|                   |                                                                                 |                                           |                      |                        |                                                                                                    |                      |                                                                                                    |                        |                                                                                                    |

Figura 83. Soporte técnico Microsoft

Como se ve en la figura 83 la información recibida era correcta. Los equipos estaban configurados para que tuvieran acceso a Windows Udpdate.

Seguidamente se configuraba una nueva implementación para el despliegue de las actualizaciones de dichos equipos, por ejemplo, la de la figura 84 en la que estaban incluidos todos los equipos.

<sup>17</sup> **Microsoft Community**. "Update Windows 7 with OMS". [Fecha de consulta: 9/12/2017] <a href="https://social.msdn.microsoft.com/Forums/en-US/67021c1f-1ddd-4d2f-9a21-66573c846b4e/update-windows-7-with-oms?forum=azureautomation">https://social.msdn.microsoft.com/Forums/en-US/67021c1f-1ddd-4d2f-9a21-66573c846b4e/update-windows-7-with-oms?forum=azureautomation</a>

| NOMBRE                                                                                  |                                                                                        |                                       | PROGRAMAR<br>Zona boraria                                                                                         |
|-----------------------------------------------------------------------------------------|----------------------------------------------------------------------------------------|---------------------------------------|----------------------------------------------------------------------------------------------------|
| Despliegue Actualizacione                                                               | s Madrugada                                                                            |                                       | (ITC: 0100) Reveales Connections Marked Darie M                                                                   |
| FOUIPOS                                                                                 |                                                                                        |                                       | (ore-crive) unacias, coperingue, manu, ran                                                                        |
| Escriba aquí el equipo o or                                                             | 100                                                                                    | 10                                    | Tipo de programación                                                                                              |
| escriba aqui el equipo o gi                                                             | dbo                                                                                    |                                       | Periodicidad semanal                                                                                              |
| NOMBRE                                                                                  | TIPO                                                                                   | QUITAR                                | Con periodicidad cada 1 semanas el                                                                                |
| N4074.spmaz.local                                                                       | Equipo Windows                                                                         | ×                                     | lueves Y                                                                                                    |
| N4166.spmaz.local                                                                       | Equipo Windows                                                                         | ×                                     | Hora da inizio Durazión (an min.)                                                                                 |
| N4175.spmaz.local                                                                       | Equipo Windows                                                                         | ×                                     |                                                                                                    |
| N4194.spmaz.local                                                                       | Equipo Windows                                                                         | ×                                     | 12/07/2017 02:00 a.m. 300 ×                                                                                       |
| N4203.spmaz.local                                                                       | Equipo Windows                                                                         | ×                                     | Para establecer la ventana de mantenimiento, la duración                                                          |
| N4213.spmaz.local                                                                       | Equipo Windows                                                                         | ×                                     | debe ser de 30 minutos como mínimo y de menos de 6<br>horas. Los últimos 20 minutos de la ventana de              |
| n4050.spmaz.local                                                                       | Equipo Windows                                                                         | ×                                     | mantenimiento se dedican al reinicio del equipo y las<br>actualizaciones restantes no se iniciarán una vez que se |
| n4051.spmaz.local                                                                       | Equipo Windows                                                                         | ×                                     | alcance este intervalo. Las actualizaciones que estén en<br>curso terminarán de aplicarse.                        |
| n4108.spmaz.local                                                                       | Equipo Windows                                                                         | ×                                     |                                                                                                    |
| i Los equipos Windows<br>estar administrados po<br>Más información en la<br>Guardar Can | deben ejecutar Windows Server 20<br>or System Center Configuration Ma<br>documentación | 112 o posterior y no pueden<br>nager. |                                                                                                    |

A la hora indicada, la implementación se iniciaba y se mandaban los trabajos al equipo, pero pasados unos minutos siempre daba el mismo error (figura 85).

| n4130<br>Actualizar la ejecución de implementación                                                                                                    |                                         |                                                                                                    |                                  | >                                                                                                    |
|----------------------------------------------------------------------------------------------------|-----------------------------------------|----------------------------------------------------------------------------------------------------|----------------------------------|----------------------------------------------------------------------------------------------------|
| Estado general<br>• Con errores<br>Errores<br>• S<br>Hors de inicia<br>07/12/2017 21:55:29<br>Hora de finalización<br>07/12/2017 21:55:31<br>Todos los registros | Estado de ejecución de la actualización | de requipe<br>In os successor o su ostruvenos escenso<br>1<br>In<br>Consector<br>In<br>In<br>Inversive de lawertawertano se sureixo o su cenerciaco e<br>Inversive de lawertawertano se sureixo o su cenerciaco e<br>Inversive de lawertawertano se sureixo o su cenerciaco e<br>Inversive de lawertawertano se sureixo o su cenerciaco e<br>Inversive de lawertawertano se sureixo o su cenerciaco e<br>Inversive de lawertawertano se sureixo o su cenerciaco e<br>Inversive de lawertawertawertano se sureixo o su cenerciaco e | Actualizaciones entre equipos    | ON INFORMS<br>O<br>NO IN INTERIO O SI HA DICUIDO<br>O<br>O<br>O<br>O<br>O<br>O<br>O<br>O<br>O<br>O<br>O<br>O<br>O |
| Salida 🕞                                                                                                    | Filtrar por nombre                      |                                                                                                    | Filtrar por nombre               |                                                                                                    |
| Errores                                                                                                    | NOMBRE DE EQUIPO                        | ESTADO                                                                                                    | NOMBRE DE ACTUALIZACIÓN          | CON ERROR NO SE INTENTÓ O SE HA EXCLUÍD                                                                           |
|                                                                                                    | n4130.spmaz.local                       | No se pudo iniciar                                                                                                    | No se instalaron actualizaciones |                                                                                                    |

Figura 85. Error implementación OMS

El error indicaba que no se había podido iniciar la implementación.

Si se listan los registros de cada equipo, se ven los trabajos solicitados en el equipo y el error final (figura 86).

| Todos los regis<br>Patch-MicrosoftOMSCo | strOS<br>mputers 07/12/2017 21 | :55                                                                                                | × |
|-----------------------------------------|--------------------------------|----------------------------------------------------------------------------------------------------|---|
| 🖰 Actualizar                            |                                |                                                                                                    |   |
| HORA                                    | TIPO                           | DETALLES                                                                                           |   |
| 07/12/2017 21:55:29                     | 🔒 Detallado                    | Created SoftwareUpdateConfigurationRun -Id 17c94fcd-6b6f-4728-91ca-c2510f95492d -SoftwareUpd       |   |
| 07/12/2017 21:55:30                     | 1 Detallado                    | Created SoftwareUpdateConfigurationMachineRun -Id 0f669fce-0e5c-4410-ad4c-b05e6334105f -Age        | n |
| 07/12/2017 21:55:31                     | 1 Detallado                    | Start monitoring Update Jobs iteration 0 - jobs to process 1                                       |   |
| 07/12/2017 22:38:47                     | 1 Detallado                    | Updated SoftwareUpdateConfigurationMachineRun -Id 0f669fce-0e5c-4410-ad4c-b05e6334105f -Staf       | ć |
| 07/12/2017 22:38:47                     | 1 Detallado                    | Monitoring Update Jobs iteration 0 completed waiting - 1 jobs to process and 1 monitored machine u | I |
| 07/12/2017 22:38:47                     | 1 Detallado                    | Monitoring Update Jobs iteration 0 ended - 0 jobs to process in the next iteration                 |   |
| 07/12/2017 22:38:47                     | 1 Detallado                    | Updated SoftwareUpdateConfigurationRun -ld 17c94fcd-6b6f-4728-91ca-c2510f95492d -SetTerminal       | S |
| 07/12/2017 22:38:47                     | 🕞 Salida                       | {"ErrorJobs":{},"ChildJobs":{"n4130.spmaz.local_d4ad050e-0899-466b-8d98-58d3b192aa81":"0f669fce-   |   |
|                                         |                                |                                                                                                    |   |

Figura 86. Registros implementación OMS

El detalle concreto del error es el siguiente (figura 87).

| 07/12/2017 22:38<br>Transmisión                                                                                             | *     |     | × |
|----------------------------------------------------------------------------------------------------|-------|-----|---|
| {"ErrorJobs":{},"ChildJobs":{"n4130.spmaz.local_d4ad050e-0899-466b-8d98-58d3b192aa81":"0f669fce-0e5c-4410-ad4c<br>34105f"}} | :-b05 | e63 |   |

Figura 87. Detalle error implementación OMS

Para intentar solucionar el error se revisaron las configuraciones del entorno OMS, los agentes de monitorización, las conexiones a Windows Update de los equipos, Firewall de los equipos y de la red de la empresa. En todas estas revisiones no se obtuvo ningún argumento que explicara el motivo de este error. Se realizaron, no obstante, bastantes pruebas realizando pequeños cambios de configuración, por ejemplo: los equipos no pasaran por ningún proxy; realización de la implementación sin ninguna sesión abierta en el equipo; aumentando el tiempo de la implementación desde OMS, etc....

Ninguna de ellas dio resultado, siempre daba el mismo error.

Entonces, se abrió una incidencia en el soporte técnico de Microsoft, más concretamente, se inició un nuevo tema en la Comunidad de Microsoft, y la respuesta fue la reflejada en la figura 88.

| Upd<br>Micros         | ate Windows 7 with OMS 🔊                                                                                                    |
|-----------------------|----------------------------------------------------------------------------------------------------|
| Questi                | on                                                                                                    |
| ? ▲ 0 Sign in to vote | Good morning, I have set up a work environment in Azure with the Update Management solution. On several computers of the company (with W10 and W7) I have the monitoring agent installed. Information about the missing updates of both W10 and W7 computers is perfectly received in OMS. The problem is when making updates implementations. If they are applied to the computers of W10, the updates are installed, but in W7 computers I always get the error that could be started after about 20 minutes of starting the implementation. The question is, is it possible to perform automatic updates from OMS to local computers with W7? Thanks |
|                       | Saturday, December 09, 2017 2:18 PM                                                                                                    |
|                       | Reply   Quote Javier Villacian 0 Points                                                                                                    |
| All rep               | lies                                                                                                    |
| রিল                   | Hi                                                                                                    |
| <b>A</b>              | The Update Management solution does not support client operating systems. Please use Intune or SCCM<br>for those.                                                                                                    |
| Sign<br>in to<br>vote | Proposed as answer by Stanislav Zhelyazkov MVP Monday, December 11, 2017 6:20 AM                                                                                                    |
|                       | Monday, December 11, 2017 6:20 AM                                                                                                    |
|                       | Reply         Quote         Stanislav Zhelyazkov Hosters A/S (MCC, Partner, MVP)         4,240 Points                                                                                                    |

Figura 88. Foro Comunidad Microsoft

#### 8.3 Anexo III. Informes despliegue WSUS

A continuación, se muestran los informes diarios realizados desde la consola WSUS. Se han realizado dos tipos de informes, Informe de estado del equipo e Informe del estado de actualización de las actualizaciones aprobadas.

- Informes de estado del equipo

Desde la consola de WSUS se hace click en **Informes** y después en **Estado tabular del equipo**.

En el cuadro de diálogo se configuran los siguientes parámetros:

• Clasificación: Figura 89

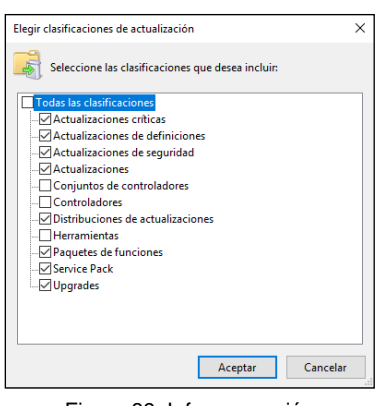

Figura 89. Informe, opción clasificación

- Productos: Windows XP, Windows 7 y Windows 10
  - Equipos: EquiposPruebas
- Estado: Cualquiera

•

Y se hace click en **Ejecutar informe**, figura 90.

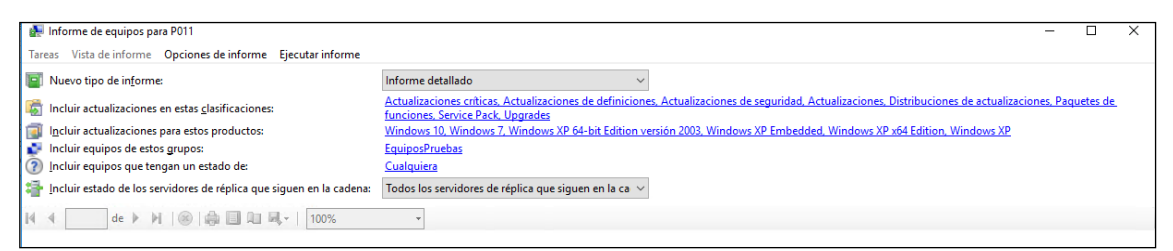

Figura 90. Ejecución informe de estado del equipo

Los informes diarios resultantes son los siguientes.

|                                                                                                | estado tabula                                                                                           | r del equ                                                                                                    | uipo                                                                                                 |                                                           |                                                                                                    | Nine Updat                                                                  | dows Server<br>e Services                       |
|------------------------------------------------------------------------------------------------|----------------------------------------------------------------------------------------------------|----------------------------------------------------------------------------------------------------|----------------------------------------------------------------------------------------------------|-----------------------------------------------------------|----------------------------------------------------------------------------------------------------|-----------------------------------------------------------------------------|-------------------------------------------------|
| Nombre                                                                                         | e de equipo                                                                                             | ¢                                                                                                    | Necesari                                                                                             | a 🛟                                                       | Instalada/n 💲<br>o aplicable                                                                                         | Con errores 💲                                                               | Sin estado 💲                                    |
| asus 10.s                                                                                      | pmaz.local                                                                                              |                                                                                                    |                                                                                                    | 5                                                         | 3213                                                                                                    | 0                                                                           | 89                                              |
| lenovo04                                                                                       | 4.spmaz.local                                                                                           |                                                                                                    |                                                                                                    | 17                                                        | 3290                                                                                                    | 0                                                                           | 0                                               |
| n2953.sp                                                                                       | maz.local                                                                                               |                                                                                                    |                                                                                                    | 0                                                         | 3218                                                                                                    | 0                                                                           | 89                                              |
| n3536.sp                                                                                       | maz.local                                                                                               |                                                                                                    |                                                                                                    | 101                                                       | 3206                                                                                                    | 0                                                                           | C                                               |
| n4158.sp                                                                                       | maz.local                                                                                               |                                                                                                    |                                                                                                    | 4                                                         | 3303                                                                                                    | 0                                                                           | (                                               |
| n4161.sp                                                                                       | maz.local                                                                                               |                                                                                                    |                                                                                                    | 127                                                       | 3091                                                                                                    | 0                                                                           | 89                                              |
| n4162.sp                                                                                       | maz.local                                                                                               |                                                                                                    |                                                                                                    | 142                                                       | 3165                                                                                                    | 0                                                                           | C                                               |
| n4176.sp                                                                                       | maz.local                                                                                               |                                                                                                    |                                                                                                    | 31                                                        | 3276                                                                                                    | 0                                                                           | C                                               |
| n4183.sp                                                                                       | maz.local                                                                                               |                                                                                                    |                                                                                                    | 33                                                        | 3184                                                                                                    | 7                                                                           | 83                                              |
| n4199.sp                                                                                       | maz.local                                                                                               |                                                                                                    |                                                                                                    | 1                                                         | 3217                                                                                                    | 0                                                                           | 89                                              |
|                                                                                                |                                                                                                    |                                                                                                    |                                                                                                    |                                                           |                                                                                                    |                                                                             |                                                 |
| Opcione<br>Tipo de in                                                                          | es de informe                                                                                           | Informe tab                                                                                                    | bular                                                                                                |                                                           |                                                                                                    |                                                                             |                                                 |
| Opcione<br>Tipo de in<br>Clasificad                                                            | es de informe<br>nforme:<br>ciones:                                                                     | Informe tal<br>Actualizac<br>Actualizac<br>Upgrades                                                                   | bular<br>iones crítica<br>iones, Distrib                                                             | s, Actua                                                  | lizaciones de definici<br>de actualizaciones,                                                                        | ones, Actualizacione<br>Paquetes de funcion                                 | s de seguridad,<br>es, Service Pack,            |
| Opcione<br>Tipo de in<br>Clasificad                                                            | es de informe<br>nforme:<br>ciones:<br>s:                                                               | Informe tab<br>Actualizac<br>Actualizac<br>Upgrades<br>Windows<br>Embedded                                            | bular<br>iones crítica<br>iones, Distrib<br>10, Windows<br>1, Windows >                              | s, Actua<br>iuciones<br>7, Wini<br>KP x64 E               | lizaciones de definici<br>de actualizaciones,<br>dows XP 64-bit Editio<br>dition, Windows XP                         | ones, Actualizacione<br>Paquetes de funcion<br>n versión 2003, Winc         | s de seguridad,<br>es, Service Pack,<br>dows XP |
| Dpciona<br>Tipo de in<br>Clasificad<br>Producto<br>Grupos d                                    | es de informe<br>nforme:<br>ciones:<br>s:<br>le equipos:                                                | Informe tab<br>Actualizac<br>Actualizac<br>Upgrades<br>Windows<br>Embedded<br>EquiposPri                              | bular<br>iones crítica<br>iones, Distrib<br>10, Windows X<br>I, Windows X<br>uebas                   | s, Actua<br>uciones<br>7, Wini<br>KP x64 E                | lizaciones de definici<br>de actualizaciones,<br>Jows XP 64-bit Editio<br>idition, Windows XP                        | ones, Actualizacione<br>Paquetes de funcion<br>n versión 2003, Wind         | s de seguridad,<br>es, Service Pack,<br>dows XP |
| Decional<br>Tipo de in<br>Clasificad<br>Producto<br>Grupos d<br>Estado:                        | es de informe<br>nfome:<br>ciones:<br>s:<br>le equipos:                                                 | Informe tab<br>Actualizac<br>Actualizac<br>Upgrades<br>Windows<br>Embedded<br>Equipos Pri<br>Cualquiera               | bular<br>iones crítica<br>iones, Distrib<br>10, Windows X<br>I, Windows X<br>uebas                   | s, Actua<br>uciones<br>; 7, Wini<br>KP x64 E              | lizaciones de definici<br>de actualizaciones,<br>Jows XP 64-bit Editio<br>dition, Windows XP                         | ones, Actualizacione<br>Paquetes de funcion<br>n versión 2003, Winc         | s de seguridad,<br>es, Service Pack,<br>dows XP |
| Opciona<br>Tipo de in<br>Clasificad<br>Producto<br>Grupos d<br>Estado:<br>Servidore<br>cadena: | es de informe<br>nforme:<br>ciones:<br>is:<br>le equipos:<br>es que siguen en la                        | Informe tal<br>Actualizac<br>Actualizac<br>Upgrades<br>Windows<br>Embedded<br>EquiposPin<br>Cualquiera<br>Todos los   | bular<br>iones crítica<br>iones, Distrib<br>10, Windows X<br>uebas<br>i<br>servidores de             | s, Actua<br>uciones<br>; 7, Wini<br>KP x64 E<br>e réplica | lizaciones de definici<br>de actualizaciones,<br>Jowa XP 64-bit Editio<br>idition, Windows XP<br>que siguen en la ca | ones, Actualizacione<br>Paquetes de funcion<br>n versión 2003, Wind<br>dena | s de seguridad,<br>es, Service Pack,<br>dows XP |
| Producto<br>Grupos d<br>Estado:<br>Servidore<br>cadena:<br>Datos de                            | es de informe<br>nforme:<br>ciones:<br>s:<br>le equipos:<br>es que siguen en la<br>informe recopilados: | Informe tab<br>Actualizac<br>Actualizac<br>Upgrades<br>Embedded<br>EquiposPin<br>Cualquiera<br>Todos los<br>28/11/201 | bular<br>iones crítica<br>iones, Distrib<br>10, Windows )<br>uebas<br>i<br>servidores de<br>17 22:02 | s, Actua<br>uciones<br>7, Wini<br>KP x64 E<br>e réplica   | lizaciones de definici<br>de actualizaciones,<br>dows XP 64-bit Editio<br>dition, Windows XP<br>que siguen en la ca  | ones, Actualizacione<br>Paquetes de funcion<br>n versión 2003, Winc<br>dena | s de seguridad,<br>es, Service Pack,<br>áows XP |

Figura 91. Informe estado del equipo. Inicio implementación.

| 0 | rme de estado tabula                                                                                                    | r del equ                                                                                                    | uipo                                                                                                    |                                    |                                                                                                    | Nir Upda                                                                      | dows Serve                                       | er       |
|---|----------------------------------------------------------------------------------------------------|----------------------------------------------------------------------------------------------------|----------------------------------------------------------------------------------------------------|------------------------------------|----------------------------------------------------------------------------------------------------|-------------------------------------------------------------------------------|--------------------------------------------------|----------|
|   | Nombre de equipo                                                                                                    | ¢                                                                                                    | Necesaria                                                                                                    | ¢                                  | Instalada/n 💲<br>o aplicable                                                                                                    | Con errores 💲                                                                 | Sin estado                                       | ¢        |
|   | asus10.spmaz.local                                                                                                    |                                                                                                    |                                                                                                    | 5                                  | 3213                                                                                                    | 0                                                                             | )                                                | 89       |
|   | lenovo04.spmaz.local                                                                                                    |                                                                                                    |                                                                                                    | 9                                  | 3297                                                                                                    | 1                                                                             |                                                  | C        |
|   | n2953.spmaz.local                                                                                                    |                                                                                                    |                                                                                                    | 0                                  | 3218                                                                                                    | 0                                                                             | )                                                | 89       |
|   | n 3536.spmaz.local                                                                                                    |                                                                                                    |                                                                                                    | 61                                 | 3244                                                                                                    | 2                                                                             | 2                                                | 0        |
|   | n4158.spmaz.local                                                                                                    |                                                                                                    |                                                                                                    | 2                                  | 3304                                                                                                    | 1                                                                             |                                                  | 0        |
|   | n4161.spmaz.local                                                                                                    |                                                                                                    |                                                                                                    | 127                                | 3091                                                                                                    | C                                                                             | )                                                | 89       |
|   | n4162.spmaz.local                                                                                                    |                                                                                                    |                                                                                                    | 142                                | 3165                                                                                                    | 0                                                                             | )                                                | 0        |
|   | n4176.spmaz.local                                                                                                    |                                                                                                    |                                                                                                    | 31                                 | 3276                                                                                                    | C                                                                             | )                                                | 0        |
|   |                                                                                                    |                                                                                                    |                                                                                                    | 24                                 | 2272                                                                                                    |                                                                               |                                                  |          |
|   | n4183.spmaz.local                                                                                                    |                                                                                                    |                                                                                                    | - 34                               | 32/3                                                                                                    |                                                                               |                                                  |          |
|   | n4183.spmaz.local<br>n4199.spmaz.local                                                                                                    |                                                                                                    |                                                                                                    | 1                                  | 3217                                                                                                    | (                                                                             | )                                                | 89       |
|   | n4183.spmaz.local<br>n4199.spmaz.local<br>Opciones de informe<br>Tipo de informe:                                                                                                    | Informe tal                                                                                                    | bular                                                                                                    | 1                                  | 3213                                                                                                    | (                                                                             | )                                                | 89       |
|   | n4183.spmaz.local<br>n4199.spmaz.local<br>Opciones de informe<br>Tipo de informe:<br>Clasificaciones:                                                                                         | Informe tal<br>Actualizac<br>Actualizac<br>Upgrades                                                                            | bular<br>iones críticas,<br>iones, Distribu                                                                  | 1<br>Actua                         | 3273<br>3217<br>alizaciones de definici<br>s de actualizaciones,                                                                               | ones, Actualizacion<br>Paquetes de funcio                                     | es de seguridad,<br>nes, Service Pac             | 89<br>k. |
|   | n4133 spinaz Jocal<br>n4199 spinaz Jocal<br>Opciones de informe<br>Tipo de informe:<br>Clasificaciones:<br>Productos:                                                                         | Informe tal<br>Actualizac<br>Actualizac<br>Upgrades<br>Windows<br>Embedded                                                     | bular<br>iones críticas,<br>iones, Distribu<br>10, Windows XF<br>4, Windows XF                               | Actua<br>cione:<br>7. Win<br>2 x64 | alizaciones de definici<br>s de actualizaciones,<br>dows XP 64-bit Editio<br>Edition, Windows XP                                               | ones, Actualizacion<br>Paquetes de funcio<br>n versión 2003, Wir              | es de seguridad,<br>nes, Service Pac<br>Idows XP | 89<br>k, |
|   | n4153.spmaz.local n4199.spmaz.local Opciones de informe Tipo de informe: Clasificaciones: Productos: Grupos de equipos:                                                                       | Informe tal<br>Actualizac<br>Actualizac<br>Upgrades<br>Windows<br>Embedded<br>EquiposPr                                        | bular<br>iones críticas,<br>iones, Distribu<br>10, Windows XF<br>d, Windows XF<br>uebas                      | Actua<br>cione:<br>7. Win<br>2 x64 | alizaciones de definici<br>s de actualizaciones,<br>dows XP 64-bit Editio<br>Edition, Windows XP                                               | ones, Actualizacion<br>Paquetes de funcio<br>n versión 2003, Wir              | es de seguridad,<br>nes, Service Pac<br>Idows XP | 89<br>k. |
|   | n4133.spmaz.local n4199.spmaz.local Opciones de informe Tipo de informe: Clasificaciones: Productos: Grupos de equipos: Estado:                                                               | Informe tal<br>Actualizac<br>Actualizac<br>Upgrades<br>Windows<br>Embeddee<br>EquiposPr<br>Cualquiera                          | bular<br>iones críticas,<br>iones, Distribu<br>10, Windows XF<br>d, Windows XF<br>uebas                      | Actua<br>cione:<br>7. Win<br>2 x64 | alizaciones de definici<br>s de actualizaciones,<br>dows XP 64-bit Editio<br>Edition, Windows XP                                               | ones, Actualizacion<br>Paquetes de funcio<br>n versión 2003, Wir              | es de seguridad,<br>nes, Service Pac<br>adows XP | 89<br>k, |
|   | n4153.spmaz.local n4199.spmaz.local Opciones de informe Tipo de informe: Clasificaciones: Productos: Grupos de equipos: Estado: Servidores que siguen en la cadena:                           | Informe tal<br>Actualizac<br>Upgrades<br>Windows<br>Embeddec<br>EquiposPr<br>Cualquiera<br>Todos los                           | bular<br>iones críticas,<br>iones, Distribu<br>10, Windows 7<br>J, Windows XF<br>uebas<br>I<br>servidores de | Actua<br>cione:<br>7. Win<br>2 x64 | 32/3<br>3217<br>alizaciones de definici<br>s de actualizaciones,<br>dows XP 64-bit Editio<br>dows XP<br>64-bit Editio<br>a que siguen en la ca | cones, Actualizacion<br>Paquetes de funcio<br>n versión 2003, Wir<br>dena     | es de seguridad,<br>nes, Service Pac<br>adows XP | 89<br>k, |
|   | n4153.spmaz.local n4199.spmaz.local Opciones de informe Ipp de informe: Osficaciones: Productos: Grupos de equipos: Estado: Servidores que siguen en la cadena: Datos de informe recopilados: | Informe tal<br>Actualizac<br>Actualizac<br>Upgrades<br>Windows<br>Embeddec<br>EquiposPr<br>Cualquiera<br>Todos los<br>29/11/20 | bular<br>iones críticas,<br>iones, Distribu<br>10, Windows XF<br>uebas<br>servidores de<br>17 17:40          | Actua<br>cione:<br>7. Win<br>2 x64 | alizaciones de definici<br>s de actualizaciones,<br>dows XP 64-bit Editio<br>dition, Windows XP                                                | c<br>ones, Actualizacion<br>Paquetes de funcio<br>n versión 2003, Wir<br>dena | es de seguridad,<br>nes, Service Pac<br>adows XP | 89<br>k, |

#### Figura 92. Informe estado del equipo. Día 1

| Info | me de estado tabula                         | r del equ                            | oqiu                               |                |                                                  | Ni Wi                                   | indows Serv                           | /er        |
|------|---------------------------------------------|--------------------------------------|------------------------------------|----------------|--------------------------------------------------|-----------------------------------------|---------------------------------------|------------|
|      | Nombre de equipo                            | ¢                                    | Necesaria                          | \$             | Instalada/n 💲<br>o aplicable                     | Con errores                             | ; Sin estado                          | \$         |
|      | asus10.spmaz.local                          |                                      |                                    | 11             | 3296                                             |                                         | 0                                     | 0          |
|      | lenovo04.spmaz.local                        |                                      |                                    | 2              | 3305                                             |                                         | 0                                     | 0          |
|      | n2953.spmaz.local                           |                                      |                                    | 0              | 3218                                             |                                         | 0                                     | 89         |
|      | n3536.spmaz.local                           |                                      |                                    | 7              | 3299                                             |                                         | 1                                     | 0          |
|      | n4158.spmaz.local                           |                                      |                                    | 0              | 3306                                             |                                         | 1                                     | 0          |
|      | n4161.spmaz.local                           |                                      |                                    | 127            | 3091                                             |                                         | 0                                     | 89         |
|      | n4162.spmaz.local                           |                                      |                                    | 25             | 3277                                             |                                         | 5                                     | 0          |
|      | n4176.spmaz.local                           |                                      |                                    | 3              | 3301                                             |                                         | 3                                     | 0          |
|      | n4183.spmaz.local                           |                                      |                                    | 3              | 3304                                             |                                         | 0                                     | 0          |
|      | n4199.spmaz.local                           |                                      |                                    | 1              | 3217                                             |                                         | 0                                     | 89         |
| :=   | Opciones de informe                         |                                      |                                    |                |                                                  |                                         |                                       |            |
|      | Tipo de informe:                            | Informe tal                          | oular                              |                |                                                  |                                         |                                       |            |
|      | Clasificaciones:                            | Actualizac<br>Actualizac<br>Upgrades | iones críticas,<br>iones, Distribu | Actua          | alizaciones de definici<br>s de actualizaciones, | ones, Actualizacio<br>Paquetes de funci | nes de seguridad<br>iones, Service Pa | l,<br>ick, |
|      | Productos:                                  | Windows<br>Embedded                  | 10, Windows 7<br>I, Windows XP     | , Win<br>x64 I | dows XP 64-bit Editio<br>Edition, Windows XP     | n versión 2003, W                       | indows XP                             |            |
|      | Grupos de equipos:                          | EquiposPr                            | uebas                              |                |                                                  |                                         |                                       |            |
|      | Estado:                                     | Cualquiera                           |                                    |                |                                                  |                                         |                                       |            |
|      | Servidores que siguen en la<br>cadena:      | Todos los                            | servidores de i                    | éplica         | a que siguen en la ca                            | dena                                    |                                       |            |
|      | Datos de informe recopilados:               | 30/11/20                             | 17 18:47                           |                |                                                  |                                         |                                       |            |
|      | Servidor usado para notificar<br>los datos: | P011                                 |                                    |                |                                                  |                                         |                                       |            |

Figura 93. Informe estado del equipo. Día 2

| rme de estado tabula                        | r del equ                              | oqi                                   |                 | Windows Server<br>Update Services             |                                         |                                      |     |  |  |
|---------------------------------------------|----------------------------------------|---------------------------------------|-----------------|-----------------------------------------------|-----------------------------------------|--------------------------------------|-----|--|--|
| Nombre de equipo                            | \$                                     | Necesaria                             | ¢               | Instalada/n 💠<br>o aplicable                  | Con errores                             | Sin estado                           | \$  |  |  |
| asus10.spmaz.local                          |                                        |                                       | 10              | 3120                                          |                                         | 0                                    | 0   |  |  |
| lenovo04.spmaz.local                        |                                        |                                       | 0               | 3130                                          |                                         | 0                                    | 0   |  |  |
| n2953.spmaz.local                           |                                        |                                       | 0               | 3124                                          |                                         | 0                                    | 6   |  |  |
| n3536.spmaz.local                           |                                        |                                       | 3               | 3126                                          |                                         | 1                                    | 0   |  |  |
| n4158.spmaz.local                           |                                        |                                       | 2               | 3127                                          |                                         | 1                                    | 0   |  |  |
| n4161.spmaz.local                           |                                        |                                       | 30              | 3098                                          |                                         | 2                                    | 0   |  |  |
| n4162.spmaz.local                           |                                        |                                       | 0               | 3130                                          |                                         | 0                                    | 0   |  |  |
| n4176.spmaz.local                           |                                        |                                       | 0               | 3130                                          |                                         | 0                                    | 0   |  |  |
| n4183.spmaz.local                           |                                        |                                       | 0               | 3130                                          |                                         | 0                                    | 0   |  |  |
| n4199.spmaz.local                           |                                        |                                       | 8               | 3116                                          |                                         | 0                                    | 6   |  |  |
| Opciones de informe<br>Tipo de informe:     | Informe tab                            | oular                                 |                 |                                               |                                         |                                      |     |  |  |
| Clasificaciones:                            | Actualizaci<br>Actualizaci<br>Upgrades | iones críticas, i<br>iones, Distribuc | Actua<br>ciones | lizaciones de definici<br>de actualizaciones, | ones, Actualizacio<br>Paquetes de funci | nes de seguridad<br>ones, Service Pa | ck. |  |  |
| Productos:                                  | Windows 1<br>Embedded                  | 10, Windows 7<br>I, Windows XP        | , Wini<br>x64 E | dows XP 64-bit Editio<br>Edition, Windows XP  | n versión 2003, W                       | indows XP                            |     |  |  |
| Grupos de equipos:                          | EquiposPru                             | uebas                                 |                 |                                               |                                         |                                      |     |  |  |
| Estado:                                     | Cualquiera                             |                                       |                 |                                               |                                         |                                      |     |  |  |
| Servidores que siguen en la<br>cadena:      | Todos los :                            | servidores de n                       | éplica          | que siguen en la ca                           | dena                                    |                                      |     |  |  |
| Datos de informe recopilados:               | 03/12/201                              | 7 13:10                               |                 |                                               |                                         |                                      |     |  |  |
| Servidor usado para notificar<br>los datos: | P011                                   |                                       |                 |                                               |                                         |                                      |     |  |  |

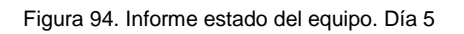

| Info | rme de estado tabular                       | del equ                | iipo                            |              |                                             | N 🔊              | <b>Vin</b><br>Ipdat | dows Serve       | er |
|------|---------------------------------------------|------------------------|---------------------------------|--------------|---------------------------------------------|------------------|---------------------|------------------|----|
|      | Nombre de equipo                            | \$                     | Necesaria                       | ¢            | Instalada/n 💠<br>o aplicable                | Con errores      | ¢                   | Sin estado       | \$ |
|      | asus 10.spmaz.local                         |                        |                                 | 10           | 3120                                        | 1                | 0                   |                  | 0  |
|      | lenovo04.spmaz.local                        |                        |                                 | 0            | 3130                                        |                  | 0                   |                  | 0  |
|      | n2953.spmaz.local                           |                        |                                 | 0            | 3130                                        |                  | 0                   |                  | 0  |
|      | n3536.spmaz.local                           |                        |                                 | 3            | 3126                                        |                  | 1                   |                  | 0  |
|      | n4158.spmaz.local                           |                        |                                 | 0            | 3129                                        |                  | 1                   |                  | 0  |
|      | n4161.spmaz.local                           |                        |                                 | 4            | 3126                                        |                  | 0                   |                  | 0  |
|      | n4162.spmaz.local                           |                        |                                 | 0            | 3130                                        |                  | 0                   |                  | 0  |
|      | n4176.spmaz.local                           |                        |                                 | 0            | 3130                                        |                  | 0                   |                  | 0  |
|      | n4183.spmaz.local                           |                        |                                 | 0            | 3130                                        |                  | 0                   |                  | 0  |
|      | n4199.spmaz.local                           |                        |                                 | 8            | 3116                                        |                  | 0                   |                  | 6  |
| E    | Opciones de informe                         | Informe ta             | hular                           |              |                                             |                  |                     |                  |    |
|      | Clasificaciones:                            | Actualizad             | ionon orítiona                  | Actus        | lizzaionas da dafinia                       | ianan Actualiza  | oiono               | o do ooguridad   |    |
|      | Clasificaciónes.                            | Actualizad<br>Upgrades | ciones, Distribuc               | iones        | de actualizaciones,                         | Paquetes de fu   | ncion               | ies, Service Pac | k, |
|      | Productos:                                  | Windows<br>Embedded    | 10, Windows 7,<br>d, Windows XP | Win<br>x64 I | dows XP 64-bit Editi<br>Edition, Windows XP | on versión 2003, | Wind                | dows XP          |    |
|      | Grupos de equipos:                          | EquiposPr              | ruebas                          |              |                                             |                  |                     |                  |    |
|      | Estado:                                     | Cualquiera             | Э                               |              |                                             |                  |                     |                  |    |
|      | Servidores que siguen en la<br>cadena:      | Todos los              | servidores de re                | éplica       | a que siguen en la ca                       | idena            |                     |                  |    |
|      | Datos de informe recopilados:               | 04/12/20               | 17 20:20                        |              |                                             |                  |                     |                  |    |
|      | Servidor usado para notificar<br>los datos: | P011                   |                                 |              |                                             |                  |                     |                  |    |

Figura 95. Informe estado del equipo. Día 6

|                                                                                                    |                                                                                                    |                                                                                                    |                                        |                                                                                                    | North North | te Services                                       |   |
|----------------------------------------------------------------------------------------------------|----------------------------------------------------------------------------------------------------|----------------------------------------------------------------------------------------------------|----------------------------------------|----------------------------------------------------------------------------------------------------|----------------------------------------------------------------------------------------------------|---------------------------------------------------|---|
| Nombre de equipo                                                                                                    | ¢                                                                                                    | Necesaria                                                                                                    | ¢                                      | Instalada/n 💲<br>o aplicable                                                                             | Con errores 💲                                                                                                    | Sin estado                                        | ; |
| asus10.spmaz.local                                                                                                    |                                                                                                    |                                                                                                    | 2                                      | 3119                                                                                                    | 0                                                                                                    |                                                   | 0 |
| lenovo04.spmaz.local                                                                                                    |                                                                                                    |                                                                                                    | 0                                      | 3121                                                                                                    | 0                                                                                                    |                                                   | 0 |
| n2953.spmaz.local                                                                                                    |                                                                                                    |                                                                                                    | 0                                      | 3121                                                                                                    | 0                                                                                                    |                                                   | 0 |
| n 3536.spmaz.local                                                                                                    |                                                                                                    |                                                                                                    | 2                                      | 3119                                                                                                    | 0                                                                                                    |                                                   | 0 |
| n4158.spmaz.local                                                                                                    |                                                                                                    |                                                                                                    | 0                                      | 3121                                                                                                    | 0                                                                                                    |                                                   | 0 |
| n4161.spmaz.local                                                                                                    |                                                                                                    |                                                                                                    | 0                                      | 3121                                                                                                    | 0                                                                                                    |                                                   | 0 |
| n4162.spmaz.local                                                                                                    |                                                                                                    |                                                                                                    | 0                                      | 3121                                                                                                    | 0                                                                                                    |                                                   | 0 |
| n4176.spmaz.local                                                                                                    |                                                                                                    |                                                                                                    | 0                                      | 3121                                                                                                    | 0                                                                                                    |                                                   | 0 |
| n4183.spmaz.local                                                                                                    |                                                                                                    |                                                                                                    | 0                                      | 3121                                                                                                    | 0                                                                                                    |                                                   | 0 |
|                                                                                                    |                                                                                                    |                                                                                                    |                                        |                                                                                                    |                                                                                                    |                                                   |   |
| n4199.spmaz.local                                                                                                    |                                                                                                    |                                                                                                    | 4                                      | 3117                                                                                                    | 0                                                                                                    |                                                   | 0 |
| n4199.spmaz.local<br>Opciones de informe<br>Tipo de informe:                                                                                                    | Informe tab                                                                                                    | oular                                                                                                    | 4                                      | 3117                                                                                                    | 0                                                                                                    |                                                   | 0 |
| n4199.spmaz.local<br>Opciones de informe<br>Tipo de informe:<br>Clasificaciones:                                                                                                | Informe tab<br>Actualizaci<br>Actualizaci<br>Upgrades                                                                     | oular<br>ones críticas,<br>ones, Distribuc                                                                        | 4<br>Actua                             | 3117<br>Ilizaciones de definici<br>de actualizaciones,                                                   | 0<br>ones, Actualizacione<br>Paquetes de funcior                                                                                                    | es de seguridad,<br>nes, Service Pack,            | 0 |
| n4199.spmaz.local Opciones de informe Tipo de informe: Clasificaciones: Productos:                                                                                              | Informe tab<br>Actualizaci<br>Actualizaci<br>Upgrades<br>Windows 1<br>Embedded                                            | ular<br>ones críticas, ,<br>ones, Distribuc<br>10, Windows 7<br>, Windows XP                                      | 4<br>Actua<br>iones<br>. Wind<br>x64 E | 3117<br>Ilizaciones de definici<br>e de actualizaciones,<br>dows XP 64-bit Editio<br>Edition, Windows XP | 0<br>ones, Actualizacione<br>Paquetes de funcior<br>n versión 2003, Win                                                                                                    | es de seguridad,<br>nes, Service Pack,<br>dows XP | 0 |
| n4199.spmaz.local Opciones de informe Tipo de informe: Clasficaciones: Productos: Grupos de equipos:                                                                            | Informe tab<br>Actualizaci<br>Upgrades<br>Windows 1<br>Embedded<br>EquiposPru                                             | ular<br>ones críticas,<br>ones, Distribuc<br>IO, Windows 7<br>, Windows XP<br>Jebas                               | 4<br>Actua<br>iones<br>, Wind<br>x64 E | 3117<br>Ilizaciones de definici<br>de actualizaciones,<br>dows XP 64-bit Editio<br>dition, Windows XP    | 0<br>ones, Actualizacione<br>Paquetes de funcior<br>n versión 2003, Win                                                                                                    | es de seguridad,<br>nes, Service Pack,<br>dows XP | 0 |
| n4199 spinaz Jocal Opciones de informe Tipo de informe: Clasificaciones: Productos: Grupos de equipos: Estado:                                                                  | Informe tab<br>Actualizaci<br>Upgrades<br>Windows 1<br>Embedded<br>EquiposPru<br>Cualquiera                               | ular<br>ones críticas,<br>ones, Distribuc<br>IO, Windows 7<br>, Windows XP<br>Jebas                               | 4<br>Actua<br>iones<br>, Wind<br>x64 E | 3117<br>Ilizaciones de definicio<br>de actualizaciones,<br>dows XP 64-bit Editio<br>didition, Windows XP | 0<br>ones, Actualizacione<br>Paquetes de funcior<br>n versión 2003, Win                                                                                                    | es de seguridad,<br>nes, Service Pack,<br>dows XP | 0 |
| n4199 spinaz Jocal Opciones de informe Tipo de informe: Clasificaciones: Productos: Grupos de equipos: Estado: Servidores que siguen en la cadena:                              | Informe tab<br>Actualizaci<br>Actualizaci<br>Upgrades<br>Windows 1<br>Embedded<br>EquiposPru<br>Cualquiera<br>Todos los s | ular<br>ones críticas,<br>ones, Distribuc<br>O, Windows 7<br>, Windows XP<br>Jebas<br>servidores de n             | 4<br>Actua<br>iones<br>. Winc<br>x64 E | 3117<br>lizaciones de definici<br>de actualizaciones,<br>dows XP 64-bit Editio<br>Edition, Windows XP    | 0<br>ones, Actualizacion<br>Paquetes de funcior<br>n versión 2003, Win<br>dena                                                                                                    | as de seguridad,<br>nes, Service Pack,<br>dows XP | 0 |
| n4199 spraz Jocal Opciones de informe Tipo de informe: Clasificaciones: Productos: Grupos de equipos: Estado: Servidores que siguen en la cadena: Datos de informe recopilados: | Informe tab<br>Actualizaci<br>Upgrades<br>Windows 1<br>Embedded<br>EquiposPn<br>Cualquiera<br>Todos los s<br>05/12/201    | ular<br>ones críticas,<br>ones, Distribuc<br>IO, Windows 7<br>, Windows XP<br>Jebas<br>servidores de n<br>7 20:22 | 4<br>Actua<br>iones<br>, Wino<br>x64 E | 3117<br>Ilizaciones de definici<br>de actualizaciones,<br>doves XP 64-bit Editio<br>Edition, Windows XP  | 0<br>ones, Actualizacione<br>Paquetes de funcior<br>n versión 2003, Win<br>dema                                                                                                    | es de seguridad,<br>res, Service Pack,<br>dows XP | 0 |

Figura 96. Informe estado del equipo. Día 7

| Info | rme de estado tabular                       | del equi                               | ipo                                 |                |                                                 | Ni Upda                                    | ndows Serve                            | er |
|------|---------------------------------------------|----------------------------------------|-------------------------------------|----------------|-------------------------------------------------|--------------------------------------------|----------------------------------------|----|
|      | Nombre de equipo                            | \$                                     | Necesaria                           | \$             | Instalada/n 💲<br>o aplicable                    | Con errores 💲                              | Sin estado                             | ¢  |
|      | asus10.spmaz.local                          |                                        |                                     | 2              | 3119                                            |                                            | 0                                      | 0  |
|      | lenovo04.spmaz.local                        |                                        |                                     | 0              | 3121                                            |                                            | 0                                      | 0  |
|      | n2953.spmaz.local                           |                                        |                                     | 0              | 3121                                            |                                            | 0                                      | 0  |
|      | n3536.spmaz.local                           |                                        |                                     | 0              | 3121                                            |                                            | 0                                      | 0  |
|      | n4158.spmaz.local                           |                                        |                                     | 0              | 3121                                            |                                            | 0                                      | 0  |
|      | n4161.spmaz.local                           |                                        |                                     | 0              | 3121                                            |                                            | 0                                      | 0  |
|      | n4162.spmaz.local                           |                                        |                                     | 0              | 3121                                            |                                            | 0                                      | 0  |
|      | n4176.spmaz.local                           |                                        |                                     | 0              | 3121                                            |                                            | 0                                      | 0  |
|      | n4183.spmaz.local                           |                                        |                                     | 0              | 3121                                            |                                            | 0                                      | 0  |
|      | n4199.spmaz.local                           |                                        |                                     | 0              | 3121                                            |                                            | 0                                      | 0  |
| E    | Opciones de informe<br>Tipo de informe:     | Informe tab                            | oular                               |                |                                                 |                                            |                                        |    |
|      | Clasificaciones:                            | Actualizaci<br>Actualizaci<br>Upgrades | iones críticas,<br>iones, Distribuc | Actua          | lizaciones de definici<br>s de actualizaciones, | iones, Actualizacior<br>Paquetes de funcio | nes de seguridad,<br>ones, Service Pac | k. |
|      | Productos:                                  | Windows 1<br>Embedded                  | 10, Windows 7<br>I, Windows XP      | , Win<br>x64 I | dows XP 64-bit Editio<br>Edition, Windows XP    | on versión 2003, Wi                        | ndows XP                               |    |
|      | Grupos de equipos:                          | EquiposPn                              | Jebas                               |                |                                                 |                                            |                                        |    |
|      | Estado:                                     | Cualquiera                             |                                     |                |                                                 |                                            |                                        |    |
|      | Servidores que siguen en la<br>cadena:      | Todos los :                            | servidores de r                     | éplica         | a que siguen en la ca                           | dena                                       |                                        |    |
|      | Datos de informe recopilados:               | 06/12/201                              | 7 14:05                             |                |                                                 |                                            |                                        |    |
|      | Servidor usado para notificar<br>los datos: | P011                                   |                                     |                |                                                 |                                            |                                        |    |

Figura 97. Informe estado del equipo. Día 8

| Info | rme de estado tabular                    | del equ                                | ipo                                 |                |                                              | N                                       | <b>/in</b>   | dows Serve<br>e Services           | er |
|------|------------------------------------------|----------------------------------------|-------------------------------------|----------------|----------------------------------------------|-----------------------------------------|--------------|------------------------------------|----|
|      | Nombre de equipo                         | ¢                                      | Necesaria                           | ¢              | Instalada/n 💲<br>o aplicable                 | Con errores                             | ¢            | Sin estado                         | ¢  |
|      | asus10.spmaz.local                       |                                        |                                     | 0              | 312                                          | 1                                       | 0            |                                    | 0  |
|      | lenovo04.spmaz.local                     |                                        |                                     | 0              | 312                                          | 1                                       | 0            |                                    | 0  |
|      | n2953.spmaz.local                        |                                        |                                     | 0              | 312                                          | 1                                       | 0            |                                    | 0  |
|      | n3536.spmaz.local                        |                                        |                                     | 0              | 312                                          | 1                                       | 0            |                                    | 0  |
|      | n4158.spmaz.local                        |                                        |                                     | 0              | 312                                          | 1                                       | 0            |                                    | 0  |
|      | n4161.spmaz.local                        |                                        |                                     | 0              | 312                                          | 1                                       | 0            |                                    | 0  |
|      | n4162.spmaz.local                        |                                        |                                     | 0              | 312                                          | 1                                       | 0            |                                    | 0  |
|      | n4176.spmaz.local                        |                                        |                                     | 0              | 312                                          | 1                                       | 0            |                                    | 0  |
|      | n4183.spmaz.local                        |                                        |                                     | 0              | 312                                          | 1                                       | 0            |                                    | 0  |
|      | n4199.spmaz.local                        |                                        |                                     | 0              | 312                                          | 1                                       | 0            |                                    | 0  |
| =    | Opciones de informe<br>Tipo de informe:  | Informe tab                            | oular                               |                |                                              |                                         |              |                                    |    |
|      | Clasificaciones:                         | Actualizaci<br>Actualizaci<br>Upgrades | iones críticas,<br>iones, Distribuo | Actua          | lizaciones de defini<br>s de actualizaciones | ciones, Actualizac<br>, Paquetes de fun | ione<br>cion | s de seguridad,<br>es, Service Pac | ж, |
|      | Productos:                               | Windows<br>Embedded                    | 10, Windows 7<br>I, Windows XP      | , Win<br>x64 I | dows XP 64-bit Editi<br>Edition, Windows XF  | on versión 2003,                        | Wind         | dows XP                            |    |
|      | Grupos de equipos:                       | EquiposPn                              | Jebas                               |                |                                              |                                         |              |                                    |    |
|      | Estado:                                  | Cualquiera                             |                                     |                |                                              |                                         |              |                                    |    |
|      | Considered and station and a             | Todae lae                              | servidores de r                     | éplica         | a que siguen en la c                         | adena                                   |              |                                    |    |
|      | cadena:                                  | 10003103                               |                                     |                |                                              |                                         |              |                                    |    |
|      | cadena:<br>Datos de informe recopilados: | 07/12/201                              | 7 16:52                             |                |                                              |                                         |              |                                    |    |

Figura 98. Informe estado del equipo. Día 9

- Informes de estado de actualizaciones

Desde la consola de WSUS se hace click en **Informes** y después en **Estado tabular del equipo**.

En el cuadro de diálogo se configuran los siguientes parámetros:

• Clasificación: Figura 99

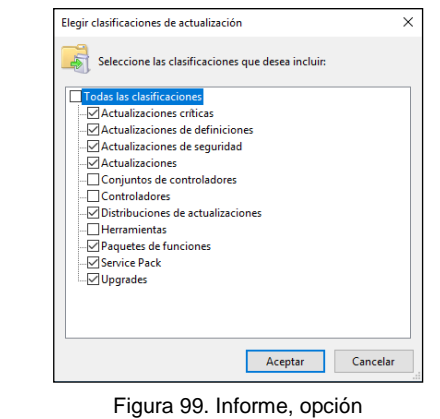

clasificación

- Productos: Windows XP, Windows 7 y Windows 10
  - Equipos: EquiposPruebas
- Estado: Cualquiera

•

Y se hace click en Ejecutar informe, figura 100.

| 🙀 Informe de actualizaciones para P011                               | – 🗆 X                                                                                                    |
|----------------------------------------------------------------------|----------------------------------------------------------------------------------------------------|
| Tareas Vista de informe Opciones de informe Ejecutar informe         |                                                                                                    |
| Nuevo tipo de informe:                                               | Informe tabular 🗸                                                                                                    |
| 👼 Incluir actualizaciones en estas clasificaciones:                  | Actualizaciones críticas. Actualizaciones de definiciones, Actualizaciones de seguridad, Actualizaciones, Distribuciones de actualizaciones, Paquetes de funciones. Service Pack. Uporades |
| Incluir actualizaciones para estos productos:                        | Windows 10, Windows 7, Windows XP 64-bit Edition versión 2003, Windows XP Embedded, Windows XP x64 Edition, Windows XP                                                                     |
| Incluir equipos de estos grupos:                                     | EquiposPruebas                                                                                                    |
| Incluir actualizaciones que tengan un estado de:                     | Cualquiera                                                                                                    |
| Incluir estado de los servidores de réplica que siguen en la cadena: | Todos los servidores de réplica que siguen en la ca $$                                                                                                    |
| li4                                                                  | •                                                                                                    |

Figura 100. Ejecución informe de estado de actualizaciones

Los informes diarios resultantes realizan un listado de todas las actualizaciones. Debido al gran tamaño que cada informe tiene, se ha filtrado con las actualizaciones necesarias, son los siguientes:

### • Informe inicial

| ie ve esudo tapular de actualización                                                  |           |                           | Nindow      | s Server   |
|---------------------------------------------------------------------------------------|-----------|---------------------------|-------------|------------|
| Titulo                                                                                | Necesaria | insteleda/no<br>aplicable | Con errores | Sin estado |
| Paquete de idiomas de Microsoft .NET<br>Framework 2.0: x86 (KB829019)                 | 1         | 9                         | 0           | 6          |
| Reproductor de Windows Media 11                                                       | 1         | 9                         | 0           | e          |
| Paquete de idiomas de Microsoft .NET<br>Framework 3.0: x85 (KB928416)                 | 1         | 9                         | 0           | ¢          |
| Microsoft .NET Framework 3.5 Service Pack<br>1 (K8951847) paquete de Idioma x86       | 1         | 9                         | 0           | ¢          |
| Actualización para Windows XP (KB969084)                                              | 1         | 9                         | 0           | 6          |
| Actualización para Windows XP (KB971513)                                              | 1         | 9                         | 0           | 6          |
| Windows PowerShell 2.0 y WinRM 2.0 para<br>Windows XP y Windows Embedded              | 1         | 9                         | 0           | 6          |
| Actualización para Windows XP<br>(KB2254107)                                          | 1         | 9                         | 0           | ¢          |
| Actualización de seguridad para Windows<br>XP (K82478971)                             | 1         | 9                         | 0           | ¢          |
| Actualización de seguridad para Windows<br>XP (KB2483185)                             | 1         | 9                         | 0           | 6          |
| Actualización de seguridad para Windows<br>XP (KB2478960)                             | 1         | 9                         | 0           | 6          |
| Actualización de seguridad para Windows<br>XP (KB2393802)                             | 1         | 9                         | 0           | 6          |
| Actualización para Windows XP (KB971029)                                              | 1         | 9                         | 0           | ¢          |
| Actualización de seguridad para Windows<br>XP (KB2479943)                             | 1         | 9                         | 0           | ¢          |
| Actualización de seguridad para Windows<br>XP (KB2481109)                             | 1         | 9                         | 0           | 0          |
| Actualización de seguridad para Windows<br>XP (KB2485663)                             | 1         | 9                         | 0           | 0          |
| Actualización de seguridad para Windows<br>XP (KB2508429)                             | 1         | 9                         | 0           | c          |
| Actualización de seguridad para Windows<br>XP (KB2506212)                             | 1         | 9                         | 0           | 6          |
| Actualización de seguridad para Windows<br>XP (K82510531)                             | 1         | 9                         | 0           | 6          |
| Actualización de seguridad para Windows<br>XP (KB2509553)                             | 1         | 9                         | 0           | (          |
| Actualización para Windows XP<br>(KB2492386)                                          | 1         | 9                         | 0           |            |
| Actualización de seguridad para Windows<br>XP (K82535512)                             | 1         | 9                         | 0           | 6          |
| Extensiones para el cliente de preferencias<br>de directivas de grupo para Windows XP | 1         | 9                         | 0           | C          |
| Actualización de seguridad para Windows<br>XP (KB2507938)                             | 1         | 9                         | 0           | 6          |
| Actualización para Windows 7 para sistemas<br>basados en x64 (KB982018)               | 2         | 8                         | 0           | ¢          |
| Actualización de seguridad para Windows<br>XP (KB2566454)                             | 1         | 9                         | 0           | ¢          |
| Paquete acumulativo para ActiveX Kilibits de                                          | 1         | 9                         | 0           | 0          |

Figura 101. Informe inicial WSUS, página 1

| Actualización de seguridad para Windows<br>XP (KB2536276)                             | 1 | 9 | 0  | D |
|---------------------------------------------------------------------------------------|---|---|----|---|
| Actualización para Windows XP<br>(KB2570791)                                          | 1 | 9 | 0  | 0 |
| Actualización de seguridad para Windows<br>XP (KB2570947)                             | 1 | 9 | 0  | D |
| Actualización de seguridad para Windows<br>XP (KB2592799)                             | 1 | 9 | 0  | 0 |
| Actualización de seguridad para Windows<br>XP (KB2564958)                             | 1 | 9 | 0  | 0 |
| Actualización para la lista de Vista de<br>compatibilidad de Internet Explorer 8 para | 1 | 9 | 0  | 0 |
| Actualización de seguridad para Windows<br>XP (KB2544893)                             | 1 | 9 | 0  | D |
| Actualización de seguridad para Windows<br>XP (KB2619339)                             | 1 | 9 | 0  | 0 |
| Actualización de seguridad para Windows<br>XP (KB2620712)                             | 1 | 9 | 0  | D |
| Actualización para Windows XP<br>(KB2633952)                                          | 1 | 9 | 0  | 0 |
| Actualización de seguridad para Microsoft<br>.NET Framework 3.5.1 para Windows 7 y    | 2 | 8 | 0  | 0 |
| Actualización de seguridad para Windows<br>XP (KB2584146)                             | 1 | 9 | 0  | 0 |
| Actualización de seguridad para Windows<br>XP (KB2531813)                             | 1 | 9 | 0  | D |
| Actualización de seguridad para Windows<br>XP (KB2585542)                             | , | 9 | 0  | 0 |
| Actualización de seguridad para Windows<br>XP (K82503381)                             | 1 | 9 | 0  | 0 |
| Actualización de seguridad para Windows<br>XP (KB2598479)                             | 1 | 9 | 0  | 0 |
| Actualización para Windows XP<br>(KB2632503)                                          | 1 | 9 | 0  | 0 |
| Actualización de seguridad para Windows<br>XP (KB2651637)                             | 1 | 9 | 0  | 0 |
| Actualización de seguridad para Windows<br>XP (KB2653956)                             | 1 | 9 | 0  | 0 |
| Actualización de seguridad para Microsoft<br>NET Framework 3.5.1 para Windows 7 y     | 2 | 8 | 0  | D |
| Actualización de seguridad para Windows<br>XP (K82676562)                             | 1 | 9 | 0  | 0 |
| Actualización de seguridad para Windows<br>XP (KB2659262)                             | 1 | 9 | 0  | 0 |
| Actualización de seguridad para Microsoft<br>NET Framework 2.0 SP2 en Windows         | 1 | 9 | 0  | 0 |
| Microsoft .NET Framework 4 Client Profile<br>para Windows XP x86 (K8982670)           | 1 | 9 | 0  | D |
| Microsoft .NET Framework 4 para Windows<br>XP x86 (KB982671)                          | 1 | 9 | .0 | 0 |
| Actualización de seguridad para Microsoft<br>NET Framework 3.5 SP1 en Windows XP,     | 1 | 9 | 0  | 0 |
| Actualización de seguridad para Windows<br>XP (KB2586509)                             | 1 | 9 | 0  | 0 |
| Actualización de seguridad para Windows<br>XP (KB2591442)                             | 1 | 9 | 0  | 0 |
| Actualización de seguridad para Windows                                               | 1 | 9 | 0  | D |

Figura 102. Informe inicial WSUS, página 2

| Actualización de seguridad para Windows<br>XP (KB2719985)                            | 1 | 9 | 0 | 0 |
|--------------------------------------------------------------------------------------|---|---|---|---|
| Actualización de seguridad para Windows<br>XP (KB2698365)                            | 1 | 9 | 0 | 0 |
| Actualización de seguridad para Windows<br>XP (KB2712808)                            | 1 | 9 | D | 0 |
| Actualización para Windows 7 para sistemas<br>basados en x64 (KB2732059)             | 2 | 8 | D | 0 |
| Actualización para Windows XP<br>(KB2749655)                                         | 1 | 9 | D | 0 |
| Actualización de seguridad para Windows<br>XP (KB2723135)                            | 1 | 9 | 0 | 0 |
| Actualización de seguridad para Windows<br>XP (KB2705219)                            | 1 | 9 | 0 | 0 |
| Actualización para Windows XP<br>(KB2756822)                                         | 1 | 9 | 0 | 0 |
| Actualización para Windows 7 para sistemas<br>basados en x64 (KB2763523)             | 2 | 8 | 0 | 0 |
| Actualización de seguridad para Microsoft<br>.NET Framework 4.5 en Windows 7, Vista, | 2 | 7 | 1 | 0 |
| Actualización de seguridad para Microsoft<br>.NET Framework 2.0 SP2 en Windows       | 1 | 9 | D | 0 |
| Actualización de seguridad para Microsoft<br>.NET Framework 3.5.1 para Windows 7 y   | 2 | 8 | D | 0 |
| Actualización de seguridad para Windows<br>XP (KB2727528)                            | 1 | 9 | 0 | 0 |
| Actualización de seguridad para Windows<br>XP (K82770660)                            | 1 | 9 | 0 | 0 |
| Actualización para Windows XP<br>(KB2779562)                                         | 1 | 9 | 0 | 0 |
| Actualización de seguridad para Windows<br>XP (K82757638)                            | 1 | 9 | D | 0 |
| Actualización de seguridad para Microsoft<br>.NET Framowork 2.0 SP2 en Windows       | 1 | 9 | 0 | 0 |
| Actualización de seguridad para Microsoft<br>.NET Framowork 3.5.1 para Windows 7 y   | 2 | 8 | 0 | 0 |
| Actualización de seguridad para Microsoft<br>.NET Framework 3.5.1 para Windows 7 y   | 2 | 8 | 0 | 0 |
| Actualización de seguridad para Microsoft<br>NET Framework 3.5 SP1 en Windows XP,    | 1 | 9 | 0 | 0 |
| Actualización de seguridad de Microsoft<br>NET Framework 4.5 para sistemas Windows   | 2 | 7 | 1 | 0 |
| Actualización de seguridad para Microsoft<br>NET Framework 3.5.1 para Windows 7 y    | 2 | 8 | 0 | 0 |
| Actualización de seguridad para Windows<br>XP (KB2802968)                            | 1 | 9 | 0 | 0 |
| Actualización de seguridad para Windows<br>XP (KB2780091)                            | 1 | 9 | 0 | 0 |
| Actualización de seguridad para Windows<br>XP (KB2807985)                            | 1 | 9 | D | 0 |
| Actualización para Windows 7 para sistemas<br>basados en x64 (KB2791765)             | 2 | 8 | 0 | 0 |
| Actualización de seguridad para Windows<br>XP (KB2820917)                            | 1 | 9 | D | 0 |
| Actualización de seguridad para Windows<br>XP (KB2813345)                            | 1 | 9 | 0 | 0 |
| Actualización para Microsoft .NET<br>Framework 4.5 en Windows 7, Vista,              | 2 | 8 | 0 | 0 |

Figura 103. Informe inicial WSUS, página 3

| Actualización para Microsoft .NET<br>Framework 4.5 en Windows 7, Vista,              | 2 | 7 | 1 | 0 |
|--------------------------------------------------------------------------------------|---|---|---|---|
| Actualización de seguridad para Windows 7<br>para x64-based Systems (KB2813430)      | 2 | 8 | D | 0 |
| Actualización de seguridad para Windows<br>XP (KB2834885)                            | 1 | 9 | D | 0 |
| Actualización de seguridad para Microsoft<br>.NET Framework 3.5 SP1 en Windows XP,   | 1 | 9 | D | 0 |
| Actualización de seguridad para Microsoft<br>.NET Framework 3.5.1 para Windows 7 y   | 2 | 8 | D | 0 |
| Actualización de seguridad de Microsoft<br>NET Framework 4.5 para sistemas Windows   | 2 | 7 | 1 | 0 |
| Actualización de seguridad para Windows<br>XP (KB2850869)                            | 1 | 9 | 0 | 0 |
| Actualización de seguridad para Microsoft<br>.NET Framework 2.0 SP2 en Windows       | 1 | 9 | 0 | 0 |
| Actualización de seguridad para Windows<br>XP (KB2859537)                            | 1 | 9 | 0 | 0 |
| Actualización para Windows XP<br>(KB2863058)                                         | 1 | 9 | D | 0 |
| Actualización de seguridad del Tiempo de<br>ejecución de Windows Media Format 9 para | 1 | 9 | D | 0 |
| Actualización para Windows 7 para sistemas<br>basados en x64 (KB2574819)             | 2 | 8 | 0 | 0 |
| Actualización para Windows 7 para sistemas<br>basados en x64 (KB2592687)             | 2 | 8 | 0 | 0 |
| Actualización de seguridad para Windows<br>XP (KB2876217)                            | 1 | 9 | 0 | 0 |
| Actualización de seguridad para Windows<br>XP (KB2864063)                            | 1 | 9 | 0 | 0 |
| Actualización de seguridad para Windows<br>XP (KB2847311)                            | 1 | 9 | D | 0 |
| Actualización para Windows 7 para sistemas<br>basados en x64 (KB2852386)             | 2 | 8 | 0 | 0 |
| Actualización de seguridad de Microsoft<br>.NET Framowork 4.5 para sistemas Windows  | 2 | 7 | 1 | 0 |
| Actualización de seguridad para Microsoft<br>NET Framework 3.5 SP1 en Windows XP,    | 1 | 9 | 0 | 0 |
| Actualización de seguridad para Microsoft<br>NET Framowork 3.5.1 para Windows 7 y    | 2 | 8 | 0 | 0 |
| Actualización de seguridad para Windows<br>XP (KB2862330)                            | 1 | 9 | 0 | 0 |
| Actualización de seguridad para Windows<br>XP (KB2862335)                            | 1 | 9 | 0 | 0 |
| Actualización para Windows XP<br>(KB2808679)                                         | 1 | 9 | 0 | 0 |
| Actualización de seguridad acumulativa para<br>ActiveX Kilbits para Windows XP       | 1 | 9 | 0 | 0 |
| Actualización de seguridad para Windows<br>XP (KB2876331)                            | 1 | 9 | D | 0 |
| Actualización de seguridad para Windows<br>XP (KB2868625)                            | 1 | 9 | 0 | 0 |
| Actualización de seguridad para Windows<br>XP (KB2862152)                            | 1 | 9 | D | 0 |
| Actualización de seguridad para Windows<br>XP (KB2898715)                            | 1 | 9 | 0 | 0 |
| Actualización de seguridad para Windows                                              | 1 | 9 | D | 0 |

Figura 104. Informe inicial WSUS, página 4

| Actualización de seguridad para Windows<br>XP (KB2893294)                              | 1 | 9 | 0 | 0 |
|----------------------------------------------------------------------------------------|---|---|---|---|
| Actualización para Windows XP<br>(KB2904256)                                           | 1 | 9 | 0 | 0 |
| Actualización de seguridad para Windows<br>XP (KB2914368)                              | 1 | 9 | 0 | 0 |
| Actualización de seguridad para Windows<br>XP (KB2916036)                              | 1 | 9 | D | 0 |
| Actualización de seguridad para Microsoft<br>NET Framowork 3.5.1 para Windows 7 y      | 2 | 8 | Ø | 0 |
| Actualización de seguridad de Microsoft<br>NET Framework 4.5 para sistemas Windows     | 2 | 8 | D | 0 |
| Actualización de seguridad de Microsoft<br>NET Framework 4.5 para sistemas Windows     | 2 | 8 | Ø | 0 |
| Actualización para Microsoft .NET<br>Framework 2.0 SP2 en Windows Server               | 1 | 9 | 0 | 0 |
| Actualización para Microsoft .NET<br>Framework 3.5 SP1 en Windows XP, Server           | 1 | 9 | 0 | 0 |
| Actualización para Microsoft .NET<br>Framework 3.5.1 en Windows 7 y Windows            | 2 | 8 | 0 | 0 |
| Actualización para Microsoft .NET<br>Framework 3.5.1 en Windows 7 y Windows            | 2 | 8 | D | 0 |
| Actualización para Windows 7 para sistemas<br>basados en x64 (KB2830477)               | 2 | 8 | 0 | 0 |
| Actualización para Windows 7 para sistemas<br>basados en x64 (KB2843630)               | 4 | 6 | 0 | 0 |
| Actualización para Windows 7 para sistemas<br>basados en x64 (KB2923545)               | 2 | 8 | 0 | 0 |
| Actualización de seguridad para Windows<br>XP (KB2929901)                              | 1 | 9 | 0 | 0 |
| Actualización de seguridad para Windows<br>XP (KB2930275)                              | 1 | 9 | D | 0 |
| Actualización de seguridad para Windows<br>XP (KB2922229)                              | 1 | 9 | D | 0 |
| Actualización de seguridad para Microsoft<br>.NET Framework 3.5.1 para Windows 7 y     | 2 | 8 | 0 | 0 |
| Actualización de seguridad para Windows 7<br>para x54-based Systems (KB2965788)        | 1 | 9 | 0 | 0 |
| Actualización para Windows 7 para sistemas<br>basados en x64 (K82966583)               | 3 | 7 | 0 | 0 |
| Actualización de seguridad para Microsoft<br>.NET Framework 3.5.1 para Windows 7 y     | 2 | 8 | 0 | 0 |
| Actualización de seguridad para Microsoft<br>NET Framework 3.5.1 para Windows 7 y      | 2 | 8 | 0 | 0 |
| Actualización de seguridad para Windows 7<br>para x54-based Systems (KB2978742)        | 2 | 8 | 0 | 0 |
| Actualización de seguridad para Windows 7<br>para x64-based Systems (KB2758857)        | 2 | 8 | 0 | 0 |
| Actualización para Marco de controlador en<br>modo usuario vensión 1.11 para Windows 7 | 2 | 8 | D | 0 |
| Actualización para Windows 7 para sistemas<br>basados en x64 (KB2603229)               | 2 | 8 | 0 | 0 |
| Actualización para Windows 7 para sistemas<br>basados en x64 (K82726535)               | 2 | 8 | D | 0 |
| Actualización de seguridad para Windows 7<br>para x54-based Systems (KB2521440)        | 2 | 8 | 0 | 0 |
| Actualización de seguridad para Windows 7<br>para x54-based Systems (KB2585542)        | 2 | 8 | 0 | D |

Figura 105. Informe inicial WSUS, página 5

| Actualización de seguridad para Windows 7<br>para x64-based Systems (KB2620704)    | 2 | 8 | 0 | 0 |
|------------------------------------------------------------------------------------|---|---|---|---|
| Actualización para Windows 7 para sistemas<br>basados en x64 (KB2773072)           | 2 | 8 | 0 | 0 |
| Actualización de seguridad para Microsoft<br>.NET Framework 3.5.1 para Windows 7 y | 2 | 8 | 0 | 0 |
| Actualización de seguridad para Microsoft<br>NET Framework 3.5.1 para Windows 7 y  | 2 | 8 | 0 | 0 |
| Actualización para Windows 7 para sistemas<br>basados en x64 (KB2985461)           | 2 | 8 | 0 | 0 |
| Actualización de seguridad para Microsoft<br>.NET Framework 3.5.1 para Windows 7 y | 2 | 8 | 0 | 0 |
| Actualización de seguridad para Microsoft<br>.NET Framework 3.5.1 para Windows 7 y | 2 | 8 | 0 | 0 |
| Actualización de seguridad para Microsoft<br>.NET Framework 3.5.1 para Windows 7 y | 2 | 8 | 0 | 0 |
| Actualización de seguridad para Windows 7<br>para x64 based Systems (KB2984972)    | 2 | 8 | 0 | 0 |
| Actualización de seguridad para Windows 7<br>para x54-based Systems (KB2984976)    | 2 | 8 | 0 | 0 |
| Microsoft .NET Framework 4.5.2 para<br>Windows 7 sistemas basados en x64           | 2 | 8 | 0 | 0 |
| Actualización de seguridad para Windows 7<br>para x64-based Systems (KB3020388)    | 2 | 8 | 0 | 0 |
| Actualización de seguridad para Windows 7<br>para x64-based Systems (KB3000483)    | 2 | 8 | 0 | 0 |
| Actualización de seguridad para Windows 7<br>para x64 based Systems (KB3046269)    | 2 | 8 | 0 | 0 |
| Actualización de seguridad para Microsoft<br>.NET Framework 3.5.1 para Windows 7 y | 2 | 8 | 0 | 0 |
| Actualización para Windows 7 para sistemas<br>basados en x64 (KB3020370)           | 2 | 8 | 0 | 0 |
| Actualización de seguridad para Microsoft<br>.NET Framework 3.5.1 para Windows 7 y | 2 | 8 | 0 | 0 |
| Actualización para Windows 7 para sistemas<br>basados en x64 (KB3068708)           | 2 | 8 | 0 | 0 |
| Actualización de seguridad para Windows 7<br>para x64-based Systems (KB3075226)    | 2 | 8 | 0 | 0 |
| Actualización de seguridad para Windows 7<br>para x64-based Systems (KB3075220)    | 2 | 8 | 0 | 0 |
| Actualización de seguridad para Microsoft<br>.NET Framowork 3.5.1 para Windows 7 y | 2 | 8 | 0 | 0 |
| Actualización para Windows 7 para sistemas<br>basados en x64 (KB3080079)           | 2 | 8 | 0 | 0 |
| Actualización para Windows 7 para sistemas<br>basados en x64 (KB3107998)           | 2 | 8 | 0 | 0 |
| Actualización de seguridad para Windows 7<br>para x54-based Systems (KB3101722)    | 2 | 8 | 0 | 0 |
| Actualización de seguridad para Windows 7<br>para x64-based Systems (KB3092601)    | 2 | 8 | 0 | 0 |
| Actualización de seguridad para Microsoft<br>.NET Framowork 3.5.1 para Windows 7 y | 2 | 8 | 0 | 0 |
| Actualización de seguridad para Windows 7<br>para x64-based Systems (KB3108381)    | 2 | 8 | 0 | 0 |
| Actualización de seguridad para Windows 7<br>para x64-txased Systems (KB3109103)   | 2 | 8 | 0 | 0 |
| Actualización de seguridad para Windows 7<br>para x64 based Systems (KB3108371)    | 2 | 8 | D | 0 |

Figura 106. Informe inicial WSUS, página 6

| Actualización de seguridad para Windows 7<br>para x64-based Systems (KB3108664) | 2 | 8 | 0 | 0 |
|---------------------------------------------------------------------------------|---|---|---|---|
| Actualización de seguridad para Windows 7<br>para x64-based Systems (KB3109560) | 2 | 8 | 0 | 0 |
| Actualización de seguridad para Windows 7<br>para x64-based Systems (KB3110329) | 2 | 8 | 0 | 0 |
| Actualización para Windows 7 para sistemas<br>basados en x64 (KB3102429)        | 2 | 8 | 0 | 0 |
| Actualización de seguridad de Microsoft<br>.NET Framework 3.5.1 en Windows 7 y  | 2 | 8 | 0 | 0 |
| Actualización de seguridad para Windows 7<br>para x64-based Systems (KB3115858) | 2 | 8 | 0 | D |
| Actualización de seguridad para Windows 7<br>para x64-based Systems (KB3126587) | 2 | 8 | 0 | 0 |
| Actualización de seguridad de Microsoft<br>.NET Framework 3.5.1 en Windows 7 y  | 2 | 8 | 0 | 0 |
| Microsoft .NET Framework 4.6.1 para<br>Windows 7 de x64 (KB3102433)             | 2 | 8 | 0 | 0 |
| Paquetes de idioma de Microsoft .NET<br>Framework 4.6.1 (KB3102433)             | 2 | 8 | 0 | D |
| Actualización para Windows 7 para sistemas<br>basados en x64 (KB3135445)        | 2 | 8 | 0 | D |
| Actualización de seguridad para Windows 7<br>para x64-based Systems (KB3138910) | 2 | 8 | 0 | D |
| Actualización de seguridad para Windows 7<br>para x64-based Systems (KB3139398) | 2 | 8 | 0 | D |
| Actualización de seguridad para Windows 7<br>para x64-based Systems (KB3139914) | 2 | 8 | 0 | 0 |
| Actualización para Windows 7 para sistemas<br>basados en x64 (KB3147071)        | 2 | 8 | 0 | 0 |
| Actualización para Windows 7 para sistemas<br>basados en x64 (KB3137061)        | 2 | 8 | 0 | 0 |
| Actualización para Windows 7 para sistemas<br>basados en x64 (KB3133977)        | 2 | 8 | 0 | 0 |
| Actualización para Windows 7 para sistemas<br>basados en x64 (KB3138378)        | 2 | 8 | 0 | 0 |
| Actualización de seguridad para Windows 7<br>para x64-based Systems (KB3156016) | 2 | 8 | 0 | 0 |
| Actualización de seguridad para Windows 7<br>para x64-based Systems (KB3150220) | 2 | 8 | 0 | 0 |
| Actualización de seguridad para Windows 7<br>para x64-based Systems (KB3155178) | 2 | 8 | 0 | 0 |
| Actualización de seguridad para Windows 7<br>para x64-based Systems (KB3156019) | 2 | 8 | 0 | 0 |
| Actualización para Windows 7 para sistemas<br>basados en x64 (KB3150513)        | 2 | 8 | 0 | 0 |
| Actualización para Windows 7 para sistemas<br>basados en x64 (KB3140245)        | 2 | 8 | 0 | 0 |
| Actualización de seguridad para Windows 7<br>para x64-based Systems (KB3159398) | 2 | 8 | 0 | D |
| Actualización de seguridad para Windows 7<br>para x64-based Systems (KB3161949) | 2 | 8 | 0 | 0 |
| Actualización de seguridad para Windows 7<br>para x64-based Systems (KB3161958) | 2 | 8 | 0 | D |
| Actualización para Windows 7 para sistemas<br>basados en x64 (KB3170735)        | 2 | 8 | 0 | D |
| Actualización para Windows 7 para sistemas<br>basados en x64 (KB3161102)        | 2 | 8 | 0 | D |

Figura 107. Informe inicial WSUS, página 7

| Actualización para Windows 7 para sistemas<br>basados en x64 (KB3179573)                   | 2 | 8 | 0 |   |
|--------------------------------------------------------------------------------------------|---|---|---|---|
| Reliability Rollup for Microsoft .NET<br>Framework 4.5.2, 4.6 and 4.6.1 on Windows         | 1 | 9 | 0 |   |
| Actualización para Windows 7 para sistemas<br>basados en x64 (KB3177467)                   | 4 | 6 | 0 | 3 |
| Actualización para Windows 7 para sistemas<br>basados en x64 (KB3184143)                   | 2 | 8 | 0 |   |
| Vista previa del paquete acumulativo de<br>actualizaciones de calidad mensual (octubre     | 3 | 7 | D |   |
| Vista previa del paquete acumulativo de<br>actualizaciones de calidad mensual              | 3 | 7 | 0 |   |
| Actualización para Windows 10 Version 1511<br>para sistemas basados en x64 (KB3191208)     | 1 | 9 | 0 | 3 |
| Actualización de calidad solo referente a la<br>seguridad (octubre de 2016) para Windows 7 | 2 | 8 | 0 |   |
| Actualización de calidad solo referente a la<br>seguridad (noviembre de 2016) para         | 2 | 8 | D |   |
| Actualización de calidad solo referente a la<br>seguridad (diciembre de 2016) para         | 2 | 8 | 0 |   |
| Actualización de calidad solo referente a la<br>seguridad (enero de 2017) para Windows 7   | 2 | 8 | 0 |   |
| Actualización de características a Windows<br>10 Pro, versión 1607, es-es, Retail          | 1 | 9 | 0 |   |
| Ver. preliminar del paquete acumulativo de<br>actualiz. de calidad de nov. de 2016 para    | 4 | 6 | 0 |   |
| Vista previa del paquete acumulativo de<br>actualizaciones de calidad mensual (marzo       | 3 | 7 | 0 |   |
| Actualización de calidad solo referente a la<br>seguridad (marzo de 2017) para Windows 7   | 2 | 8 | 0 | - |
| Actualización de calidad solo referente a la<br>seguridad (abril de 2017) para Windows 7   | 2 | 7 | 1 |   |
| Vista previa del paquete acumulativo de<br>actualizaciones de calidad mensual (abril de    | 3 | 7 | 0 |   |
| Actualización solo referente a la seguridad<br>de abril de 2017 para .NET Framework 3.5.1, | 4 | 6 | 0 | - |
| 2017 (05) Vista previa del paquete<br>acumulativo de actualizaciones de calidad            | 3 | 7 | 0 |   |
| Actualización para Windows 7 para sistemas<br>basados en x64 (KB4019990)                   | 3 | 7 | 0 |   |
| May, 2017 Security Only Update for .NET<br>Framework 3.5.1, 4.5.2, 4.6, 4.6.1, 4.6.2 on    | 4 | 6 | 0 |   |
| 2017 (06): Actualización de calidad solo<br>referente a la seguridad para Windows 7        | 2 | 8 | 0 |   |
| Microsoft .NET Framework 4.7 para<br>Windows 7 y Windows Server 2008 R2 para               | 2 | 8 | D |   |
| Actualización para Windows 7 para sistemas<br>basados en x64 (KB4020322)                   | 2 | 8 | 0 |   |
| 2017 (06) Vista previa del paquete<br>acumulativo de actualizaciones de calidad            | 3 | 7 | 0 | 8 |
| V. preliminar del paquete acumulativo de act.<br>de calidad de mayo de 2017 para .NET      | 4 | 6 | 0 | 3 |
| 2017 (07): Actualización de calidad solo<br>referente a la seguridad para Windows 7        | 2 | 8 | 0 |   |
| Actualización de características a<br>Windows 10 Pro, versión 1703, es-es,                 | 1 | 9 | D |   |
| Horramienta de eliminación de software<br>malintencionado de Windows x54, agosto de        | 3 | 7 | 0 | 3 |

Figura 108. Informe inicial WSUS, página 8

| 2017 (08): Actualización de calidad solo                                                       | 2 | 8 | 0 | c |
|------------------------------------------------------------------------------------------------|---|---|---|---|
| Anneto de 2017, versión preiminer del                                                          | 4 | 5 | 0 |   |
| paquete acumulativo de actualizaciones de                                                      |   |   | 0 |   |
| 2017 (08) Vista previa del paquete<br>acumulativo de actualizaciones de calidad                | 3 | 7 | 0 | c |
| 2017-09 Actualización acumulativa para<br>Windows 10 Version 1511 para sistemas                | 1 | 9 | 0 | C |
| 2017-09 Paquete acumulativo de<br>actualizaciones de calidad y seguridad para                  | 4 | 6 | D | C |
| Actualización acumulativa de seguridad de<br>Internet Explorer 11 para Windows 7               | 2 | 8 | 0 | ( |
| 2017-09 Security Only Update for .NET<br>Framework 3.5.1, 4.5.2, 4.6, 4.6.1, 4.6.2, 4.7        | 4 | 6 | D | C |
| Herramienta de eliminación de software<br>malintencionado de Windows x54,                      | 2 | 8 | 0 | C |
| Windows Malicious Software Removal Tool<br>para Windows 8, 8.1, 10 y Windows Server            | 1 | 9 | 0 | C |
| 2017 (09) Paquete acumulativo de<br>actualizaciones de calidad mensual de                      | 2 | 7 | 1 | C |
| 2017 (09): Actualización de calidad solo<br>referente a la seguridad para Windows 7            | 2 | 8 | 0 | C |
| 2017 (09) Vista previa del paquete<br>acumulativo de actualizaciones de calidad                | 4 | 6 | 0 | 0 |
| 2017-09 Actualización acumulativa para<br>Windows 10 Version 1703 para sistemas                | 1 | 9 | 0 | c |
| 2017 (10): Actualización de calidad solo<br>referente a la seguridad para Windows 7            | 4 | 2 | 0 | 4 |
| 2017 (10) Paquete acumulativo de<br>actualizaciones de calidad mensual de                      | 4 | 2 | 0 | 4 |
| Herramienta de eliminación de software<br>malintencionado de Windows x64, octubre              | 3 | 3 | 0 | 4 |
| 2017-10 Security and Quality Rollup for .NET<br>Framowork 3.5.1, 4.5.2, 4.6, 4.6.1, 4.6.2, 4.7 | 4 | 2 | 0 | 4 |
| Actualización acumulativa de seguridad de<br>Internet Explorer 11 para Windows 7               | 4 | 2 | 0 | 4 |
| 2017 (10) Vista previa del paquete<br>acumulativo de actualizaciones de calidad                | 4 | 2 | 0 | 4 |
| 2017-10 Actualización de seguridad de<br>Adobe Flash Player para Windows 10                    | 1 | 4 | 0 | 5 |
| 2017-10 Vista preliminar del paquete<br>acumulativo de actualizaciones de calidad              | 3 | 2 | 0 | 5 |
| Actualización de Adobe Flash Player para<br>Windows 10 Version 1709 sistemas basados           | 1 | 4 | 0 | 5 |
| 2017-11 Actualización acumulativa para<br>Windows 10 Version 1709 para sistemas                | 1 | 4 | 0 | 5 |
| 2017 (11) Paquete acumulativo de<br>actualizaciones de calidad mensual de                      | 3 | 2 | 0 | 5 |
| 2017-11 Actualización de seguridad de<br>Adobe Flash Player para Windows 10                    | 1 | 4 | 0 | 5 |
| 2017 (11): Actualización de calidad solo<br>referente a la seguridad para Windows 7            | 3 | 2 | 0 | 5 |
| Actualización para Windows 7 para sistemas<br>basados en x64 (KB2952664)                       | 3 | 2 | 0 | 5 |
| Herramienta de eliminación de software<br>malintencionado de Windows x64,                      | 3 | 2 | 0 | 5 |
| Actualización acumulativa de seguridad de<br>Internet Evroleser 11 para Windows 7              | 3 | 2 | D | 5 |

Figura 109. Informe inicial WSUS, página 9

| 2017-11 Paquete acumulati<br>actualizaciones de calidad y                           | vo de<br>seguridad para                                                                         | 3                                              | 2                                                   | 0                                                 | 5 |
|-------------------------------------------------------------------------------------|-------------------------------------------------------------------------------------------------|------------------------------------------------|-----------------------------------------------------|---------------------------------------------------|---|
| Actualización para Windows<br>basados en x64 (KB404900                              | 7 para sistemas<br>8)                                                                           | 3                                              | 2                                                   | 0                                                 | 5 |
| 2017 (11) Vista previa del pa<br>acumulativo de actualizacio                        | aquete<br>nes de calidad                                                                        | 3                                              | 2                                                   | 0                                                 | 5 |
| Opciones de informe                                                                 |                                                                                                 |                                                |                                                     |                                                   |   |
|                                                                                     |                                                                                                 |                                                |                                                     |                                                   |   |
| Tipo de informe:                                                                    | Informe tabular                                                                                 |                                                |                                                     |                                                   |   |
| Tipo de informe:<br>Clasificaciones:                                                | Informe tabular<br>Actualizaciones crític                                                       | as, Actualizaciones du                         | definiciones, Actualiz                              | acionas de seguridad.                             |   |
| Tipo de informe:<br>Clasificaciones:<br>Productos:                                  | Informe tabular<br>Actualizaciones offic<br>Windows 10, Window                                  | as, Actualizaciones de<br>s 7, Windows XP 64-t | definiciones, Actualiz<br>at Edition versión 2003   | acionins de seguridad,<br>I, Windows XP Embedded, |   |
| Tipo de informe:<br>Clasificaciones:<br>Productos:<br>Grupos de equipos:            | Informe tabular<br>Actualizaciones offic<br>Windows 10, Window<br>EquiposPruebas                | as, Actualizaciones de<br>s 7, Windows XP 54-b | i definiciones, Actualiz<br>It Edition versión 2003 | aciones de seguridad,<br>, Windows XP Embedded,   |   |
| Tipo de informe:<br>Clasificaciones:<br>Productos:<br>Grupos de equipos:<br>Estado: | Informe tabular<br>Actualizaciones critic<br>Windows 10, Window<br>EquiposPruebas<br>Cualquiera | as, Actualizaciones de<br>s 7, Windows XP 54-6 | i definiciones, Actualiz<br>At Edition versión 2003 | aciones de seguridad,<br>, Windows XP Embedded,   |   |

Figura 110. Informe inicial WSUS, página 10

|   |                                                                                 |           |                           | 1           | Windows Server |
|---|---------------------------------------------------------------------------------|-----------|---------------------------|-------------|----------------|
| 1 | Titufo                                                                          | Necesaria | Instalada/no<br>aplicable | Con errores | Sin estado     |
| 1 | Microsoft .NET Framework 3.5 Service Pack 1<br>(KB951847) paquete de idioma x86 | 1         | 9                         | 0           | c              |
| 1 | Actualización para Windows XP (KB971513)                                        | 1         | 9                         | 0           | c              |
| 1 | Actualización para Windows XP (KB2264107)                                       | 1         | 9                         | 0           | c              |
| 1 | Actualización de seguridad para Windows XP<br>(KB2478971)                       | 1         | 9                         | 0           | C              |
| 1 | Actualización de seguridad para Windows XP<br>(KB2483185)                       | 1         | 9                         | 0           | C              |
| 1 | Actualización de seguridad para Windows XP                                      | 1         | 9                         | 0           | 0              |
| 1 | Actualización de seguridad para Windows XP                                      | 1         | 9                         | 0           | 0              |
| 1 | Actualización para Windows XP (KB971029)                                        | 1         | 9                         | 0           | 0              |
| 1 | Actualización de seguridad para Windows XP                                      | 1         | 9                         | 0           | c              |
| 1 | Actualización de seguridad para Windows XP                                      | 1         | 9                         | 0           | C              |
| 1 | Actualización de seguridad para Windows XP                                      | 1         | 9                         | 0           | c              |
| 1 | Actualización para Windows XP (KB2492386)                                       | 1         | 9                         | 0           | c              |
| 1 | Actualización de seguridad para Windows XP                                      | 1         | 9                         | 0           | C              |
| 1 | Actualización para Windows 7 para sistemas                                      | 2         | 8                         | 0           | 0              |
| 1 | Actualización de seguridad para Windows XP                                      | 1         | 9                         | 0           | C              |
| 1 | Actualización de seguridad para Windows XP                                      | 1         | 9                         | 0           | C              |
| 1 | Actualización para Windows XP (KB2570791)                                       | 1         | 9                         | 0           | c              |
| 1 | Actualización de seguridad para Windows XP                                      | 1         | 9                         | 0           | C              |
| 1 | Actualización de seguridad para Windows XP                                      | 1         | 9                         | 0           | C              |
| 1 | Actualización de seguridad para Windows XP                                      | 1         | 9                         | 0           | c              |
| 1 | Actualización para Windows XP (KB2633952)                                       | 1         | 9                         | 0           | 0              |
| 1 | Actualización de seguridad para Microsoft .NET                                  | 2         | 8                         | 0           | C              |
| 1 | Actualización de seguridad para Windows XP                                      | 1         | 9                         | 0           | C              |
| 1 | Actualización de seguridad para Windows XP                                      | 1         | 9                         | 0           | C              |
| 1 | Actualización para Windows XP (KB2632503)                                       | 1         | 9                         | 0           | 0              |
| 1 | Actualización de seguridad para Windows XP                                      | 1         | 9                         | 0           | C              |
| 1 | Actualización de seguridad para Microsoft .NET                                  | 2         | 8                         | 0           | 0              |
| 1 | Actualización de seguridad para Windows XP                                      | 1         | 9                         | 0           | C              |
| 5 | Actualización de seguridad para Windows XP                                      | 1         | 9                         | 0           | C              |
| 1 | Microsoft .NET Framework 4 Client Profile para                                  | 1         | 9                         | 0           | 0              |
| 1 | Microsoft .NET Framework 4 para Windows XP                                      | 1         | 9                         | 0           | C              |
| 1 | kan (Nasazo 71)<br>Actualización de seguridad para Windows XP                   | 1         | 9                         | 0           | C              |
| 1 | (KB2686509)<br>Actualización de securidad para Windows XP                       | 1         | 9                         | 0           |                |

Figura 111. Informe día 1 WSUS, página 1

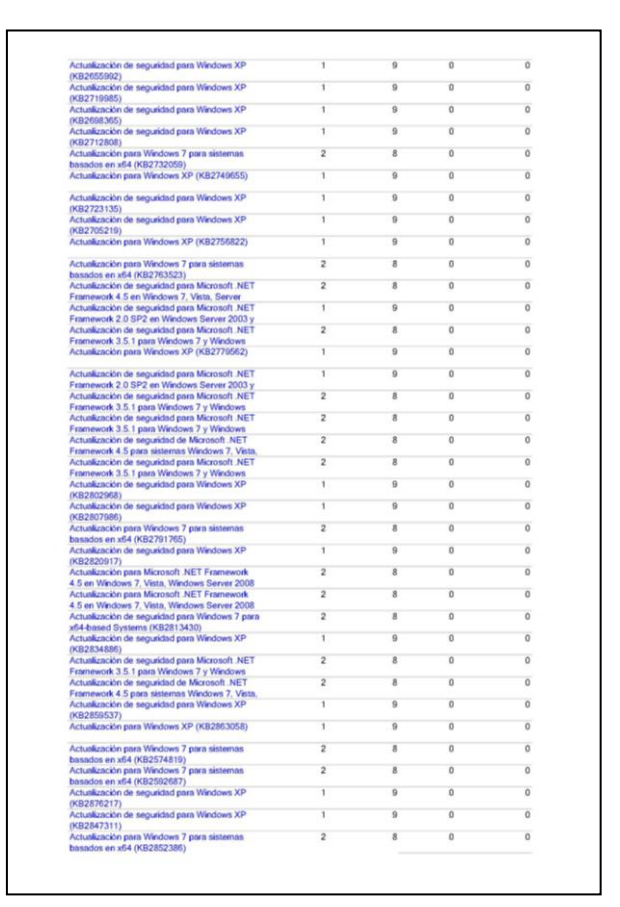

Figura 112. Informe día 1 WSUS, página 2

| Actualización de seguridad de Microsoft .NET                                                   | 2 | 8 | 0 | 0 |
|------------------------------------------------------------------------------------------------|---|---|---|---|
| Framework 4.5 para sistemas Windows 7, Vista,<br>Actualización de seguridad para Microsoft NET | 2 | 8 | 0 | 0 |
| Framework 3.5.1 para Windows 7 y Windows                                                       |   |   |   |   |
| Actualización de seguridad para Windows XP<br>(KB2862330)                                      | 1 | 9 | 0 | 0 |
| Actualización de seguridad para Windows XP<br>(KR2862335)                                      | 1 | 9 | 0 | 0 |
| Actualización para Windows XP (KB2808679)                                                      | 1 | 9 | 0 | 0 |
| Actualización de seguridad para Windows XP                                                     | 1 | 9 | 0 | 0 |
| (KB2876331)<br>Actualización de seguridad para Windows XP                                      | 1 | 9 | 0 | 0 |
| (KB2868626)<br>Actualización de seguridad para Windows XP                                      | 1 | 9 | 0 | 0 |
| (KB2862152)<br>Actualización de seguridad para Windows XP                                      | 1 | 9 | 0 | 0 |
| (KB2898715)                                                                                    |   | 0 | 0 | 0 |
| (KB2893294)                                                                                    |   |   | 0 | 0 |
| Actualización de segundad para Windows XP<br>(KB2914368)                                       | 1 | я | U | 0 |
| Actualización de seguridad para Windows XP<br>(KB2916036)                                      | 1 | 9 | 0 | 0 |
| Actualización de seguridad para Microsoft .NET<br>Eramework 3.5.1 para Windows 7 y Windows     | 2 | 8 | 0 | 0 |
| Actualización de seguridad de Microsoft .NET<br>Erennesork 4.5 para sistemas Windows 7. Vinte  | 2 | 8 | 0 | 0 |
| Actualización de seguridad de Microsoft .NET                                                   | 2 | 8 | 0 | 0 |
| Actualización para Microsoft .NET Framework                                                    | 2 | 8 | 0 | 0 |
| 3.5.1 en Windows 7 y Windows Server 2008 R2<br>Actualización para Microsoft .NET Framework     | 2 | 8 | 0 | 0 |
| 3.5.1 en Windows 7 y Windows Server 2008 R2<br>Actualización para Windows 7 para sistemas      | 2 | 8 | 0 | 0 |
| basados en x64 (KB2830477)                                                                     |   |   | 0 | 0 |
| basados en x64 (KB2843630)                                                                     | - |   |   |   |
| Actualización para Windows / para sistemas<br>basados en x64 (KB2923545)                       | 2 | 8 | 0 | 0 |
| Actualización de seguridad para Windows XP<br>(KB2930275)                                      | 1 | 9 | 0 | 0 |
| Actualización de seguridad para Windows XP<br>(KB2922229)                                      | 1 | 9 | 0 | 0 |
| Actualización de seguridad para Microsoft .NET                                                 | 2 | 8 | 0 | 0 |
| Actualización de seguridad para Windows 7 para                                                 | 1 | 9 | 0 | 0 |
| Actualización para Windows 7 para sistemas                                                     | 2 | 8 | 0 | 0 |
| basados en x64 (KB2966583)<br>Actualización de seguridad para Microsoft .NET                   | 2 | 8 | 0 | 0 |
| Framework 3.5.1 para Windows 7 y Windows<br>Actualización de seguridad para Microsoft NET      | 2 | 8 | 0 | 0 |
| Framework 3.5.1 para Windows 7 y Windows<br>Actualización de seo sided para Windows 7 para     | 2 | 8 | 0 | 0 |
| x64-based Systems (KB2978742)                                                                  |   |   |   |   |
| x64-based Systems (KB2758857)                                                                  | 2 | 8 | U | 0 |
| Actualización para Marco de controlador en<br>modo usuario versión 1.11 para Windows 7 para    | 2 | 8 | 0 | 0 |
| Actualización para Windows 7 para sistemas<br>basados en x64 (KR2603229)                       | 2 | 8 | 0 | 0 |
| Actualización para Windows 7 para sistemas                                                     | 2 | 8 | 0 | 0 |
| Actualización de seguridad para Windows 7 para                                                 | 2 | 8 | 0 | 0 |
| xon-based systems (KB2021440)<br>Actualización de seguridad para Windows 7 para                | 2 | 8 | 0 | 0 |
| x54-based Systems (KB2585542)<br>Actualización de seguridad para Windows 7 para                | 2 | 8 | 0 | 0 |
| x64-based Systems (KB2620704)<br>Actualización para Windows 7 para sistemas                    | 2 | 8 | 0 | 0 |
| basadas as and (VD2772072)                                                                     |   |   | ~ | 0 |

Figura 113. Informe día 1 WSUS, página 3

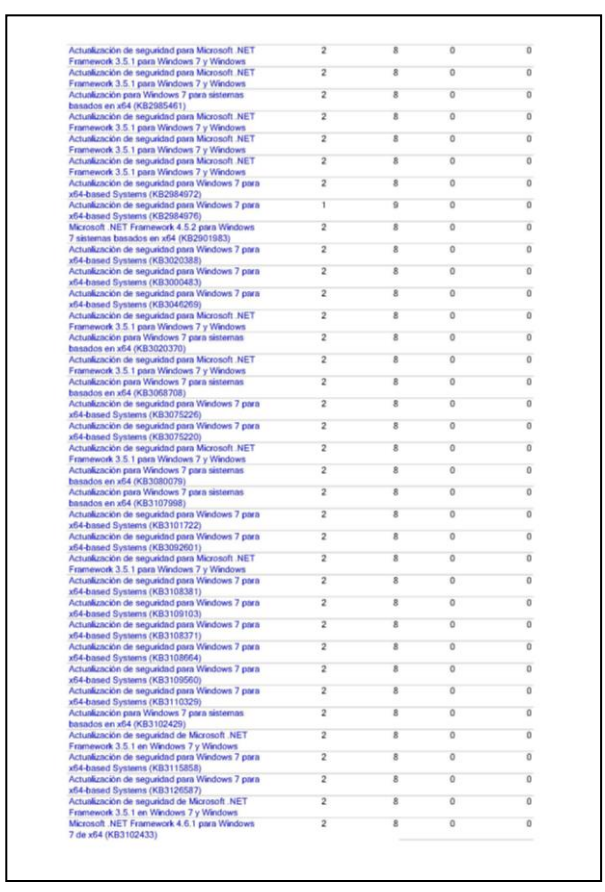

Figura 114. Informe día 1 WSUS, página 4

| Paquetes de idioma de Microsoft .NET                                                       | 2     | 8  | 0   | 0 |
|--------------------------------------------------------------------------------------------|-------|----|-----|---|
| Framework 4.6.1 (KB3102433)                                                                | 0.025 |    |     |   |
| Actualización para Windows 7 para sistemas                                                 | 2     | 8  | 0   | 0 |
| Actualización de seguridad nara Windows 7 para                                             | 2     | 8  | 0   | 0 |
| x64-based Systems (KB3138910)                                                              |       | 0  | 2   |   |
| Actualización de seguridad para Windows 7 para                                             | 2     | 8  | 0   | 0 |
| x64-based Systems (KB3139398)                                                              |       |    |     |   |
| Actualización de seguridad para Windows 7 para                                             | 2     | 8  | 0   | 0 |
| x64-based Systems (KB3139914)                                                              |       |    |     |   |
| Actualización para Windows 7 para sistemas                                                 | 2     | 8  | 0   | 0 |
| Actualización nara Windows 7 para sistemas                                                 | 2     | 9  | 0   | 0 |
| basados en x64 (KB3137061)                                                                 |       | 0  | 0   | 0 |
| Actualización para Windows 7 para sistemas                                                 | 2     | 8  | 0   | 0 |
| basados en x64 (KB3133977)                                                                 |       |    |     |   |
| Actualización para Windows 7 para sistemas                                                 | 2     | 8  | 0   | 0 |
| basados en x64 (KB3138378)                                                                 |       |    |     |   |
| Actualización de seguridad para Windows 7 para                                             | 2     | 8  | 0   | 0 |
| xb4-based Systems (KB3156016)                                                              | 2     |    | 0   | 0 |
| v64.htead Systems (KB3150220)                                                              | 2     | 8  | U   | 0 |
| Actualización de seguridad para Windows 7 para                                             | 2     | 8  | 0   | 0 |
| x64-based Systems (KB3155178)                                                              |       | M. | ×.  | 0 |
| Actualización de seguridad para Windows 7 para                                             | 2     | 8  | 0   | 0 |
| x64-based Systems (KB3156019)                                                              |       |    |     |   |
| Actualización para Windows 7 para sistemas                                                 | 2     | 8  | 0   | 0 |
| basados en x64 (KB3150513)                                                                 |       |    |     | - |
| Actualización para Windows 7 para sistemas                                                 | 2     | 8  | 0   | 0 |
| Dasados en x64 (KB3140245)                                                                 | 2     |    | 0   | 0 |
| vELbased Systems (KB3150308)                                                               | ~     | 0  | 0   | 0 |
| Achialización de seguridad para Windows 7 para                                             | 2     | 8  | 0   | 0 |
| x64-based Systems (KB3161949)                                                              |       |    | 0   |   |
| Actualización de seguridad para Windows 7 para                                             | 2     | 8  | 0   | 0 |
| x64-based Systems (KB3161958)                                                              |       |    |     |   |
| Actualización para Windows 7 para sistemas                                                 | 2     | 8  | 0   | 0 |
| basados en x64 (KB3170735)                                                                 |       |    |     |   |
| Actualización para Windows 7 para sistemas                                                 | 2     | 8  | 0   | 0 |
| Dasados en x04 (KB3101102)                                                                 | 2     |    | 0   | 0 |
| hasados an x64 (KB3179573)                                                                 |       | 0  | 0   | 0 |
| Reliability Rolling for Microsoft, NET Framework                                           | 2     | 8  | 0   | 0 |
| 4.5.2. 4.6 and 4.6.1 on Windows 7 and Server                                               |       | -  | -   |   |
| Actualización para Windows 7 para sistemas                                                 | 4     | 6  | 0   | 0 |
| basados en x64 (KB3177467)                                                                 |       |    |     |   |
| Actualización para Windows 7 para sistemas                                                 | 2     | 8  | 0   | 0 |
| basados en x64 (KB3184143)                                                                 |       |    |     | - |
| vista previa del paquete acumulativo de                                                    | 2     | 8  | 0   | 0 |
| actualizaciones de calidad mensual (octubre de                                             | 2     |    | 0   | 0 |
| visu previa del paquere acumutativo del<br>actualizacionas da calidad manaval (onviambra   | ~     | 8  | U U | 0 |
| Actualización nara Windows 10 Version 1511                                                 | 1     | 9  | 0   | 0 |
| para sistemas basados en x64 (KB3191208)                                                   |       |    | 171 |   |
| Actualización de calidad solo referente a la                                               | 2     | 8  | 0   | 0 |
| seguridad (octubre de 2016) para Windows 7                                                 |       |    |     |   |
| Actualización de calidad solo referente a la                                               | 2     | 8  | 0   | 0 |
| seguridad (noviembre de 2016) para Windows 7                                               |       |    |     |   |
| nctualización de calidad solo referente a la                                               | 2     | 8  | 0   | 0 |
| segunuau (uclemble de 2015) para windows 7<br>Actualización da calidad acto raferante a la | 2     | 8  | 0   | 0 |
| securidad (enem de 2017) nara Windows 7                                                    | -     | 0  | U U | 0 |
| Actualización de características a Windows 10                                              | 1     | 9  | 0   | 0 |
| Pro, versión 1607, es-es, Retail                                                           |       | -  | ~   |   |
| Ver, preliminar del paquete acumulativo de                                                 | 4     | 6  | 0   | 0 |
| actualiz, de calidad de nov. de 2016 para .NET                                             |       |    |     |   |
| Vista previa del paquete acumulativo de                                                    | 2     | 8  | 0   | 0 |
| actualizaciones de calidad mensual (marzo de                                               |       |    |     |   |
| Actualización de calidad solo referente a la                                               | 2     | 8  | 0   | 0 |
| segunuau (matzo de 2017) para windows 7                                                    | 2     | 8  | 0   | 0 |
|                                                                                            |       |    | 3.7 |   |

Figura 115. Informe día 1 WSUS, página 5

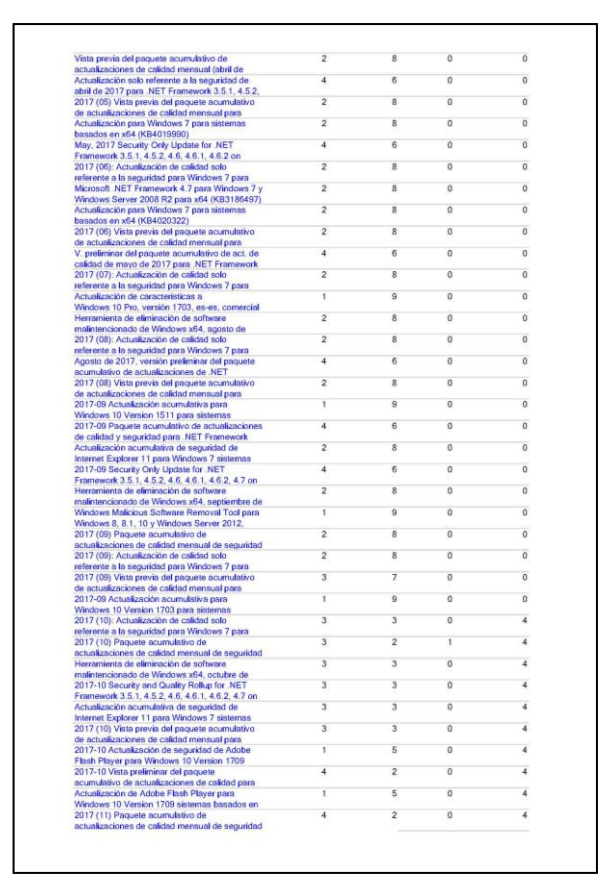

Figura 116. Informe día 1 WSUS, página 6

| referente a la seg<br>Actualización par<br>basados en x64 i<br>Herramienta de e<br>malintencionado<br>Actualización act<br>Internet Evoloser             | guridad para Windows 7 para<br>ra Windows 7 para sistemas<br>(KB2952664)<br>eliminación de software                                                                                                    |                                                                                         |                                                          |                                                       |          |
|----------------------------------------------------------------------------------------------------|----------------------------------------------------------------------------------------------------|-----------------------------------------------------------------------------------------|----------------------------------------------------------|-------------------------------------------------------|----------|
| Actualización par<br>basados en x64 i<br>Herramienta de e<br>malintencionado<br>Actualización acu<br>Internet Explorer                                   | ra Windows 7 para sistemas<br>(KB2952664)<br>Iliminación de software                                                                                                    |                                                                                         |                                                          |                                                       |          |
| Herramienta de e<br>malintencionado<br>Actualización acu                                                                                                 | eliminación de software                                                                                                    | 4                                                                                       | 2                                                        | 0                                                     |          |
| matintencionado<br>Actualización acu<br>Internet Explorer                                                                                                | the second second second second second second second second second second second second second second second se                                                                                                    | 4                                                                                       | 2                                                        | 0                                                     |          |
| Internet Evolorer                                                                                                    | umulativa de seguridad de                                                                                                    | 4                                                                                       | 2                                                        | 0                                                     |          |
| aniariter comprorter                                                                                                    | 11 para Windows 7 sistemas                                                                                                    |                                                                                         |                                                          |                                                       |          |
| de calidad y segu                                                                                                    | acumulativo de actualizaciones<br>uridad para .NET Framework                                                                                                    | 4                                                                                       | 2                                                        | 0                                                     |          |
| Actualización par<br>hasados en x64                                                                                                    | ra Windows 7 para sistemas<br>(KB4049068)                                                                                                    | 4                                                                                       | 2                                                        | 0                                                     |          |
| 2017 (11) Vista p                                                                                                    | revia del paquete acumulativo                                                                                                    | 4                                                                                       | 2                                                        | 0                                                     |          |
| Onciones de                                                                                                    |                                                                                                    |                                                                                         |                                                          |                                                       |          |
| informe                                                                                                    | Informa tabular                                                                                                    |                                                                                         |                                                          |                                                       |          |
| informe<br>Tipo de informe:                                                                                                    | Informe tabular                                                                                                    | na da dafiaisinana                                                                      | Actualization                                            | a da namusida d                                       |          |
| informe<br>Tipo de informe:<br>Clasificaciones:                                                                                                    | Informe tabular<br>Actualizaciones criticas, Actualizacion<br>Actualizaciones, Distribuciones de act                                                                                                    | es de definiciones                                                                      | , Actualizacione                                         | s de seguridad,<br>es, Service Pack                   |          |
| Informe<br>Tipo de informe:<br>Clasificaciones:<br>Productos:                                                                                            | Informe tabular<br>Actualizaciones criticas, Actualizacione<br>Actualizaciones, Distribuciones de act<br>Windows XV, Windows XV, Windows XV                                                                                                    | es de definiciones<br>unitzaciones, Paqu<br>de bit Edition ver                          | , Actualizacione<br>uetes de funcion<br>sión 2003, Wind  | s de seguridad,<br>es, Service Pack<br>ows XP Embedde | ,<br>bd, |
| Informe<br>Tipo de informe:<br>Clasificaciones:<br>Productos:<br>Grupos de<br>equipos                                                                    | Informe tabular<br>Actualizaciones criticas, Actualizacion<br>Actualizaciones Distribusciones de act<br>Windows 10, Watcher 7, Windows 7, Windows 7,<br>Windows 10, Wat Edition, Windows XP<br>Edupositivationes XP                                        | es de definiciones<br>unitzaciones, Paqu<br>64-bit Edition ver                          | , Actualizacione<br>uetes de funcion<br>raión 2003, Wind | t de seguridad,<br>es, Service Pack<br>ows XP Embedde | əd,      |
| Informe Tipo de informe: Clasificaciones: Productos: Grupos de equipos: Estado:                                                                          | Informe tabular<br>Actualizaciones criticos, Actualizacion<br>Actualizaciones, Distribuciones de act<br>Windows 10, Windows 7, Windows XP<br>Windows XP x64 Edition, Windows XP<br>EcupidosPhuebas<br>Custiguiera                                          | es de definiciones<br>ualizaciones, Paq<br>de bit Edition ver                           | , Actualizacione<br>uetes de funcion<br>sión 2003, Wind  | s de seguridad.<br>es, Service Pack<br>ows XP Embedde | ed,      |
| Informe Tipo de informe: Clasificaciones: Peoductos: Grupos de equipos: Estado: Servidores que siguen en la                                              | Informe tabular<br>Actualizaciones critices, Actualizacione<br>Actualizaciones, Distribuciones de act<br>Winchers BC, Winchers 7, Winchers XP<br>EquiposiPruebas<br>Costiguiera<br>Todos los servidores de relptica que aj                                 | es de definiciones<br>unizaciones, Paqu<br>64-bit Edition ver<br>9<br>guen en la cadena | , Actualizacione<br>uetes de funcion<br>sión 2003, Wind  | a de seguridad.<br>es, Servica Pack<br>ows XP Embeddi | ed,      |
| Informe Tipo de informe: Clasificaciones: Productos: Grupos de equipos: Estado: Servidores que siguen en la Datos de informe cooliados:                  | Informe tabular<br>Actualizaciones criticas, Actualizacion<br>Actualizaciones, Distribuciones de act<br>Windows 10, Windows XP<br>Eraption 20, Windows XP<br>Eraption Charlon<br>Caleguiares<br>Todos los servidores de réplica que sig<br>2011/2017 17/35 | es de definiciones<br>alizaciones, Pag<br>34-bit Edition ver<br>3<br>guen en la cadena  | , Actualizacione<br>uetra de función<br>raión 2003, Wind | s de seguridad,<br>es, Service Pack<br>ows XP Embeddo | sd,      |
| Informe Tipo de informe: Clasificaciones: Productos: Grupos de equipos: Estado: Servidores que siguen en lo Datos de informe recopilados: Servidor usado | Informe tabular<br>Actualizaciones ottions, Actualizacione<br>Actualizaciones Deministrativas de los<br>Venciones 10, Vénciones XII<br>EquiposiPruebas<br>Costinguiere<br>Todos los serviciones de réplica que si<br>2011/2017 17,35                       | es de definiciones<br>ustraciones, Paq<br>64-bit Edition ver<br>guen en la cadena       | , Actualizacione<br>uetes de funcion<br>raión 2003, Wind | s de seguridad,<br>es, Service Pack<br>ows XP Embedde | əd,      |

Figura 117. Informe día 1 WSUS, página 7

|                                                                                                    |           |              | Windows Se<br>Lipdate Services | erver     |
|----------------------------------------------------------------------------------------------------|-----------|--------------|--------------------------------|-----------|
| Titulo                                                                                                    | Necesaria | Instalada/no | Con errores                    | Sin estad |
| Actualización de seguridad para Windows XP con motor d                                                              | e 1       | 9            | 0                              |           |
| tiempo de ejecución de Windows Media Format 9.5 y 11<br>Actualización de seguridad para Windows XP (KB954154)       | 1         | 9            | 0                              |           |
| Microsoft NET Framework 3.5 Service Pack 1 (KB951847                                                                | ) 1       | 9            | 0                              |           |
| paquete de taloma xelo<br>Actualización para Windows 7 para sistemas basados en x<br>orgonostas                     | 64 1      | 9            | 0                              |           |
| Actualización de seguridad para Microsoft .NET Framewor                                                             | k 1       | 9            | 0                              |           |
| Actualización de seguridad para Microsoft. NET Framewor                                                             | k 1       | 9            | 0                              |           |
| 3.5.1 para Windows 7 y Windows Server 2008 R2 SP1 en<br>Microsoft .NET Framework 4 Client Profile para Windows 3    | CP 1      | 9            | 0                              |           |
| x86 (K8982670)<br>Microsoft, NET Framework 4 para Windows XP x86                                                    | 1         | 9            | 0                              |           |
| (KB982671)<br>Actualización para Windows 7 para sistemas basados en a                                               | (64 1     | 9            | 0                              |           |
| (KB2732059)<br>Actualización para Windows 7 para sistemas basados en x                                              | (64 1     | 9            | 0                              |           |
| (KB2763523)<br>Actualización de seguridad para Microsoft .NET Framewor                                              | k 1       | 8            | 1                              |           |
| 4.5 en Windows 7, Vista, Server 2008 y Server 2008 H2 pa<br>Actualización de seguridad para Microsoft. NET Framewor | k 1       | 9            | 0                              |           |
| 3.5.1 para Windows 7 y Windows Server 2008 R2 SP1 en<br>Actualización de seguridad para Microsoft .NET Framewor     | k 1       | 9            | 0                              |           |
| 3.5.1 para Windows 7 y Windows Server 2008 R2 SP1 en<br>Actualización de seguridad para Microsoft .NET Framewor     | k 1       | 9            | 0                              |           |
| 3.5.1 para Windows 7 y Windows Server 2008 R2 SP1 en<br>Actualización de seguridad de Microsoft .NET Framework      | 4.5 1     | 8            | 1                              |           |
| para sistemas Windows 7, Vista, Windows Server 2008,<br>Actualización de seguridad para Microsoft. NET Framewor     | k 1       | 9            | 0                              |           |
| 3.5.1 para Windows 7 y Windows Server 2008 R2 SP1 en<br>Actualización para Windows 7 para sistemas basados en a     | 64 1      | 9            | 0                              |           |
| (KB2791765)<br>Actualización para Microsoft NET Framework 4.5 en                                                    | 1         | 9            | 0                              |           |
| Windows 7, Vista, Windows Server 2008 y Windows Serve                                                               | r         |              | 4                              |           |
| Windows 7, Vista, Windows Server 2008 y Windows Serve                                                               |           | °            |                                |           |
| Systems (KB2813430)                                                                                                 | ia i      | 9            | 0                              |           |
| Actualización de segundad para Windows XP (KB2813347                                                                | 9 1       | 9            | 0                              |           |
| Actualización de seguridad para Microsoft. NET Framewor<br>3.5.1 para Windows 7 y Windows Server 2008 R2 SP1 en     | K 1       | 9            | 0                              |           |
| Actualización de seguridad de Microsoft .NET Framework :<br>para sistemas Windows 7, Vista, Windows Server 2008,    | 4.5 1     | 8            | 1                              |           |
| Actualización de seguridad del Tiempo de ejecución de<br>Windows Media Format 11 para Windows XP (KB2834904         | ) 1       | 9            | 0                              |           |
| Actualización para Windows 7 para sistemas basados en x<br>(KB2574819)                                              | (64 1     | 9            | 0                              |           |
| Actualización para Windows 7 para sistemas basados en x<br>(KB2592687)                                              | (64 1     | 9            | 0                              |           |
| Actualización para Windows 7 para sistemas basados en a<br>(KB2852386)                                              | (64 1     | 9            | 0                              |           |
| Actualización de seguridad de Microsoft .NET Framework.<br>para sistemas Windows 7, Vista, Windows Server 2008.     | 4.5 1     | 8            | 1                              |           |
| Actualización de seguridad para Microsoft, NET Framewor<br>3.5.1 para Windows 7 y Windows Server 2008 R2 SP1 en     | k 1       | 9            | 0                              |           |
| Actualización de seguridad para Microsoft NET Framewor<br>3.5.1 para Windows 7 y Windows Server 2008 R2 SP1 en      | k 1       | 9            | 0                              |           |
| Actualización de seguridad de Microsoft .NET Framework                                                              | 4.5 1     | 9            | 0                              |           |

Figura 118. Informe día 2 WSUS, página 1

| Actualización de seguridad de Microsoft .NET Framework 4.5                                                            | 1 | 9 | 0 |  |
|----------------------------------------------------------------------------------------------------|---|---|---|--|
| para sistemas Windows 7, Vista, Windows Server 2008,<br>Actualización para Microsoft .NET Framework 3.5.1 en          | 1 | 9 | 0 |  |
| Windows 7 y Windows Server 2008 R2 SP1 para sistemas                                                                  |   |   |   |  |
| Actualización para Microsoft .NET Framework 3.5.1 en<br>Windows 7 y Windows Server 2008 R2 SP1 para sistemas          | 1 | 9 | 0 |  |
| Actualización para Windows 7 para sistemas basados en x64<br>(KR2830477)                                              | 1 | 9 | 0 |  |
| Actualización para Windows 7 para sistemas basados en x64<br>(KR2843630)                                              | 1 | 8 | 1 |  |
| Actualización de seguridad para Microsoft. NET Framework.                                                             | 1 | 9 | 0 |  |
| Actualización para Windows 7 para sistemas basados en x64                                                             | 1 | 9 | 0 |  |
| Actualización de seguridad para Microsoft .NET Framework.                                                             | 1 | 9 | 0 |  |
| Actualización de seguridad para Microsoft .NET Framework                                                              | 1 | 9 | 0 |  |
| 3.5.1 para Windows 7 y Windows Server 2008 R2 SP1 en<br>Actualización de seguridad para Windows 7 para x64-based      | 1 | 9 | 0 |  |
| Systems (KB2978742)<br>Actualización de seguridad para Windows 7 para x64-based                                       | 1 | 9 | 0 |  |
| Systems (KB2758857)<br>Actualización para Marco de controlador en modo usuario                                        | 1 | 9 | 0 |  |
| versión 1.11 para Windows 7 para sistemas basados en x64<br>Actualización para Windows 7 para sistemas basados en x64 | 1 | 9 | 0 |  |
| (K82603229)<br>Actualización para Windows 7 para sistemas basados en x64                                              | 1 | 9 | 0 |  |
| (KB2726535)<br>Actualización de seguridad para Windows 7 para x64-based                                               | 1 | 9 | 0 |  |
| Systems (KB2621440)<br>Actualización de seguridad para Windows 7 para x64-based                                       | 1 | 9 | 0 |  |
| Systems (KB2585542)<br>Actualización de seguridad para Windows 7 para x64-based                                       | 1 | 9 | 0 |  |
| Systems (KB2620704)<br>Actualización para Windows 7 para sistemas basados en x64                                      | 1 | 9 | 0 |  |
| (KB2773072)<br>Actualización de seguridad para Microsoft .NET Framework                                               | 1 | 9 | 0 |  |
| 3.5.1 para Windows 7 y Windows Server 2008 R2 SP1 en<br>Actualización de seguridad para Microsoft NET Framework       | 1 | 9 | 0 |  |
| 3.5.1 para Windows 7 y Windows Server 2008 R2 SP1 en<br>Actualización para Windows 7 para sistemas basados en x64     | 1 | 9 | 0 |  |
| (KB2985461)<br>Actualización de segueidad para Microsoft NET Eramanet                                                 | 1 | 9 | 0 |  |
| 3.5.1 para Windows 7 y Windows Server 2008 R2 SP1 en                                                                  |   | 9 | 5 |  |
| Actualización de seguridad para Microsoft .NET Framework<br>3.5.1 para Windows 7 y Windows Server 2008 R2 SP1 en      | 1 | 9 | 0 |  |
| Actualización de seguridad para Microsoft .NET Framework<br>3.5.1 para Windows 7 y Windows Server 2008 R2 SP1 en      | 1 | 9 | 0 |  |
| Actualización de seguridad para Windows 7 para x64-based<br>Systems (KB2984972)                                       | 1 | 9 | 0 |  |
| Microsoft .NET Framework 4.5.2 para Windows 7 sistemas<br>basados en x64 (KB2901983)                                  | 1 | 9 | 0 |  |
| Actualización de seguridad para Windows 7 para x64-based<br>Systems (KB3000483)                                       | 1 | 9 | 0 |  |
| Actualización de seguridad para Windows 7 para x64-based<br>Systems (KB3046269)                                       | 1 | 9 | 0 |  |
| Actualización de seguridad para Microsoft.NET Framework<br>3.5.1 para Windows 7 y Windows Server 2008 R2 SP1 en       | 1 | 9 | 0 |  |
| Actualización para Windows 7 para sistemas basados en x64<br>(KB3020370)                                              | 1 | 9 | 0 |  |
| Actualización de seguridad para Microsoft .NET Framework<br>3.5.1 para Windows 7 y Windows Server 2008 R2 SP1 en      | 1 | 9 | 0 |  |
| Actualización para Windows 7 para sistemas basados en x64<br>(KB3068708)                                              | 1 | 9 | 0 |  |
| Actualización de seguridad para Windows 7 para x54-based<br>Systems (KB3075220)                                       | 1 | 9 | 0 |  |
| Actualización de seguridad para Microsoft .NET Framework<br>3.5.1 para Windows 7 y Windows Server 2008 R2 SP1 en      | 1 | 9 | 0 |  |
| Actualización para Windows 7 para sistemas basados en x64<br>(KR3080079)                                              | 1 | 9 | 0 |  |
| Actualización para Windows 7 para sistemas basados en x64                                                             | 1 | 9 | 0 |  |

Figura 119. Informe día 2 WSUS, página 2

| Actualización de seguridad para Windows 7 para x64-based                        | 1 | 9 | 0 |   |
|---------------------------------------------------------------------------------|---|---|---|---|
| Actualización de seguridad para Windows 7 para x64-based                        | 1 | 9 | 0 | 1 |
| Actualización de seguridad para Microsoft .NET Framework                        | 1 | 9 | 0 |   |
| Actualización de seguridad para Windows 7 para x54-based                        | 1 | 9 | 0 |   |
| Actualización de seguridad para Windows 7 para x64-based                        | 1 | 9 | 0 | ( |
| Actualización de seguridad para Windows 7 para x64-based                        | 1 | 9 | 0 |   |
| Actualización de seguridad para Windows 7 para x64-based                        | 1 | 9 | 0 |   |
| Actualización de seguridad para Windows 7 para x64-based<br>Sustams (KB100550)  | 1 | 9 | 0 | 1 |
| Actualización de seguridad para Windows 7 para x64-based                        | 1 | 9 | 0 |   |
| Actualización para Windows 7 para sistemas basados en x64<br>(KP3102430)        | 1 | 9 | 0 |   |
| Actualización de seguridad de Microsoft .NET Framework                          | 1 | 9 | 0 |   |
| Actualización de seguridad para Windows 7 para x64-based                        | 1 | 9 | 0 | 1 |
| Actualización de seguridad para Windows 7 para x64-based                        | 1 | 9 | 0 | 1 |
| Actualización de seguridad de Microsoft .NET Framework                          | 1 | 9 | 0 |   |
| Microsoft .NET Framework 4.6.1 para Windows 7 de x64                            | 1 | 9 | 0 |   |
| Actualización para Windows 7 para sistemas basados en x64                       | 1 | 9 | 0 | 1 |
| Actualización de seguridad para Windows 7 para x64-based                        | 1 | 9 | 0 |   |
| Actualización de seguridad para Windows 7 para x64-based                        | 1 | 9 | 0 | ( |
| Systems (KB3139598)<br>Actualización de seguridad para Windows 7 para x64-based | 1 | 9 | 0 |   |
| Actualización para Windows 7 para sistemas basados en x64                       | 1 | 9 | 0 |   |
| Actualización para Windows 7 para sistemas basados en x64                       | 1 | 9 | 0 | - |
| Actualización para Windows 7 para sistemas basados en x64                       | 1 | 9 | 0 |   |
| Actualización para Windows 7 para sistemas basados en x64                       | 1 | 9 | 0 |   |
| Actualización de seguridad para Windows 7 para x64-based                        | 1 | 9 | 0 |   |
| Actualización de seguridad para Windows 7 para x64-based                        | 1 | 9 | 0 |   |
| Actualización de seguridad para Windows 7 para x64-based                        | 1 | 9 | 0 |   |
| Actualización de seguridad para Windows 7 para x64-based                        | 1 | 9 | 0 |   |
| Actualización para Windows 7 para sistemas basados en x64                       | 1 | 9 | 0 |   |
| Actualización de seguridad para Windows 7 para x64-based                        | 1 | 9 | 0 |   |
| Actualización de seguridad para Windows 7 para x64-based                        | 1 | 9 | 0 | 1 |
| Actualización de seguridad para Windows 7 para x64-based                        | 1 | 9 | 0 |   |
| Actualización para Windows 7 para sistemas basados en x64                       | 1 | 9 | 0 | 1 |
| Actualización para Windows 7 para sistemas basados en x64                       | 1 | 9 | 0 |   |
| Actualización para Windows 7 para sistemas basados en x64                       | 1 | 9 | 0 | 1 |
| Actualización para Windows 7 para sistemas basados en x64                       | 4 | 6 | 0 |   |
| Actualización para Windows 7 para sistemas basados en x64                       | 1 | 9 | 0 | 1 |

Figura 120. Informe día 2 WSUS, página 3

| Vista previa del paquete acumulativo de actualizaciones de                                                              | 2       | 8    | 0    |  |
|----------------------------------------------------------------------------------------------------|---------|------|------|--|
| calidad mensual (octubre de 2016) para Windows 7 sistemas                                                               |         |      |      |  |
| Vista previa del paquete acumulativo de actualizaciones de<br>calidad manaual (oculambra da 2016) para Mindows 7        | z       | 8    | 0    |  |
| Actualización de calidad solo referente a la seguridad (octubre                                                         | 1       | 9    | 0    |  |
| de 2016) para Windows 7 sistemas basados en x64                                                                         |         |      | 1000 |  |
| Actualización de calidad solo referente a la seguridad                                                                  | 1       | 9    | 0    |  |
| (noviembre de 2016) para Windows / sistemas basados en<br>Actualización de calidad solo referente a la securidad        | 1       | 9    | 0    |  |
| (diciembre de 2016) para Windows 7 sistemas basados en                                                                  |         |      |      |  |
| Actualización de calidad solo referente a la seguridad (enero                                                           | 1       | 9    | 0    |  |
| de 2017) para Windows 7 sistemas basados en x64                                                                         | 1       | .0   | 0    |  |
| Actualización de características a vinciowis 10 Pro, versión<br>1607. es-es. Retail                                     | A       | 9    | U    |  |
| Actualización para Windows 10 Version 1511 para sistemas                                                                | 1       | 9    | 0    |  |
| basados en x64 (KB3150513)                                                                                              |         |      |      |  |
| Ver, preliminar del paquete acumulativo de actualiz, de                                                                 | 2       | 8    | 0    |  |
| Visto previo del poquete acumulativo de actualizaciones de                                                              | 2       | 8    | 0    |  |
| calidad mensual (marzo de 2017) para Windows 7 sistemas                                                                 |         |      |      |  |
| Actualización de calidad solo referente a la seguridad (marzo                                                           | 1       | 9    | 0    |  |
| de 2017) para Windows 7 sistemas basados en x64                                                                         | 2       |      | 0    |  |
| Actualización de calidad solo reterenté a la segunidad (abril de<br>2017) nara Wiedows 7 sistemas basados ao v64.       | 2       | 8    | 0    |  |
| Vista previa del paquete acumulativo de actualizaciones de                                                              | 2       | 8    | 0    |  |
| calidad mensual (abril de 2017) para Windows 7 sistemas                                                                 | ~       | 1970 |      |  |
| Actualización solo referente a la seguridad de abril de 2017                                                            | 1       | 9    | 0    |  |
| para .NET Framework 3.5.1, 4.5.2, 4.6, 4.6.1 y 4.6.2 en<br>2017 (05) Vista pravia del para eta acumulativo de           | 2       | 8    | 0    |  |
| actualizaciones de calidad mensual para Windows 7 para                                                                  |         |      |      |  |
| Actualización para Windows 7 para sistemas basados en x64                                                               | 1       | 9    | 0    |  |
| (KB4019990)                                                                                                    |         |      |      |  |
| May, 2017 Security Only Update for .NET Framework 3.5.1,<br>4.5.2, 4.6, 4.6, 1, 4.6.2 on Windows 7 and Windows Security | 1       | 9    | 0    |  |
| 2017 (06): Actualización de calidad solo referente a la                                                                 | 1       | 9    | 0    |  |
| seguridad para Windows 7 para sistemas basados en x64                                                                   |         |      |      |  |
| Actualización de seguridad para Windows 10 Version 1511                                                                 | 1       | 9    | 0    |  |
| para x64-based Systems (KB3172729)                                                                                      |         |      |      |  |
| Actualización de paquetes de idioma de Microsoft .NET<br>Eramawork 4.7 (KB3186499)                                      |         | 9    | U    |  |
| Paquetes de idioma de Microsoft .NET Framework 4.7                                                                      | 1       | 9    | 0    |  |
| (KB3186499)                                                                                                    |         |      |      |  |
| Actualización para Windows 7 para sistemas basados en x64                                                               | 1       | 9    | 0    |  |
| 2017 (05) Vista previa del paquete acumulativo de                                                                       | 2       | 8    | 0    |  |
| actualizaciones de calidad mensual para Windows 7 para                                                                  | <u></u> |      | 1    |  |
| V. preliminar del paquete acumulativo de act. de calidad de                                                             | 2       | 8    | 0    |  |
| mayo de 2017 para. NET Framework 3.5.1, 4.5.2, 4.6, 4.6.1,                                                              |         | 0    | 0    |  |
| 2017 (07): Actumización de calidad solo referente a la<br>securidad para Windows 7 para sistemas basados en «64         | 1       | u u  | U    |  |
| Actualización de características a Windows 10 Pro, versión                                                              | 1       | 9    | 0    |  |
| 1703, es-es, comercial                                                                                                  |         |      |      |  |
| Herramienta de eliminación de software malintencionado de                                                               | 2       | 8    | 0    |  |
| windows x04, agosto de 2017 (KB890830)<br>2017 /08V. Actualización de calidad ede referente e la                        | 1       | 9    | 0    |  |
| seguridad para Windows 7 para sistemas basados en x64                                                                   |         |      | U    |  |
| Agosto de 2017, versión preliminar del paquete acumulativo                                                              | 2       | 8    | 0    |  |
| de actualizaciones de .NET Framework 3.5.1, 4.5.2, 4.6,                                                                 |         |      |      |  |
| 2017 (08) Vista previa del paquete acumulativo de                                                                       | 2       | 8    | 0    |  |
| 2017-09 Paquete acumulativo de actualizaciones de calidad o                                                             | 1       | 9    | 0    |  |
| seguridad para .NET Framework 3.5.1, 4.5.2, 4.6, 4.6.1, 4.6.2.                                                          |         |      | -    |  |
| Actualización acumulativa de seguridad de Internet Explorer                                                             | 2       | 8    | 0    |  |
| 11 para Windows 7 sistemas basados en x64 (KB4036586)                                                                   |         |      |      |  |
| 2017-09 Securey Only Update for .NET Framework 3.5.1,<br>4.5.2, 4.6, 4.6, 1, 4.6.2, 4.7 on Windows 7 and Server 2009 P2 | 1       | 9    | 0    |  |
| Herramienta de eliminación de software malintencionado de                                                               | 2       | 8    | 0    |  |
| Windows x64, septiembre de 2017 (KB890830)                                                                              | ~       | 0    | -    |  |
| Windows Malicious Software Removal Tool para Windows 8,                                                                 | 1       | 9    | 0    |  |
| 5.1, 10 y Windows Server 2012, 2012 R2, 2016 x64 Edition -                                                              | 0       |      | 0    |  |
| 2017 (09) Paquete acumutativo de actualizaciones de calidad                                                             | *       | 8    | U U  |  |

Figura 121. Informe día 2 WSUS, página 4

| the second second second second second second second second second second second second second second second se                                                                                                    | ización de calidad solo referente a la                                                                                                    | 1                                                                                | 9                                                                  | 0                                 |  |
|----------------------------------------------------------------------------------------------------|----------------------------------------------------------------------------------------------------|----------------------------------------------------------------------------------|--------------------------------------------------------------------|-----------------------------------|--|
| segundad para W                                                                                                    | Indows 7 para sistemas basados en x64                                                                                                    |                                                                                  |                                                                    |                                   |  |
| 2017 (09) Vista p                                                                                                    | revia del paquete acumutativo de                                                                                                    | 2                                                                                | 8                                                                  | 0                                 |  |
| 2017-09 Actualiza                                                                                                    | ción acumulativa nara Windows 10 Version                                                                                                    | 1                                                                                | 9                                                                  | 0                                 |  |
| 1703 para sistem                                                                                                    | as basados en x64 (KB4040724)                                                                                                    |                                                                                  | -                                                                  |                                   |  |
| 2017-10 Actualization                                                                                                    | ación acumulativa para Windows 10 Version                                                                                                    | 1                                                                                | 6                                                                  | 0                                 |  |
| 1511 para sistem                                                                                                    | as basados en x64 (KB4041689)                                                                                                    |                                                                                  |                                                                    |                                   |  |
| 2017 (10) Paquet                                                                                                    | e acumulativo de actualizaciones de calidad                                                                                                    | 1                                                                                | 6                                                                  | 0                                 |  |
| mensual de segu                                                                                                    | ridad para Windows 7 para sistemas                                                                                                    |                                                                                  |                                                                    | 0                                 |  |
| 8.1. 10 v Window                                                                                                    | s Server 2012, 2012 R2, 2016 x64 Edition -                                                                                                    |                                                                                  | 0                                                                  | 0                                 |  |
| Herramienta de e                                                                                                    | liminación de software malintencionado de                                                                                                    | 1                                                                                | 6                                                                  | 0                                 |  |
| Windows x64, oct                                                                                                    | lubre de 2017 (KB890830)                                                                                                    |                                                                                  |                                                                    |                                   |  |
| 2017-10 Security                                                                                                    | and Quality Rollup for .NET Framework                                                                                                    | 1                                                                                | 6                                                                  | 0                                 |  |
| 3.5.1, 4.5.2, 4.6,                                                                                                    | 4.6.1, 4.6.2, 4.7 on Windows 7 and Server                                                                                                    | 0.2                                                                              |                                                                    |                                   |  |
| Actualización acu                                                                                                    | mulativa de seguridad de Internet Explorer                                                                                                    | 1                                                                                | 6                                                                  | 0                                 |  |
| Actualización de                                                                                                    | 7 sistemas basados en x64 (KB4040685)                                                                                                    | 1                                                                                | 6                                                                  | 0                                 |  |
| es-es                                                                                                    | CARGE CONTRACTOR OF THE OWNER OF THE OWNER OWNER OWNER                                                                                                    |                                                                                  |                                                                    | ~                                 |  |
| 2017 (10) Vista p                                                                                                    | revia del paquete acumulativo de                                                                                                    | 1                                                                                | 6                                                                  | 0                                 |  |
| actualizaciones d                                                                                                    | e calidad mensual para Windows 7 para                                                                                                    |                                                                                  |                                                                    |                                   |  |
| 2017-10 Actualiza                                                                                                    | sción de seguridad de Adobe Flash Player                                                                                                    | 1                                                                                | 6                                                                  | 0                                 |  |
| para Windows 10                                                                                                    | Version 1511 para x54 sistemas basados                                                                                                    | 2                                                                                |                                                                    | 0                                 |  |
| actualizaciones d                                                                                                    | e calidad para NET Framework 3.5.1.4.5.2                                                                                                    | 4                                                                                | 5                                                                  | 0                                 |  |
| Actualización de                                                                                                    | Adobe Flash Player para Windows 10                                                                                                    | 1                                                                                | 6                                                                  | 0                                 |  |
| Version 1511 sist                                                                                                    | emas basados en x64 (KB4051613)                                                                                                    |                                                                                  |                                                                    |                                   |  |
| 2017 (11) Paquet                                                                                                    | e acumulativo de actualizaciones de calidad                                                                                                    | 1                                                                                | 6                                                                  | 0                                 |  |
|                                                                                                    | the down 185 address " over a laterate                                                                                                    |                                                                                  |                                                                    |                                   |  |
| mensual de segu                                                                                                    | idad para viindows / para sistemas                                                                                                    |                                                                                  |                                                                    |                                   |  |
| mensual de segu<br>Windows Maliciou<br>R.1. 10 y Windows                                                                                                    | Is Software Removal Tool para Windows 8,<br>Software Removal Tool para Windows 8,<br>Software 2012, 2012 R2, 2018 - 64 Edition                                                                                                    | 1                                                                                | 6                                                                  | 0                                 |  |
| mensual de segu<br>Windows Malicio<br>8.1, 10 y Window<br>2017 (11) Vista p<br>actualizaciones d                                                                                                    | noso parte viendows / para asternas<br>is Software Removal Tool para Wandows 8,<br>s Server 2012, 2012 R2, 2016 x64 Edition -<br>tevia del paquete scumulativo de<br>e calidad mensual para Windows 7 para                                                                                                    | 1                                                                                | 6<br>3                                                             | 0                                 |  |
| mensual de segu<br>Windows Malicios<br>8.1, 10 y Window<br>2017 (11) Vista p<br>actualizaciones d<br>Opciones de<br>informe                                                                                                    | kalo para vindovina 7 para selentinas<br>no benerre 2012 con 2012, 2015 for de Listino -<br>revis del propuette acumulativo de<br>le caladad mensual para Windows 7 para                                                                                                    | 1                                                                                | 6                                                                  | 0                                 |  |
| mensual de seju<br>Windows Malicio<br>8.1, 10 y Window<br>2017 (11) Viste p<br>actualizaciones d<br>Opciones de<br>informe                                                                                                    | a Bohava Ravora, y Foo para Wadowa 8,<br>a Bohava 2012, 2014 A Bohava 1,<br>sonew 2012, 2014 PA 2, 2014 A Bohava<br>nevis del papavele acumulativo de<br>e calebad mensual para Windows 7 para<br>Informe tabutar                                                                                                    | 1                                                                                | 6<br>3                                                             | 0                                 |  |
| mensual de seju<br>Windows Malicios<br>8.1, 10 y Window<br>2017 (11) Viste p<br>actualizaciones de<br>informe<br>Tipo de informe<br>Clasificaciones:                                                                                                    | a Bohava Roucou Foo pain Wadows 8,<br>a Bohava 2012, 2012 AVE Edition -<br>meto del paquete acumutativo de<br>e calidad mensual para Windows 7 para<br>la calidad mensual para Windows 7 para<br>la calidad mensual para Windows 7 para<br>Acualizaciones criticas. Acualizaciones de defini                                                                                                    | 1<br>4<br>ciones, Actualizado<br>s. Paquetes do fun                              | 6<br>3<br>iones de segurida                                        | 0<br>0                            |  |
| mensual de segu<br>Windows Malicios<br>8.1, 10 y Window<br>2017 (11) Visto p<br>actualizaciones d<br>Opciones de<br>Informe<br>Tipo de informe:<br>Clasificaciones:<br>Productos:                                                                                         | an Bolaware Revolution 1 Food persist Westuren B,<br>and Bolaware 2012, 2012 AVE BLIGSTON -<br>meth diel populete acumulativo de<br>e calidad mensual pers Windows 7 para<br>Informe tabular<br>Actualizaciones cettors, Actualizaciones de defini<br>Actualizaciones cettors, Actualizaciones de defini<br>Windows 10, Windows XP                                                                                                    | 1<br>4<br>ciones, Actualizad<br>a, Paquètes de fun                               | 6<br>3<br>cones de segurida<br>clones, Sentice F<br>Vindows XP Emb | 0<br>0                            |  |
| mensual de segu<br>Windows Malicios<br>8.1, 10 y Window<br>2017 (11) Vista p<br>actualizaciones de<br>informe<br>Tipo de informe:<br>Clasificaciones:<br>Productos:<br>Grupos de                                                                                          | an Bohaman Romonal Poor pains Wandows 8,<br>server 2012, 2012 VM Edition - Internet<br>reven del popuete acumulativo de<br>e calidad menerauit para Windows 7 para<br>Informe tabutar<br>Actualizaciones cellicos, Actualizaciones de defair<br>Actualizaciones delloss, Actualizaciones de defair<br>Actualizaciones delloss, Actualizaciones de defair<br>Actualizaciones / Windows VP de Leis Edit<br>Windows 12, Windows XP de Leiston,                                                                                                    | 1<br>4<br>clones, Actualizado<br>s, Paquetes de fun<br>ion versión 2003, V       | 6<br>3<br>cones de segurida<br>ciones, Sentice F<br>Vindows XP Emb | 0<br>0<br>id,<br>Pack,<br>wedded, |  |
| mensual de segu<br>Windows Malicios<br>8.1, 10 y Window<br>2017 (11) Vista p<br>actualizaciones d<br>Opciones de<br>Informe<br>Tipo de informe:<br>Clasificaciones:<br>Productos:<br>Grupos de<br>esulpos:                                                                | n Bohmes Rencol Tod pais Wedows 8,<br>sterner 2012, 2012 KHZ Edition -<br>tervis del pagarte scurndativo de<br>e calidad mensual pais Windows 7 para<br>informe tabutar<br>Actualizaciones cellicas, Actualizaciones de defini<br>Actualizaciones cellicas, Actualizaciones de defini<br>Actualizaciones cellicas, Actualizaciones de defini<br>Actualizaciones cellicas, Actualizaciones de defini<br>Actualizaciones cellicas, Actualizaciones de defini<br>Microsov XP 446 Editado, Windows XP<br>EspisonPharbas                                                                                                    | 1<br>4<br>clones, Actualizado<br>s, Paqueses de fun<br>ion versión 2003, V       | 6<br>3<br>cones de sepurid<br>ciones, Bensice F<br>Vindows XP Emb  | 0<br>0<br>sd, sek,<br>sedded,     |  |
| mensual de segu<br>Windows Malacios<br>8.1, 10 y Window<br>2017 (11) Vista p<br>actualizaciones d<br>Opciones de<br>informe<br>Tapo de informe:<br>Classificaciones:<br>Productos:<br>Grupos de<br>equipos:<br>Estado:                                                    | ne Bohmes Renord Pod pensi Westwert 6,<br>server 2012, 2019 Vel Edition -<br>tervis del pagaete acumulativo de<br>e calidad mensual pens Windows 7 para<br>Informe tabular<br>Acualizaciones cettors, Acualizaciones de delrá<br>Acualizaciones cettors, Acualizaciones de delrá<br>Acualizaciones, Distribuciones de naturalizaciones<br>Mandows 10, Windows XP 44-bit Edit<br>Windows XP 44-bit Edition, Windows XP<br>Englosffrantes<br>Cualityalere                                                                                                    | 1<br>4<br>clones, Actunizado<br>a, Paquetes do fun<br>ion versión 2003, k        | 6<br>3<br>iones de seguridat<br>ciones, Benker 1<br>Vindows XP Emb | 0<br>0<br>vd.<br>rack<br>edded,   |  |
| mensud de segu<br>Werdow Malkiek<br>8.1, 10 y Window<br>2017 (11) Kitte<br>mensue<br>Dipciones de<br>Informe<br>Tipo de Informe<br>Classificaciones<br>Productos:<br>Classificaciones<br>Productos:<br>Estado:<br>Servidores que<br>siguen en la                          | ne Bohames Reports / Pod pensi Westawe B,<br>server 2012, 2017 VAE (Edition -<br>nevels del poquete acumulativo de<br>e calidad mensual pera Windows 7 para<br>Informe tabutar<br>Actualizaciones cettors, Actualizaciones de defini<br>Actualizaciones cettors, Actualizaciones de defini<br>Actualizaciones, cettors, Actualizaciones de defini<br>Actualizaciones, cettors, Actualizaciones, Actualizaciones, Actualiz | 1<br>4<br>ciones, Actualizado<br>8, Paquetes de fun están<br>con versión 2003, V | 6<br>3                                                             | 0<br>0                            |  |
| mensue de segu<br>Weldow Malcés<br>8.1, 10 yWeldee<br>2017 (1) Yeils yweldee<br>actuelkaademe d<br>Opciones de<br>informe<br>Tipo de informe<br>Classificaciones<br>Productos:<br>Grupos de<br>esapor.<br>Esnolo:<br>Serviciones rout<br>ajagan en la<br>Datos de informe | And Calman Resource of Post less West were 8,      server 2012; 2012 PS 2015 PS 45 Edition -      revels del popuete acumulativo de      e calciad mensual para Windows 7 para     informe tabutar     Acualizaciones offices, Actualizaciones de definit     Acualizaciones offices, Actualizaciones de definit     Acualizaciones offices, Actualizaciones de definit     Acualizaciones offices, Actualizaciones de definit     Acualizaciones offices, Actualizaciones de definit     Acualizaciones offices, Actualizaciones de definit     Acualizaciones offices, Actualizaciones de definit     Acualizaciones offices, Actualizaciones de definit     Acualizaciones offices, Actualizaciones de definit     Acualizaciones de la definit     Acualizaciones de la definit     Colonguiera     Todos los serviciones de nigleca que siguen en la c     30/11/2017 18:45                                                                                                    | 1<br>4<br>ckores, Actualizand<br>R. Paquetes de Lur<br>Jon versión 2003, V       | 6<br>3                                                             | 0<br>0<br>sd.<br>Perk<br>edded,   |  |

Figura 122. Informe día 2 WSUS, página 5

| rme de estado                       | o tabular de actualización                                    |                                  |                                        | Mindows Se        | erver      |
|-------------------------------------|---------------------------------------------------------------|----------------------------------|----------------------------------------|-------------------|------------|
| Título                              |                                                               | Necesaria                        | Instalada/no<br>anlicable              | Con errores       | Sin estado |
| Microsoft .NET<br>(KB951847) pag    | Framework 3.5 Service Pack 1<br>juste de klioma x86           | 1                                | 9                                      | 0                 | 0          |
| Microsoft .NET Windows XP x8        | Framework 4 Client Profile para<br>6 (KB982670)               | 1                                | 9                                      | 0                 | 0          |
| Microsoft .NET x86 (KB982671)       | Framework 4 para Windows XP                                   | 1                                | 9                                      | 0                 | 0          |
| Actualización de<br>para x64-based  | seguridad para Windows 7<br>Systems (KB3042058)               | 1                                | 9                                      | 0                 | 0          |
| Actualización pa<br>basados en x64  | ira Windows 7 para sistemas<br>(KB3172605)                    | 1                                | 9                                      | 0                 | 0          |
| Actualización pa<br>para sistemas b | ara Windows 10 Version 1511<br>asados en x64 (KB3150513)      | 1                                | 9                                      | 0                 | 0          |
| Actualización de<br>Version 1511 pr | e seguridad para Windows 10<br>yra x64-based Systems          | 1                                | 9                                      | 0                 | 0          |
| Actualización de<br>Microsoft .NET  | r paquetes de idioma de<br>Framework 4.7 (KB3186499)          | 1                                | 9                                      | 0                 | 0          |
| Actualización de<br>Windows 10 Pro  | , versión 1703, es-es,                                        | 1                                | 9                                      | 0                 | 0          |
| Windows Malick<br>para Windows 8    | us Software Removal Tool<br>8, 8, 1, 10 y Windows Server      | 1                                | 9                                      | 0                 | 0          |
| 2017-09 Actual<br>Windows 10 Ve     | rsion 1703 para sistemas                                      | 1                                | 9                                      | 0                 | 0          |
| Windows 10 Ver                      | rsion 1511 para sistemas                                      | 1                                | 9                                      | 0                 | 0          |
| Windows 10 Ve                       | rsion 1703 para sistemas                                      |                                  | 9                                      | 0                 | 0          |
| para Windows 8                      | I, 8.1, 10 y Windows Server                                   | 2                                | 0                                      | 0                 | 0          |
| versión 1709, er<br>2017, 10 Actual | real de securidad de Adobe                                    |                                  | 0                                      | 0                 | 0          |
| Flash Player pa                     | ns Windows 10 Version 1511                                    |                                  | 9                                      | 0                 | 0          |
| Windows 10 Ver                      | rsion 1511 sistemas basados                                   |                                  | 9                                      | 0                 | 0          |
| Flash Player pa                     | ra Windows 10 Version 1703                                    | 1                                | 9                                      | 0                 | 0          |
| Windows 10 Ve<br>2017-11 Actual     | rsion 1703 para sistemas<br>zación de Windows 10 Version      | 1                                | 9                                      | 0                 | 0          |
| 1703 para x64 s<br>Windows Malici   | istemas basados en<br>ous Software Removal Tool               | 2                                | 8                                      | 0                 | 0          |
| para Windows 8<br>2017 (11) Vista   | 8.1, 10 y Windows Server<br>previs del paquete acumulativo    | 1                                | 9                                      | 0                 | 0          |
| de actualización                    | es de calidad mensual para                                    |                                  |                                        |                   |            |
| Opciones de<br>informe              |                                                               |                                  |                                        |                   |            |
| Tipo de informe                     | Informe tabular                                               |                                  |                                        |                   |            |
| Clasificaciones:                    | Actualizaciones críticas, Actualiza                           | aciones de definic               | iones, Actualizado<br>Provietes de 5 - | iones de segurida | iđ,        |
| Productos:                          | Windows 10, Windows 7, Window<br>Embedded, Windows XP x64 Edi | vs XP 64-bit Edition. Windows XP | on versión 2003, V                     | Windows XP        |            |
| Grupos de<br>equipos:               | EquiposPruebas                                                |                                  |                                        |                   |            |
| Estado                              | Cunkquiern                                                    |                                  |                                        |                   |            |
| Servidores que<br>siguen en la      | Todos los servidores de réplica q                             | ue siguen en la cr               | adena                                  |                   |            |
| Datos de inform<br>recopilados:     | e 04/12/2017 20:24                                            |                                  |                                        |                   |            |
| Servidor usado                      | P011                                                          |                                  |                                        |                   |            |

Figura 123. Informe día 6 WSUS

• Informe día 7

|                                                                                                    |                                                                                                    |                                                                                                    |                                                                                      | Windows<br>Lipclate Servi                      | Server     |  |
|----------------------------------------------------------------------------------------------------|----------------------------------------------------------------------------------------------------|----------------------------------------------------------------------------------------------------|--------------------------------------------------------------------------------------|------------------------------------------------|------------|--|
| Título                                                                                                    |                                                                                                    | Necesaria                                                                                                | Instalada/no<br>aplicable                                                            | Con errores                                    | Sin estado |  |
| Microsoft .NET F<br>Windows XP x86                                                                                                    | ramework 4 Client Profile para<br>(KB982670)                                                                                                    | 1                                                                                                    | 9                                                                                    | 0                                              | 0          |  |
| Microsoft .NET F<br>x86 (KB982671)                                                                                                    | ramework 4 para Windows XP                                                                                                    | 1                                                                                                    | 9                                                                                    | 0                                              | 0          |  |
| Actualización de<br>Windows 10 Pro,                                                                                                    | caracteristicas a<br>versión 1703, es-es, comercial                                                                                                    | 1                                                                                                    | 9                                                                                    | 0                                              | 0          |  |
| Actualización de<br>versión 1709, es                                                                                                    | características a Windows 10,<br>es                                                                                                    | 1                                                                                                    | 9                                                                                    | 0                                              | 0          |  |
| 2017-10 Actualiz<br>Windows 10 Ven                                                                                                    | ación acumulativa para<br>sion 1709 para sistemas                                                                                                    | 1                                                                                                    | 9                                                                                    | 0                                              | 0          |  |
| 2017-11 Actualiz<br>Windows 10 Ven                                                                                                    | ación acumulativa para<br>sion 1709 para sistemas                                                                                                    | 1                                                                                                    | 9                                                                                    | 0                                              | 0          |  |
| 2017-11 Actualiz                                                                                                    | ación de Windows 10 Version<br>stemas basados en                                                                                                    | 1                                                                                                    | 9                                                                                    | 0                                              | 0          |  |
| 1709 para xo4 si                                                                                                    | CONTRACTOR DESCRIPTION OF IT                                                                                                    |                                                                                                    |                                                                                      |                                                |            |  |
| 2017-11 Actualiz<br>Windows 10 Ven                                                                                                    | nción acumulativa para<br>sion 1709 para sistemas                                                                                                    | 1                                                                                                    | 9                                                                                    | 0                                              | 0          |  |
| Opciones de<br>Informe                                                                                                    | ación acumulativa para<br>sion 1709 para sistemas                                                                                                    | 1                                                                                                    | 9                                                                                    | 0                                              | 0          |  |
| Opciones de<br>Informe                                                                                                    | ación acumulativa para<br>sion 1709 para sistemas<br>Informe tabular                                                                                                    | 1                                                                                                    | 9                                                                                    | 0                                              | 0          |  |
| 1706 para tota se<br>2017-11 Accustiz<br>Windows 10 Ven<br>Opciones de<br>informe<br>Tipo de informe:<br>Clasificaciones:                                                                                                    | nción nou-wideka para<br>sion 1709 para sistemas<br>Informe tabular<br>Actualizaciones criticas, Actuali                                                                                                    | t<br>zaciones de dell<br>ribuciones de a                                                                 | 9<br>niciones; Actuska<br>tuskizaciones: Pa                                          | 0<br>aciones de<br>iquetes de                  | 0          |  |
| Tob peria del se<br>2017-11 Actualité<br>Windows 10 Ven<br>Opciones de<br>Informe<br>Tipo de informe:<br>Clasificaciones:<br>Productos:                                                                                                    | ación acumulativa para<br>sion 1709 para sistemas<br>Informe tabular<br>Actualizaciones criticas, Actuali<br>Reguridad, Actualizaciones, Det<br>Windows 10, Windows 70, Hit<br>Embedidad, Windows 70, Hit                                                          | t<br>zaciones de defi<br>ribuciones de a<br>ws XP 64-bit E2                                              | 9<br>niciones, Actus#a<br>ctus#acciones, Pa<br>teion venión 200:<br>XP               | 0<br>aciones de<br>iguetes de<br>3, Windows XP | 0          |  |
| Tob peria tot as a<br>2017-11 Actualité<br>Windows 10 Ven<br>Opciones de<br>Informe<br>Tipo de informe:<br>Productos:<br>Grupos de<br>eccieros:                                                                                                    | noch nozvetativo para<br>nicin 1700 para sistemas<br>Informe tabular<br>Actualizaciones criticas, Actualik<br>seguntada, Actualizaciones, Der<br>Rendome 10, Windows 7, Windo<br>Embadida, Windows XP #64 Ei<br>Embadida, Windows XP #64 Ei                        | 1<br>zaciones de defi<br>rituciones de a<br>wis XP 64-bit Ec<br>dilion, Windows                          | 9<br>niciones, Actustiz<br>tuatizaciones, Pa<br>Stion versión 200:<br>XP             | 0<br>aciones de<br>iguetes de<br>3, Windows XP | 0          |  |
| Too pera on a se<br>2017-11 Acualik<br>Windows 10 Ven<br>Opciones de<br>Informe<br>Tipo de informe:<br>Productos:<br>Grupos de<br>equipos;<br>Estado:                                                                                                    | anden acumutation para<br>acion 1709 para sistemas<br>Informe tabular<br>Actualizaciones criticas, Actuali<br>Embeddad, Windows XP afil & E<br>Embeddad, Windows XP afil & E<br>Cubipalers                                                                         | 1<br>zacianes de defi<br>tituciones de a<br>tituciones de a<br>sticon, Windaws                           | 9<br>niciones, Actustic<br>tusticaciones, Pe<br>bion versión 200:<br>XP              | 0<br>aciones de<br>iguetes de<br>3, Windows XP | 0          |  |
| Top per an a set<br>2017-11 Acualik<br>Windows 10 Ven<br>Opciones de<br>Informe<br>Tipo de Informe:<br>Cfasificaciones:<br>Productos:<br>Grupos de<br>equipos:<br>Estado:<br>Servidores que<br>sioure en la                                                                                                    | anden acumutativo para<br>ación 1709 para sistemas<br>Informe tabular<br>Actualizaciones criticas, Actualis<br>aguatad, Acualizaciones, Det<br>Wecksen ID, Wecksen JP, Mel E<br>Ecolopositivostis<br>Ecolopositivostis<br>Todos los servidores de rejelica         | 1<br>zacksnes de dell<br>ilbuciones de a<br>wa XP 64-bit Ec<br>Bilion, Windows<br>que siguen en la       | 9<br>niciones, Actuatio<br>ctuatizaciones, Pa<br>aton versión 200:<br>XP<br>s cadena | 0<br>sciones de<br>iquetes de<br>3, Windows XP | 0          |  |
| Trob para acts a     Constraint acts a     Constraint acts a     Constraint acts a     Constraint acts acts     Constraint acts acts     Constraint acts     Constraint acts     Cons | Informe tabular<br>informe tabular<br>Actualizaciones cellosa, Actuali<br>Actualizaciones cello<br>Windows 10, Windows 7, Web<br>Erapedrol Actualizaciones cel<br>Pantedadi, Webarows 7, Web<br>Erapedrol Yudias<br>Cushipalera<br>Cushipalera<br>69/12/2017 20:23 | 1<br>zaciones de del<br>Ilbuciones de se<br>Ilbuciones de se<br>de de de de de de de de de de de de de d | 9<br>niciones, Actualiza<br>tualizaciones, Pa<br>tition versión 2003<br>XIP          | 0<br>solones de<br>soutes de<br>N. Windows XP  | 0          |  |

Figura 124. Informe día 7 WSUS

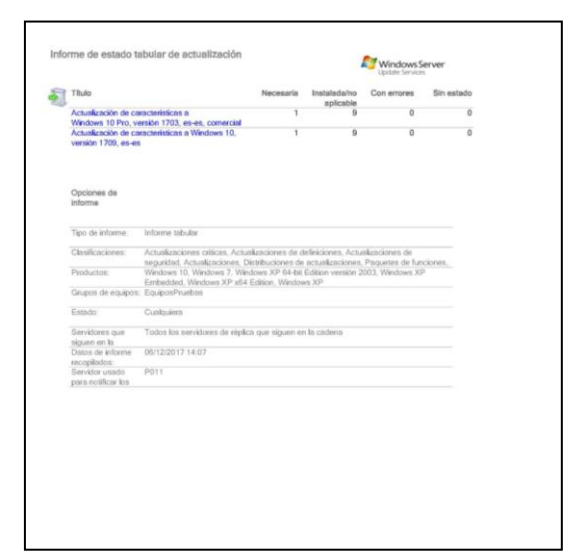

Figura 125. Informe día 8 WSUS

• Informe día 10

Todas las actualizaciones están instaladas.

8.4 Anexo IV. Información despliegue OMS

La información diaria recopilada durante el despliegue OMS ha sido la siguiente:

- Información inicial

Equipos incluidos en el despliegue y el número de actualizaciones que necesitan, figura 126.

| 🛅 Programar implementación de a 🕂 A | gregar máquina virtual de             | Azure 🛛 Agregar               | equipo que no sea de          |                                         |                           |                                                    |         |
|-------------------------------------|---------------------------------------|-------------------------------|-------------------------------|-----------------------------------------|---------------------------|----------------------------------------------------|---------|
| Equipos no compatibles 0            | Equipos con actualiza                 | ciones pendientes             | Actualizaciones qu            | ue faltan                               | Implementaciones de actua | lizaciones con errores Más información             |         |
| 4 <b>1</b><br>de 5                  | Críticas y de<br>Otros<br>No evaluado | 4 <b>—</b><br>5 <b>—</b><br>0 | Crítico<br>Seguridad<br>Otros | 5 <b>-</b><br>6 <b>-</b><br>23 <b>-</b> | 17 <b>1</b><br>de 20      | Proporcionar comentarios                           |         |
| Equipos Actualizaciones que faltan  | Implementaciones d                    | e actualización In            | plementaciones de ac          | tualizaciones programada                | 35                        |                                                    |         |
| Filtrar por nombre                  |                                       | Cumplin                       | niento: Todo                  |                                         | → Actualiza               | aciones que faltan: Todas                          | $\sim$  |
| NOMBRE DE EQUIPO                    |                                       | CUMF                          | LIMIENTO                      | ENTORNO                                 | TIPO DE SO                | FALTAN ACTUALIZACIONES CRÍTICAS O D FALTAN OTRAS A | CTUALIZ |
| ACER101.spmaz.local                 |                                       | <b>9</b> N                    | o compatible                  | Non-Azure                               | Windows                   | 9                                                  | 10      |
| ACER85.spmaz.local                  |                                       | <b>9</b> N                    | o compatible                  | Non-Azure                               | Windows                   | 5                                                  | 9       |
| SurfacePrueba.spmaz.local           |                                       | <b>9</b> N                    | o compatible                  | Non-Azure                               | Windows                   | 2                                                  | 9       |
| ACER103.spmaz.local                 |                                       | <b>0</b> N                    | o compatible                  | Non-Azure                               | Windows                   | 1                                                  | 9       |
| miniasus60.spmaz.local              |                                       | 📀 C                           | ompatible                     | Non-Azure                               | Windows                   | 0                                                  | 6       |

Figura 126. Información inicial despliegue OMS

- Información día 1

Incluye los equipos, las actualizaciones que faltan y un resumen del despliegue realizado.

| juipos no compatibles 0        | Equipos con actualizaciones pendientes Actualizaciones que faltan |                               | jue faltan                    | Implementaciones de actualizaciones con errores Más información |               |                                     |                    |
|--------------------------------|-------------------------------------------------------------------|-------------------------------|-------------------------------|-----------------------------------------------------------------|---------------|-------------------------------------|--------------------|
| <b>1</b><br>5                  | Críticas y de<br>Otros<br>No evaluado                             | 1 <b>-</b><br>5 <b>-</b><br>0 | Crítico<br>Seguridad<br>Otros | 3 =<br>2 =<br>18                                                | 18 1<br>de 21 | Proporcionar comenta                | rios               |
| Equipos Actualizaciones que fa | Itan Implementaciones                                             | de actualización In           | nplementaciones de av         | ctualizaciones programac                                        | das           | Actualizaciones que faltan: Todas   |                    |
| IOMBRE DE EQUIPO               |                                                                   | CUMI                          | ZLIMIENTO                     | ENTORNO                                                         | TIPO DE SO    | FALTAN ACTUALIZACIONES CRÍTICAS O D | FALTAN OTRAS ACTUA |
| CER85.spmaz.local              |                                                                   | 0 N                           | o compatible                  | Non-Azure                                                       | Windows       | 5                                   | i                  |
| CER101.spmaz.local             |                                                                   | 📀 C                           | ompatible                     | Non-Azure                                                       | Windows       | 0                                   | )                  |
| CER103.spmaz.local             |                                                                   | 📀 C                           | ompatible                     | Non-Azure                                                       | Windows       | 0                                   | )                  |
|                                |                                                                   | 😊 C                           | ompatible                     | Non-Azure                                                       | Windows       | 0                                   | )                  |
| urfacePrueba.spmaz.local       |                                                                   |                               |                               |                                                                 |               |                                     |                    |

Figura 127. Información día 1 despliegue OMS. Actualizaciones necesarias

| 🛗 Programar implementación de a 📫 Ag            | regar máquina virtual de                                       | Azure 🛛 Agregar er     | quipo que no sea de                                  |                            |                      |                                            |                                       |                        |
|-------------------------------------------------|----------------------------------------------------------------|------------------------|------------------------------------------------------|----------------------------|----------------------|--------------------------------------------|---------------------------------------|------------------------|
| Equipos no compatibles <b>e</b><br>10<br>de 5   | Equipos con actualiza<br>Críticas y de<br>Otros<br>No evaluado | aciones pendientes     | Actualizaciones que<br>Crítico<br>Seguridad<br>Otros | faltan<br>3 =<br>2 =<br>18 | Imple<br>18<br>de 21 | mentaciones de actualizaciones con errores | Más información<br>Proporcionar comer | tarios                 |
| Equipos Actualizaciones que faltan              | Implementaciones de                                            | e actualización Imp    | plementaciones de actu                               | alizaciones progra         | madas                |                                            |                                       |                        |
| Filtrar por nombre                              |                                                                |                        |                                                      |                            |                      |                                            |                                       |                        |
| NOMBRE DE ACTUALIZACIÓN                         | CLASIF                                                         | ICACIÓN                | EQUIPO                                               | S CON ACTUALIZACION        | ES PENDIENTES        | TIPO DE SO                                 |                                       | VÍNCULO DE INFORMACIÓN |
| 2017-11 Actualización de Windows 10 Version     | 1607 para x64 🙁 Act                                            | tualizaciones críticas |                                                      |                            | 1                    | Windows                                    |                                       | 4049065                |
| Actualización para Windows 10 Version 1607 p    | oara sistemas 😵 Act                                            | tualizaciones críticas |                                                      |                            | 1                    | Windows                                    |                                       | 4033631                |
| Actualización para Windows 10 Version 1607 p    | para sistemas 😣 Act                                            | tualizaciones críticas |                                                      |                            | 1                    | Windows                                    |                                       | 4049411                |
| 2017-12 Actualización acumulativa para Wind     | ows 10 Version 🏮 Act                                           | tualizaciones de seg   |                                                      |                            | 1                    | Windows                                    |                                       | 4053579                |
| 2017-12 Actualización de seguridad de Adobe     | Flash Player p 😗 Act                                           | tualizaciones de seg   |                                                      |                            | 1                    | Windows                                    |                                       | 4053577                |
| Actualización de características a Windows 10   | , versión 1709                                                 |                        |                                                      |                            | 2                    | Windows                                    |                                       | 4054517                |
| HP - Printers - HP LaserJet 500 color M551 PC   | L6 🔺 Co                                                        | ntroladores            |                                                      |                            | 1                    | Windows                                    |                                       |                        |
| Intel - Other hardware - Intel(R) Watchdog Ti   | mer Driver (Int 🔺 Co                                           | ntroladores            |                                                      |                            | 4                    | Windows                                    |                                       |                        |
| Intel - net - 7/2/2017 12:00:00 AM - 19.51.4.2  | 🛕 Co                                                           | ntroladores            |                                                      |                            | 3                    | Windows                                    |                                       |                        |
| Intel Corporation - Bluetooth - 4/7/2017 12:00  | :00 AM - 19.60 🛕 Co                                            | ntroladores            |                                                      |                            | 3                    | Windows                                    |                                       |                        |
| Intel Corporation driver update for Intel(R) HI | ) Graphics 620 💧 Co                                            | ntroladores            |                                                      |                            | 1                    | Windows                                    |                                       |                        |
| Intel driver update for Intel(R) Management E   | ngine Interface 🛛 🔺 Co                                         | ntroladores            |                                                      |                            | 1                    | Windows                                    |                                       |                        |
| Microsoft - Printer - 6/21/2006 12:00:00 AM -   | 10.0.15063.0 🔥 Co                                              | ntroladores            |                                                      |                            | 1                    | Windows                                    |                                       |                        |
| Microsoft - Printer - 6/21/2006 12:00:00 AM -   | 10.0.15063.0 🔺 Co                                              | ntroladores            |                                                      |                            | 1                    | Windows                                    |                                       |                        |
| Microsoft - Printer - 6/21/2006 12:00:00 AM -   | 10.0.15063.0 🔺 Co                                              | ntroladores            |                                                      |                            | 1                    | Windows                                    |                                       |                        |
| Microsoft .NET Framework 4.7 para Windows       | 10 Version 160 🛕 Pag                                           | quetes de característ  |                                                      |                            | 1                    | Windows                                    |                                       | 3186568                |

Figura 128. Información día 1 OMS. Actualizaciones que faltan

| Programar implementación de a 🔶    | Agregar máquina virtual de            | e Azure 🛛 Agregar e           | quipo que no sea de           |                   |                                                 |                          |         |
|------------------------------------|---------------------------------------|-------------------------------|-------------------------------|-------------------|-------------------------------------------------|--------------------------|---------|
| Equipos no compatibles 0           | Equipos con actualiz                  | zaciones pendientes           | Actualizaciones que           | faltan            | Implementaciones de actualizaciones con errores | Más información          |         |
| 1 <b>1</b><br>de 5                 | Críticas y de<br>Otros<br>No evaluado | 1 <b>•</b><br>5 <b>•</b><br>0 | Crítico<br>Seguridad<br>Otros | 3 =<br>2 =<br>18  | 18 <b>1</b><br>de 21                            | Proporcionar comentarios |         |
| Equipos Actualizaciones que faltan | Implementaciones c                    | de actualización Im           | plementaciones de actu        | alizaciones progr | ramadas                                         |                          |         |
| Filtrar por nombre                 |                                       |                               |                               |                   |                                                 |                          |         |
| NOMBRE                             |                                       |                               | ESTADO                        |                   | UTILIZACIÓN DE LA VENTANA DE MANTENIMIENTO      | HORA DE INICIO           | EQUIPOS |
| Despliegue OMS                     |                                       |                               | On error                      | es                | 763 / 300 minutos                               | 14/12/2017 19:15         | 5       |

Figura 129. Información día 1 OMS. Implementación realizada

| Despliegue OMS<br>Actualizar la ejecución de implementación                                                      |                                           |                                                                                                    |                                                                                            |            | :                             |  |  |
|----------------------------------------------------------------------------------------------------|-------------------------------------------|----------------------------------------------------------------------------------------------------|--------------------------------------------------------------------------------------------|------------|-------------------------------|--|--|
| Estado general                                                                                                   | Estado de ejecución de la actualización o | de equipo                                                                                                    | Actualizaciones entre equipos                                                              |            |                               |  |  |
| Conserves Froms S S Hora de Inicio 14/12/2017 19:1530 Hora de finalización 15/12/2017 79:924 Todos los registros | 5 equipos                                 | NO SE RECO NECHO O SE CETUVERON DRECHES<br>1<br>1<br>1<br>0<br>0<br>0<br>0<br>0<br>0<br>0<br>0<br>0<br>0<br>0<br>0<br>0 | Actualizad                                                                                 | I DICLUIDO |                               |  |  |
| Salida                                                                                                    | Filtrar por nombre                        |                                                                                                    | Filtrar por nombre                                                                         |            |                               |  |  |
| Errores                                                                                                    | NOMBRE DE EQUIPO                          | ESTADO                                                                                                    | NOMBRE DE ACTUALIZACIÓN                                                                    | CON ERROR. | NO SE INTENTÓ O SE HA EXCLUÍD |  |  |
| 0×                                                                                                    | ACER103.spmaz.local                       | O Correctos                                                                                                    | 2017-11 Actualización de Windows 10 Version 1607 para x64 sistemas basados en (KB4049      | 0/2        | 1/2                           |  |  |
|                                                                                                    | ACER85.spmaz.local                        | Con errores                                                                                                    | 2017-12 Actualización acumulativa para Windows 10 Version 1607 para sistemas basados       | 0/2        | 1/2                           |  |  |
|                                                                                                    | SurfacePrueba.spmaz.local                 | O Correctos                                                                                                    | 2017-12 Actualización de seguridad de Adobe Flash Player para Windows 10 Version 1607.     | 0/2        | 1/2                           |  |  |
|                                                                                                    | miniasus60.spmaz.local                    | O Correctos                                                                                                    | Actualización para Windows 10 Version 1607 para sistemas basados en x64 (KB4033631)        | 0/2        | 1/2                           |  |  |
|                                                                                                    | ACER101.spmaz.local                       | O Correctos                                                                                                    | Actualización para Windows 10 Version 1607 para sistemas basados en x64 (KB4049411)        | 0/2        | 1/2                           |  |  |
|                                                                                                    |                                           |                                                                                                    | Microsoft .NET Framework 4.7 para Windows 10 Version 1607 de x64 (KB3186568)               | 0/2        | 1/2                           |  |  |
|                                                                                                    |                                           |                                                                                                    | Windows Malicious Software Removal Tool para Windows 8, 8.1, 10 y Windows Server 201.      | 0/3        | 1/3                           |  |  |
|                                                                                                    |                                           |                                                                                                    | 2017-12 Actualización acumulativa para Windows 10 Version 1703 para sistemas basados       | 0/1        | 0 / 1                         |  |  |
|                                                                                                    |                                           |                                                                                                    | 2017-12 Actualización de seguridad de Adobe Flash Player para Windows 10 Version 1703.     | . 0/1      | 0 / 1                         |  |  |
|                                                                                                    |                                           |                                                                                                    | Actualización de seguridad para el Paquete redistribuible de Microsoft Visual C++ 2008 Se. | . 0/1      | 0 / 1                         |  |  |
|                                                                                                    |                                           |                                                                                                    | Actualización de seguridad para el Paquete redistribuible de Microsoft Visual C++ 2010 Se. | . 0/1      | 0 / 1                         |  |  |
|                                                                                                    |                                           |                                                                                                    | Actualización para Windows 10 Version 1607 para sistemas basados en x64 (KB4023057)        | 0/1        | 0 / 1                         |  |  |

Figura 130. Información día 1 OMS. Resumen implementación
| Programar implementación c | de a 🕂 Agregar ma                     | iquina virtual de Azure         | 🛛 Agregar equ                 | ipo que no sea de       |                                         |                             |                 |
|----------------------------|---------------------------------------|---------------------------------|-------------------------------|-------------------------|-----------------------------------------|-----------------------------|-----------------|
| Equipos no compatibles 0   | Equipos con actuali                   | zaciones pendientes             | Actualizaciones o             | ue <mark>falta</mark> n | Implementaciones de                     | Más informació              | 'n              |
| 1 <b>1</b><br>de 4         | Críticas y de<br>Otros<br>No evaluado | 1 <b>—</b><br>4 <b>———</b><br>0 | Crítico<br>Seguridad<br>Otros | 1 •<br>1 •<br>15        | actualizaciones con err<br>190<br>de 22 | ores Proporcionar co        | omentarios      |
| Equipos Actualizaciones    | que faltan Impler                     | nentaciones de actua            | alización Imple               | ementaciones de a       | ctualizaciones programac                | ias<br>es que faltan: Todas | ~               |
| NOMBRE DE EQUIPO           |                                       | CUMPLIM                         | IENTO                         | ENTORNO                 | TIPO DE SO FA                           | ALTAN ACTUALIZACIONES CRÍ   | FALTAN OTRAS AC |
| ACER85.spmaz.local         |                                       | 1 No co                         | mpatible                      | Non-Azure               | Windows                                 | 2                           | 1               |
| ACER101.spmaz.local        |                                       | 📀 Comp                          | atible                        | Non-Azure               | Windows                                 | 0                           |                 |
| miniasus60.spmaz.local     |                                       | 🥑 Comp                          | atible                        | Non-Azure               | Windows                                 | 0                           |                 |
|                            |                                       |                                 |                               |                         |                                         |                             |                 |

Figura 131. Información día 2 despliegue OMS. Actualizaciones necesarias

| uipos no compatibles 🛛                                                | Equipos con a                         | tualizaciones pendientes      | Actualizaciones q             | ue faltan              | Implementaciones de                         | Más información              |
|-----------------------------------------------------------------------|---------------------------------------|-------------------------------|-------------------------------|------------------------|---------------------------------------------|------------------------------|
| <b>1</b>                                                              | Críticas y de<br>Otros<br>No evaluado | 1 <b>—</b><br>4 <b>—</b><br>0 | Crítico<br>Seguridad<br>Otros | 1 •<br>1 •<br>15       | actualizaciones con errores<br>190<br>de 22 | Proporcionar comentarios     |
| Equipos Actualizad                                                    | iones que faltan Im                   | plementaciones de act         | ualización Imple              | ementaciones de actu   | alizaciones programadas                     |                              |
| Filtrar por nombre                                                    |                                       |                               |                               |                        |                                             |                              |
| Filtrar por nombre                                                    | òn                                    | CLASIFICACIÓN                 | EQUIPOS CON ACTU              | ALIZACIONES PENDIENTES | TIPO DE SO                                  | VÍNCULO DE INFORM            |
| iltrar por nombre<br>IOMBRE DE ACTUALIZACIÓ<br>ctualización para Wind | ows 10 Version 1607                   | CLASIFICACIÓN                 | EQUIPOS CON ACTU              | ALIZACIONES PENDIENTES | TIPO DE SO<br>Windows                       | VÍNCULO DE INFORM<br>4033631 |

Figura 132. Información día 2 OMS. Actualizaciones que faltan

|                         | ac a Agregar ma                        |                               |                               | po que no seu dem    |                                             |                          |
|-------------------------|----------------------------------------|-------------------------------|-------------------------------|----------------------|---------------------------------------------|--------------------------|
| quipos no compatibles 🛛 | Equipos con actualizaciones pendientes |                               | Actualizaciones qu            | ue faltan            | Implementaciones de                         | Más información          |
| 1 <b>1</b><br>e 4       | Críticas y de<br>Otros<br>No evaluado  | 1 <b>—</b><br>4 <b>—</b><br>0 | Crítico<br>Seguridad<br>Otros | 1 •<br>1 •<br>15     | actualizaciones con errores<br>190<br>de 22 | Proporcionar comentarios |
| Equiper Actualizations  | s que faltan Implem                    | aentaciones de actu           | alización Impla               | montaciones de ac    | tualizzaiones programadas                   |                          |
| Equipos Actualizacione  | inpien                                 | ientaciones de actu           | ializacion imple              | inentaciones de ac   | tualizaciones programadas                   |                          |
| Filtrar por nombre      |                                        |                               |                               | inentaciones de ac   | tualizaciones programadas                   |                          |
| Filtrar por nombre      | EST/                                   | ADO                           |                               | ZACIÓN DE LA VENTANA | A DE MANTENIMIENTO HORA D                   | DE INICIO EQUIPO:        |

Figura 133. Información día 2 OMS. Implementación realizada

| Despliegue W10<br>Actualizar la ejecución de implementación                                                                                                    |                                                                  |                                                                                                    |                                                                                                    |                       |                                 |
|----------------------------------------------------------------------------------------------------|------------------------------------------------------------------|----------------------------------------------------------------------------------------------------|----------------------------------------------------------------------------------------------------|-----------------------|---------------------------------|
| Actualization for englanematasian<br>Estados generarias<br>Errores<br>9 51<br>Hona de inicia<br>15/12/2017 13:00:32<br>Hona de finiciación<br>15/12/2017 12:0641 | Estado de ejecución de la actualización de equ<br>5 equipos<br>0 | (PO<br>ER FRODO INICAR O SE ORTINIRION BINORES<br>JURIO<br>RIECTOS<br>BINTHAN DE INIVITAMENTO SE SURVEIX O ES ERMASINOO PE | Actualizaciones entre equipos                                                                                                    | se ha dicluído        |                                 |
| Todos los registros                                                                                                    | Vitrar por nombre                                                | ISTADO                                                                                                    | Filter per nombre                                                                                                    | CON FEROR             | "NO SE INTENTÓ O SE MA EXCLUÍO… |
| Errores 0 ×                                                                                                    | ACER103.spmaz.local<br>ACER85.spmaz.local                        | No se pudo iniciar     Con errores                                                                                         | 2017-12 Actualización de seguridad de Adobe Flash Player para Windows 10 Version<br>Actualización para Windows 10 Version 1607 para sistemas basados en x64 (K840336) | 507 1 / 1<br>I) 1 / 1 | 0/1                             |
|                                                                                                    | SurfacePrueba.spmaz.local<br>miniasus60.spmaz.local              | <ul> <li>Correctos</li> <li>Con errores</li> </ul>                                                                         | Windows Malicious Software Removal Tool para Windows 8, 8.1, 10 y Windows Server<br>Microsoft .NET Framework 4.7 para Windows 10 Version 1607 de x64 (KB3186568)      | 201 1/1               | 0/1                             |
|                                                                                                    | ACER101.spmaz.local                                              | Correctos                                                                                                    | 2017-11 Actualización de Windows 10 Version 1607 para x64 sistemas basados en (KB                                                                                     | 0/1                   | 0/1                             |
|                                                                                                    |                                                                  |                                                                                                    | Actualización para Windows 10 Version 1607 para sistemas basados en x64 (KB40494)                                                                                     | I) 0/1                | 0/1                             |

Figura 134. Información día 2 OMS. Resumen implementación

| quipos no compatibles 0                                                        | Equipos con actualiz<br>0             | zaciones pendientes          | Actualizaciones o  | que faltan<br>0                             | Implementaciones<br>actualizaciones co | s de<br>on errores <b>O</b> | Más información<br>Proporcionar co                | n<br>mentarios   |
|--------------------------------------------------------------------------------|---------------------------------------|------------------------------|--------------------|---------------------------------------------|----------------------------------------|-----------------------------|---------------------------------------------------|------------------|
| J 🗸<br>le 3                                                                    | Críticas y de<br>Otros<br>No evaluado | 0<br>3<br>0                  | Seguridad<br>Otros | 0                                           | 20 1<br>de 23                          |                             | risportionareo                                    | includios -      |
| Equipos Actualizaciones                                                        | que faltan Implem                     | nentaciones de actua         | alización Impl     | ementaciones de a                           | ctualizaciones progra                  | amadas                      |                                                   |                  |
| Filtrar por pombre                                                             |                                       |                              | Cum                | nlimiento: Todo                             | ~                                      | Actualización               | ner que faltani Toda                              |                  |
| Filtrar por nombre                                                             |                                       | CUMPLIM                      | Cum                | plimiento: Todo<br>ENTORNO                  | V<br>TIPO DE SO                        | Actualizacion               | nes que faltan: Toda<br>ALIZACIONES CRÍ           | other Missing U. |
| Filtrar por nombre NOMBRE DE EQUIPO ACER101.spmaz.local                        |                                       | симрым                       | Cum<br>ENTO        | plimiento: Todo<br>ENTORNO<br>Non-Azure     | TIPO DE SO<br>Windows                  | Actualización               | nes que faltan: Toda<br>ALIZACIONES CRÍ<br>0      | other Missing U. |
| Filtrar por nombre NOMBRE DE EQUIPO ACER101.spmaz.local miniasus60.spmaz.local |                                       | CUMPLIMI<br>© Comp<br>© Comp | ENTO<br>atible     | plimiento: Todo ENTORNO Non-Azure Non-Azure | V<br>TIPO DE SO<br>Windows<br>Windows  | Actualización               | nes que faltan: Toda<br>ALIZACIONES CRÍ<br>0<br>0 | OTHER MISSING U. |

Figura 135. Información día 3 despliegue OMS. Actualizaciones necesarias

| Programar implementación        | de a 📫 Agregar má                     | quina virtual de Azure | 🛛 Agregar equi     | oo que no sea de    |          |                                                    |                                             |
|---------------------------------|---------------------------------------|------------------------|--------------------|---------------------|----------|----------------------------------------------------|---------------------------------------------|
| Equipos no compatibles 0        | Equipos con actualiz<br>①             | aciones pendientes     | Actualizaciones qu | e faltan<br>0       | In<br>ac | nplementaciones de<br>ctualizaciones con errores 0 | Más información<br>Proporcionar comentarios |
| de 3                            | Críticas y de<br>Otros<br>No evaluado | 0 3 0                  | Seguridad<br>Otros | 0                   | d        | 20 <b>1</b>                                        |                                             |
| Equipos Actualizacione          | s que faltan Implen                   | nentaciones de actu    | alización Imple    | mentaciones de a    | ctualiza | aciones programadas                                |                                             |
| Filtrar por nombre              |                                       |                        |                    |                     |          |                                                    |                                             |
| NOMBRE DE ACTUALIZACIÓN         | CLAS                                  | IFICACIÓN              | EQUIPOS CON ACT    | JALIZACIONES PENDIE | NTES     | TIPO DE SO                                         | VÍNCULO DE INFORMA                          |
|                                 |                                       |                        |                    |                     |          |                                                    |                                             |
| Actualización de característica | s a Windows 10,                       |                        |                    |                     | 2 \      | Windows                                            | 4054517                                     |

Figura 136. Información día 3 OMS. Actualizaciones que faltan

| 🛗 Programar implementación de a                     | <ul> <li>Agregar máquina virtual c</li> </ul>                | le Azure 🛛 Agregar e                 | quipo que no sea de                                 |                           |                                                                        |                                             |         |
|-----------------------------------------------------|--------------------------------------------------------------|--------------------------------------|-----------------------------------------------------|---------------------------|------------------------------------------------------------------------|---------------------------------------------|---------|
| Equipos no compatibles $0$<br>$0 \gtrsim 0$<br>de 3 | Equipos con actuali<br>Críticas y de<br>Otros<br>No evaluado | zaciones pendientes 0<br>0<br>3<br>0 | Actualizaciones qu<br>Crítico<br>Seguridad<br>Otros | ue faltan<br>0<br>0<br>13 | Implementaciones de actualizaciones con errores<br>e<br>de 23<br>de 23 | Más información<br>Proporcionar comentarios |         |
| Equipos Actualizaciones que falta                   | n Implementaciones                                           | de actualización Im                  | plementaciones de ac                                | ctualizaciones progra     | madas                                                                  |                                             |         |
| Filtrar por nombre                                  |                                                              |                                      |                                                     |                           |                                                                        |                                             |         |
| NOMBRE                                              |                                                              |                                      | ESTADO                                              |                           | UTILIZACIÓN DE LA VENTANA DE MANTENIMIENTO                             | HORA DE INICIO                              | EQUIPOS |
| Despliegue W10                                      |                                                              |                                      | 0 Con er                                            | rores                     | 5 / 300 minutos                                                        | 16/12/2017 10:00                            | 5       |

Figura 137. Información día 3 OMS. Implementación realizada

| Despliegue W10<br>Actualizar la ejecución de implementación                                                                         |                                       |                                                                                                    |                                                       |                                                                  | × |  |
|----------------------------------------------------------------------------------------------------|---------------------------------------|----------------------------------------------------------------------------------------------------|-------------------------------------------------------|------------------------------------------------------------------|---|--|
| Estado general O Con errores                                                                                                    | Estado de ejecución de la actualizaci | ón de equipo                                                                                                    | Actualizaciones entre equipos                         |                                                                  |   |  |
| Entreres<br><b>9</b> 52<br>Nora de inición<br>16/12/2017 100032<br>Hora de finalización<br>16/12/2017 100026<br>Tados los registros | 5 equipos                             | In 31 A ROUMEND 9 31 ORTINATION (AROMES) 2 IN 10 AGRO 0 COMPLETOS 3 UN TRETANA DE ANNETTRANERETO 32 3URERO DIS DEMISSION FE 0 SIN NOCIM | 1<br>Actualizar                                       | Сон инслика<br>О по за изтите о за на касшело<br>О соявстов<br>1 |   |  |
| Salida 🕞                                                                                                    | Filtrar por nombre                    |                                                                                                    | Filtrar por nombre                                    |                                                                  |   |  |
| Errores                                                                                                    | NOMBRE DE EQUIPO                      | ESTADO                                                                                                    | NOMBRE DE ACTUALIZACIÓN                               | CON ERROR NO SE INTENTÓ O SE HA EXCLUÍD                          |   |  |
| 0×                                                                                                    | ACER103.spmaz.local                   | No se pudo iniciar                                                                                                    | Actualización de definición para Windows Defender Ant | tivirus - K82267602 (Definición 1.25 0 / 1 0 / 1                 |   |  |
|                                                                                                    | ACER85.spmaz.local                    | No se pudo iniciar                                                                                                    |                                                       |                                                                  |   |  |
|                                                                                                    | SurfacePrueba.spmaz.local             | Orrectos                                                                                                    |                                                       |                                                                  |   |  |
|                                                                                                    | miniasus60.spmaz.local                | O Correctos                                                                                                    |                                                       |                                                                  |   |  |
|                                                                                                    | ACER101.spmaz.local                   | Correctos                                                                                                    |                                                       |                                                                  |   |  |

Figura 138. Información día 3 OMS. Resumen implementación

| 👖 Programar implementación d                                                                           | e a 🛉 Agregar má     | quina virtual de Azure                             | 🛛 Agregar                             | equipo que no sea de                                                            |                                  |                          |                                                   |           |
|----------------------------------------------------------------------------------------------------|----------------------|----------------------------------------------------|---------------------------------------|---------------------------------------------------------------------------------|----------------------------------|--------------------------|---------------------------------------------------|-----------|
| quipos no compatibles 0                                                                                | Equipos con actualiz | aciones pendientes                                 | Actualizacion                         | es que faltan                                                                   | Implementacion                   | es de                    | Más información                                   | n         |
|                                                                                                    | 0                    |                                                    | Crítico                               | 0                                                                               | actualizaciones c                | on errores 0             | Proporcionar co                                   | mentarios |
| -3                                                                                                    | Críticas y de        | 0                                                  | Seguridad                             | 0                                                                               | 210                              |                          |                                                   |           |
|                                                                                                    | Otros                | 3                                                  | Otros                                 | 12                                                                              | de 24                            |                          |                                                   |           |
|                                                                                                    | No evaluado          | 0                                                  |                                       |                                                                                 |                                  |                          |                                                   |           |
| Equipos Actualizaciones                                                                                | que faltan Implem    | entaciones de actu                                 | alización In                          | nplementaciones de a                                                            | ctualizaciones progr             | ramadas                  |                                                   |           |
| Equipos Actualizaciones Filtrar por nombre                                                             | que faltan Implem    | entaciones de actu                                 | alización In                          | nplementaciones de a<br>umplimiento: Todo                                       | ctualizaciones progr             | ramadas<br>Actualizacion | nes que faltan: Toda                              | 35 🗸      |
| Equipos Actualizaciones Filtrar por nombre NOMBRE DE EQUIPO                                            | que faltan Implem    | entaciones de actua                                | alización In                          | nplementaciones de a<br>umplimiento: Todo<br>ENTORNO                            | Ctualizaciones progr             | Actualizacion            | nes que faltan: Toda<br>ALIZACIONES CRÍ           | as V      |
| Equipos     Actualizaciones       Filtrar por nombre       NOMBRE DE EQUIPO       ACER101.spmaz.local  | que faltan Implem    | entaciones de actu<br>CUMPLIM<br>COMPLIM           | alización In<br>C<br>IENTO<br>Datible | nplementaciones de a<br>umplimiento: Todo<br>ENTORNO<br>Non-Azure               | ctualizaciones progr             | Actualizacion            | nes que faltan: Toda<br>ALIZACIONES CRÍ<br>0      | as V      |
| Equipos Actualizaciones Filtrar por nombre NOMBRE DE EQUIPO ACERIOL.spmaz.local niniasus60.spmaz.local | que faltan Implem    | entaciones de actu.<br>CUMPLIM<br>© Comp<br>© Comp | alización In<br>C<br>IENTO<br>Datible | Inplementaciones de a<br>umplimiento: Todo<br>ENTORNO<br>Non-Azure<br>Non-Azure | TIPO DE SO<br>Windows<br>Windows | Actualizacion            | nes que faltan: Toda<br>ALIZACIONES CRÍ<br>0<br>0 | as V      |

Figura 139. Información día 4 despliegue OMS. Actualizaciones necesarias

| Programar implementaciór                     | n de a 🕂 Agregar ma                         | iquina virtual de Azure | 🛛 Agregar equi                          | po que no sea de        |                                                      |                                             |
|----------------------------------------------|---------------------------------------------|-------------------------|-----------------------------------------|-------------------------|------------------------------------------------------|---------------------------------------------|
| Equipos no compatibles 0                     | Equipos con actualizaciones pendientes<br>① |                         | Actualizaciones que faltan<br>Crítico 0 |                         | Implementaciones de<br>actualizaciones con errores 0 | Más información<br>Proporcionar comentarios |
|                                              | Críticas y de                               | 0                       | Seguridad                               | 0                       | 210                                                  |                                             |
|                                              | Otros                                       | 3                       | Otros                                   | 12                      | de 24                                                |                                             |
|                                              | No evaluado                                 | 0                       |                                         |                         |                                                      |                                             |
| Equipos Actualizaciono<br>Filtrar por nombre | es que faltan Impler                        | nentaciones de actu     | alización Imple                         | ementaciones de actua   | alizaciones programadas                              |                                             |
| NOMBRE DE ACTUALIZACIÓN                      | CLA                                         | SIFICACIÓN              | EQUIPOS CON ACT                         | UALIZACIONES PENDIENTES | TIPO DE SO                                           | VÍNCULO DE INFORMA                          |
|                                              |                                             |                         |                                         |                         |                                                      |                                             |

Figura 140. Información día 4 OMS. Actualizaciones que faltan

| Programa      | r implementación d | e a 🕂 Agreg   | gar máquina virtual de Az | ure 🛛 Agregar e  | equipo que no sea de   |                             |                  |               |
|---------------|--------------------|---------------|---------------------------|------------------|------------------------|-----------------------------|------------------|---------------|
| Equipos no co | ompatibles 0       | Equipos con a | ctualizaciones pendiente  | s Actualizacione | es que faltan          | Implementaciones de         | Más informa      | ición         |
| <b>0</b>      |                    | 0             |                           | Crítico          | 0                      | actualizaciones con erro    | Proporciona      | r comentarios |
| do 2          |                    | Críticas y de | 0                         | Seguridad        | 0                      | 210                         |                  |               |
| de 5          |                    | Otros         | 3                         | Otros            | 12                     | de 24                       |                  |               |
|               |                    | No evaluado   | 0                         |                  |                        |                             |                  |               |
| Equipos       | Actualizaciones    | que faltan Im | nplementaciones de a      | ctualización Im  | plementaciones de      | e actualizaciones programad | as               |               |
| Filtrar por r | ombre              |               |                           |                  |                        |                             |                  |               |
| NOMBRE        |                    |               | ESTADO                    | ι                | JTILIZACIÓN DE LA VENT | ANA DE MANTENIMIENTO        | HORA DE INICIO   | EQUIPOS       |
| Despliegue    | W10                |               | Con errores               | 2                | 9 / 300 minutos        |                             | 17/12/2017 10:00 | 5             |

Figura 141. Información día 4 OMS. Implementación realizada

| Despliegue W10<br>Actualizar la ejecución de implementación                                                                  |                                            |                                                                                                    |                                                            |                                                                          | ×                         |
|----------------------------------------------------------------------------------------------------|--------------------------------------------|----------------------------------------------------------------------------------------------------|------------------------------------------------------------|--------------------------------------------------------------------------|---------------------------|
| Estado general<br>O Con errores                                                                                              | Estado de ejecución de la actualización de | equipo                                                                                                    | Actualizaciones entre equipos                              |                                                                          |                           |
| Errores<br>Sil<br>Hora de incia<br>17/12/2017 10:00:31<br>Hora de finalización<br>17/12/2017 10:10:09<br>Todos los registros | Sequipos                                   | но за клонски о за сотичевон вясене<br>2<br>ви саво<br>0<br>совесток<br>3<br>и и теляма се имилтанимато за силято о е семизико не<br>0<br>випески<br>0<br>0 | 1<br>Actualizar                                            | CONTRIBUTES<br>0<br>INC SE INTERPO SE HAN EXCLUDO<br>0<br>CONVECTOS<br>1 |                           |
| Salida<br>⊡                                                                                                    | Filtrar por nombre                         |                                                                                                    | Filtrar por nombre                                         |                                                                          |                           |
| Errores                                                                                                    | NOMBRE DE EQUIPO                           | ESTADO                                                                                                    | NOMBRE DE ACTUALIZACIÓN                                    | CON ERROR NO !                                                           | E INTENTÓ O SE HA EXCLUÍD |
| 0×                                                                                                    | ACER103.spmaz.local                        | No se pudo iniciar                                                                                                    | Actualización de definición para Windows Defender Antiviru | ıs – K82267602 (Definición 1.25 0 / 1                                    | 0 / 1                     |
|                                                                                                    | ACER85.spmaz.local                         | No se pudo iniciar                                                                                                    |                                                            |                                                                          |                           |
|                                                                                                    | SurfacePrueba.spmaz.local                  | O Correctos                                                                                                    |                                                            |                                                                          |                           |
|                                                                                                    | miniasus60.spmaz.local                     | O Correctos                                                                                                    |                                                            |                                                                          |                           |
|                                                                                                    | ACER101.spmaz.local                        | O Correctos                                                                                                    |                                                            |                                                                          |                           |

Figura 142. Información día 4 OMS. Resumen implementación

| Programar implementación de a 🕂 A                          | gregar máquina virtual d              | .e Azure 🛛 Agregar equ | ipo que no sea de                    |                          |                                                                 |                                     |                       |  |
|------------------------------------------------------------|---------------------------------------|------------------------|--------------------------------------|--------------------------|-----------------------------------------------------------------|-------------------------------------|-----------------------|--|
| Equipos no compatibles 🛛 Equipos con actualizaciones pendi |                                       | zaciones pendientes 0  | ntes      Actualizaciones que faltan |                          | Implementaciones de actualizaciones con errores Más información |                                     |                       |  |
| O ♥<br>de 5                                                | Críticas y de<br>Otros<br>No evaluado | 0<br>5<br>0            | Crítico<br>Seguridad<br>Otros        | 0<br>0<br>15             | e<br>21<br>de 25                                                | Proporcionar comentario             | 5                     |  |
| Equipos Actualizaciones que faltan                         | Implementaciones of                   | de actualización Imple | ementaciones de a                    | ctualizaciones programac | las                                                             |                                     |                       |  |
| Filtrar por nombre                                         |                                       | Cump                   | ilimiento: Todo                      |                          | ~                                                               | Actualizaciones que faltan: Todas   | ~                     |  |
| NOMBRE DE EQUIPO                                           |                                       | CUMPLIM                | IIENTO                               | ENTORNO                  | TIPO DE SO                                                      | FALTAN ACTUALIZACIONES CRÍTICAS O D | OTHER MISSING UPDATES |  |
| ACER85.spmaz.local                                         |                                       | 📀 Comj                 | patible                              | Non-Azure                | Windows                                                         | 0                                   | 9                     |  |
| ACER101.spmaz.local                                        |                                       | 📀 Comj                 | patible                              | Non-Azure                | Windows                                                         | 0                                   | 6                     |  |
| ACER103.spmaz.local                                        |                                       | 📀 Comj                 | patible                              | Non-Azure                | Windows                                                         | 0                                   | 6                     |  |
| miniasus60.spmaz.local                                     |                                       | 📀 Comj                 | patible                              | Non-Azure                | Windows                                                         | 0                                   | 6                     |  |
| SurfacePrueba.spmaz.local                                  |                                       | 😔 Com                  | patible                              | Non-Azure                | Windows                                                         | 0                                   | 4                     |  |

Figura 143. Información día 5 despliegue OMS. Actualizaciones necesarias

| 📰 Programar implementación de a 📫 Agregar máquina virtual de Azure 🛛 Agregar equipo que no sea de                                                                               |                                                                                              |  |                                                                    |                                                   |                          |                                            |                                             |                        |
|----------------------------------------------------------------------------------------------------|----------------------------------------------------------------------------------------------|--|--------------------------------------------------------------------|---------------------------------------------------|--------------------------|--------------------------------------------|---------------------------------------------|------------------------|
| Equipos no compatibles 0<br>O O<br>de 5                                                                                                    | o compatibles   Equipos con actualizaciones pendientes   Criticas y de  Otros  No evaluado 0 |  | Actualizaciones que faltan<br>Crítico 0<br>Seguridad 0<br>Otros 15 |                                                   | e<br>mpler<br>e<br>de 25 | nentaciones de actualizaciones con errores | Más información<br>Proporcionar comentarios |                        |
| Equipos       Actualizaciones que faltan       Implementaciones de actualizaciones programadas         Filtrar por nombre       Implementaciones de actualizaciones programadas |                                                                                              |  |                                                                    |                                                   |                          |                                            |                                             |                        |
| NOMBRE DE ACTUALIZACIÓN CLASIFICACIÓN                                                                                                    |                                                                                              |  | EQ                                                                 | EQUIPOS CON ACTUALIZACIONES PENDIENTES TIPO DE SO |                          | TIPO DE SO                                 |                                             | VÍNCULO DE INFORMACIÓN |
| Actualización de características a Windows 1                                                                                                    | Actualización de características a Windows 10, versión 1709                                  |  |                                                                    |                                                   |                          | Windows                                    |                                             | 4054517                |
| Actualización de definición para Windows Defender Antiviru 🔺 Actualizaciones de defi                                                                                            |                                                                                              |  |                                                                    |                                                   | 1                        | Windows                                    |                                             | 2267602                |

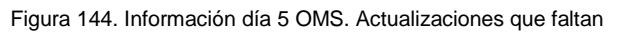

| 🛅 Programar implementación de a 📫 Agregar máquina virtual de Azure 🛛 Agregar equipo que no sea de |                                       |                                          |                               |                       |                                                 |                          |         |  |
|---------------------------------------------------------------------------------------------------|---------------------------------------|------------------------------------------|-------------------------------|-----------------------|-------------------------------------------------|--------------------------|---------|--|
| Equipos no compatibles 0                                                                          | Equipos con actuali                   | Equipos con actualizaciones pendientes 0 |                               | ue faltan             | Implementaciones de actualizaciones con errores | Más información          |         |  |
| O ♥<br>de 5                                                                                       | Críticas y de<br>Otros<br>No evaluado | 0<br>5<br>0                              | Crítico<br>Seguridad<br>Otros | 0<br>0<br>15          | e<br>210<br>de 25                               | Proporcionar comentarios |         |  |
| Equipos Actualizaciones que f                                                                     | faltan Implementaciones               | de actualización Imp                     | lementaciones de a            | ctualizaciones progra | madas                                           |                          |         |  |
| Filtrar por nombre                                                                                |                                       |                                          |                               |                       |                                                 |                          |         |  |
| NOMBRE                                                                                            |                                       |                                          | ESTADO                        |                       | UTILIZACIÓN DE LA VENTANA DE MANTENIMIENTO      | HORA DE INICIO           | EQUIPOS |  |
| Despliegue W10                                                                                    |                                       |                                          | Correctos                     |                       | 35 / 300 minutos                                | 18/12/2017 10:01         | 5       |  |

Figura 145. Información día 5 OMS. Implementación realizada

| Despliegue W10<br>Actualizar la ejecución de implementación                                                                 |                                                                            |                                                                           |                                   | ×                                                                     |  |  |
|----------------------------------------------------------------------------------------------------|----------------------------------------------------------------------------|---------------------------------------------------------------------------|-----------------------------------|-----------------------------------------------------------------------|--|--|
| Estado general                                                                                                    | tado general Estado de ejecución de la actualización de equipo<br>Comertos |                                                                           | Actualizaciones entre equipos     |                                                                       |  |  |
| Errores<br>No<br>Hora de Inicio<br>14/12/2017 10:01-12<br>Hora de Institución<br>14/12/2017 10:36-18<br>Todos los registros | 5 equipos                                                                  | NO STRUCTURE OF CONTINUENCE HINDRES 0 0 0 0 0 0 0 0 0 0 0 0 0 0 0 0 0 0 0 | INO S.<br>instalan<br>actualizaci | CONTROLES<br>0<br>140 KE ARTINETO O SE HA ISOLIDO<br>0<br>0<br>0<br>0 |  |  |
| Salida 🕞                                                                                                    | Filtrar por nombre                                                         |                                                                           | Filtrar por nombre                |                                                                       |  |  |
| Errores O 🗙                                                                                                    | NOMBRE DE EQUIPO                                                           | estado                                                                    | NOMBRE DE ACTUALIZACIÓN           | CON ERROR NO SE INTENTÓ O SE HA EXCLUÍD                               |  |  |
|                                                                                                    | ACER85.spmaz.local                                                         | O Correctos                                                               |                                   |                                                                       |  |  |
|                                                                                                    | SurfacePrueba.spmaz.local                                                  | Correctos                                                                 |                                   |                                                                       |  |  |
|                                                                                                    | miniasus60.spmaz.local                                                     | Correctos                                                                 |                                   |                                                                       |  |  |
|                                                                                                    | ACER101.spmaz.local                                                        | Correctos                                                                 |                                   |                                                                       |  |  |

Figura 146. Información día 5 OMS. Resumen implementación